## **User Manual**

# **HLA Fusion<sup>™</sup> Software Research**

### HLA Fusion<sup>™</sup> Software v. 3.0

### 2012/03

For Research Use Only. Not For Use In Diagnostic Procedures

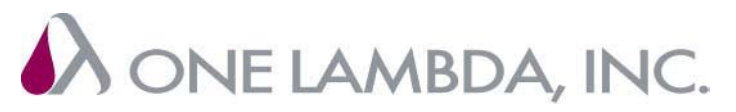

Advancing Transplant Diagnostics

21001 Kittridge Street, Canoga Park, CA 91303-2801 Tel: (818) 702-0042 Fax: (818) 702-6904 www.onelambda.com HLA Fusion *Research*<sup>™</sup>, ConsenSys<sup>™</sup>, and Micro SSP<sup>™</sup> are Trademarks of One Lambda, Inc. Luminex<sup>®</sup> is a registered Trademark of Luminex Corporation.

Windows<sup>®</sup> is a registered Trademark of Microsoft Corporation.

© Copyright 2012, One Lambda, Inc.

All One Lambda software products are designed to assist personnel experienced in HLA analysis by suggesting typing results. However, any clinical or diagnostic results must be carefully reviewed by a person qualified in HLA typing to assure correctness. This software may be used to aid in suggesting results, but should not be used as the sole method for determining reportable results. This software is meant as a laboratory aid, not as a source of definitive results. The software design does not mitigate hazards associated with the software. The laboratory director or technologist trained in histocompatibility testing is required to review all data to detect any problems with the software.

## **Table of Contents**

| Introduction                                                  |    |
|---------------------------------------------------------------|----|
| What is HLA Fusion <i>Research</i> <sup>™</sup> ?             |    |
| README Files                                                  |    |
| Program Updates                                               |    |
| Limitations of the Program                                    |    |
| Technical Support                                             |    |
| Scope of This Manual                                          |    |
| Navigation                                                    |    |
| Logging On To Fusion Research                                 |    |
| Retrieving a Forgotten User Name or Password                  |    |
| Key System Settings                                           |    |
| Screen Resolution                                             |    |
| File Permissions                                              |    |
| Character Length                                              |    |
| User Interface                                                |    |
| Fusion Research Home Pages                                    |    |
| The Navigator                                                 |    |
| Navigator Tree                                                |    |
| Results Grouping                                              |    |
| Group by Product                                              |    |
| Group by Catalog                                              |    |
| Group by Test Date                                            |    |
| Group by Session Date                                         |    |
| Accessing HLA Fusion Research <sup>™</sup> Software Functions |    |
| Main Menu Options                                             |    |
| Analyze Data                                                  | 24 |
| Reports                                                       |    |
| Data                                                          |    |
| Sample                                                        |    |
| Patient Info                                                  |    |

| Profile                                      |  |
|----------------------------------------------|--|
| Utilities                                    |  |
| Help                                         |  |
| Exit                                         |  |
| Toolbar Buttons                              |  |
| Home Button                                  |  |
| Find                                         |  |
| Print Report                                 |  |
| Preview Report                               |  |
| Print Screen                                 |  |
| Magnify                                      |  |
| Reports                                      |  |
| Show Navigator                               |  |
| Patient                                      |  |
| Related Records                              |  |
| Side-by-Side Analysis                        |  |
| Product Data Analysis                        |  |
| Sample Navigation                            |  |
| ConsenSys Analysis                           |  |
| Overview: ConsenSys Analysis                 |  |
| Define the File Naming Convention            |  |
| Update Serology Equivalent and Catalog files |  |
| Starting a Combined Analysis Session         |  |
| Adding an Ab1 File                           |  |
| The ConsenSys Analysis window                |  |
| The EPG Navigator                            |  |
| Sample Navigator                             |  |
| Allele Filter                                |  |
| Confirm Filter                               |  |
| Nucleotide Caller                            |  |
| Electropherogram Navigator                   |  |
| LABType/ConsenSys Selection                  |  |

| Loci Navigation                        |    |
|----------------------------------------|----|
| Nucleotide position/Mismatch Navigator |    |
| Reanalyze                              |    |
| Comments                               |    |
| More Tests                             |    |
| Key List                               |    |
| Accept Base Call                       |    |
| Quick Reports                          |    |
| Full Reports                           |    |
| Filters                                |    |
| Save > >                               |    |
| Confirm >>                             |    |
| Close                                  |    |
| Exon-Specific Summary Pane             |    |
| Exon Summary Pane Right-click Options  |    |
| EPG Panel                              |    |
| Allele Typing Result Pane              |    |
| EPG Pane                               | 51 |
| Edit Base Calls                        | 51 |
| Navigating the Alignment Screens       | 51 |
| Sample Alignment                       |    |
| Sample Base Call Score Alignment       |    |
| Allele Pair Alignment                  | 53 |
| SSO Analysis                           | 54 |
| Starting SSO Analysis                  |    |
| Opening a SSO Analysis Session         | 54 |
| Displaying an SSO Analysis Window      |    |
| Histograms                             |    |
| Configuring SSO Data Analysis          |    |
| P Grouping                             | 59 |
| G Grouping                             |    |
| Minimum Positive Control               |    |

| Minimum Bead Count                      |    |
|-----------------------------------------|----|
| Set Sure Reaction Bead                  |    |
| SSO Analysis Window Overview            | 61 |
| Using the SSO Data Analysis window      | 61 |
| SSO Analysis window - Quadrant 1        |    |
| QC Tab                                  |    |
| Reaction Patterns Tab                   |    |
| Local QC Tab                            | 63 |
| Patient/Sample Results Tab              |    |
| SSO Analysis window - Quadrant 2        |    |
| Bead Profile                            | 64 |
| Raw Data Table                          |    |
| Bead Info Tab                           |    |
| SSO Analysis window - Quadrant 3        |    |
| Sample Profile                          |    |
| View Delta                              |    |
| Comments                                |    |
| SSO Analysis window - Quadrant 4        |    |
| SSO Results and Assignment panel        |    |
| Analyze SSO Data                        | 71 |
| Make Typing Assignments in SSO Analysis | 72 |
| Typing Assignments                      | 72 |
| Flagging a Sample for Further Testing   | 73 |
| Manual Assignments                      | 73 |
| SSO Batch Analysis                      |    |
| Save Assignments                        | 74 |
| Confirm Assignments                     | 74 |
| Print Screen                            | 74 |
| Micro SSP Analysis                      |    |
| Start Micro SSP Analysis                |    |
| Configure Micro SSP Data Analysis       |    |

| Assign Code         |                                    | 80  |
|---------------------|------------------------------------|-----|
| Bw4/Bw6 in Se       | erology                            |     |
| Demographic I       | nformation                         |     |
| Using the Micro SSF | P Analysis Window                  |     |
| Test Gel Pane .     |                                    |     |
| View Well Deta      | ails                               |     |
| Working with        | Gel Images                         |     |
| Add Samples         |                                    |     |
| Rxn (Reaction)      | Tab                                |     |
| Number of Allo      | owable False Reactions             |     |
| Force One Fals      | e Reaction                         |     |
| Micro SSP Combine   | d Analysis                         |     |
| Make Typing Assign  | nments in Micro SSP Analysis       |     |
| The Pairs Tab       |                                    |     |
| Assign an Allel     | e Pair from the Suggested List     |     |
| The Match Tab       | )                                  |     |
| Manual Allele       | Pair Assignment                    |     |
| Possible Allele     | Codes                              |     |
| Allele Code As      | signment                           |     |
| Manual Allele       | Code Assignment                    |     |
| Unknown Allel       | e Codes                            |     |
| Other Assignm       | ent                                |     |
| Possible Serolo     | ogy Field                          |     |
| Translate (non      | -current nomenclature format only) | 100 |
| Adding Commo        | ents to Samples                    |     |
| Flagging a Sam      | ple for Further Testing            |     |
| Printing the Cu     | ırrent Analysis Window             |     |
| Preview or Pri      | nt Reports                         |     |
| Assign Coded I      | Results                            | 102 |
| Save Assignme       | ents                               |     |
| Confirm Assigr      | nments                             |     |
| Micro SSP Session S | Summary                            |     |

| Navigator Right-Click Menu Options for Micro SSP |  |
|--------------------------------------------------|--|
| Session-Level Options                            |  |
| Reanalyze with New Nomenclature                  |  |
| Sample-Level Options                             |  |
| Related Records                                  |  |
| Side by Side Analysis                            |  |
| Quantiplex Beads                                 |  |
| Entering and Using Quantiplex Bead Information   |  |
| Acquiring Quantiplex Beads Data                  |  |
| Start LABScreen Analysis with Quantiplex Beads   |  |
| View SFI Information in LABScreen Analysis       |  |
| View MFI Information with Quantiplex Beads       |  |
| Session Summary and Logs                         |  |
| What is the Session Summary?                     |  |
| Example Session Summary                          |  |
| Creating and Managing Session Logs               |  |
| Creating a Session Log                           |  |
| Managing Session Logs                            |  |
| Printing Session Logs                            |  |
| Reports                                          |  |
| Using the Reports Window                         |  |
| Accessing the Reports Window                     |  |
| Select Report Type                               |  |
| Refine Report Input                              |  |
| Session/Sample Selection                         |  |
| View, Print or Export Reports                    |  |
| Export Report                                    |  |
| Accessing Reports from the My Favorite Menu      |  |
| Removing Reports from My Favorite                |  |
| Report Tools                                     |  |
| Customizing Report Appearance                    |  |

| Creating Custom Data Export Templates           | 125 |
|-------------------------------------------------|-----|
| Creating Custom Reports                         |     |
| Custom Molecular and Antibody Report Setup      |     |
| Sample Summary                                  |     |
| Molecular Typing Sample Summary                 |     |
| Antibody Screening Sample Summary               |     |
| View Records                                    |     |
| Patient Info                                    |     |
| Audit Trail Report                              |     |
| Report Types                                    |     |
| Data Management                                 |     |
| Session Management                              |     |
| Manage Session Data Window                      |     |
| Sample Management                               |     |
| Importing Sample Lists                          |     |
| Information Formats for Sample Lists            |     |
| New packing list format                         |     |
| Packing list: Old Standard 'X' samples          |     |
| Old packing list format, '11' for AB/DR samples |     |
| Comma-Delimited Format                          |     |
| Tab-Delimited Format                            |     |
| SDF Format                                      |     |
| Local/Sample/Patient ID Only                    |     |
| Viewing and Editing Sample Information          |     |
| Test Lists                                      |     |
| Creating New Test Lists                         |     |
| Viewing and Editing Existing Test Lists         |     |
| Deleting Existing Test Lists                    |     |
| Exporting Test Lists                            |     |
| Patient Information                             |     |
| Importing Patient/Donor Lists                   |     |

| Managing Patient/Donor Records                                  | 150 |
|-----------------------------------------------------------------|-----|
| Adding New Patient/Donor Records                                | 150 |
| Lookup Patient/Donor Records                                    | 151 |
| Editing Patient/Donor Records                                   |     |
| Associating a Patient/Donor ID with Sample ID's                 | 152 |
| Translating Associated Patient/Donor Results to New Allele Code |     |
| Associating Patient and Donor Records                           |     |
| Associating a Donor with Donor PRA Results                      | 155 |
| Printing Patient/Donor Records                                  |     |
| Exporting Patient/Donor Records                                 |     |
| Archiving Patient/Donor Records                                 | 156 |
| Deleting Patient/Donor Records                                  | 157 |
| Creating Patient/Donor Lists                                    | 157 |
| Patient Antibody Tracking                                       | 159 |
| Profile Management                                              |     |
| User Management                                                 |     |
| Viewing the User List                                           | 165 |
| Adding New Users                                                | 165 |
| Editing User Profiles                                           | 165 |
| Changing Passwords                                              | 166 |
| Resetting Passwords                                             |     |
| Changing User Privileges                                        | 166 |
| Inactivating Users                                              | 167 |
| Lab Profile                                                     |     |
| Editing the Lab Profile                                         |     |
| Managing Lab Codes                                              |     |
| Utilities                                                       | 170 |
| Managing Catalog Reference Files                                |     |
| Updating Catalog Files from a Local or Network Drive            |     |
| Updating Catalog Files from the One Lambda Download Site        |     |
| Updating Molecular Typing Reference Files                       |     |

| Updating NMDP Codes from a Local or Network drive              | 175 |
|----------------------------------------------------------------|-----|
| Updating NMDP Files from the NMDP Website                      |     |
| Creating a Local Code File                                     |     |
| Updating the Local Code File                                   |     |
| Updating P Group and G Group Files from the One Lambda Website |     |
| Updating Serology Equivalent File from One Lambda Website      |     |
| Catalog Management and Information                             |     |
| Archive Catalogs                                               |     |
| Un-Archive Files                                               |     |
| Viewing Catalog File Information                               |     |
| Deleting Catalog File Information                              |     |
| Reporting Catalog File Information                             |     |
| Associating Product Catalog Files and Luminex Templates        |     |
| Importing Allele Frequency Files (Demographic Frequency)       |     |
| Updating Allele Frequency Files (Demographic Frequency)        |     |
| Managing CREG List Information                                 |     |
| Changing Product Configuration Settings                        |     |
| Changing Molecular Product Configuration                       |     |
| P and G Code Configuration for LABType                         |     |
| Changing Antibody Product Configuration                        |     |
| Creating a Combined LABScreen Session Catalog                  |     |
| Changing LABScreen Default Negative Serum Control Value        |     |
| Changing the LABScreen Mixed Product Configuration             |     |
| Importing NS Files                                             |     |
| Choosing General Settings                                      |     |
| Printer Defaults                                               |     |
| Setting HLA Fusion Default URLs and Directory Paths            |     |
| Activating Products                                            |     |
| Software Validation                                            |     |
| IQ (Installation Qualification)                                |     |

## Introduction

#### What is HLA Fusion *Research*<sup>™</sup>?

HLA Fusion *Research* is a companion to One Lambda's ConsenSys<sup>™</sup>, SSO, and Micro SSP<sup>™</sup> products. This software runs in both stand-alone, (on a single computer) and in network environments.

The features of this software allow you to do the following:

- Import raw data
- Manually enter reaction patterns
- Analyze the raw data and review the results in graphical form
- Easily update product information (new product and lot information)
- Search for specific data and create standard or custom reports
- Compare results to One Lambda quality control (QC) data

#### **README Files**

A README file is provided with each software update.

This file provides a list of significant changes to the software and also critical information that is not included in the user's manual.

#### **Program Updates**

Note: For best results, always make sure you are using the latest version of HLA Fusion<sup>™</sup> Research software.

You may obtain updates of HLA Fusion<sup>™</sup> Research by request. Please contact your One Lambda, Inc. representative for a copy of the software or see the *Technical Support* section for more contact information. Product information updates, (catalog files, etc.) for HLA Fusion<sup>™</sup> Research are available through your One Lambda Inc. representative, or from the One Lambda website:

http://download.onelambda.com

#### **Limitations of the Program**

All One Lambda software products are designed to assist personnel experienced in HLA analysis by suggesting typing results. However, results must be carefully reviewed by a person qualified in HLA typing to assure correctness. This software may be used to aid in suggesting results, but should not be used as the sole method for determining reportable results. This software is meant as a laboratory aid, not as a source of definitive results.

For the reliability of patient information stored in the database, users must ensure that the identifier for each patient is unique and that each sample identifier is unique.

The storage capability of HLA Fusion<sup>™</sup> Research is limited by the Microsoft SQL Server Desktop Engine or SQL Server 2008. (The user must manually archive data.)

HLA Fusion<sup>™</sup> Research assumes that data for each required input is in a standard format that has not been modified.

The HLA Fusion<sup>™</sup> Research analyzes a data file in one of the following formats:

.ab1 file for ConsenSys.csv file for SSO.csv file for Micro SSP

The data file name, (also known as a Session ID) can be up to 100 characters long and includes the .csv extension.

The data is generated based on original, unmodified templates provided by One Lambda, Inc.

The user is responsible for final assignments and must review all suggested results.

#### **Technical Support**

For technical support or to report software problems, contact your One Lambda representative.

From the United States, call 800-822-8824, or from the Greater Los Angeles Area, call 818-702-0042.

Contact us by e-mail at: techsupport@onelambda.com.

For system requirements, see the HLA Fusion Research Installation Guide.

#### **Scope of This Manual**

This manual provides information on how to import raw data and then analyze it, making adjustments in cut-off values as necessary. It is very important to recognize that the QC, (Quality Control) data used with this program and the defaults set in this program are based on One Lambda's experience with the product in a tightly-controlled research and development environment. Thus, a laboratory performing HLA typing in another environment may need to reset cutoff values to meet specific laboratory requirements.

From the Main Menu of HLA Fusion<sup>™</sup> Research, you can access the three major components of the program:

- Analyze Data
- Manage Records
- Manage Samples

In addition, you may also access the following features:

- Patient Information
- Utilities
- Help

This manual helps you start using One Lambda's HLA Fusion<sup>™</sup> Research. It includes an overview of the system and then quickly takes you into the process of analyzing data.

See the HLA Fusion Research Installation Guide for installation instructions.

## **Navigation**

This section describes the various ways to access the HLA Fusion<sup>TM</sup> *Research* software functions, as well as how to use the Navigator tool to access and move between sessions and samples.

#### Logging On To Fusion Research

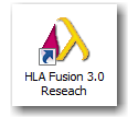

Double-click the HLA Fusion Research icon on your computer desktop.

You can also open the program by clicking **Start** > **All Programs** > **One Lambda** > **HLA Fusion Research**.

The Security Login dialog box is displayed.

- 1. Enter your **User Name** and **Password**.
- 2. Click the **Log In** button to open the program.

| HLA Fusion - Security Login _□X                                                                           |
|----------------------------------------------------------------------------------------------------|
| User Name*: BSmith<br>Password*:                                                                          |
| Forgot User Name<br>Forgot Password Log In Cancel<br>SQL Server:                                          |
| 2005 Express Edition Database: (ocal)/FUSION/FUSION_3.0 Research (ocal)/FUSION/FUSION_3.0 Research        |
| Version: 3.0.0.15255, Created on: 372472012<br>Used: 5% - 300 MB of 6144 MB DB size<br>Regional Settings: |
| DB Server: us_english\SQL_Latin1_General_CP1_CI_AS                                                        |

Note: The Database field displays the database to which you are currently connected.

#### **Retrieving a Forgotten User Name or Password**

If you forget your HLA Fusion *Research* password, click the <u>Forgot Password</u> link, and answer the two security questions you were asked when you set up your user profile. The password is displayed when the questions are answered correctly.

| 💫 Forgot Password                                                                                                    |                    |
|----------------------------------------------------------------------------------------------------|--------------------|
| HLA Fusion <sup>™</sup>                                                                                                    | • • • •            |
| User ID*: Form<br>Security Questions<br>What is the last name of your best childhood friend ?*<br>What is the name of the city you were born ?* | ot UserName        |
| Your Password is :                                                                                                    | Get Password Close |
| A ONE LAMBDA                                                                                                    |                    |

| Forgot User   | <sup>Name</sup> <b>_</b> □×<br>Fusion™ |
|---------------|----------------------------------------|
| Last Name* :  | Smith                                  |
| First Name* : | Robert                                 |
| Role*:        | Lab Technologist                       |
| User Name     |                                        |
|               |                                        |
|               | OK Close                               |
|               | BDA •••                                |

If you forget your user name, click the **Forgot UserName** link, enter your first and last name, and select your lab role, (supervisor or technician).

The system displays the user name matching the data you provide.

#### **Key System Settings**

#### **Screen Resolution**

HLA Fusion software requires a screen resolution of **1280 x 960**. The software displays a message if your current resolution is less than the expected settings.

| HLA Fusic                 | on 🗵                                                                                                    |  |  |  |  |
|---------------------------|----------------------------------------------------------------------------------------------------|--|--|--|--|
| 2                         | The minimum required screen resolution is 1280 X 960. HLA Fusion software will attemp to change the screen resolution to 1280 X 960. |  |  |  |  |
| ~                         | Do you wish to continue?                                                                                                    |  |  |  |  |
|                           | Yes No                                                                                                    |  |  |  |  |
| Minimum Screen Resolution |                                                                                                    |  |  |  |  |

**Note:** You can choose to suppress this message through the **Edit** link on the **General Configurations** section of the Home page.

You can select **Yes** to have the system attempt to make the adjustment. It will continue to start the application even if it could not adjust the resolution. Or, you can select **No** and adjust it manually.

In addition, if your computer is running the Microsoft<sup>®</sup> Windows 7<sup>®</sup> operating system, the text display setting must be set to **Smaller** - **100% (default)**.

#### Take these steps if you need to adjust the screen text display size:

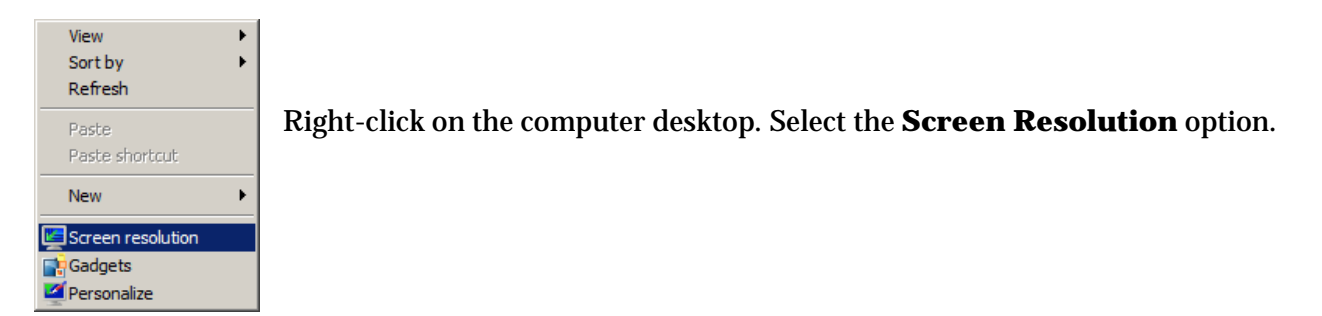

Windows 7 Screen Resolution window

| Screen Reso | dution                                                   |                                                                                                    |                      |     |
|-------------|----------------------------------------------------------|----------------------------------------------------------------------------------------------------|----------------------|-----|
| File Edit V | All Control Pane lew Tools Help                          | i Items + Display + Screen Resolution                                                                  | Search Control Panel | 2   |
|             | Change the ap                                            | pearance of your display                                                                               |                      |     |
|             |                                                          |                                                                                                    | Detect<br>Identify   | 1   |
|             | Display:<br>Resolution:                                  | 1. LP156WH2-TLAA  1280 × 768 (recommended)                                                             |                      |     |
|             | UNERADOR.                                                | Laucete 21                                                                                             | Advanced settle      | 101 |
| -           | Connect to a pro<br>Make text and of<br>What display set | jector (or press the <b>Ar</b> key and tap P)<br>her items larger or smaller<br>tings should I choose? |                      |     |
|             |                                                          |                                                                                                    | OK Cancel Apply      |     |

The Screen Resolution window displays.

Select the **Make text and other items larger or smaller**.

1. Select Smaller sized text.

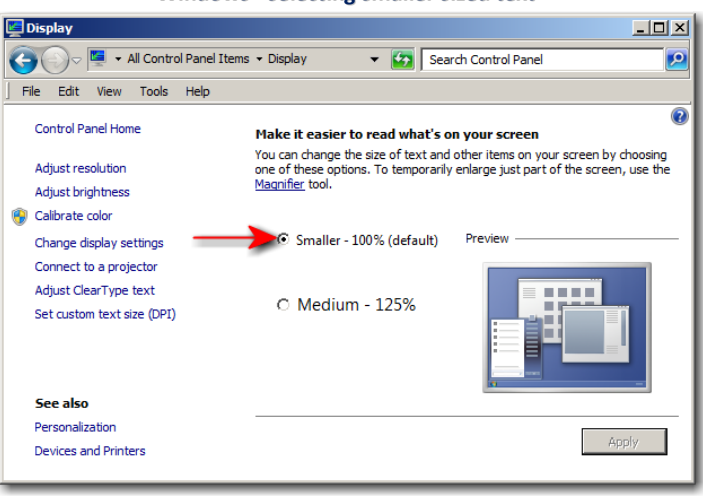

#### Windows - selecting smaller sized text

#### **File Permissions**

All HLA Fusion *Research* users must have read and write permissions to the following directories and files:

- OneLambda.Fusion.Interface.exe.config
- ReportMap.xml
- C:\OLI Fusion\

... and all the sub directories and the files in these directories.

#### **Character Length**

If you are using SQL Server 2000 and encounter a report or results that require more than 8000 characters of data, you must update to SQL Server 2005.

## **User Interface**

#### **Fusion Research Home Pages**

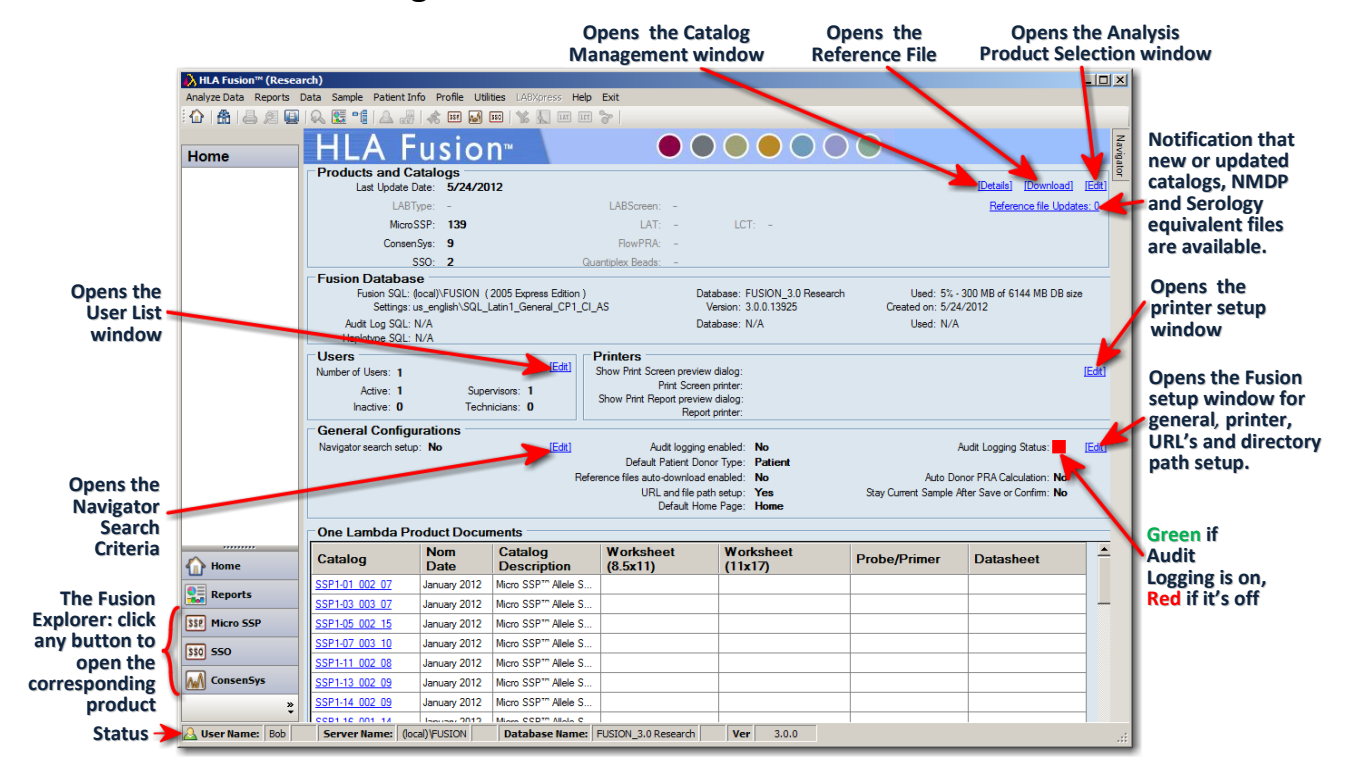

**Note:** If the current page does not show updated information upon modification or downloads, go back to the main Home page, and then return to the product home page to see the changes.

This interface is the default when you first log in to HLA Fusion Research, but you can change it.

| 💫 Fusion Setup                                                                                                    | _ 🗆 🗙                        |
|----------------------------------------------------------------------------------------------------|------------------------------|
| HLA Fusion <sup>™</sup> ●●●●                                                                                                    | $\bigcirc \bigcirc \bigcirc$ |
| General Setting Printer Setup URLs Paths                                                                                                    |                              |
| Enable Audt Trail Logging  Enable Auto Update Notification for Reference Files and Software  Auto Donor PRA Calculation  Stay Current Sample After Save or Confirm  Default Patient/Donor Type: Patient ELISA Reader Senial Port:  COM1 |                              |
| Donor Groups for PRA:                                                                                                    |                              |
| Default Startup Home Page:<br>Secondary Ab:<br>SSO<br>Contenting<br>Save<br>Cose                                                                                                    |                              |
| A ONE LAMBDA                                                                                                    |                              |

On the HLA Fusion Research Menu Bar, click Utilities > General Settings and select the General Setting tab. To go to home page for one of the products listed in the bottom left area of the page, (the Fusion Research Explorer) click the appropriate button in this area, as in this example for **SSO**:

SSO 550

Or, click the KIR/SSO button on the Toolbar as shown here.

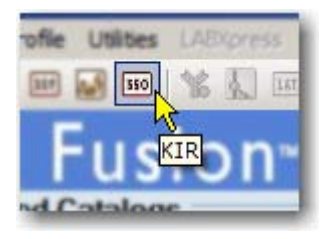

Or, click the **ConsenSys** Home Page button in the Fusion Research Explorer.

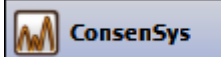

You can also click the ConsenSys (aka: SBT) is button which is located on the HLA Fusion *Research* Toolbar at the top of the screen.

Note: Migrated and upgraded databases also use this same interface.

#### **The Navigator**

If the Navigator tab is not already displayed on the right of the application window, click the **Show Navigator** is toolbar button to activate the Navigator function.

Otherwise, move your cursor over the **Navigator** tab on the right border of the application window to slide the Navigator into view.

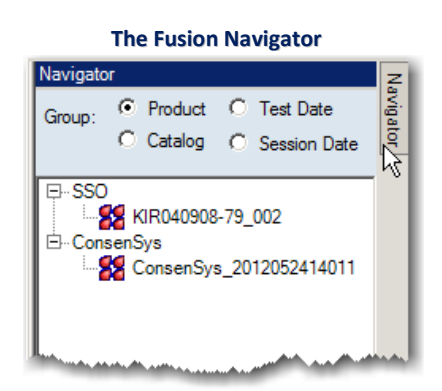

When the top of the Navigator window is **Blue**, it will remain open until you click any button or control, or on various other active areas of the main screen.

#### **Navigator Tree**

#### Using the Navigator tree, you can easily move between analysis sessions and samples.

**Note:** Double click on a session, or click the + sign to the left of the catalog, date or product module to display the list of sessions.

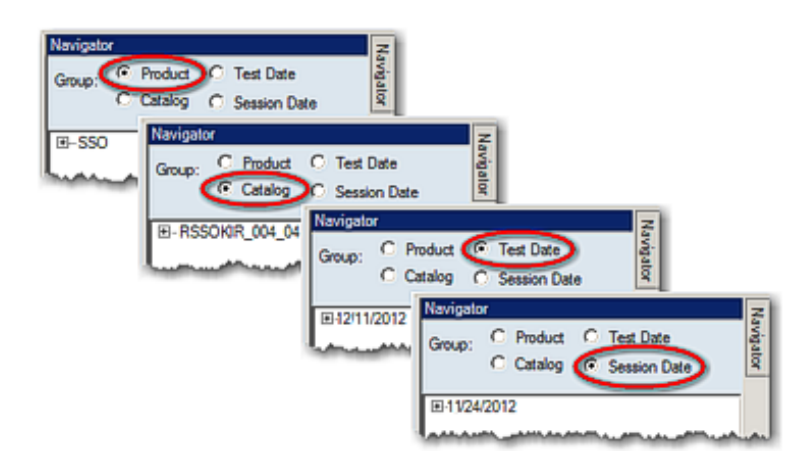

#### **Results Grouping**

The sessions and samples displayed though the Navigator tool can be sorted by various criteria:

- Product type
- Catalog (Session Name)
- Test Date
- Session Date

The default is to group by Product. See the next few sections for details about these different display options.

#### **Group by Product**

The Navigator displays imported sessions for each product type based on the date range and other criteria set in the **Find** option.

To set or adjust the default search settings for HLA Fusion Research, do the following:

1. Click the **Find** 🖄 button on the Fusion Toolbar.

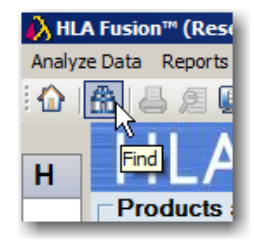

This will open the Search Criteria screen.

| 💫 Search                                                                                                    |                                                                                       |  |  |  |  |
|----------------------------------------------------------------------------------------------------|---------------------------------------------------------------------------------------|--|--|--|--|
| HLA Fusion <sup>™</sup>                                                                                                    |                                                                                       |  |  |  |  |
| Search Criteria                                                                                                    | Sort Navigator :<br>Sessions<br>Session Date/Time DESC<br>Tray Status<br>Session Name |  |  |  |  |
| Image: ConsenSys       MicroSSP       Solution:                                                                                                    | Display Fields for Navigator                                                          |  |  |  |  |
| Reset     Close       Image: Construction of the section of the section of the |                                                                                       |  |  |  |  |

Whatever search settings you set here become the default search settings for HLA Fusion Research.

So, if you're already in the analysis mode with a certain product, only the sessions that fit the *Find Criteria* you've set for that product will display.

You can choose to search by Patient ID, Sample ID, Session ID, or Other.

<u>Other</u> allows you to provide multiple search criteria: **Test Date range**, **Session Date range**, **Session status**, and **Catalog Type**.

The Find dialog box also allows you to modify the Navigator session sort and display criteria.

**Note:** The date range set here, in the Session Date field, is used as the default date range throughout the software, such as in the Navigator and Reports windows. Each time you change it, and click Find, the default changes for the rest of the application.

#### **Group by Catalog**

When you select the Catalog option, sessions are displayed in alphanumeric order by catalog name.

Click the + sign next to the product type you're interested in to display its individual sessions.

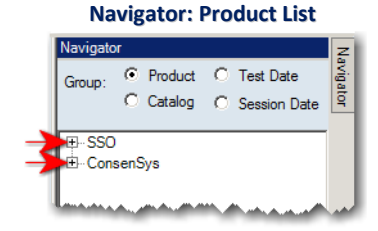

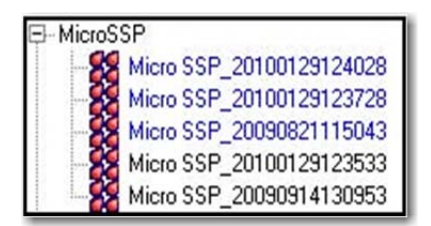

The sessions displayed in **blue** are the ones that have not yet been reviewed. Once you review a session, its color on the Navigator list changes to **black**.

Otherwise, the use of this tool is the same as described above in Group by Product.

#### Group by Test Date

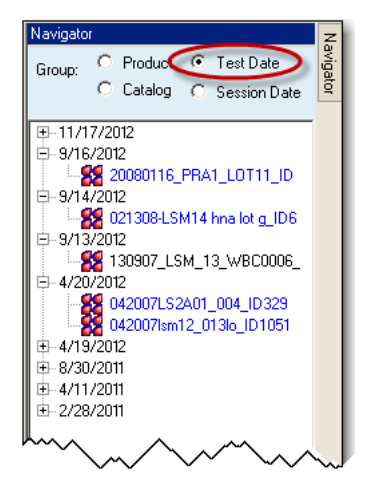

When you select the **Test Date** group option, sessions are displayed in chronological order by their test dates.

Otherwise, the use of this tool is the same as described previously in Group by Catalog or Group by Product.

#### **Group by Session Date**

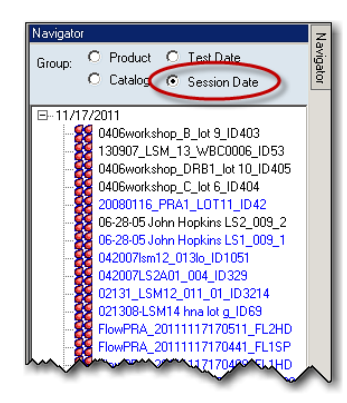

When you select the **Session Date** option, sessions are displayed in order of their creation dates.

Click a session name to display the samples within this session and a session summary.

Otherwise, the use of this tool is the same as described above in Group by Product, Catalog, or Test Date.

If a session sample is listed in **red**, this means the sample failed in batch analysis.

Click a <u>sample</u> name to display it in an analysis window.

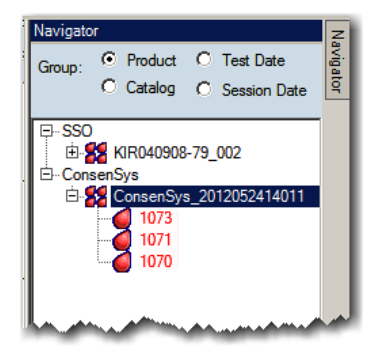

## Accessing HLA Fusion Research<sup>™</sup> Software Functions

#### **Main Menu Options**

You can access HLA Fusion *Research* functionality at any time from the **Menu Bar**, which is displayed at the top of all HLA Fusion *Research* application windows.

Analyze Data Reports Data Sample Patient Info Profile Utilities LABXpress Help Exit

See the following sections for a list of the options available under each main menu item.

#### Analyze Data

Each option under this menu item is a molecular product for which you can import CSV files, or manually enter reactions and analyze data.

| 💫 HLA Fusio  | n™ (Resea |
|--------------|-----------|
| Analyze Data | Reports   |
| Micro SSP    |           |
| ConsenSys    |           |
| SSO          |           |
| -            | <u>*</u>  |
|              |           |

Any of these analysis programs can also be opened by clicking on their Toolbar Icons or the tiles for each program at the bottom left of the screen in the Fusion Explorer.

For details, see the individual product analysis sections in this user manual.

#### Reports

When you select this menu item, the Reports page is displayed, allowing you to create reports of your analysis data.

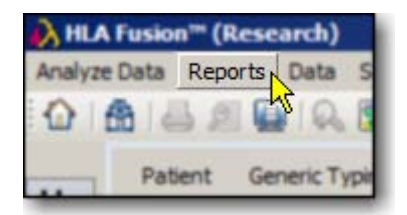

Data

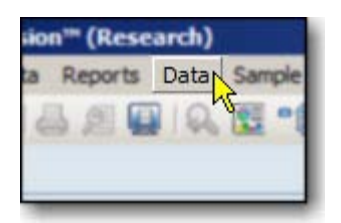

When you select this menu item, a Data window is displayed that allows you to manage, (delete, archive, activate and move) sessions and samples, map session alleles to the new NMDP nomenclature, and view/print log files of session data.

#### Sample

Options under this menu item pertain to importing, creating, managing, and exporting sample information. This is also the menu to use for managing Luminex test lists and for creating sample work lists and plate designs.

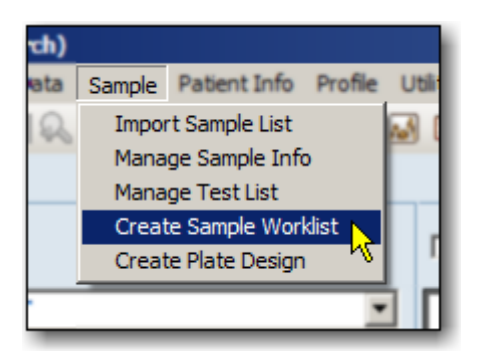

#### **Patient Info**

Options under this menu item pertain to importing patient and/or donor lists, and managing individual patient and/or donor information.

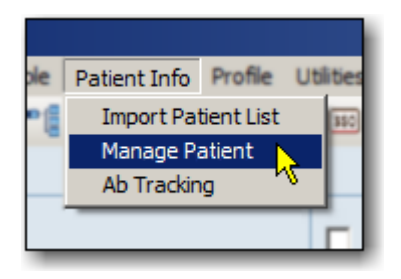

#### Profile

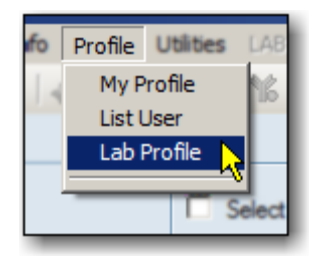

There are options under this menu item for creating and managing your own user profile, lists of system users and privileges, and lab information.

There is also an option for switching between the home page options, depending on your system navigation preferences.

#### Utilities

The options under this menu item pertain to importing catalog, code and serology files, configuring the molecular and products you analyze, setting up your HLA Fusion *Research* system, and system validation.

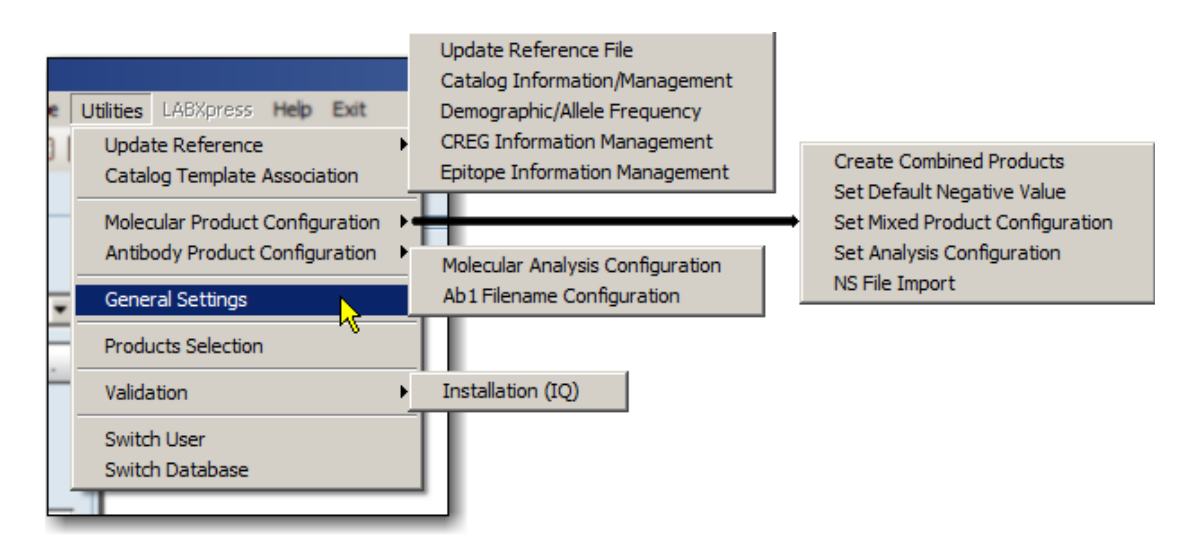

#### Help

This menu item allows you to access the following HLA Fusion Research Software information:

- Online help, which provides guidance in using HLA Fusion Research Software.
- Notification of updates and a description of new features in the latest HLA Fusion Research software.
- Dynamically updated Frequently Asked Questions (FAQs) about the HLA Fusion Research software.
- The build and version number of the HLA Fusion Research Software application you are currently using.

**Note:** The online help can be accessed from anywhere within the HLA Fusion Research application when you press the **F1** key.

Occasionally, updates are made to the online help between releases of the HLA Fusion Research. To ensure you have the most current help file, you can either check the OLI download site, download.onelambda.com - /pub/tray\_info/Windows/HLA\_Fusion\_Catalogs/Document/, or you can enable the auto-download feature from the Fusion Research default home page.

| Help Exit                          |     |
|------------------------------------|-----|
| HLA Fusion™ Help F1                |     |
| HLA Fusion™ Video Tutorial Shift+F | 1   |
| HLA Fusion™ Feedback 😽             | н   |
| Product Update Notes               |     |
| Check for HLA Fusion Updates       | Н   |
| FAQs                               | Ses |
| About HLA Fusion™                  |     |
|                                    |     |

#### Exit

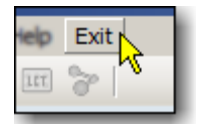

When you select this menu item, a dialog box displays that allows you either to select Yes to exit and close the HLA Fusion *Research* application, or select No to keep the current session open.

#### **Toolbar Buttons**

HLA Fusion *Research* provides a toolbar, displayed just below the Menu Bar, with access to commonly used functions.

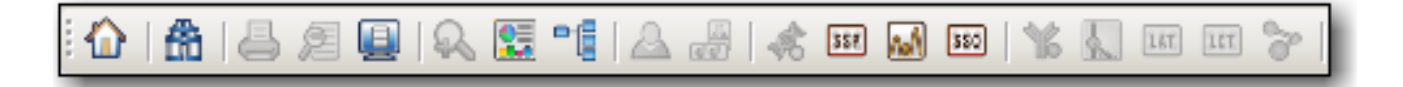

- Note that some icons may not be available or enabled unless you're on an analysis screen.
- Some icons are only enabled in HLA Fusion *Research* while other icons are not enabled in the research version.

The table on the next page describes each toolbar button.

| Button       | Name or Function      | Home Button                                                                                                    |  |  |  |
|--------------|-----------------------|----------------------------------------------------------------------------------------------------|--|--|--|
|              | Home                  | Wherever you are in Fusion, clicking the <b>Home</b> $\overline{\Omega}$ button                                                                  |  |  |  |
| 6            | Find                  | returns you to the Fusion Home Page.                                                                                                    |  |  |  |
| 4            | Print Report          |                                                                                                    |  |  |  |
| æ            | Preview Report        | Find                                                                                                    |  |  |  |
|              | Print Screen          | Clicking the Find button opens the <b>Search Screen</b> where you can search by <b>Patient ID</b> , <b>Sample ID</b> , <b>Session ID</b> , or by |  |  |  |
| $\mathbf{Q}$ | Magnify               | <b>Other</b> criteria.<br>The Search Screen also allows you to modify the Navigator                                                              |  |  |  |
| 0            | Reports               | session sort and display criteria.                                                                                                    |  |  |  |
|              | Show Navigator        |                                                                                                    |  |  |  |
| <u>A</u>     | Patient Information   | Print Report                                                                                                    |  |  |  |
|              | Related Records       | From any analysis window, you can click the <b>Print Report</b> button to display a list of the reports that you can print. The                  |  |  |  |
|              | Side-by-Side Analysis | reports you see listed are specific to the product you are<br>currently analyzing.                                                               |  |  |  |
| SSP          | Micro SSP             | If you have set a default printer for your system, (configured through <b>Litilities</b> > <b>Printer Setup</b> ) the selected report is sent    |  |  |  |
| λ            | SBT/ConsenSys         | directly to the specified printer.                                                                                                    |  |  |  |
| \$\$0        | SSO/KIR               | Otherwise, a dialog box is displayed from which you can select a printer.                                                                        |  |  |  |

#### **Preview Report**

From any **Analysis Screen**, click the **Preview Report** 🔊 button to display a list of reports you can investigate before printing. The reports listed are specific to the product you're currently analyzing.

The reports are displayed in a preview window.

- Use the **Print** and **Export** buttons in the preview window to output the report in the selected format.
- Click the **Close** button at the upper right of the screen to exit the preview window.

#### **Print Screen**

From any **Analysis Screen**, click the **Print Screen** button to open a new window containing a screen shot of the entire Fusion screen display.

Click the **Print** 🗃 button, (top, left corner) to send the screen shot directly to the printer.

To close this window, click the **Exit S** button or the **Close button**.

#### Magnify

From any analysis window, click the **Magnify** subtraction to activate the magnifying glass and enlarge any section of the window.

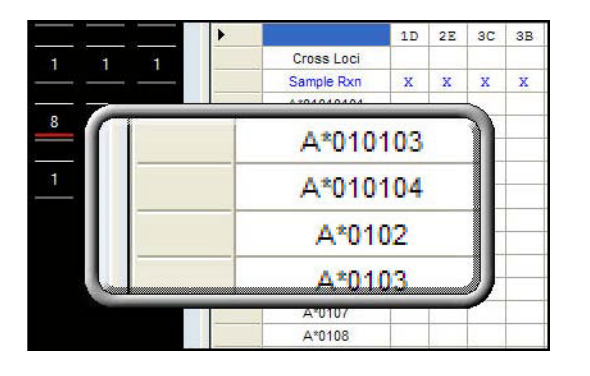

- Use the arrow keys on your computer keyboard to increase or decrease the height and width of the magnified area.
- Click anywhere on the screen to *deactivate* the magnifying glass.

#### Reports

From any screen, click the **Reports** button on the Fusion Toolbar to open the **Reports Screen**. You can also click the **Reports** button located in the Fusion Explorer at the bottom, left of the screen.

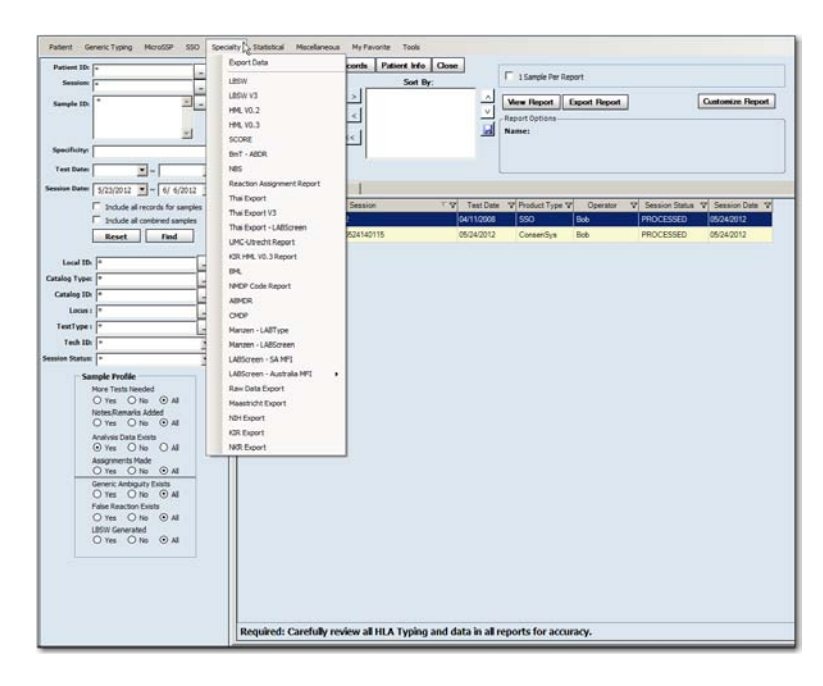

The type of available reports listed will depend on the product and nature of analysis you're conducting.

Please see the section on *Reports* for detailed information.

#### **Show Navigator**

Click the **Show Navigator** button if the Navigator tab, normally displayed on the upper right side of the application window, is not visible.

Once the Navigator tab is displayed, you can move your cursor over it to slide the Navigator panel open. When the top of the Navigator window is **Blue**, it will remain open until you click any button or control, or on various other active areas of the main screen.

| Navigator |                         | Na     |
|-----------|-------------------------|--------|
| Group By: | Product     O Date      | vigato |
| B MicroS  | SP                      | q      |
| 88        | Micro SSP_2009090814402 |        |
|           | Micro SSP_2009090812392 |        |
| SS0       |                         |        |
| 88        | KIR79 SKMCC 060206_ID9  |        |
| - 22      | 020206_KIR2_G3_ID379    |        |

#### Patient

From any analysis window, click the **Patient** button to display the **Patient/Donor Information Screen** where you can enter or edit information related to a patient or donor and associate it with the current sample.

| 💦 Patient/Donor Information 🛛 🛛 |                                     |                 |                     |                     |                         |
|---------------------------------|-------------------------------------|-----------------|---------------------|---------------------|-------------------------|
| General Info HLA Tests          | Creatinine Tests                    |                 | ID                  | 2                   | Name: Bloodstone, Henry |
| - Patient /Donor Info           | Enforce ISBT format for Patient/Dor | ior ID          | C Archiv            | red                 |                         |
| Patient or Donor ID *           | 2                                   | City            | St John             | Diagnosis           | BONE MARROW             |
| Patient/Donor Flag              | Donor                               | State/Province  | RI                  | Blood Type          | 0 🔻                     |
| Family ID                       | Bloodstone                          | Country         | USA                 | Rh                  | +                       |
| First Name *                    | Henry                               | Postal Code     | 6330                | Status              | <b>_</b>                |
| Middle Name                     | к                                   | Region          | NNE                 | Transplant Type     |                         |
| Last Name *                     | Bloodstone                          | Phone           | (312)-789-1765      | From Other Facility |                         |
| Birthdate                       | 12/27/2012 💌                        | Mobile          | (312)-789-1765      | Facility Name       |                         |
| Gender                          | 🖲 Male 🤍 Female 🔍 UNK               | Work            | (312)-789-1765      | Donor Info          | ,                       |
| Category Group                  | Human Animal                        | Fax             | (312)-787-1444      | Dopor Type          | Living unrelated        |
| SSN                             | 001.00.1097                         | Email Address   | hbloodstone@msn.com | Include in Donor PR |                         |
| Ethnicity                       | melanesians                         | Employer        | Headline Publishers | Donor Group         |                         |
| Address                         | 20 Bloodstone Drive                 | Donor Center ID | 201                 |                     |                         |
|                                 |                                     | Division        | MARHOW Transplant   |                     |                         |
|                                 |                                     | Hospital Name   | I RINI I T Hospital |                     |                         |
| Spouse Info                     |                                     |                 | Assor               | siate Dopor IDs     | 7                       |
| Spouse Name                     | Sheilviccius                        | Delet           | /asabia             |                     | 3                       |
| Emergency Contact               | Shellviccius                        | Donor ID With   | patient Comments    |                     |                         |
| Blood Type                      | AB                                  |                 |                     |                     |                         |
| Phone                           | (312)-787-8009                      |                 |                     |                     |                         |
|                                 |                                     |                 |                     |                     |                         |
|                                 |                                     |                 |                     |                     |                         |
|                                 | L                                   |                 |                     |                     |                         |
| Edit / Update                   | < < > >                             | Add New Expo    | ort Delete Print    | Translate Alleles   | Save Close              |
|                                 | ••                                  |                 |                     |                     |                         |

Patient/Donor Information Screen

#### **Related Records**

A related record is a sample that is associated in some way with the current sample or patient.

From any analysis window, click the **Related Records** button to load all records related to the current sample into the drop-down list in the Sample ID field. Use the sample navigation arrows to display the analysis of each related record one-by-one.

To exit from the related records mode, click the <<**Summary** link next to the Sample ID field near the top, center of the screen.

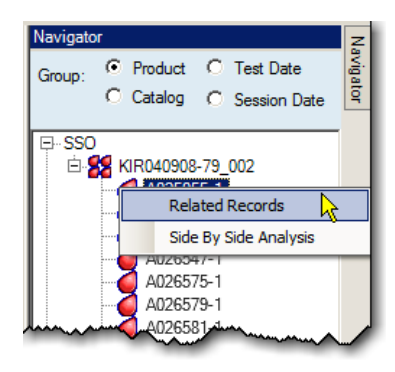

**Note:** This function can also be accessed by right-clicking a sample in the Navigator. See the product-specific sections of this manual for more information about using this feature.

#### Side-by-Side Analysis

From any analysis window, click the **Side-by-Side Analysis** button to compare the current sample analysis with previous analysis sessions for the same Sample ID.

Select a previous sample analysis from the displayed list to compare to the current one. The two analysis windows are then displayed together in a comparison window.

Each window can be resized and moved by dragging and dropping. Click again on the **Side-by-Side Analysis** button to cancel the comparison display.

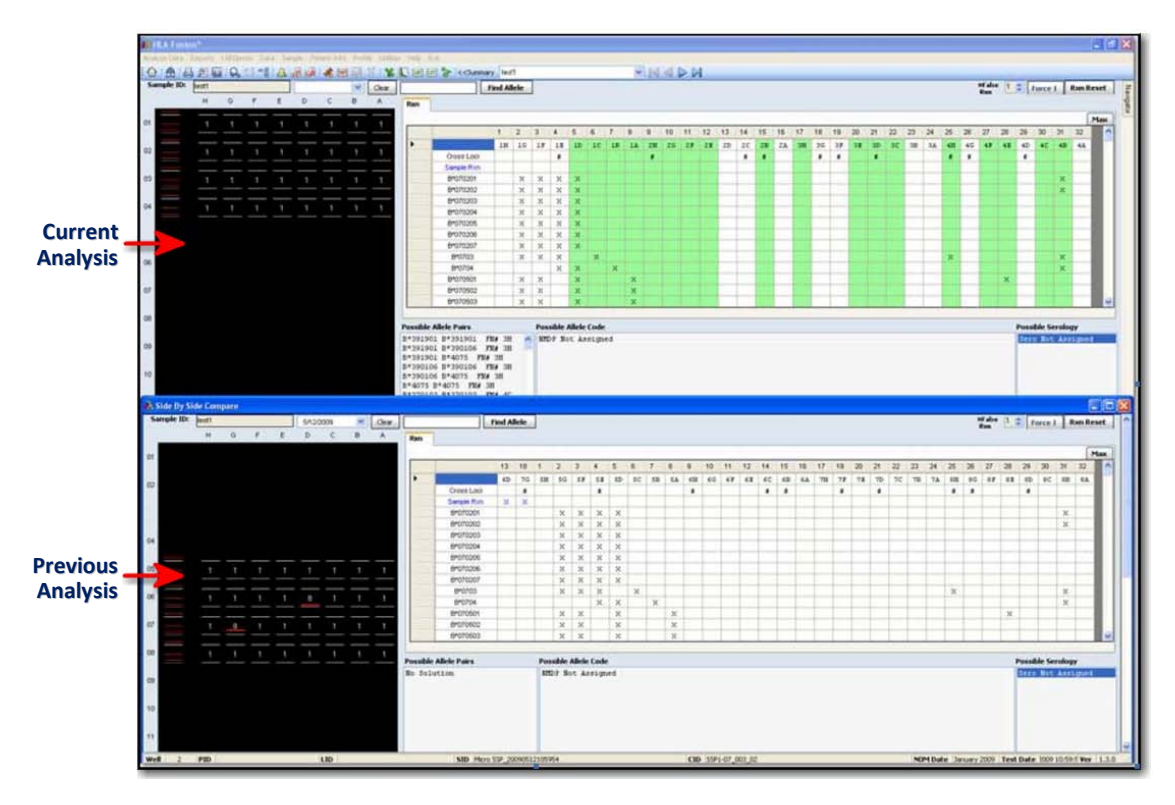

Note: This function can also be accessed by right-clicking a sample in the Navigator.

## **Product Data Analysis**

Click any of the **Product Data Analysis** buttons to display the product home page, import a session file, manually enter a session, or select from the Navigator list of already imported sessions for that product.

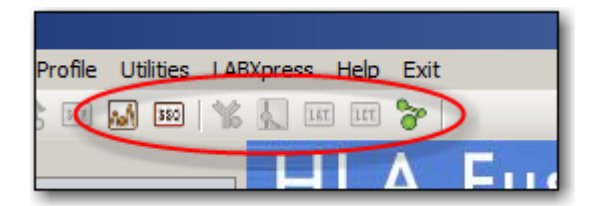

Remember that you can also access any product by clicking on it in the HLA Fusion Explorer at the bottom, right of the screen, or by clicking on Analyze Data on the Fusion Menu Bar.

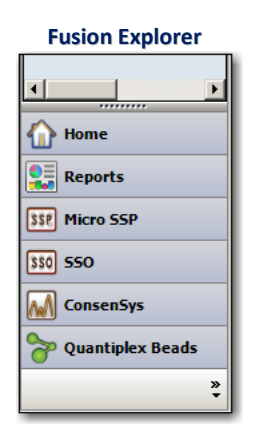

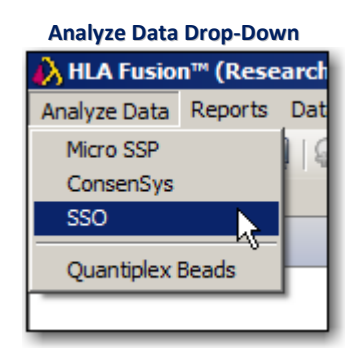

## Sample Navigation

The **Sample Navigation** tools, (only accessible from the analysis windows) give you access to all the samples in the current session.

You can select a different sample within the same session either by selecting from the drop-down list in the Sample ID field, or by clicking the forward/back arrow buttons to the right.

|         | Sample | e ID   | Sa        | First<br>Imple | Previous<br>Sample | Next<br>Sample   | Last<br>Sample |       |         |          |
|---------|--------|--------|-----------|----------------|--------------------|------------------|----------------|-------|---------|----------|
|         | nmary  | PD1    |           |                |                    |                  |                |       |         |          |
|         |        | Well 🛆 | Sample    | Patient        | Sample Date        | Session          | Catalog ID     | Local | ImgtVer | <b>_</b> |
|         |        | A9     | A025055-1 |                | 05/24/2012         | KIR040908-79_002 | RSSOKIR_004_04 |       | 2.3.0   | 10       |
|         |        | B9     | A026293-1 |                | 05/24/2012         | KIR040908-79_002 | RSSOKIR_004_04 |       | 2.3.0   |          |
|         |        | C9     | A026396-1 |                | 05/24/2012         | KIR040908-79_002 | RSSOKIR_004_04 |       | 2.3.0   |          |
| Current |        | D9     | PD1       |                | 05/24/2012         | KIR040908-79_002 | RSSOKIR_004_04 |       | 2.3.0   |          |
| Sample  |        | E9     | A026547-1 |                | 05/24/2012         | KIR040908-79_002 | RSSOKIR_004_04 |       | 2.3.0   |          |
|         |        | F9     | A026575-1 |                | 05/24/2012         | KIR040908-79_002 | RSSOKIR_004_04 |       | 2.3.0   |          |
|         |        | G9     | A026579-1 |                | 05/24/2012         | KIR040908-79_002 | RSSOKIR_004_04 |       | 2.3.0   |          |
|         |        | H9     | A026581-1 |                | 05/24/2012         | KIR040908-79_002 | RSSOKIR_004_04 |       | 2.3.0   | -        |
|         |        | L      |           |                |                    | 40 30            |                |       |         |          |

Clicking on the drop-down 🗹 arrow displays the samples within the current session.

Selecting a sample from this list in the Sample ID field makes the selected sample active in the analysis window.

Alternatively, you can use the **Forward** and **Back Arrow**  $\bowtie \triangleleft \triangleright \bowtie$  buttons to select different samples.

At the top of the main analysis window, click the word **<<Summary** to return to the Summary Screen for the current session.

## **ConsenSys Analysis**

HLA Fusion<sup>™</sup> Research ConsenSys Analysis uses sequence-based typing techniques, (SBT) to analyze sequence data and to determine an HLA typing. The software aligns sequence data generated by an ABI sequencer with IMGT/HLA data and assigns allele typing based on sequence similarity. The software also normalizes the electropherogram (EPG) so peaks are uniform in height, this enables the quick and clear detection of polymorphic SNPs and the correct HLA type is automatically identified in most cases. Through the sequence navigator, the end user is guided through all sequence mismatches which require auditing. Auditing each nucleotide mismatch will refine the final assigned allele typing.

#### **Overview: ConsenSys Analysis**

HLA Fusion<sup>™</sup> Research analysis uses sequence-based-typing techniques, (SBT) to analyze sequence data and determine an HLA typing.

To begin a ConsenSys<sup>™</sup> analysis session, you build a session using Sample IDs or Ab1 files. This information can be saved as a **Plate Record** for later use. You can also analyze Ab1 files directly.

Base mismatches or close base calls are flagged by the software and must be resolved by the user.

From the Analysis window you can:

- View the electropherogram, (EPG) results
- Add sample comments
- Flag a sample for more testing
- Accept, edit or audit base calls
- Compare sequence data against IMGT/HLA reference sequences and the EPG interpretation algorithm to automatically assign HLA alleles that match your data.
- Utilize tools to audit, manually edit, compare, and report HLA allele assignments.
- Improve SSO results significantly with the combined analysis feature using SBT data.

Analysis Objectives:

- Audit all polymorphic bases and confirm all base assignments.
- Audit and edit all mismatches and heterozygous bases to obtain the best-matched sequences for heterozygous alleles.
- Evaluate and confirm final allele assignments.

**Note:** Before beginning, make sure you have the most up-to-date serology. On the Fusion *Research* Menu Bar, click **Utilities > Update Reference > Update Reference File**. Select **Update Serology Equivalent** and click the **Import Serology** button. Also make sure you have updated the ConsenSys reference files.

#### **Define the File Naming Convention**

With HLA Fusion<sup>™</sup> *Research,* you can define and specify the file naming rules to be used with ConsenSys:

1. On the Fusion *Research* Menu Bar, click **Utilities** > **Molecular Product Configuration** > **Ab1 Filename Configuration**.

The Ab1 Filename Configuration screen opens:

| 💫 A | Ab1 Filename Configuration                                                 |      |      |      |        |      |         |  |
|-----|----------------------------------------------------------------------------|------|------|------|--------|------|---------|--|
| ŀ   | HLA Fusion <sup>™</sup> ●●●●                                               |      |      |      |        |      |         |  |
| A   | b1 Filename Fo                                                             | mat  |      |      |        |      |         |  |
|     | Sample Locus Primer Well Other _ Default<br>Example: Sample_B_2F_A01_Other |      |      |      |        |      |         |  |
|     | ocus Name Fo                                                               | mat  |      |      |        |      |         |  |
|     | A                                                                          | В    | Cw   | DRB1 | DRB345 | KIR  | Default |  |
|     | A                                                                          | В    | Cw   | DRB1 | DRB345 | KIR  |         |  |
|     | DPB1                                                                       | DPA1 | DQB1 | DQA1 | MICA   | MICB |         |  |
|     | DPB1 DPA1 DQB1 DQA1 MICA MICB                                              |      |      |      |        |      |         |  |
|     |                                                                            |      |      |      |        |      |         |  |

When defining the Ab1 and Locus file naming configurations, remember that the Sample ID name must match between LABType and SBT sessions for combined analysis.

For example:

| "SampleName_BLo  | cus_2F"                |
|------------------|------------------------|
| Or               |                        |
| "SampleName_HLA  | -B_2F"                 |
| Another Example: |                        |
| <b>TEF401</b>    | in a LABType session   |
| TEF401_DRB1_2F   | in a ConsenSys session |

Remember to only use an underscore "\_" in sample names. No spaces or other special characters should be used.

- 2. As you make changes to the Ab1 file configuration, Fusion displays an example of what a Sample ID might look like using the new configuration:
- 3. Click the **Save** button to retain your file naming rule selections.

| Ab1 Filename Fo                | mat    |    |       |
|--------------------------------|--------|----|-------|
| Sample                         | - Well |    | cus 💌 |
| Example: Sample_A01_B_2F_Other |        |    |       |
| Locus Name Format              |        |    |       |
| A                              | B      | Cw | DBI   |
HFR-MAN-v3.x.x-EN-00, Rev 0

## Update Serology Equivalent and Catalog files

To analyze SBT data, first make sure that you have the most up to date serology and ConsenSys<sup>™</sup> catalog files.

To update serology files:

- 1. Click: Utilities > Update References > Update Reference File
- 2. Select the Serology equivalent radio button.
- 3. Choose the appropriate Sero\_equivalent file from the list on the right side of the screen.
  - a. If a serology file does not appear in the window, navigate to it by using the directory tree on the left.
- 4. Select the appropriate serology file
- 5. Click the **Import Serology** button.

After successful serology file importation, you should see this message:

- 6. Click the **OK** to close the confirmation message.
- 7. Click the **Close** button when you're done.

To update ConsenSys<sup>™</sup> file catalogs:

- 1. Go to Utilities > Update References > Update Reference File >
- 2. Select the **ConsenSys** radio button.
- 3. If the ConsenSys<sup>™</sup> catalog file(s) are not listed, navigate to it by using the directory tree on the left.
- 4. Select the ConsenSys<sup>™</sup> catalog files to import.
- 5. Select **Import ConsenSys Import ConsenSys** button.

After the catalog files have been successfully imported you should see the following message:

- 6. Click the **OK** with the original button to dismiss the confirmation message.
- 7. Click the **Close** button when you're done.

| Serology Download       | × |
|-------------------------|---|
| Serology is up to date. |   |
| ОК                      |   |

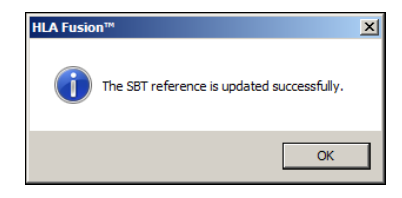

## **Starting a Combined Analysis Session**

**Note:** If analyzing LabType<sup>™</sup> data in combination with ConsenSys<sup>™</sup> data, make sure that the database linked to HLA Fusion<sup>™</sup> Research matches the database used to analyze SSO data in HLA Fusion<sup>™</sup>. If the database names are different you will not be able to link SSO and SBT data. Nomenclature updates between SSO and SBT analysis must also match.

1. Click the ConsenSys home page button...

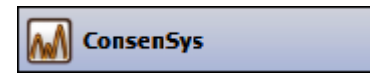

...or the ConsenSys Toolbar M button to open the ConsenSys **Home Page**.

| HL.                  | A F                                                         | usi          | on™         |           |     | (    |                   |       |      | $\bigcirc$   |              |                           |
|----------------------|-------------------------------------------------------------|--------------|-------------|-----------|-----|------|-------------------|-------|------|--------------|--------------|---------------------------|
| ConsenS              | ConsenSys Products and Reference Files                      |              |             |           |     |      |                   |       |      |              |              |                           |
|                      | 1                                                           | Last Update  | e Date: 6/  | 4/2012    |     |      |                   |       |      |              |              | [Download]                |
|                      | Acti                                                        | ive referenc | ce files: 9 |           |     |      |                   |       |      |              |              | Reference file Updates: 0 |
| Consen               | Sys Con                                                     | figuratio    | on          |           |     |      |                   |       |      |              |              |                           |
| Ab1 File N<br>Sample | Ab1 File Name Format: [Edit] Sample_Locus_Primer_Well_Other |              |             |           |     |      |                   |       |      |              |              |                           |
| Locus Na             | me Format:                                                  | Cw           | DBB1        | DRB345    | KIR | DPB1 | DPA1              | D0B1  | DOA1 | MICA         | MICB         | 1                         |
| A                    | B                                                           | Cw           | DBB1        | DBB345    | KIR | DPB1 | DPA1              | DOB1  | DOA1 | MICA         | MICB         | -                         |
| Consen               | Sys Pro                                                     | duct De      | tail        |           |     |      |                   |       |      |              |              |                           |
| Locus                |                                                             |              | Nomenc      | lature Da | te  |      | IMGT Ve           | rsion |      | Dow          | nload D      | ate                       |
| A                    |                                                             | J            | IANUARY 20  | 012       |     | 3    | 3.7.0 6/4/2012 10 |       |      | 012 10:59 AI | 10:59 AM     |                           |
| В                    |                                                             | J            | IANUARY 20  | )12       |     | 3    | 3.7.0 6/          |       |      | 6/4/20       | )12 10:59 AI | М                         |
| С                    |                                                             | J            | IANUARY 20  | )12       |     | 3    | 3.7.0 6/          |       |      | 6/4/20       | )12 10:59 AI | М                         |
| D345                 |                                                             | J            | IANUARY 20  | )12       |     | 3    | 3.7.0 6/4/2012 1  |       |      | )12 10:59 AI | М            |                           |
| DPA1                 |                                                             | J            | IANUARY 20  | )12       |     | 3    | 3.7.0             |       |      | 6/4/20       | )12 10:59 AI | М                         |
| DPB1                 |                                                             | J            | IANUARY 20  | )12       |     | 3    | 3.7.0             |       |      | 6/4/20       | )12 10:59 AI | М                         |
| DQA1                 |                                                             | J            | IANUARY 20  | )12       |     | 3    | 3.7.0             |       |      | 6/4/20       | )12 10:59 AI | M                         |
| DQB1                 |                                                             | J            | IANUARY 20  | )12       |     | 3    | 8.7.0             |       |      | 6/4/20       | )12 10:59 AI | М                         |
| DRB1                 |                                                             | J            | IANUARY 20  | )12       |     | 3    | 8.7.0             |       |      | 6/4/20       | )12 10:59 AI | M                         |
|                      |                                                             |              |             |           |     |      |                   |       |      |              |              |                           |

The ConsenSys Home Page displays important information concerning your ConsenSys products and reference files, and the Ab1 File Name Format being used.

2. Next, click the **Manual Entry** button located at the top, left corner of the screen.

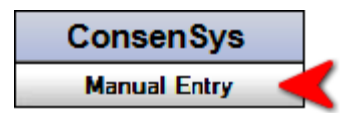

When the dialog box for starting a ConsenSys Manual Entry session displays, you'll notice that Fusion has already assigned a session name.

• The **Analysis Session Name:** You can rename the session if you prefer. Remember that the Session Name must be unique within Fusion *Research*.

| Analysis X                                                                              |                                                  |  |  |  |  |  |  |
|-----------------------------------------------------------------------------------------|--------------------------------------------------|--|--|--|--|--|--|
| HLA Fusion <sup>™</sup>                                                                 |                                                  |  |  |  |  |  |  |
| Enter name of analysis session*:<br>ConsenSys_20130608093054<br>Test Date:<br>1/17/2013 | Create New Session/Tray Analyze Ab1 Files Cancel |  |  |  |  |  |  |
|                                                                                         |                                                  |  |  |  |  |  |  |

Start Manual Entry ConsenSys Analysis

- The **Test Date**: You may accept the current Test Date, or select a different test date by clicking the **Down Arrow** and selecting another date from the pop-up calendar.
- You have the choice of creating a new session/tray or open existing sequencing samples. To create a New Session/Tray:

Click the **Create New Session/Tray** Create New Session/Tray button.

A new window is displayed to allow for subsequent session/tray information.

- 4. Enter all required information in the fields at the top of the window.
- 5. Click the **Start Analysis** button at the bottom of this screen.

| Session Tray/                                                                                                    | Information Window       |                       |
|----------------------------------------------------------------------------------------------------|--------------------------|-----------------------|
| Cape 56   Controlline Name 2000   I poe 56   Void And Concernent Particle Concernent Particle Concernent P | Typer Pingular           |                       |
|                                                                                                    |                          |                       |
|                                                                                                    |                          |                       |
|                                                                                                    |                          |                       |
|                                                                                                    |                          |                       |
|                                                                                                    |                          |                       |
|                                                                                                    |                          |                       |
|                                                                                                    |                          |                       |
|                                                                                                    |                          |                       |
|                                                                                                    | Add Add Ab1 File Reliesh | Start Analysis Cancel |

The ConsenSys analysis window is displayed.

## Adding an Ab1 File

- 1. From the Session/Tray information window, click the **Add Ab1 File** button at the bottom. The file import window is displayed.
- 2. Browse to the folder on your computer containing the Ab1 data file(s) you want, select the file, and click **Open**. The imported Ab1 data file(s) will be displayed on the right side of the Analysis window.

| ACGT + 1< << >> >  Allek<br>AP630 I< << >> >  Allek | iter T Reanalyze Accept Save >> ests T Comments Base Quick Report Close                                                                                                    |
|-----------------------------------------------------|----------------------------------------------------------------------------------------------------|
| 1 2 1 1 1 1 1 1 1 1 1 1 1 1 1 1 1 1 1 1             | 3 4 5 6 7                                                                                                    |
| Allele Pairs                                        | ·····-21111                                                                                                    |
| Filter List (Not Applied)                           | srgchstggcccygaccgagacctgggcbggctcccactyyatgasgyatttcb <mark>acaccccy</mark> atgtccyggccygkccgcggrgagc <mark>y</mark> cssctt <mark>catynch</mark> ryg <mark>s</mark> gct <i>i</i> |
|                                                     |                                                                                                    |
| Allele 1 Allele 2 Mis                               | CHCCCTCCGTGTCCCGGCCGGCGGGGGGGGGGGGGCCCCGCTTMTCTCA-GTGGGCT/                                                                                                    |
| B*070201 B*070201 10                                | CTCCCTCCGTGTCCCGGCCCGCGGGGGGGGGCCCCCCTTNTCTCA-GTGGGCTA                                                                                                    |
| B*070201 B*070202 10                                | AP630 B 2 F >>                                                                                                    |
| B*070201 B*0704 10                                  |                                                                                                    |
| B*070201 B*070501 10                                | G: 1888 T: 1832                                                                                                    |
| B*070201 B*070503 10                                |                                                                                                    |
| 20020000 200000 00                                  |                                                                                                    |

Note: You can select and import more than one file at a time by holding down the CTRL key.

3. Click the **Start Analysis** button to analyze the Ab1 files.

## The ConsenSys Analysis window

The main ConsenSys screen is divided into four general areas:

- 1. The EPG Navigator, (moveable)
- 2. An exon-specific summary
- 3. The EPG panel
- 4. Allele Typing Result Pane

| Consensys             |                                       |                                     |                                                                                                    |                                                  | _             | 18 ×  |
|-----------------------|---------------------------------------|-------------------------------------|----------------------------------------------------------------------------------------------------|--------------------------------------------------|---------------|-------|
| Help                  |                                       |                                     |                                                                                                    |                                                  |               |       |
| ACG<br>9016<br>Alde C | I I I I I I I I I I I I I I I I I I I | << >> > <br> A<br>More Tests        | Reanalyze Across Base Across Base Across B |                                                  |               |       |
| Exon 1                | 9016 A 2R 8682<br>9016 A 2F 86        | LS-3_2_A03_001<br>78_LS-3_2_A03_001 | Exen 4                                                                                                    | Exon 5                                           | Exon Exon     |       |
| ATTele Salis          |                                       |                                     | 1 · · · · · · · · · · · · · · · · · · ·                                                                                                    |                                                  |               | 91    |
| Filter List (         | Not Applied)                          |                                     | AYE YS V IC NOR RAHRSRAYR V AS REMOVED Y YAYY GKAEVO WAVOYR SINA IV YR IC BECVEDYA TAR BY ANKVI RVR CTGVVKAY CBYVHDY XCYR Y 12                                                                                                    | ARNHARAGC ARRING GRNCYSRY                        | ANMNTBSDSDDRD | DBGHN |
| Allele 1              | Allele 2                              | Mis Differences                     | CCCCCCCCCCCCCCCCCCCCCCCCCCCCCCCCCCCCCC                                                                                                    | AACCAGAGCGAGGCCG                                 |               |       |
| A*02:01:01:01         | A*02:01:01:01                         | 0                                   | SCCGCGGGGCCCTGGATAGAGCAGGAGGGTCCGGAGGTATTGGGACGGGGAGACACGGAAAGTGAAGGCCCACTCACAGACTCACCGAGTGGACCTGGGGACCCTGCGCGGCTACTACA                                                                                                    | ACCAGAGCGAGGCCG                                  |               |       |
| A*02:01:01:01         | A*02:01:01:02L                        |                                     | P016+A+25+2678+14-3+2+A03+001-3>                                                                                                    |                                                  |               |       |
| A*02:01:01:01         | A*02:01:01:03                         |                                     | (h. 1663) (t. 1665)                                                                                                    | ANNALARAAAAAA .                                  |               |       |
| A*02:01:01:01         | A*02:01:04                            |                                     |                                                                                                    | ANNI ANA AN' ANA AN' ANA AN' ANA AN' ANA AN' AN' |               |       |
| A=02:01:01:01         | A=02:01:06                            | 0                                   |                                                                                                    |                                                  |               |       |

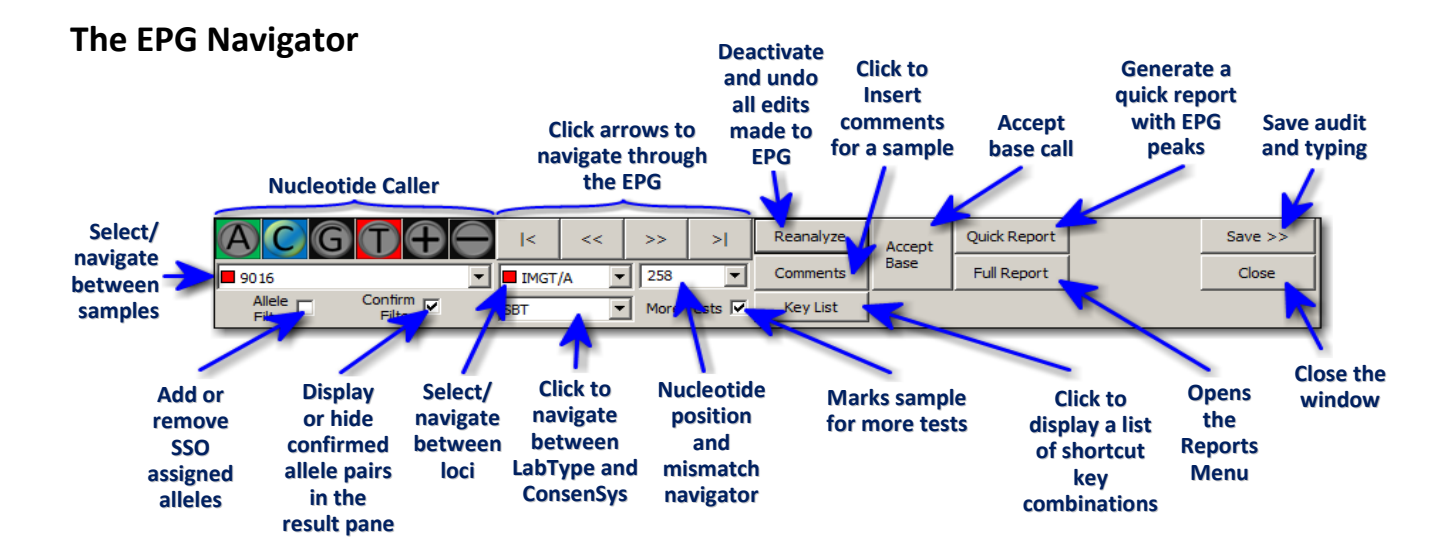

#### **Sample Navigator**

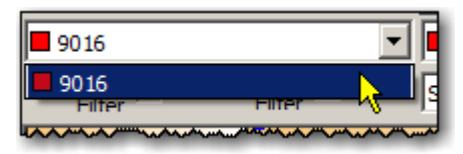

If several samples have been imported, click the drop-down arrow to select a specific sample for analysis.

#### **Allele Filter**

For combined analysis: if checked it will filter alleles based on SSO typing. Unchecked, it will give only SBT results.

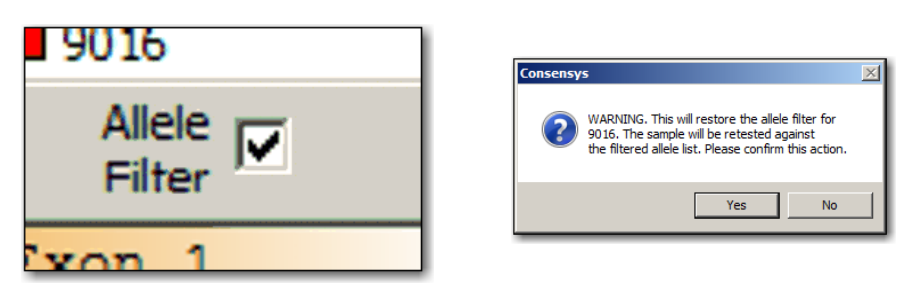

When the check mark is in place, the **Allele Filter** will retest the sample against the filtered allele list. Remember that inserting a check mark will re-analyze the sample and all the edits that you've made will be deleted.

For your protection, Fusion *Research* will display a message asking you to reconfirm your decision to use the Allele Filter with the sample.

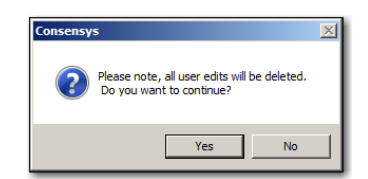

## **Confirm Filter**

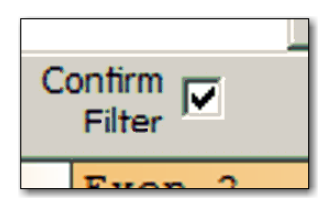

The **Confirm Filter** will either display or hide the confirmed allele pairs in the result pane.

## **Nucleotide Caller**

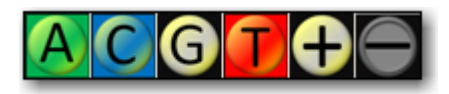

Use the **Nucleotide Caller** to audit sequences that need modification by selecting the appropriate nucleotide.

- Click the **Plus** 🕀 button to place an insertion marker
- Click the **Minus** button to insert a deletion marker

### **Electropherogram Navigator**

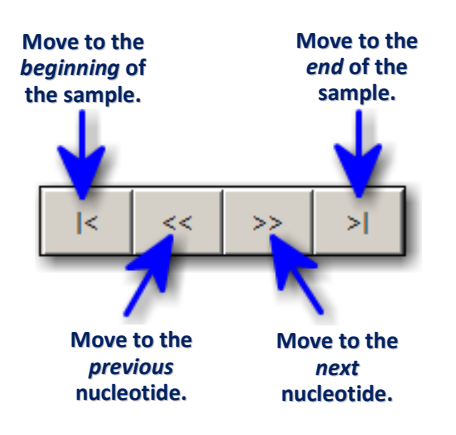

## LABType/ConsenSys Selection

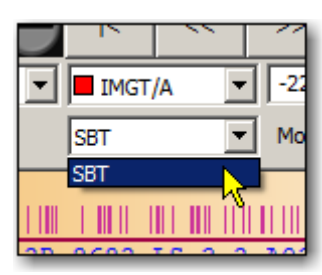

Use this drop-down control to switch between LABType and ConsenSys analysis.

## Loci Navigation

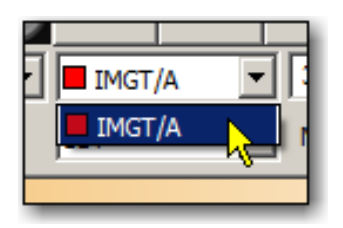

Click the drop-down arrow to navigate between different loci including, IMGT/A, IMGT/B, IMGT/C and IMGT/Cw.

## **Nucleotide position/Mismatch Navigator**

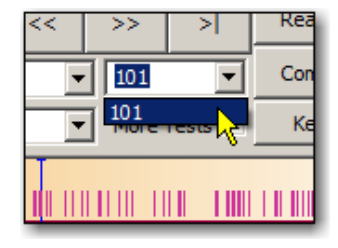

The number displayed indicates the currently-selected nucleotide as displayed on the electropherogram, (EPG) pane. Use the drop-down to navigate to a critical mismatch with a highlighted allele pair.

### Reanalyze

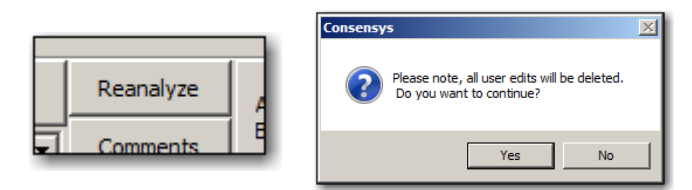

Clicking the **Reanalyze** button will perform a new analysis on the sample, but it will deactivate and undo any edits you've made to the EPG for this sample.

Fusion *Research* will ask you to reconfirm the new analysis before proceeding.

### Comments

|            | Comments and Warnings       |
|------------|-----------------------------|
|            | Enter sample comments here: |
| Reanalyze  |                             |
|            |                             |
|            |                             |
| Comments   |                             |
|            |                             |
|            |                             |
| Kow List 1 |                             |
|            | Done                        |

Clicking the **Comments** button will open the "Comments and Warnings" window. Any comments you add here will be saved with the sample.

Note that the Comments and Warnings window becomes *read only* after the session is saved and the **Confirmed** Confirmed button is pressed.

#### **More Tests**

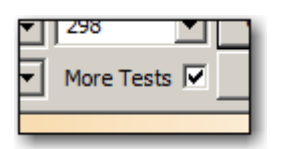

A check mark placed here indicates that you recommend that additional tests be performed on the sample. The More Tests column for a sample on the Session Summary Screen will indicate True if a check mark is placed here.

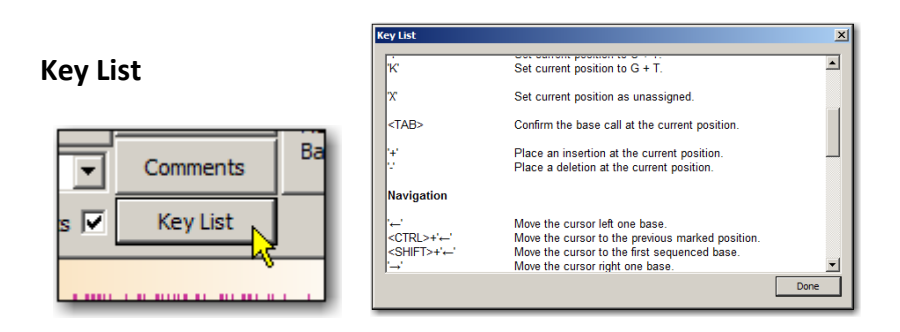

After you click the **Key List** button, a pop-up window appears which displays a list of shortcut keys and key combinations which can speed up and simplify editing, analysis and display navigation. The following chart lists some of these keys.

| Shortcut    | Description                                                                 | Shortcut | Description                                     |
|-------------|-----------------------------------------------------------------------------|----------|-------------------------------------------------|
| ТАВ         | Confirm the current IUB code call and move to the next unconfirmed position | к        | Set the current IUB code to K                   |
| A           | Set the current IUB code to A                                               | М        | Set the current IUB code to M                   |
| A+Shift key | Show/hide the A trace                                                       | R        | Set the current IUB code to R                   |
| A+Ctrl key  | Toggle the amino acid translation view                                      | S        | Set the current IUB code to S                   |
| C           | Set the current IUB code to C                                               | V        | Set the current IUB code to V                   |
| C+Shift key | Show/hide the C trace                                                       | W        | Set the current IUB code to W                   |
| G           | Set the current IUB code to G                                               | Х        | Set the current IUB code to X                   |
| G+Shift key | Show/hide the G trace                                                       | Y        | Set the current IUB code to Y                   |
| Т           | Set the current IUB code to G                                               | +        | Add an insertion marker at the current position |
| T+Shift key | Show/hide the T trace                                                       | -        | Insert deletion marker at current position      |
| В           | Set the current IUB code to B                                               | F        | Open the sequence find dialog                   |
| D           | Set the current IUB code to D                                               | I        | Show/hide trace information                     |
| Н           | Set the current IUB code to H                                               | [        | Step back through the sequence primer layers    |

## Accept Base Call

| Accept Q<br>Base |  |
|------------------|--|
|------------------|--|

You can individually accept the close base calls determined by HLA Fusion<sup>TM</sup> *Research*. After you accept a base call, you are moved to the next marked base position.

## From the Analysis window:

• Click Accept Base button to accept the computer-suggested base call and move to the next base.

When you click the **Accept Base** button, Fusion *Research* highlights the mismatch in green on the EPG.

## **Quick Reports**

|              | Print Options                                          | N 0016 THO                                                                    |                                                               |                    |
|--------------|--------------------------------------------------------|-------------------------------------------------------------------------------|---------------------------------------------------------------|--------------------|
| Quick Report | Locus: All<br>All<br>Region: MGT/A<br>EPG: V OK Cancel | Name: 9016 IMG<br>Allele 1<br>A*02:01:01:01<br>A*02:01:01:01<br>A*02:01:01:01 | Allele 2<br>A*02:01:01:01<br>A*02:01:01:02L<br>A*02:01:01:02L | Mis<br>0<br>0<br>0 |
|              |                                                        | A*02:01:01:01<br>A*02:01:01:01<br>A*02:01:01:01<br>A*02:01:01:01              | A*02:01:04<br>A*02:01:05<br>A*02:01:06<br>A*02:01:08          | 0<br>0<br>0<br>0   |

Unlike a Full Report which opens a secondary Reports Menu, a **Quick Report**, (see sample) generates a more minimal report with sample name, date, EPG peaks and basic allele typing results.

Click the down arrows to select the Locus and Exon region(s) to be covered by the quick report and click the **OK** button. Place a check mark in the EPG check box if you want the EPG peaks included.

### **Full Reports**

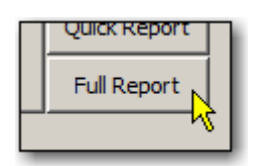

Clicking the **Full Report** button opens the **Reports Menu**.

The Reports Menu allows you considerable flexibility in sorting, summarizing and filtering the presentation of report data.

| Reports          |                       |   |                       | ×   |
|------------------|-----------------------|---|-----------------------|-----|
| Genotyping       |                       |   |                       |     |
| Filters:         |                       |   | Sort by:              | ۱ ۲ |
| Sample: _All_    |                       | • | C Sample Name         |     |
| Locus: IMGT      | /A                    | • | C Locus               |     |
| Full Report:     |                       |   | Summary Options       | - I |
| Sample:          | Match Summary         | • | MDP Full+Part         |     |
|                  | Empty                 | • | Brief     Differences |     |
| Layers:          | Mismatch List         | - |                       |     |
|                  | Electropherogram List | • | Audit Options         |     |
|                  | Edit List             | • | Mismatch Limits:      | 41  |
|                  | Empty                 | • | 0 or Best +1 💌        |     |
| Additional Infor | mation:               |   | Simple List: Table:   | - 1 |
|                  |                       |   | C C Alleles           |     |
|                  |                       | _ | Output Format:        | 11  |
|                  |                       | _ | C Text (• Excel       |     |
|                  |                       |   | C XML Page Breaks     |     |
|                  |                       |   | Report                |     |
|                  |                       |   | Done Update           |     |

#### Filters

Sample - Filter genotyping for all samples or for a specific sample.

Locus – Display genotyping for all samples, or for specific loci, (i.e.; IMGT/A, IMGT/B, IMGT/C or IMGT/Cw.

## Sort by

Sample Name – Present genotyping results in alphabetical order by Sample Name.

OR

Locus - Genotyping results will be ordered by locus.

## Summary Options

NMDP – The Default Setting Brief – Does not include the Summary or exons Differences – Includes exon information

#### Audit Options

Save – Was the analysis saved? Confirm – Need info here

## Mismatch Limits

Here, you can set the allowable mismatch limits from zero to "Best Only," "Best +1," or "Best +2," etc.

#### Sample List or Table format

Here, you can specify if you want the report formatted as a sample list, or as a table – with or without alleles listed.

#### **Output Format**

**Text** – Creates a file saved in a text, "(.txt") format.

**Excel** – Outputs the full report as a spreadsheet in the ".xls" format.

**XML** – Formats the report in the Extensible Markup Language, known more simply as XML.

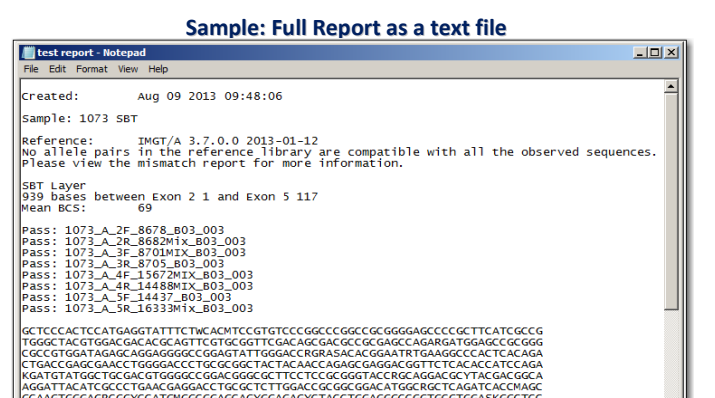

Page Breaks – Inserts page breaks to separate report data over many pages.

### • Full Report Section

Sample – For either of these two data options, your choices are to leave the sample section empty, match the sample to the Summary and auditing.

Layers – This section allow you to select up to four fields with the following data: The electropherogram list, by sequences, Edit List and Mismatch List.

#### Additional Information

These extra fields located at the bottom, left of the Report Menu allow you to insert supplementary information about the analysis.

After making your selections:

1. Click the **Report** Report button.

The Select File window opens.

- 2. Select a directory or folder location to save the report file.
- 3. In the **File Name** field at the bottom, left of the screen, give the report a unique file name.
- 4. Click the **Save** button.

The previous Reports Menu screen opens.

5. Click the **Done** button to close.

Click the **Update** button at the bottom of the Reports Menu and Fusion *Research* will remember the format and criteria selections you've made for use in future reports.

#### Save > >

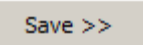

Clicking the **Save** >> button stores the results of your analysis to the database.

### Confirm >>

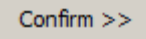

The Confirm >> button becomes visible only after you've clicked the Save>> button.

#### Close

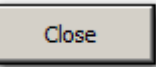

Clicking the **Close** button exits you from ConsenSys application, but not from Fusion Research.

#### **Exon-Specific Summary Pane**

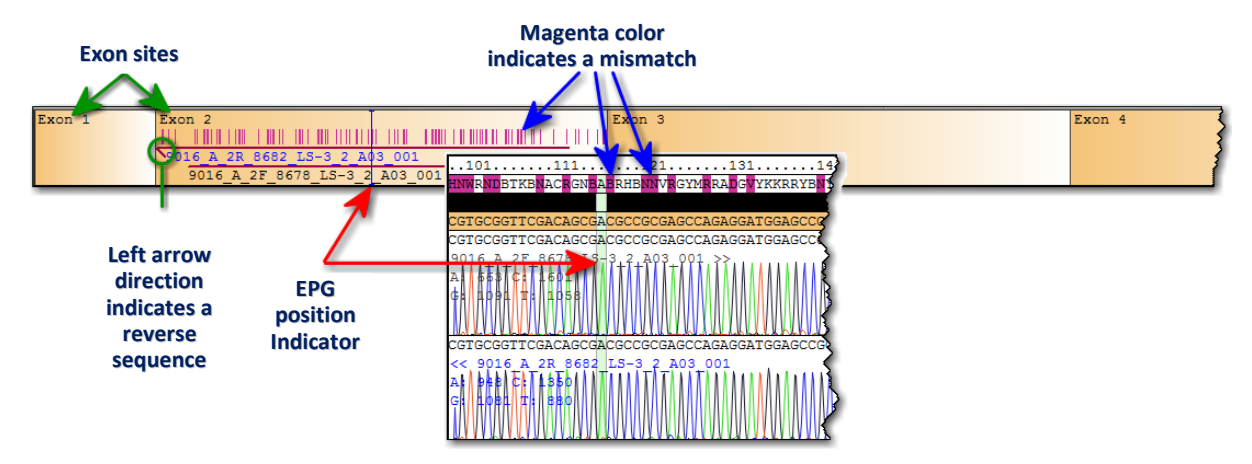

- Numbers located at the top left corner indicate each exon site.
- A right pointing arrow indicates a forward sequence.
- The length of the line indicates the coverage of the sequence.

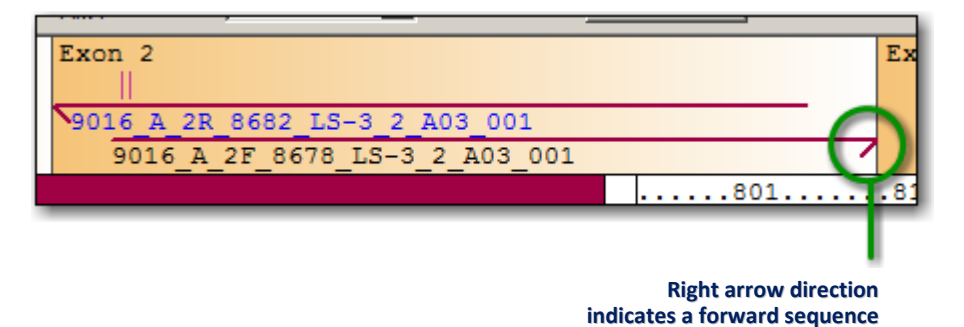

- A left-pointing arrow indicates a reverse sequence and its length indicates the coverage of that sequence.
- The short, magenta-colored vertical bars indicate positions that require auditing. These are polymorphic nucleotides sites that could change the final allele pair assignment.
- The long vertical bar indicates your current position within the EPG pane.

## **Exon Summary Pane Right-click Options**

**Set Start Base:** Ignore all bases left (in the 5' direction) from the current cursor position, (this is effective only for the exon where the cursor is placed). This function is used to trim bases that are not interpretable. All unique sequence polymorphism that exists will also be ignored and possibly result in more alleles assigned.

**Set End Base:** Ignore all bases right (in the 3' direction) from the current cursor position, (this is effective only for the exon where the cursor is placed). This function is used to trim bases that are not interpretable. All unique sequence polymorphism that exists will also be ignored and possibly results in more alleles assigned.

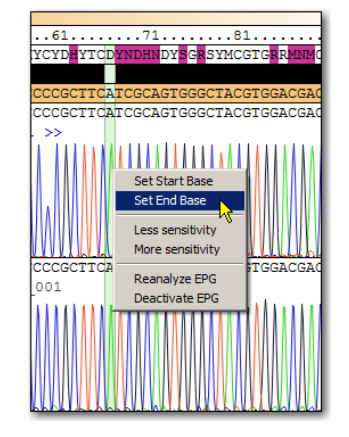

**Less Sensitivity:** Forces a reanalysis of an EPG after reducing the detection limit. This function is very effective for improving the base call accuracy of data with high background.

**More Sensitivity:** Forces a reanalysis of an EPG after increasing the detection limit. This function is very effective for improving base call accuracy of data with low signal.

Reanalyze EPG: Re-analze EPG and discard all edits made.

**Deactivate EPG:** Remove the EPG from the analysis completely. Useful to ignore poor quality extension data.

**The Reference Sequence** displays a **magenta** highlight around bases that differ between the reference and consensus sequences.

These bases need to be individually viewed and accepted or edited.

• **Blue** highlights between the reference and consensus sequences indicate the location of manually-edited bases.

The ConsenSys Sequence is the combined consensus between both the forward and reverse primers. It displays any manually edited bases.

- A **Green** highlight on a base in the Consensus Sequence indicates an accepted base.
- Hold down the **Shift Shift Key** and use the Up **t** and down **arrow keys** on your keyboard to change the size of the electropherogram.
- Right-click an electropherogram to display a pop-out menu with more options.

**Note:** Press the letter "Z" while viewing the EPG to magnify the area where the position indicator is located.

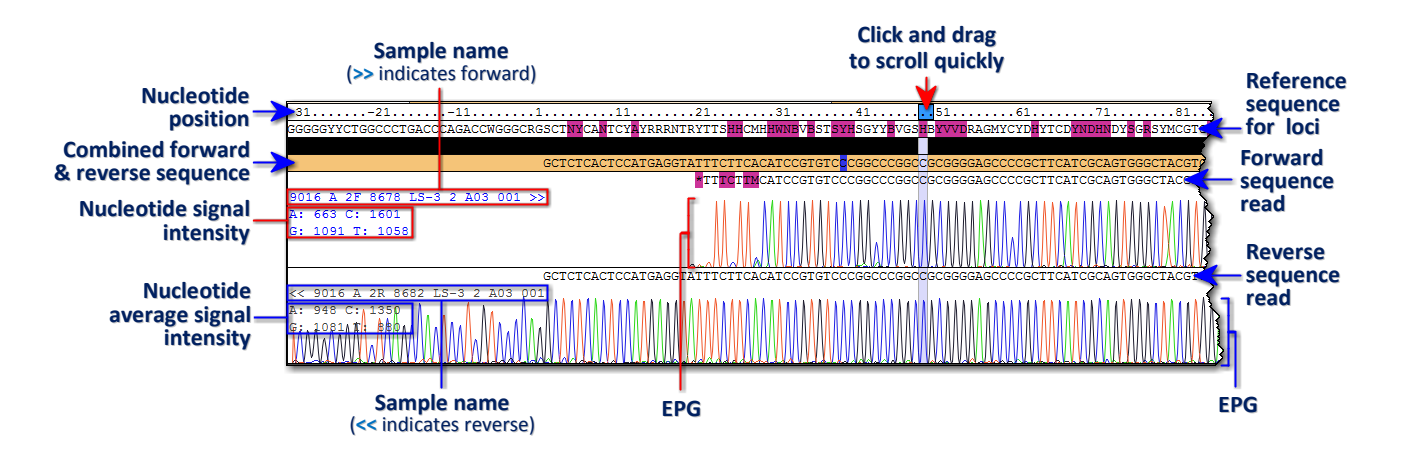

## **EPG Panel**

## Allele Typing Result Pane

| Allele Pairs                                                    |                                                     |                                                                                                    | Min                                                                                                    |  |
|-----------------------------------------------------------------|-----------------------------------------------------|----------------------------------------------------------------------------------------------------|----------------------------------------------------------------------------------------------------|--|
| Filter List (A                                                  | pplied)                                             | MIS                                                                                                    |                                                                                                    |  |
| Allele 1<br>A*29:02:01:01<br>A*29:02:01:02<br>A*29:02:07        | Allele 2<br>A*69:01<br>A*69:01<br>A*69:01           | microactes the number of<br>nucleotides that have a<br>mismatch in the sample<br>sequence to the reference |                                                                                                    |  |
| A*29:26<br>A*29:02:02<br>A*29:02:04<br>A*29:02:06<br>A*29:02:08 | A*69:01<br>A*69:01<br>A*69:01<br>A*69:01<br>A*69:01 |                                                                                                    | <b>Differences</b><br>Exon number where allele<br>pair sequence differences are<br>located with respect to allele<br>pair on the top of the list. |  |
| Possible A                                                      | llele matcl                                         | n for 1 and 2                                                                                              |                                                                                                    |  |

#### **EPG Pane**

The EPG pane is the visual representation of the sequencing reaction. Here you can view the base call and edit any mismatched base calls in the EPG navigator.

| Allele Pairs   |              |     |             |                |
|----------------|--------------|-----|-------------|----------------|
| Filter List (1 | Not Applied) |     |             |                |
|                | -            | _   |             |                |
| Allele 1       | Allele 2     | Mis | Differences |                |
| A*02:03:02     | A*02:97:01   | 0   |             |                |
| A*02:03:02     | A*02:97:02   | 0   | ]           |                |
| A*02:03:02     | A*02:101:01  | 0   | Exon 3      |                |
| A*02:03:02     | A*02:101:02  | 0   | Exon 3      | Click and      |
| A*02:03:02     | A*02:102     | 0   | Exon 3      | drag to scroll |
| A*02:03:02     | A*02:104     | 0   | Exon 3      | up and         |
| A*02:03:02     | A*02:105     | 0   | Exon 3      | up anu         |
| A*02:03:02     | A*02:110     | 0   | Exon 3      | down the       |
| A*02:03:02     | A*02:111     | 0   | Exon 3      | Allele Pairs   |
| A*02:03:02     | A*02:114     | 0   | Exon 3      | Lict           |
| A*02:03:02     | A*02:117     | 0   | Exon 3      | LISC.          |
| A*02:03:02     | A*02:118     | 0   | Exon 3      |                |
| A*02:03:02     | A*02:121     | 0   | Exon 3      |                |
| A*02:03:02     | A*02:130     | 0   | Exon 3      |                |
| A*02:03:02     | A*02:131     | 0   | Exon 3      |                |
| A*02:03:02     | A*02:132     | 0   |             |                |
| 2 mm           | Aton 3       |     |             |                |

#### **Edit Base Calls**

Any base call can be edited. The base assignment button is highlighted for the currently selected base. More than one base can be selected at a time and the corresponding base code is displayed. If no bases are highlighted, an asterisk (\*) is displayed in the consensus sequence.

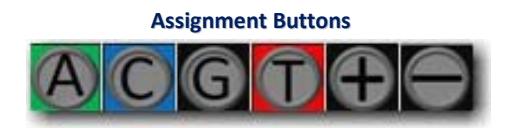

• Select a base and click one or more of the assignment buttons to change the base assignment.

#### **Navigating the Alignment Screens**

The alignment screens were designed to give the end user all the tools necessary to:

- Analyze sequence data between samples
- Ascertain quality
- Check against IMGT/HLA reference sequences for allele pairs
- Check against all IMGT/HLA alleles for the loci of interest.

Use the **Ctrl** key plus a **Bracket** key, ( + [ or + ]) to navigate between the various alignments:

- 1. Sample alignment
- 2. Sample Base Call Score alignment
- 3. Allele pair alignment
- 4. Reference allele alignment

## **Sample Alignment**

|                                                              | Four samples were imported into this session.                                                                                                    |
|--------------------------------------------------------------|----------------------------------------------------------------------------------------------------|
| ATGAGG.ATCTT.ACATCCGTG.CCCG.CCCG.CCGCGGGGCC.CGCTA.CGCAGTG.   | This sample alignment displays four                                                                                                    |
| ATGAGG.ATCTW.ACMTCCGTG.CCCG.CCCG.CCGCGGGGG.CC.CGCTA.CGCCGTG. | sequences which correspond to the four                                                                                                    |
| ATGAGG.ATCTT.ACATCCGTG.CCCG.CCCG.CCGCGGGGG.CC.CGCTA.CGCMGTG. | different samples.                                                                                                    |
| ATGAGG.ATCTT.ACATCCGTG.CCCG.CCCG.CCGCGGGGG.CC.CGCTA.CGCCGTG. | On this screen, use the provide the provide the provide the provide the provide the provide the provide the provide the provide the provide the provided the provided the p |

## Sample Base Call Score Alignment

Generally the first 20-50 bp of a sequence read will be poor, the next 200-400 bases will have an improved quality sequence before gradually deteriorating again at the opposite end.

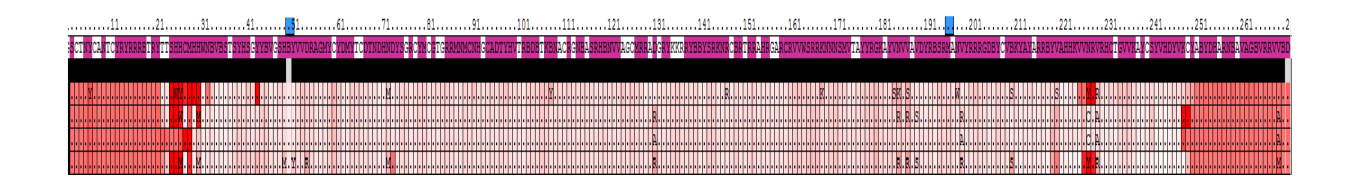

This figure shows an example of poor quality data at 5' and 3' end with improved quality data in the center.

| 11 21 21 41                                     | Four samples were imported into this session. This alignment reflects the integrity |
|-------------------------------------------------|-------------------------------------------------------------------------------------|
| SCTNYCANTCYRYRRBIRYTTSHHCMHHWNBVESTSYHSGYYBVGSH | of the peak shape, the background and the                                           |
|                                                 | separation from neighboring peaks.                                                  |
| ······································          | White = High BCS value/good quality                                                 |
|                                                 | <b>Red</b> = Low BCS value/poor quality                                             |
|                                                 | Use + [ or + ] to switch between                                                    |
|                                                 | nucleotide and dots.                                                                |
|                                                 |                                                                                     |

## **Allele Pair Alignment**

The **Allele Pair Alignment Window** displays the alignment for the allele pairs that correspond to the sample being analyzed. This window will aid the end user when auditing sequence data. In this window the end user can narrow down which allele of the allele pairs is positive for the nucleotide that was sequenced. You can view the sequence of both allele pairs together or individually by turning Allele 1 or Allele 2 on and off.

| Allele Pairs |              |     |             |                                                                                                    |
|--------------|--------------|-----|-------------|----------------------------------------------------------------------------------------------------|
| Filter List  | Not Applied) |     |             | RRBTRYTTSH <mark>H</mark> CMHHW <mark>NBVB</mark> ST <mark>SYH</mark> SGYY <mark>B</mark> VGSHB <mark>YVVD</mark> RAGMYCYDMYTCDT <mark>NDHN</mark> DY <mark>SGR</mark> CYMCG |
|              |              |     |             |                                                                                                    |
| Allele 1     | Allele 2     | Mis | Differences | AGGTATTTCTTCACATCCGTGTCCCGGCCCGGCCGCGGGGAGCCCCGCTTCATCGCAGTGGGCTACG                                                                                                    |
| A*02:01:14   | A*02:01:19   | 2   |             |                                                                                                    |
| A*02:01:14   | A*02:01:22   | 2   |             |                                                                                                    |
| A*02:01:14   | A*02:01:23   | 2   |             | ¥                                                                                                    |
| A*02:01:14   | A*02:01:24   | 2   |             |                                                                                                    |
| A*02:01:14   | A*02:01:25   | 2   |             |                                                                                                    |
| A*02:01:14   | A*02:01:26   | 2   |             |                                                                                                    |
| A*02:01:14   | A*02:01:27   | 2   |             |                                                                                                    |

If an allele header is highlighted **green** then the allele is being aligned in the EPG window. If you click on Allele1 or Allele2 you will be turning off the sequence and the header will change color from green to red. Use  $t_{\text{sem}} + t_{\text{sem}} = t_{\text{sem}} + t_{\text{sem}} + t$ 

## 1. Reference Allele Alignment

The sequence of each allele is aligned in the **Allele Alignment Window**. This window is useful when you're specifically looking to cross reference sequence data with an individual allele. Use + or + or + to switch between nucleotide and dots.

| Allele Pairs              | 41                                                                |
|---------------------------|-------------------------------------------------------------------|
| Filter List (Not Applied) | SGYYBVGSHBYVVDRAGMYCYDMYTCDTNDHNDYSGRCYMCGTGRRMNMCNHGCADTYHVTRBDB |
|                           |                                                                   |
| Allele                    | SGCCSGGMSGCGGGGWKCCCCGCTTCABSSCCGTGGGCTACRTGGACGAYWCGYRSKKYKTGMSG |
| A*01:01:01:01             | GCCCAG                                                            |
| A*01:01:01:02N            | GCCCAG                                                            |
| A*01:01:02                | GCCCAGTCGGCACA                                                    |
| A*01:01:03                | GCCCAG                                                            |
| A*01:01:04                | GCCCAG                                                            |
| A*01:01:05                | GCCCAGTCG.GGGCACAGTTCGCG.                                         |
| A*01:01:06                | GCCCAGTCGGCACA                                                    |
| A*01:01:07                | GCCCAGTCGGCACAGTTCGCG.                                            |
| A*01:01:08                | GCCCAGTCG                                                         |

## Analysis Workflow

After you successfully imported your data:

- 1. Audit the assigned nucleotides at every position making sure to audit the mismatched sites for the quality of sequence data, ambiguity and polymorphism.
  - If changes are required, use the nucleotide auditor to edit and accept audits. (Clicking the **Tab** button on the keyboard automatically accepts the base call.)
- 2. After all base calls are audited click the **Save**>> **Save>>** button. Click the **Confirm Confirm** button to save your sequence typing.

This will change the red box next to the sample name from **red** to **green** to indicate that the sample has been typed.

# **SSO Analysis**

The SSO Genotyping analysis feature of HLA Fusion *Research* analyzes three Luminex .CSV output files as a new session and can continue the analysis of a previously unfinished session.

# **Starting SSO Analysis**

SSO analysis results are based on catalog specifications that are provided with the software. You can analyze samples one at a time in order to view, adjust and assign results for each one.

**Opening a SSO Analysis Session** 

• Select the SSO Home page 550 button or the SSO 550 toolbar button.

The SSO Home page is displayed.

**Note:** Open worksheets and probe/primer sheets to verify the accuracy of revision numbers, (these documents do not contain a revision number in their filename).

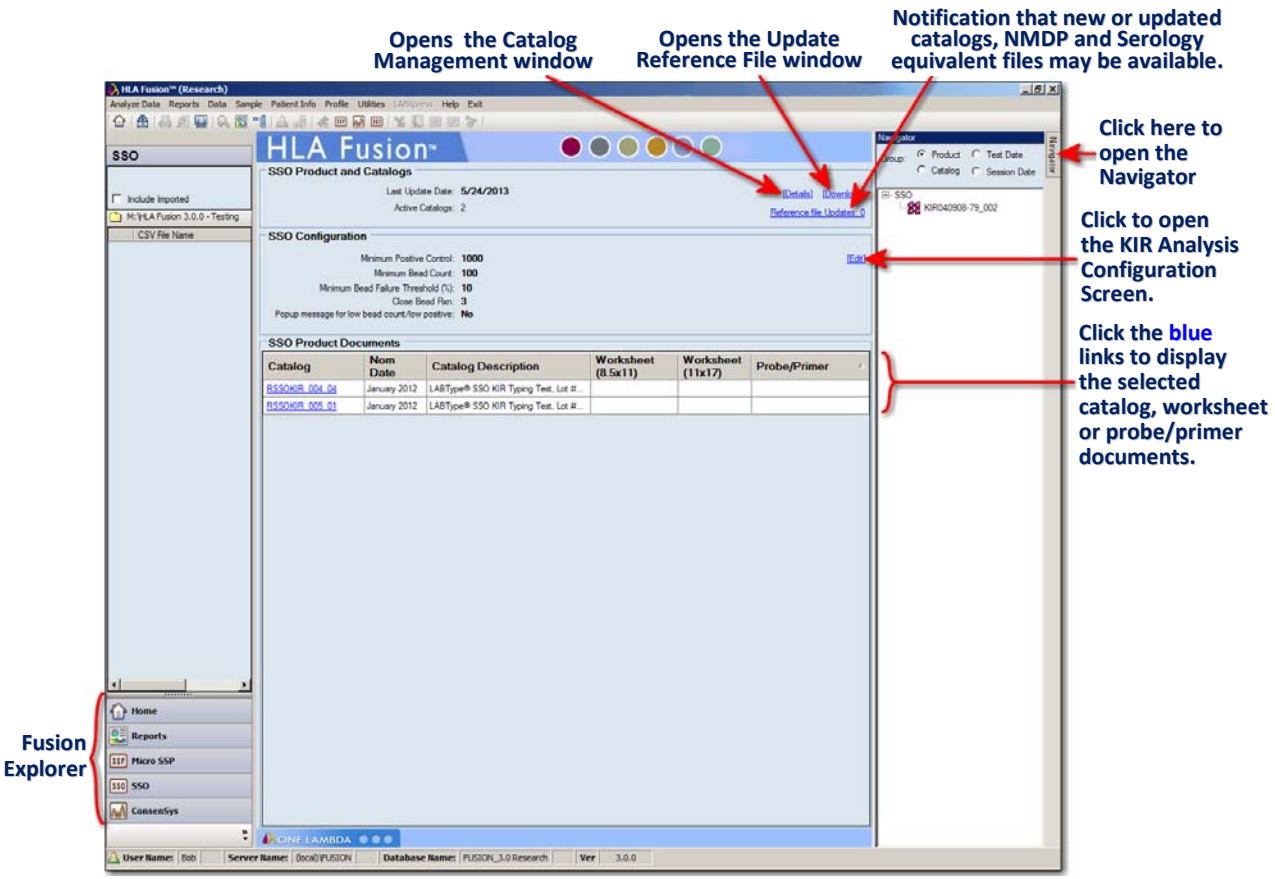

The SSO Home Page

**Note:** HLA Fusion Research converts Luminex-generated CSV file data, such as date and time, to the local regional code if a regional code is specified in the CSV file. (*A regional code cannot be specified for CSV files created with Luminex software version 2.2 or earlier.*) If the first date field is highlighted yellow, it indicates a regional code mismatch. In this case, it is recommended that you use the drop-down selector in the second date field to choose the appropriate date, taking into consideration regional date format differences.

## To begin an SSO session, do the following:

1. Select a file from the list of CSV files to import, or click the folder icon above the list to browse to SSO session files(s) on your system/network.

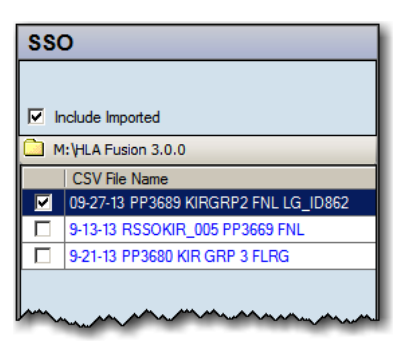

If samples in a session have a positive control value below the minimum setting, they are flagged so you can easily select and delete them from the session.

Previously imported CSV session files have a tan or light brown background.

2. Place a check mark next to the CSV session file you want to open.

## The SSO Session Import Screen opens.

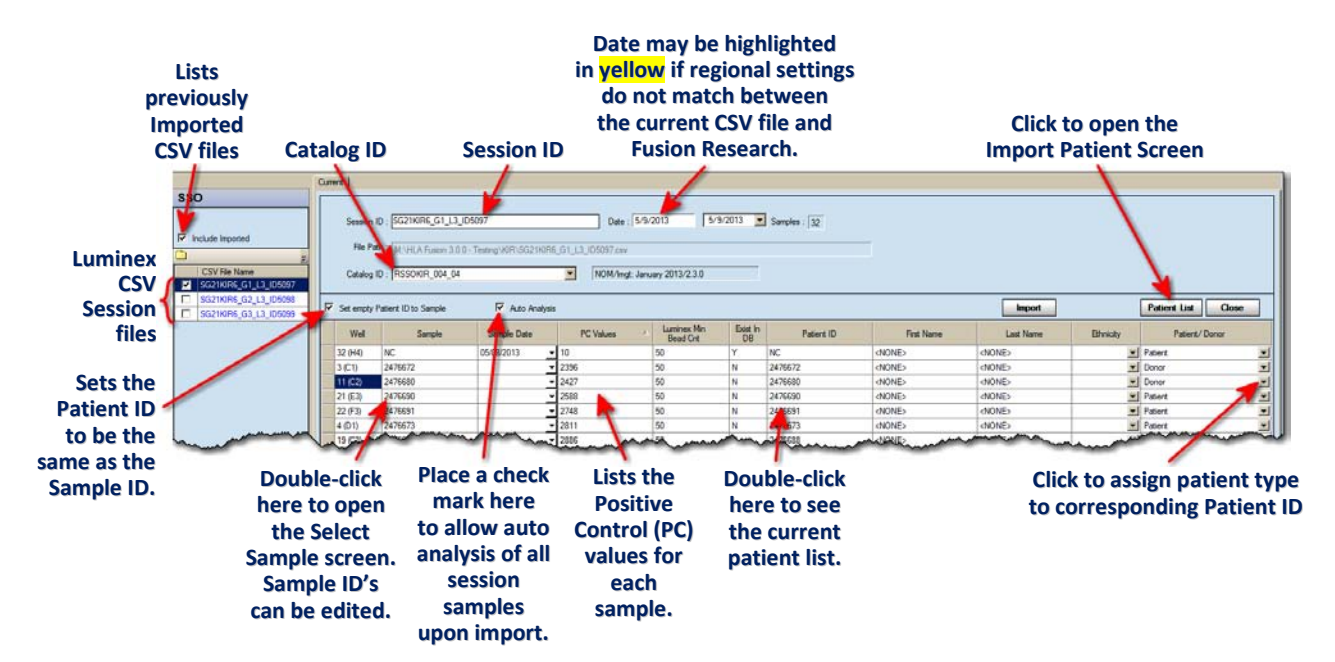

The system assigns a **Session ID**, (the CSV filename) automatically. Optionally, you can change the ID. The ID can be alphanumeric, (containing letters and numbers) and will be listed alphabetically with any other SSO session files in your database.

If a sample is already associated with a patient, the **Patient ID** and any existing, related patient information is displayed.

To add patient information, do one of the following:

• To add data from the system, double-click in the Patient ID column of the Sample/Patient Details table or click the **Patient** A button on the toolbar.

The **Import Patient** window is displayed, allowing you to import the patient information file.

- To manually add patient data, type data directly into the patient-related fields of the table.
- You can assign the Sample ID to empty Patient ID fields by selecting the check box for **Set empty patient ID to Sample**.
- 3. Select a catalog file. Your catalog file selection method varies, depending on the CSV file and the catalog files you have previously imported for LABType.

If you need to import more catalogs, click the **[Download]** link on the LABtype home page to add new catalog files to the database.

**Note:** The catalog drop-down list may not be immediately updated if you downloaded the catalogs during the current import session. You may need to click the **Home** button and then click the **LABType** solution again to return to the import process.

If the CSV file specifies a template name, (only applies to CSV files from Luminex 2.2 and later) and one of the available catalog files is associated with that template, then that catalog file is automatically selected.

**Note:** You can also select a different catalog file from the one the system has selected by using the drop-down list in the **Catalog ID** field and selecting any catalog file listed.

If there is no template match, the system then considers the closest bead match between the session and all available catalog files. If only one catalog file is a close match, it is automatically selected.

If there is <u>more</u> than one match, a **Catalog Validation** screen is displayed with the best bead matches.

| A Catalog Validation<br>HLA Fusi                                                                 | on™                                                |                 |
|--------------------------------------------------------------------------------------------------|----------------------------------------------------|-----------------|
| Selected Catalog: RSSOKIR_<br>Validation Results: Bead misma<br>Suggested Catalogs (Double click | 004_04<br>atch exists<br>< to select and continue) | Close<br>Detail |
| Catalog ID                                                                                       | Nomenclature<br>Date                               | Imgt Version    |
| RSSOKIR_005_01                                                                                   | January 2011                                       | 2.3.0           |
|                                                                                                  |                                                    |                 |

4. Clicking the **Close** Close button also means that you confirm the selection of this catalog.

| ۸P | lismatched Beads                                                                                                    | _ 🗆 🗡 |
|----|----------------------------------------------------------------------------------------------------|-------|
| ŀ  | ILA Fusion <sup>™</sup>                                                                                                    |       |
|    | The following sample beads are not found in catalog                                                                                      |       |
|    | 086                                                                                                    | A     |
|    | The following Catalog beads are not found in Session                                                                                     |       |
|    | 001 002 003,004,006,007 008,009,010 022,022,031,033,036,037<br>38,039,040,044,045,047,048,049,052,053,054,055,056,057,073,0<br>3,064,089 |       |
|    | Ok                                                                                                    |       |
| \$ |                                                                                                    |       |

Or, you can double-click a catalog file name on the list of other **Suggested Catalogs**, listed below.

Click the **Detail** button and Fusion Research will display information about bead mismatches between the selected catalog and the CSV file.

Following catalog file validation, the system may ask you if you would like to associate that template name with the specified catalog file. If you click **Yes** to associate the two, the system automatically selects this catalog file for all future imports of any CSV files that reference this template.

|                                                                            | Catalog Template Association                                      |
|----------------------------------------------------------------------------|-------------------------------------------------------------------|
| Select the check box if you don't want                                     | HLA Fusion <sup>™</sup>                                           |
| Fusion to continue asking if you want to associate templates and catalogs. | Do you want to associate the following template name and catalog? |
|                                                                            | Template: RSSO2B1_012                                             |
| If you change your mind, go to                                             | Catalog: RSSO2B1_015                                              |
| Utilities > Catalog Template<br>Association and place a check mark         | Do not show this form any more.                                   |
| in the bottom, left corner next to <b>Enable During CSV Import</b> .       | Yes No                                                            |
|                                                                            |                                                                   |

5. On the Sample/Patient Details Table, check to see if there are any samples that have been flagged as having a low positive control (PC); the rows of low PC samples are highlighted gray.

Take the following steps if you want to delete any of these samples:

Click in the border to the left of the Well position column to highlight the entire row for the sample.

|      | Cata      | alog ID : RSSOKIR_004_04      |                | •   | NOM/Imgt:               | January     | / 20           |
|------|-----------|-------------------------------|----------------|-----|-------------------------|-------------|----------------|
|      | Set en    | npty Patient ID to Sample 🔽 / | Auto Analysis  |     |                         |             |                |
|      | Well      | Sample                        | Sample<br>Date |     | Luminex Min<br>Bead Cnt | Exist<br>In |                |
|      | 1         | 13391 ROSA PECLAT DA SILVA    | 05/17/2013     | Ŀ   | 100                     | Ν           | 13             |
|      | 2         | 13828 LENIZE COSTA DOS REIS   | 12/17/2013     | Ŀ   | 100                     | Ν           | 13             |
|      | 3         | 13951 ARIANE SERPA DE SOUZA   | 04/18/2013     | -   | 100                     | N           | 13             |
| [[~~ | 4         | 13952 CLAUDIO BAPTISTA DANTAS | 01/17/2013     | Ŀ   | 100                     | Ν           | 13             |
|      | 5         | 14095 RICARDO ANTONIO CORDOVI | 09/12/2013     | ⊡   | 100                     | Ν           | 14             |
|      | 6         | 15259 MARCIO RODRIGUES DO NAS | 05/15/2013     | -   | 100                     | Ν           | 15             |
|      | hanne and | AFRAS.RENATALO                | W VALL         | لعد | mun                     | J. J.       | L <sub>1</sub> |

Press the **Delete** est way on your computer keyboard to delete the sample and prevent it from being imported as part of the session.

6. When session and sample information has been verified, click the **Import** button.

The newly imported session is displayed in the **Navigator** tree, at the top of the list.

If you had selected the **Auto Analysis** check box, the session is imported as well as analyzed when you clicked the **Import** button; it is now displayed on the Navigator as an analyzed session.

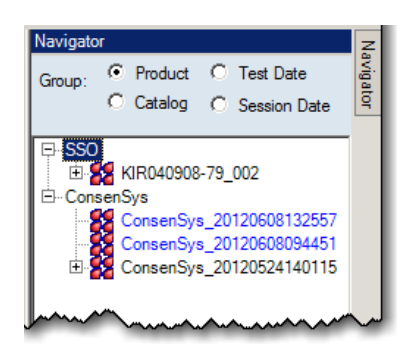

You can continue importing Luminex session files, or you can click a session on the Navigator to start a batch analysis.

**Note:** Once a CSV file has been imported, it no longer displays on the Luminex session import list unless you select the **Include Imported CSV** check box at the top, left of the screen.

# **Displaying an SSO Analysis Window**

- 1. Open a SSO session.
- 2. Click on a sample to display its analysis in the **Analysis Window**.

The SSO Analysis window is divided into four quadrants:

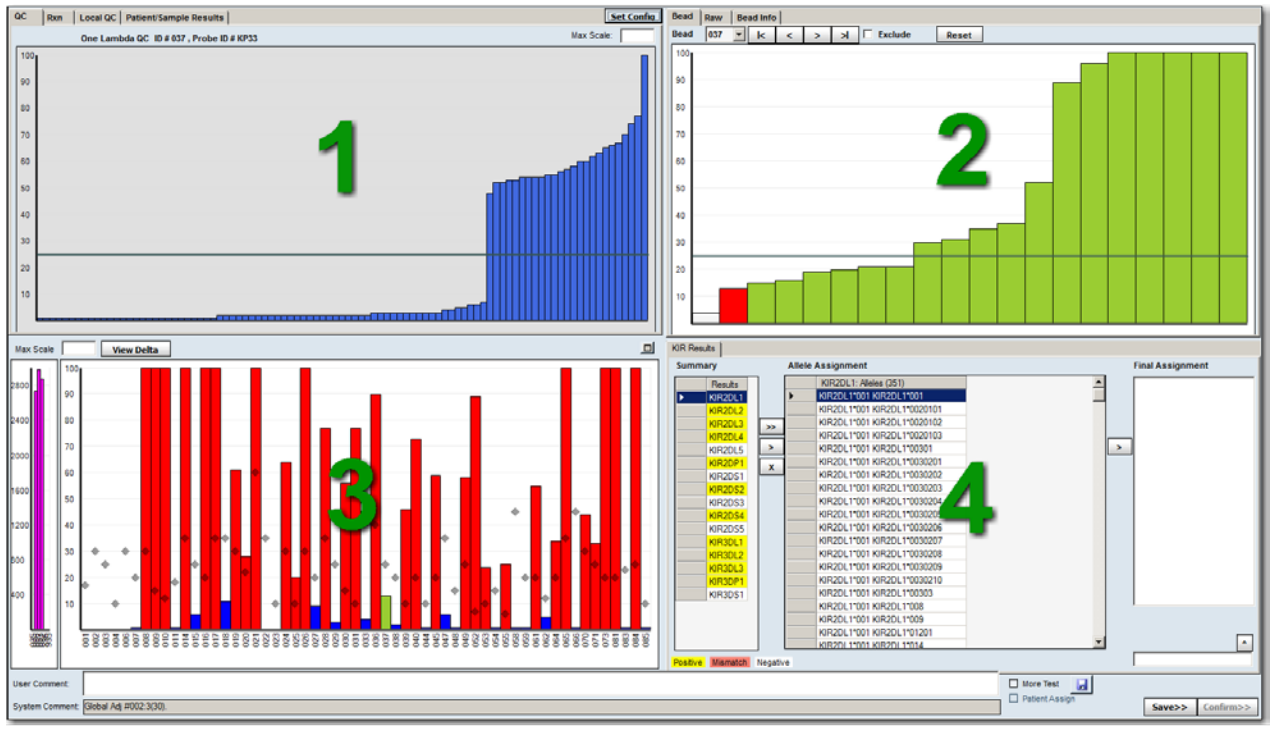

**SSO Analysis Screen** 

Select a sample from this list to make the sample active in the **Analysis** window. Alternatively, you can use the arrow buttons to navigate between the samples.

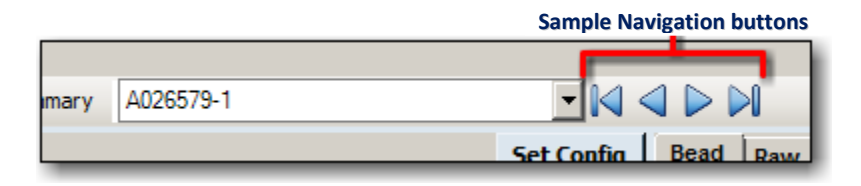

- Click any column header among the sample list to sort the table by that column.
- Click the arrow buttons to display the samples according to the sorting criteria.

### **Histograms**

Double click on a sample histogram in quadrant 2 to make that sample active. The color of the selected sample histogram in quadrant 2 will change to red and the selected sample profile will be displayed in quadrant 3.

# **Configuring SSO Data Analysis**

The **Configuration Menu** allows you to define certain parameters for the analysis. Click on the **Set Config Set Config button**, (or anywhere in the gray area to the left of the button) to display the pop-out Configuration Menu.

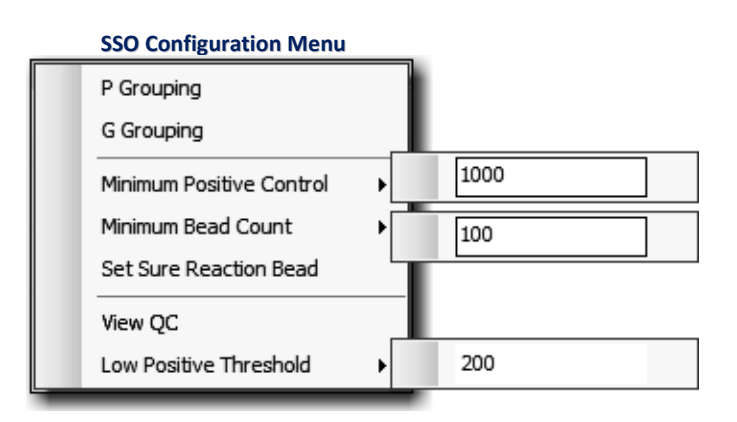

### **P** Grouping

Codes allele strings in **P Grouping** as published by IMGT.

### **G** Grouping

Codes allele strings in **G Grouping** as published by IMGT.

## **Minimum Positive Control**

The default Minimum Positive Control value assigned by the system is 1000. If desired, you can enter a new value into the **Minimum Positive Control Value** field.

If the positive control bead count for a sample is <u>lower</u> than the entered value, a warning is displayed.

In **sample analysis**, each sample is processed individually. Results can be viewed, adjusted and final typing assignments made.

Using **batch analysis**, all samples are processed at once and no assignments or changes can be made during analysis. You can continue the session to make adjustments and assignments.

### **Minimum Bead Count**

The default **Minimum Bead Count Value** assigned by the system is 100. If desired, you can enter a new value in the Minimum Bead Count Value field. A warning is displayed if the count for any bead in a test falls below the Minimum Bead Count threshold.

### Set Sure Reaction Bead

Selecting the **Set Sure Reaction Bead** option in the configuration menu displays a new window, as shown below. In this window, you can force positive or negative bead ID values by typing in the box.

| OK Cancel |
|-----------|
|           |

# SSO Analysis Window Overview

From the SSO Analysis window you can:

- View sample analysis results
- Change histogram scaling
- Add comments and mark samples for more testing
- Print analysis information and reports

For each sample in the current session, you can view the test data, adjust the cut-off and assign a typing.

HLA Fusion<sup>™</sup> *Research* analyzes a sample when you move to view that sample. Any unviewed samples do not have analysis results when the session is saved. To analyze an entire session, all samples in the session must be viewed and typings assigned by the user.

# Using the SSO Data Analysis window

The **Sample Analysis Screen** provides detailed analysis information for each sample in the session. You can review the typing assignments suggested by the program and to modify and accept the assignments. HLA Fusion<sup>™</sup> *Research* suggests possible typing results, but the final assignment is made by the user. Cut-off adjustments made in the Analysis window are sample-specific and affect only individual samples.

# SSO Analysis window - Quadrant 1

## QC Tab

Quadrant 1 displays the QC data histogram for the currently selected bead in the QC tab. Each bar represents a QC sample and its height represents the normalized reaction value for the selected bead in that sample.

Hover your cursor over any sample to display the sample details, as shown here.

| QC  | Rxn | Local QC | Patient/Sa | ample Results    |        |                                  | Set Config            |
|-----|-----|----------|------------|------------------|--------|----------------------------------|-----------------------|
|     |     | One Lamb | oda QC ID  | # 001 , Probe ID | # KP48 | Max Sca                          | le:                   |
| 100 |     |          |            |                  |        | n.                               |                       |
| 90  |     |          |            |                  |        |                                  |                       |
| 80  |     |          |            |                  |        |                                  |                       |
| 70  |     |          |            |                  |        |                                  |                       |
| 60  |     |          |            |                  |        |                                  |                       |
| 50  |     |          |            |                  |        | Sample Q Name<br>Well Position : | e : G0087<br>74 (B10) |
| 40  |     |          |            |                  |        | Normal Valu<br>Raw Data (Trimmed | e : 75<br>Mean): 3032 |
| 30  |     |          |            |                  |        | OLI Cutoff                       | : 30                  |
| 20  |     |          |            |                  |        |                                  |                       |
| 20  |     |          |            |                  |        |                                  |                       |
| 10  |     |          |            |                  |        | ╓╢╢╢╢╢╢╢                         |                       |
|     |     |          |            |                  |        |                                  |                       |

To change the histogram scale, click inside the **Max Scale** box, type in new limits, and press the **Enter** key on your keyboard.

This changes the maximum scale for the histograms in quadrants 1 and 2. You can change the scale back to a new value the same way.

| Set Config | Bead | Raw |
|------------|------|-----|
| Max Scale: | Bead | 001 |
|            | 100  |     |
|            | 90   |     |
|            | 80   |     |
|            | 70   |     |

# **Reaction Patterns Tab**

In the Analysis window of Quadrant 1, click on the **Rxn** tab to display the Reaction Pattern Table.

| QC | Rxn    | Local QC  | Pat     | it/Sam | ole R  | ults |     |     |     |     |     |     | Set ( | :onfig |
|----|--------|-----------|---------|--------|--------|------|-----|-----|-----|-----|-----|-----|-------|--------|
|    |        |           | Find Al | lele   | Rxn Re | set  |     |     |     |     |     |     |       |        |
|    |        |           | 8       | 9      | 11     | 12   | 14  | 15  | 17  | 19  | 22  | 23  | 24    | 2      |
| •  |        |           | 009     | 010    | 012    | 014  | 016 | 017 | 019 | 021 | 024 | 025 | 026   | 0      |
|    | Sample | Rxn       | х       | х      | х      | х    | x   | х   | х   | х   | х   | х   | х     | x      |
|    | KIR2DL | .1*001    |         |        | х      |      |     |     |     | х   |     |     |       |        |
|    | KIR2DL | 1*0020101 |         |        | х      |      |     |     |     | х   |     |     |       |        |
|    | KIR2DL | 1*0020102 |         |        | х      |      |     |     |     | х   |     |     |       |        |
|    | KIR2DL | 1*0020103 |         |        | х      |      |     |     |     | х   |     |     |       |        |
|    | KIR2DL | 1*00301   |         |        | х      |      |     |     |     | х   |     |     |       |        |
|    | KIR2DL | 1*0030201 |         |        | х      |      |     |     |     | х   |     |     |       |        |
|    | KIR2DL | 1*0030202 |         |        | х      |      |     |     |     | х   |     |     |       |        |
|    | KIR2DL | 1*0030203 |         |        | х      |      |     |     |     | х   |     |     |       |        |
|    | KIR2DL | 1*0030204 |         |        | х      |      |     |     |     | х   |     |     |       |        |
|    | KIR2DL | 1*0030205 |         |        | х      |      |     |     |     | х   |     |     |       |        |
|    | KIR2DL | 1*0030206 |         |        | х      |      |     |     |     | х   |     |     |       |        |
|    | KIR2DL | 1*0030207 |         |        | х      |      |     |     |     | х   |     |     |       |        |
|    | KIDODI | 4*0020202 |         |        | v      |      |     |     |     | x   |     |     |       |        |

Type all or part of an allele into the text box and click the **Find Allele Find Allele** button to display that reaction pattern, or patterns, beginning in the first row of the table.

To **Sort beads by reactivity for the allele**, click on the gray area on the left of the allele name. The positive reactions will be moved to the left of the table. Click on the **Rxn Reset** button to reset the table to the original configuration.

Double-click either in the light blue area between the **Find Allele** and **Maximize/Minimize** button, or click the **Max/Min** button and the reaction table will be expanded.

To bring the table back to its original size, double-click either area or button again.

Click on any column header to **Sort the table by well position**. Positive reactions are listed above the blue line, and negative reactions below.

## Local QC Tab

|                            | QC         Rxn         Rec Site         Local QC         Patient/Sample Results         Set Config |
|----------------------------|----------------------------------------------------------------------------------------------------|
|                            | Session Date: 12/ 1/2011 💌 ~ 10/ 9/2012 💌                                                          |
|                            | 100                                                                                                |
|                            | 90                                                                                                 |
| One Lambda<br>cut-off line | 80                                                                                                 |
|                            | 70                                                                                                 |
|                            | 60 TT                                                                                              |
|                            |                                                                                                    |
|                            |                                                                                                    |
|                            | 30 Sample: G0268<br>Session: RSSO1A_006                                                            |
|                            | 20 Well Poston: G2<br>NormalValue: 47                                                              |
|                            | 10                                                                                                 |
|                            |                                                                                                    |
| l                          |                                                                                                    |
|                            | Local QC Tab                                                                                       |

The **Local QC** tab displays a histogram of the reaction profile for the current bead against all samples this user has ever run for the same product, (same lot/revision) and over a specified date range.

Each **Green** bar represents a QC sample and its height represents the normalized reaction value. This serves as a user-created QC graph.

- Hover your cursor over any sample, and the sample details are displayed.
- The graph is continually updated as you analyze the product over time.
- The cut-off line represents the One Lambda default cut-off value.

### Patient/Sample Results Tab

The **Patient/Sample Results** tab details all of the results for all the tests done on a Sample ID or Patient ID. As results are saved for each locus, either the serology result or the allele code for each loci appears in this all-loci section.

Click on any of the labeled **Gray** tabs along the top of the grid to sort the results in either ascending or descending order. The direction of the small triangles  $\blacktriangle$  indicate how the results have been sorted.

Hover your mouse over any **Possible Allele Code** to see the entire allele code.

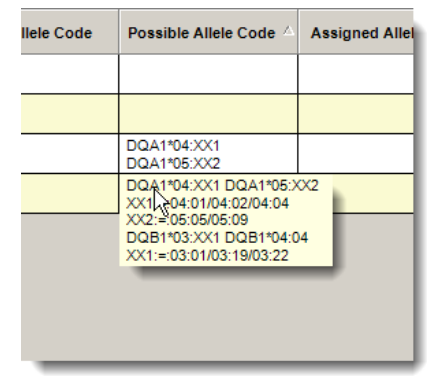

You can use your mouse to widen the grid, or double-click *between* the tabs to automatically increase the column width to accommodate all the data presented.

| te | Session 🗸        | Session Date | с        |
|----|------------------|--------------|----------|
| )  | RSSO2PB1_005_03_ | 02/03/2012   | RSSO2PB1 |
| 0  | RSSO2PB1_005_01_ | 02/03/2012   | RSSO2PB1 |
| 9  | RSSO2PB1_004_06_ | 02/03/2012   | RSSO2PB1 |
| 9  | RSSO2PB1_004_03_ | 02/03/2012   | RSSO2PB1 |

| Assigned<br>Allele Coo | d<br>e Possible Allele Code<br>A*02:XX1 A*02:XX2<br>XX1:=02:011/02:04/02:0 | Assigned<br>Allele Pair | Assigned<br>Sero | Other<br>Assignment | Sample<br>ID<br>G0221<br>G0221 | Well<br>Position<br>E2<br>E2 | Test Date<br>12/10/2011 | Session A<br>RSS01A_006 | Session<br>Date<br>12/10/2011 | Catalog       |
|------------------------|----------------------------------------------------------------------------|-------------------------|------------------|---------------------|--------------------------------|------------------------------|-------------------------|-------------------------|-------------------------------|---------------|
|                        | A*02:XX1 A*02:XX2<br>XX1:=:02:01/02:01L/02:04/02:0                         |                         |                  |                     | G0221<br>G0221                 | E2<br>E2                     | 12/10/2011              | RSSO1A_006              | 12/10/2011                    | RSSO1A_011_06 |
|                        |                                                                            |                         |                  |                     | G0221                          | E2                           | 05/26/2000              | RECO14 011 02 OC 27     | 40/44/2040                    | D00041 044 00 |
|                        |                                                                            |                         |                  |                     |                                |                              | 00/20/2009              | N3501A_011_05_00_2/     | 10/11/2010                    | R5501A_011_03 |
|                        |                                                                            |                         |                  |                     | G0221                          | E2                           | 05/26/2009              | RSSO1A_011_05_QC_817    | 10/11/2010                    | RSSO1A_011_05 |
|                        |                                                                            |                         |                  |                     | G0221                          | E2                           | 05/26/2009              | RSSO1A_011_06_QC_392    | 10/11/2010                    | RSSO1A_011_06 |
|                        |                                                                            |                         |                  |                     | G0221                          | E2                           | 08/01/2008              | RSSO1B_013_07_QC_399    | 10/11/2010                    | RSSO1B_013_07 |
|                        |                                                                            |                         |                  |                     | G0221                          | E2                           | 08/01/2008              | RSSO1B_013_08_QC_281    | 10/11/2010                    | RSSO1B_013_08 |
|                        |                                                                            |                         |                  |                     | G0221                          | E2                           | 04/07/2009              | RSSO1B_014_04_QC_407    | 10/11/2010                    | RSSO1B_014_04 |
|                        |                                                                            |                         |                  |                     | G0221                          | E2                           | 04/07/2009              | RSSO1B_014_05_QC_42     | 10/11/2010                    | RSSO1B_014_05 |

Patient/Sample Results tab

# SSO Analysis window - Quadrant 2

### **Bead Profile**

The Bead profile tab displays the histogram for the currently selected bead. Each bar represents a sample and its height represents the normalized reaction value for the selected bead in that sample. The red bar represents the currently selected sample.

Click the arrow buttons to navigate between beads and display the profile of the selected bead in Quadrant 2.

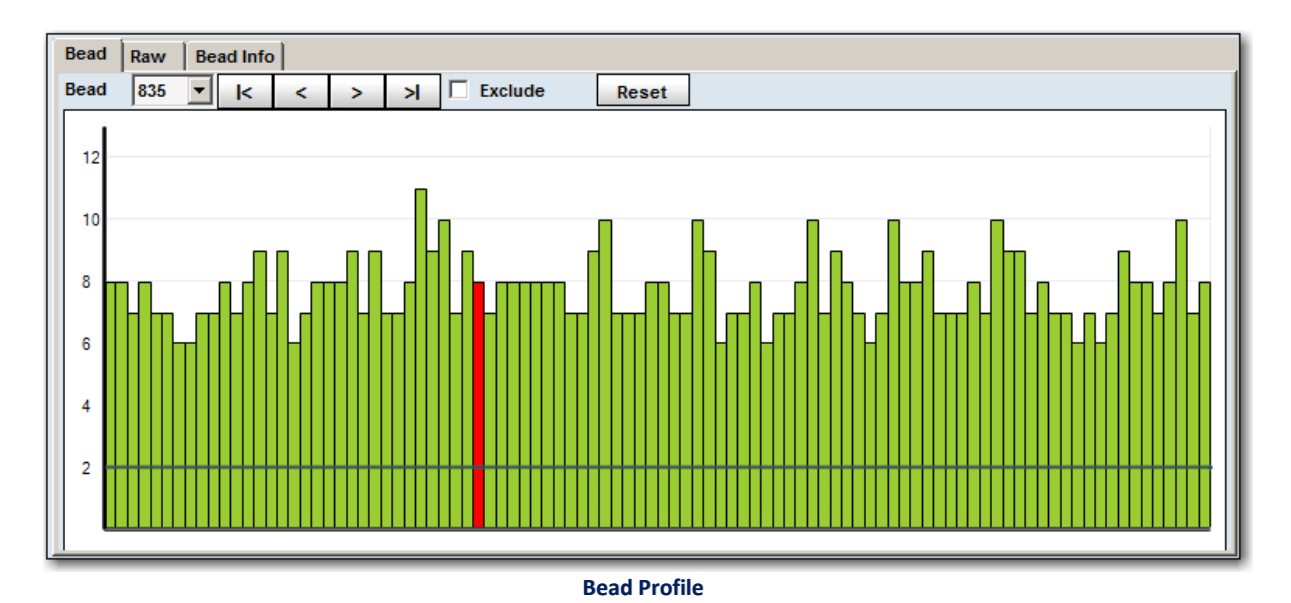

## Alternatively, you can select the bead from the **Bead** drop-down choices.

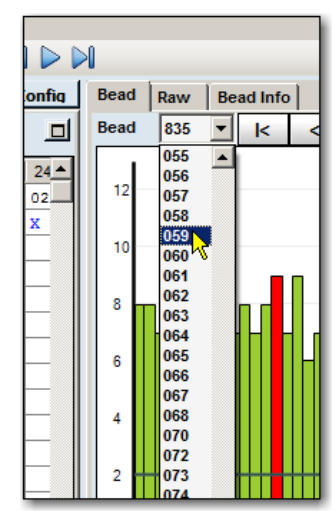

Hover your cursor over any sample.

The sample details are displayed, as shown here.

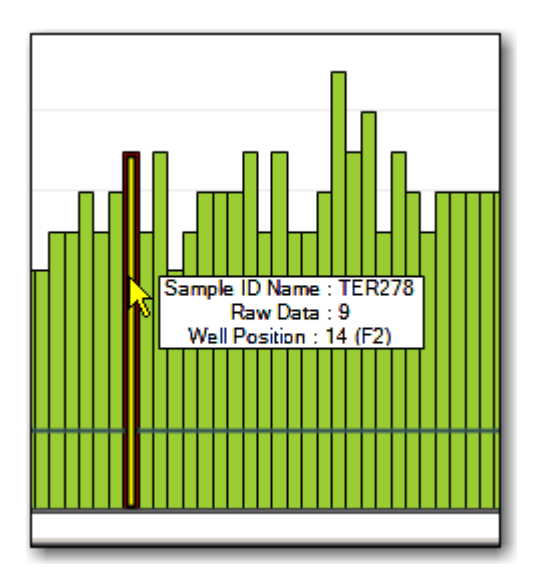

| ad Info |   |   |    | $\frown$ |       |
|---------|---|---|----|----------|-------|
| k       | < | > | PI | Exclude  | Reset |
|         |   |   |    |          |       |

If you wish to exclude a bead from analysis, you can select the check box for **Exclude**.

Click on the **Reset** button to reset the changed values back to default. The following options are displayed to choose from.

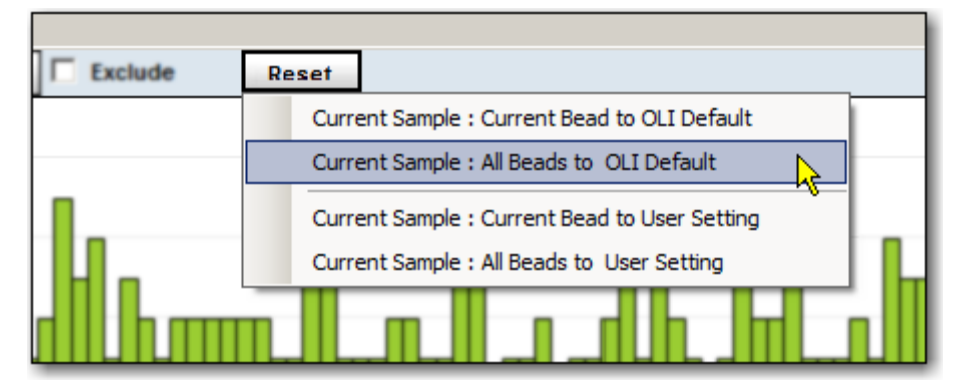

### **Raw Data Table**

Select the Raw Tab and the Raw Data Table displays all raw data and test details for the current sample.

| Bead Raw Bead Info |       |          |  |  |  |  |  |  |  |
|--------------------|-------|----------|--|--|--|--|--|--|--|
| Threshold 3        |       |          |  |  |  |  |  |  |  |
| Be                 | ead R | n Raw No |  |  |  |  |  |  |  |

To change the threshold value, enter a new value in the Threshold field and press the **Enter** we key on your keyboard.

Normalized bead values that fall within the specified threshold range of the cutoff for that bead are highlighted in yellow.

Click the **Maximize** button to expand the Raw Data Table. Click the button again to minimize it, (or double-click anywhere in the light blue area between the threshold box and the Maximize/Minimize button to expand the table).

Clicking on any column header will sort the raw data table by that column.

| ad Ray     | N        | Bead Info |        |     |            |           |         |       |           |              |                   |         |     |      |     |        |       |    |
|------------|----------|-----------|--------|-----|------------|-----------|---------|-------|-----------|--------------|-------------------|---------|-----|------|-----|--------|-------|----|
| Bead<br>ID | 3<br>Rxn | Raw       | Normal | P   | Pos<br>Ctl | PC<br>Raw | ,       | NC    | NC<br>Raw | OLI<br>Cutof | Sampl<br>f Cutoff | le Coun | t   |      |     |        |       |    |
| 001        | 1        | 10.54     | 0      | 05  | 57         | 3413      | .89     | 935   | 9.92      | 30           | 30                | 131     | Т.  |      |     |        |       |    |
| 002        | 1        | 10.36     | 0      | 05  | 57         | 3413      | 3413.89 |       | 9.92      | 15           | 15                | 144     | 1   |      |     |        |       |    |
| 003        | 1        | 10.78     | 0      | 2   | 67         | 2442      | 00      | 0.25  | 0.02      | 95           | 20                | 400     | 1   |      |     |        |       |    |
| 004        | 1        | 8.95      | 0      | t l | Bea        | d Ra      | w       | Bead  | l Info    |              |                   |         |     |      |     |        |       |    |
| 006        | 1        | 16.26     | 0      | t ï | Th         | reshold   | 3       |       | -         |              |                   |         |     |      |     |        |       |    |
| 007        | 1        | 45.96     | 1      | t   |            | Controla  | 10      |       | _         |              | -                 |         |     | 1    |     |        |       |    |
| 008        | 8        | 3371.58   | 99     | T.  |            | Bead      | Rx      | n Rav | N         | Normal       | Pos               | PC      | NC  | NC   | OLI | Sample | Count |    |
| 009        | 8        | 2480.41   | 73     | T.  | H          | 044       | -       | 63.7  | 22        | 2            | 056               | 2584 34 | 035 | 8.46 | 13  | 13     | 122   | L  |
| 010        | 8        | 2272.59   | 66     |     |            | 027       | 4       | 400   | 54        | 13           | 082               | 3106 44 | 835 | 7.6  | 50  | 50     | 154   | ١. |
| 011        | 1        | 226.58    | 7      | T.  |            | 035       | 4       | 8.46  |           | 0            | 057               | 3/43 80 | 035 | 0.02 | 2   | 2      | 145   | Ľ  |
| 012        | 8        | 3416.1    | 100    | T.  |            | 011       | 4       | 226   | 58        | 7            | 082               | 3406.44 | 835 | 7.6  | 20  | 20     | 137   |    |
| 014        | 8        | 2717.94   | 87     | T.  |            | 015       | 1       | 19 7  | 79        | 0            | 082               | 3106.44 | 835 | 7.6  | 20  | 20     | 183   | Ľ  |
| 015        | 1        | 19.79     | 0      |     |            | 018       | 1       | 115   | 65        | 3            | 082               | 3106.44 | 835 | 7.6  | 30  | 30     | 153   | Ľ  |
|            | -        |           |        | İ.  |            | 085       | 1       | 33 (  | 6         | 1            | 082               | 3106 44 | 835 | 7.6  | 15  | 15     | 162   | 11 |
|            |          |           |        | ч   |            | 064       | 1       | 143   | 01        | 4            | 082               | 3106 44 | 835 | 7.6  | 20  | 20     | 158   |    |
|            |          |           |        |     | -          | 007       | 1       | 45.9  | 6         | 1            | 057               | 3413.89 | 935 | 9.92 | 30  | 30     | 138   |    |
|            |          |           |        |     | 1-         | 089       | 1       | 96.3  | 18        | 3            | 056               | 2584.34 | 035 | 8.46 | 25  | 25     | 158   |    |
|            |          |           |        |     |            | 002       | 1       | 10.3  | 36        | 0            | 057               | 3413.89 | 935 | 9.92 | 15  | 15     | 144   |    |
|            |          |           |        |     | -          | 068       | 1       | 94.3  | ···<br>•4 | 2            | 057               | 3413.89 | 935 | 9.92 | 30  | 30     | 100   |    |
|            |          |           |        |     |            | 006       | 1       | 16.3  | 26        | 0            | 057               | 3413.89 | 935 | 9.92 | 25  | 25     | 133   |    |
|            |          |           |        |     | _          |           | 1       |       |           | -            |                   |         |     |      |     |        |       |    |

The RAW table after double-clicking on the header for the Rxn column.

### **Bead Info Tab**

| Bead Raw Bead Info                                                                                                    |
|----------------------------------------------------------------------------------------------------|
| Bead ID # : 016 Recg Site : codon 204-208                                                                                                    |
| KIR2DL4*00101, KIR2DL4*00102, KIR2DL4*0010301, KIR2DL4*0010302, KIR2DL4*00104,<br>KIR2DL4*00501, KIR2DL4*00201, KIR2DL4*00202, KIR2DL4*00503, KIR2DL4*006101,<br>KIR2DL4*00501, KIR2DL4*00601, KIR2DL4*00602, KIR2DL4*007, KIR2DL4*0060202, KIR2DL4*009,<br>KIR2DL4*010, KIR2DL4*011 |

From the Analysis window in Quadrant 2, click the **Bead Info** tab to display the allele specificity of the selected bead.

# SSO Analysis window - Quadrant 3

## **Sample Profile**

The Sample Profile displays each bead in the currently selected sample. Each bar represents a bead in the sample sorted by bead number and its height represents the normalized reaction value for the selected bead in that sample.

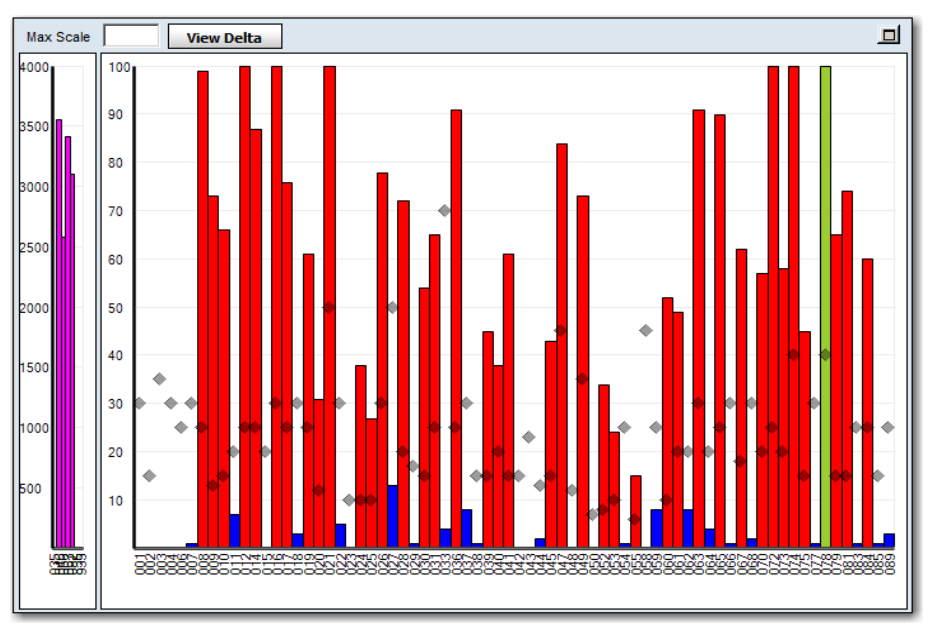

Quad 3 – Sample Profile

**Red** = A positive reaction; **Blue** = A negative reaction; **Green** = The selected bead in quadrant 2.

- The gray diamonds inside the histograms indicate the current cut-off position. Arrowheads identify the direction and position of cut off changes made to a bead.
- Click arrow buttons on the toolbar to select a sample bar and display the selected sample in Quadrant 3.
- Alternatively, you can also select a sample from under the **Sample** drop-down list in the toolbar. You can also select a sample by double-clicking on a sample bar in the Bead Profile histogram, (Quad 2).

The **Magenta** and the **white**, (or non-colored bar on the right) represent the raw data values for the positive and negative control beads of a LABType assay:

- X-axis: Beads in numeric order.
- **Y-axis:** Raw data value, (trimmed mean).
- **Data points:** Bars represent the raw data value of a bead vs. the sample reaction.

## **Bar colors/display:**

- Positive control = Magenta
- Negative control = White

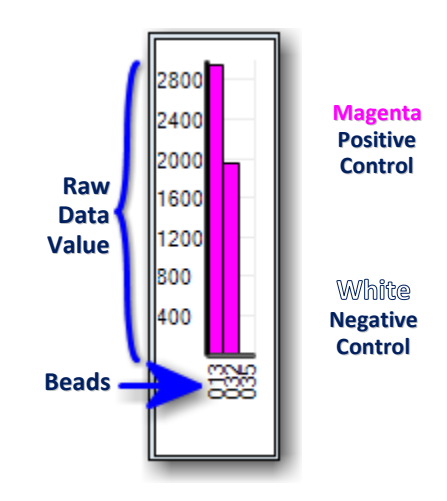

Hover your mouse pointer over any sample.

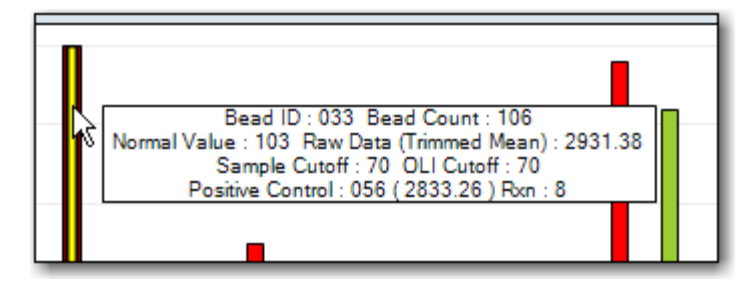

The sample's details are displayed, as shown here.

You can expand the histogram by double-clicking anywhere in the light blue area between the **View Delta View Delta button** and the **Maximize button**.

To resize the histogram to its original size, double-click on the light blue panel again, or click the **Minimize** button.

**View Delta** 

### View Delta

To view the **Delta** data, (the difference between the signal generated and the cutoff point for each bead) click the **View Delta** button.

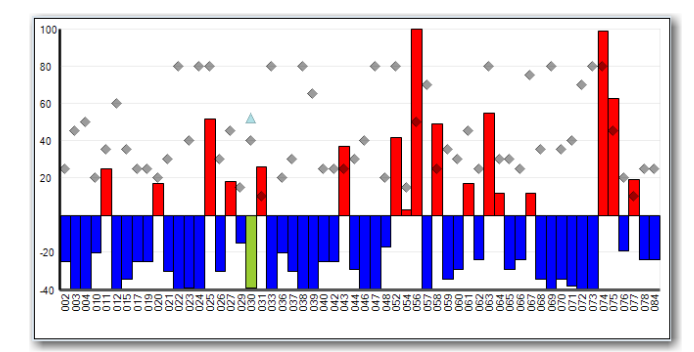

**Quadrant 3: Delta View** 

To go back to the normalized view, click the same button which now says **View Normal** <u>View Normal</u>.

Would you prefer to make View Delta the <u>default view</u> so that it automatically displays each time you bring up a sample for analysis?

 Save the layout while this quadrant is in the View Delta mode by clicking the Save Layout button.

Reanalyze
Assign>>

After you exit Fusion and log in again, your SSO sessions will display in Quadrant 3 in View Delta mode.

## Comments

You can add comments to the sample by typing in the **Comment field** at the bottom. Double-clicking in this text box invokes a new window to type comments in.

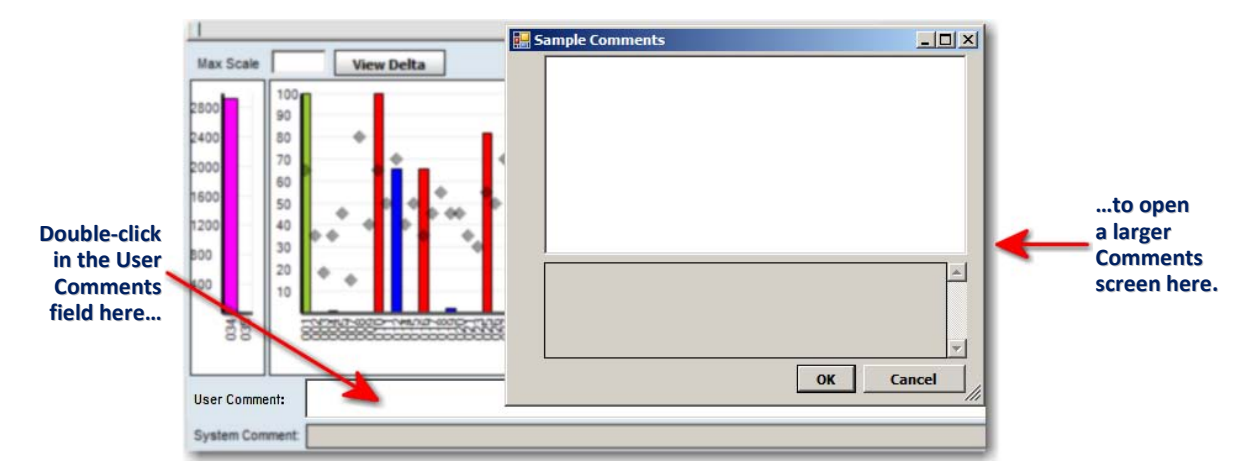

# SSO Analysis window - Quadrant 4

# SSO Results and Assignment panel

Quadrant 4 displays the possible typing assignments for the current sample.

The left side, (the Summary) shows possible allele pair assignments suggested by the software.

The alleles highlighted in yellow are a positive match.

The red ones are mismatches.

The un-highlighted ones are negative.

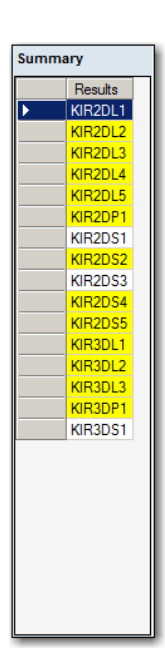

| Allele | e Assignment                    |         |
|--------|---------------------------------|---------|
|        | KIR2DL1: Alleles (253)          | <b></b> |
|        | KIR2DL1*001 KIR2DL1*0040101     |         |
|        | KIR2DL1*001 KIR2DL1*0040102     |         |
|        | KIR2DL1*001 KIR2DL1*00402       |         |
|        | KIR2DL1*001 KIR2DL1*00403       |         |
| •      | KIR2DL1*001 KIR2DL1*006         |         |
|        | KIR2DL1*001 KIR2DL1*007         |         |
|        | KIR2DL1*001 KIR2DL1*01101       |         |
|        | KIR2DL1*001 KIR2DL1*01102       |         |
|        | KIR2DL1*001 KIR2DL1*013N        |         |
|        | KIR2DL1*0020101 KIR2DL1*0040101 |         |
|        | KIR2DL1*0020101 KIR2DL1*0040102 |         |
|        | KIR2DL1*0020101 KIR2DL1*00402   |         |
|        | KIR2DL1*0020101 KIR2DL1*00403   |         |
|        | KIR2DL1*0020101 KIR2DL1*006     |         |
|        | KIR2DL1*0020101 KIR2DL1*007     |         |
|        | KIR2DL1*0020101 KIR2DL1*01101   |         |
|        | KIR2DL1*0020101 KIR2DL1*01102   |         |
|        | KIR2DL1*0020101 KIR2DL1*013N    |         |
|        | KIR2DL1*0020102 KIR2DL1*0040101 |         |
|        | KIR2DL1*0020102 KIR2DL1*0040102 |         |
|        | KIR2DL1*0020102 KIR2DL1*00402   |         |
|        | KIR2DL1*0020102 KIR2DL1*00403   |         |
|        | KIR2DL1*0020102 KIR2DL1*006     |         |
|        | KIR2DL1*0020102 KIR2DL1*007     |         |
|        | KIR2DL1*0020102 KIR2DL1*01101   | -       |

You must make assignments manually.

The right side shows possible coded assignments.

# Analyze SSO Data

From the Analysis window you can:

- View raw data
- View reaction patterns
- View bead and sample details
- View results and make typing assignments

The raw data table can be used to easily review raw data, normalized data and cut-off values. The reaction pattern table can be used to compare reaction patterns.

Reaction-specific pop-ups display the probe details and reaction data for the selected sample and probe.

# Make Typing Assignments in SSO Analysis

HLA Fusion<sup>™</sup> *Research* provides computer suggested assignments. Final typing assignments can only be made by the user. You can save multiple SSO Typing assignments. From the **Analysis** window you can assign typings and make manual assignments.

## **Typing Assignments**

The SSO results are displayed in Quadrant 4 of the Analysis window. This quadrant is divided into three sections. The **Summary** section displays the system suggested results for the SSO locus groups, where the alleles highlighted in yellow are positive match, red highlighted are a mismatch, and the remaining un-highlighted ones are negative.

To make a manual assignment, please follow the steps below. The Allele Assignment panel lists the possible allele pair results for the selected SSO locus groups.

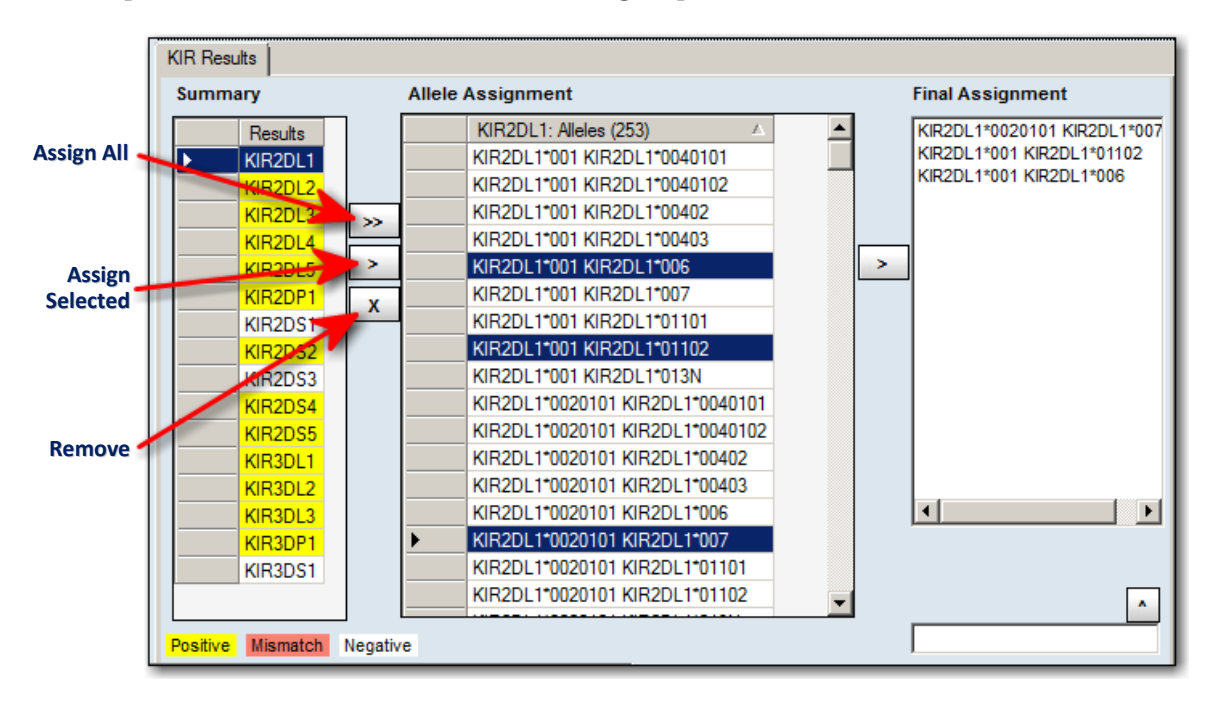

Select an allele, (or several alleles by holding down the Ctrl Key on your keyboard) from the **Summary**, and click the **Assign** button to assign the SSO locus group in the Final Assignment panel.

To assign allele pairs, select one or more pair results from the allele assignment panel and click **Assign**.

Click the **Assign All** button to assign all Positive SSO locus groups. The selected allele(s) are displayed under the **Final Assignment**.

To remove any or all alleles from **Final Assignment** sections, select them and click the **Remove** (X) button.
## Flagging a Sample for Further Testing

This option flags a sample for further testing in the current analysis session and in reports created in HLA Fusion<sup>™</sup> *Research*. The More testing required flag is saved with the analysis.

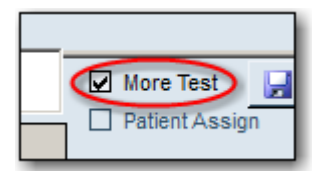

In the **Analysis** window, select the **More Test** check box below the Assignments area.

### **Manual Assignments**

Manual assignments must be entered in standard format with each allele separated by two spaces.

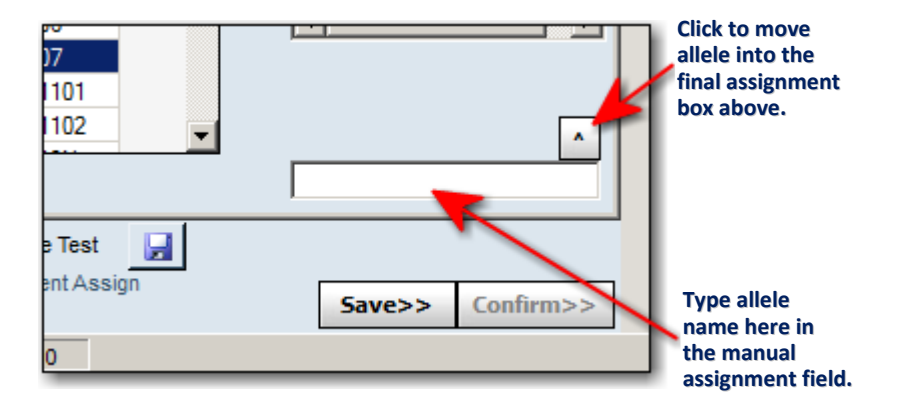

Type the allele name in the text box below the **Final Assignment** section and click the **Up Arrow** button.

The newly entered allele is moved into the **Final Assignment** field.

#### **SSO Batch Analysis**

Batch analysis is carried out from the Session Summary screen.

When the session summary for a new session is activated, a batch analysis is automatically run. Batch analysis allows you to quickly analyze a session and save it for later review and final assignments. You can graphically view samples during batch analysis, but no final typing assignments are made.

From the Session Summary you can:

- Run a Batch analysis for a session
- View the Batch Analysis Summary Chart

## **Save Assignments**

Lab Technicians and Supervisors can save analysis results for further review and approval. Until approved, samples are marked as *Ready*.

In the **Analysis** window, click the **Save**>> **Save**>> button to save analysis results and move to the next sample. Prior to confirming, a sample can be re-saved, if needed.

### **Confirm Assignments**

When an analysis has been saved, Lab Supervisors can review and confirm the analysis results.

Confirmed samples are marked as Approved.

The Confirm button is grayed-out confirm>>> when you view a saved but as yet un-confirmed sample.

The Confirm button becomes purple **confirm>** when you view a sample which has been confirmed by the Lab Supervisor. Samples may be reconfirmed.

From the **Analysis** window, click **Confirm**>> to confirm analysis results and move to the next sample.

**Note:** The application records two levels of analysis reviews - Save and Confirm. For re-saved and reconfirmed analysis, only the last user to save or confirm is recorded.

#### **Print Screen**

Print Screen prints the entire, currently displayed analysis screen.

From the Analysis window Menu Bar, click the **Print Screen** button. A print preview screen is displayed in a new window if you wish to examine the image before sending it to the printer.

## **Micro SSP Analysis**

The Micro SSP analysis feature of HLA Fusion<sup>™</sup> *Research* analyzes manually input reaction patterns as a new analysis session and can also continue the analysis of a previously unfinished session. Each session consists of as many samples as you wish to analyze with the same catalog information. It can also accept data from **eGene** and new samples can be added to an existing session.

Analysis results are based on catalog specifications, NMDP code, and serology code references that are provided with the software. Micro SSP analysis uses NMDP cross codes. Fusion *Research* suggests the allele pair assignments, but the final assignment has to be made by the user. The results can be saved in the database for further review by Lab Technicians and for final approval by the Lab Supervisor(s).

## Start Micro SSP Analysis

1. Click the **Micro SSP** in Micro SSP is button on the Fusion Explorer, the Micro SSP is icon on the Fusion Toolbar, or select **Analyze Data** > **Micro SSP**.

The Micro SSP Home page is displayed.

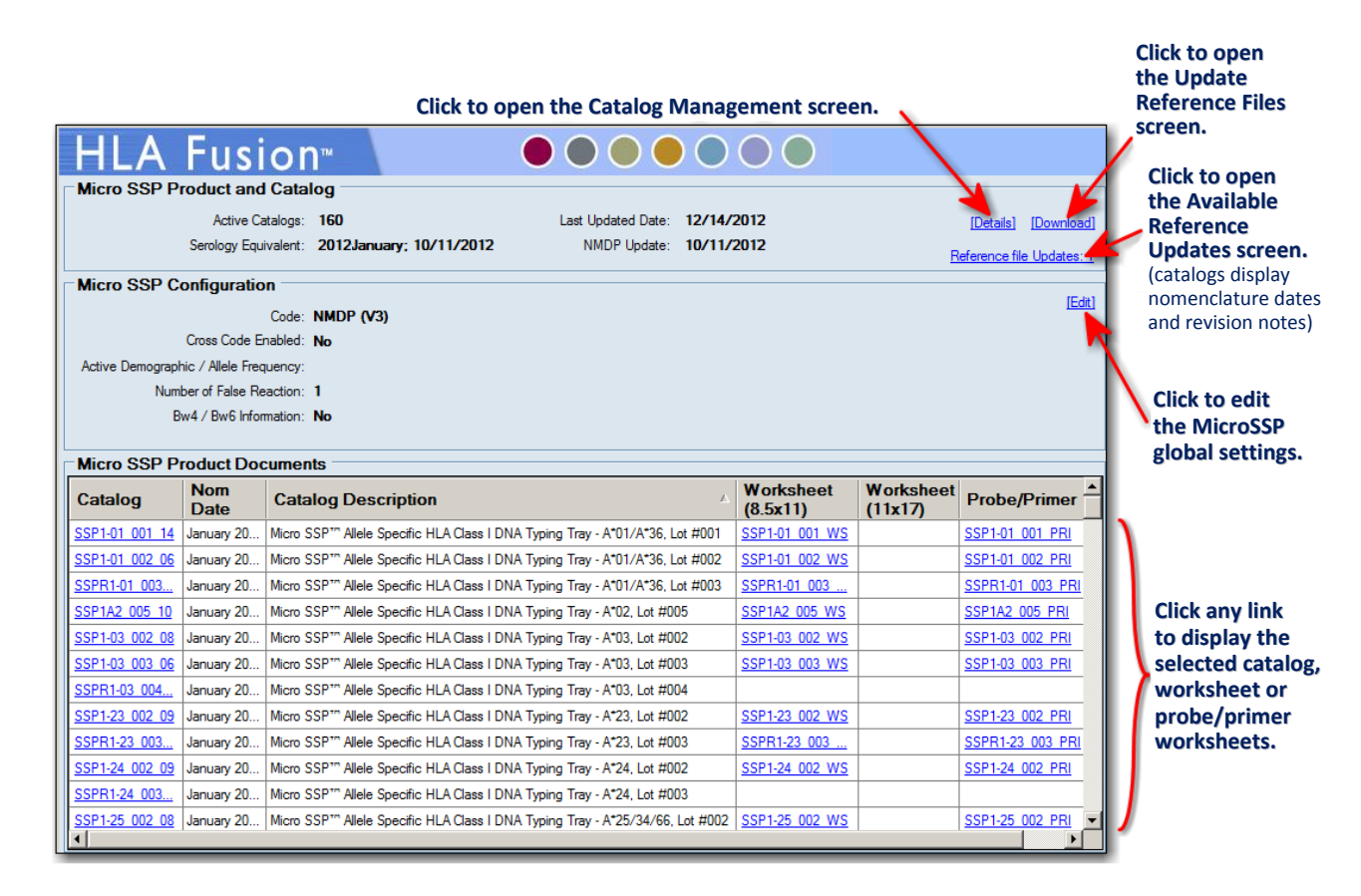

**Note:** Open worksheets and probe/primer sheets to verify the accuracy of revision numbers, (these documents do not contain a revision number in their filename).

Click the **Batch Entry** button at the top, left side of the screen.

Place a **check** ✓ **mark** next to **Include Imported** if you also want to bring in batches which have previously been imported.

| Micro SSP        |  |  |  |  |  |  |
|------------------|--|--|--|--|--|--|
| Batch Entry      |  |  |  |  |  |  |
| Include Imported |  |  |  |  |  |  |
| Ē .              |  |  |  |  |  |  |
| CSXFile Name     |  |  |  |  |  |  |

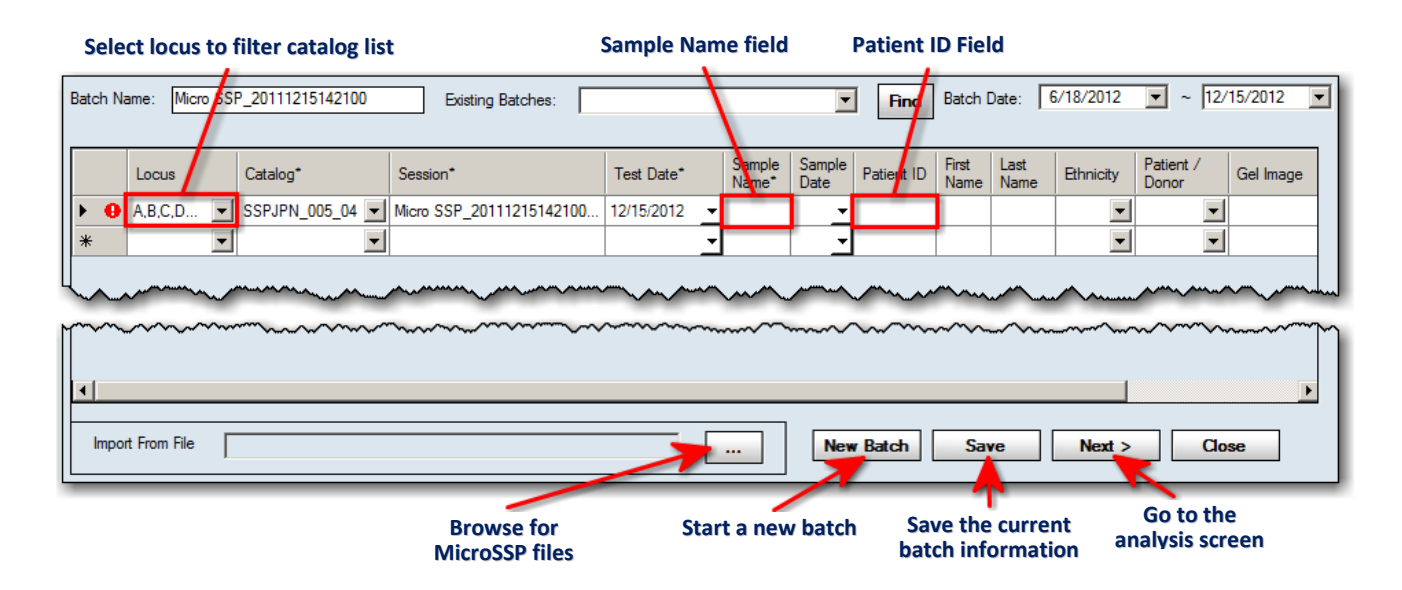

### The Micro SSP **Batch Entry** window is displayed.

Fusion assigns a **Batch Name** automatically. But you can change it.

**Note:** A batch must be unique to the Fusion database for each product type. If it already exists, the software prompts you to rename the batch. It is highly recommended that you do not use any special characters in this field since they may serve a specific purpose as field separators.

Use the **Browse** — button at the bottom of the window to search for and import one or more Micro SSP files (.CSV), *or* follow the steps below.

- 1. Use the drop-down menu in the **Locus Filter** field to select a locus by which to filter the catalog listing. This will limit the catalog list in the next field to only those catalogs that include the selected locus.
- 2. Use the drop-down menu in the **Catalog** field to select a catalog file.
- **Note:** If you need to import more catalogs, click the **Download** link on the Micro SSP Home Page for instructions on how to add new catalog files to the database.

The catalog drop-down list may not be immediately updated if you downloaded the catalogs during the same import session. You may need to click the Home 🙆 button and then open Micro SSP again to return to the import process.

- 3. Accept the session name in the **Session** field, or modify it.
- 4. Enter a name in the **Sample Name** field.

If this is an existing sample name, other fields such as the Patient ID and Ethnicity, are populated with existing data. You can also double-click in the Sample Name field to display the Select Sample window from which you can select a sample.

- 5. Click the drop-down arrow in the **Sample Date** field and select a date. The analysis window for this session is displayed.
- 6. Enter an ID in the **Patient ID** field. If this is an existing patient/donor ID, other fields such as the First Name, Last Name and Ethnicity are pre-populated with existing data. You can also double-click in the Patient ID field to display the **Select Patient window** from which you can search for and select a Patient ID.

| Sele<br>H   | ect Pati             | ⊶<br>∖Fusio    | n™            |               |             |               |                | <u> </u> |
|-------------|----------------------|----------------|---------------|---------------|-------------|---------------|----------------|----------|
| Pati<br>Fan | ent/Donor<br>nily ID |                | Last          | Name          |             | Search        | ]              |          |
|             | Select               | Patient ID     | Family ID     | First Name    | Middle Name | Last Name     | Patie: */Donor | Active   |
|             | •                    | 00487          | Smith         | Bob           |             | Smith         | Patient        | ~        |
|             |                      | b              | <none></none> | <none></none> |             | <none></none> | Patient        | •        |
| ►           | •                    | Smith 10252012 | Smith         | Bob           |             | Smith         | Donor          |          |
|             |                      |                |               |               |             |               |                |          |

- 7. If they are not already filled-in, you can enter the **First Name** and **Last Name** for the patient or donor in the appropriate fields.
- 8. Click the drop-down arrows in the **Ethnicity** and **Patient/Donor** fields to choose ethnicity for either Patient, Donor or Both.
- 9. If you want to associate a gel image with the sample, double-click in the **Gel Image** field and browse to the location of the image you want to attach to the sample.
- **Note:** Fusion supports the BMP, JPG, BMP, GIF, PNG and TIF image formats. However, certain versions of the TIF format may not be supported by the Windows version used on your computer.

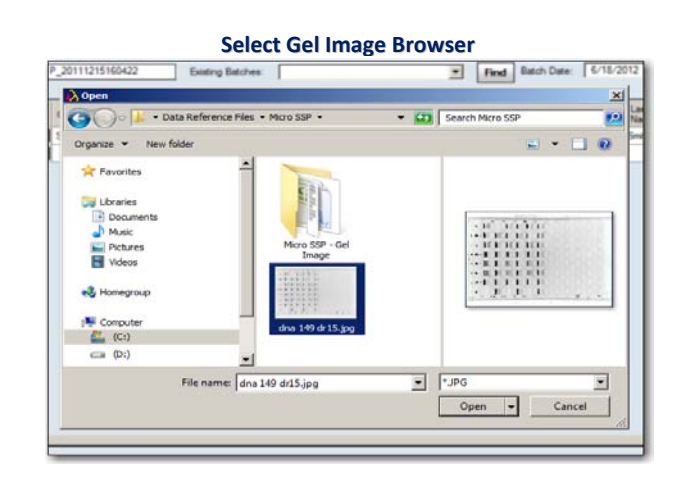

Repeat the above steps until you complete the batch information, or until you want to save and complete the batch later.

Each Micro SSP batch session can consist of as many samples as you wish to analyze with the same, or with different catalog information.

Take one of the following actions once you are ready to stop creating the batch:

- Click the **Next**> Next> button to open the Micro SSP analysis window.
- Click the **Save** button to save the current batch information and return to it later.
- Click **New Batch** New Batch to begin creation of an additional batch.
- Click **Close** to exit the **Batch Entry** window.

## **Configure Micro SSP Data Analysis**

The Global defaults for Micro SSP product configurations can be set at one of two places:

- The Micro SSP Home Page
- The **Utilities** menu on the main HLA Fusion home screen.

In addition, configurations can also be set from *within the analysis window* for the current Micro SSP sample by **right-clicking** anywhere on the Micro SSP analysis window and a pop-up list of configuration options will appear at the upper, left corner of the analysis screen.

<u>After</u> an analysis has begun, you'll need to right-click in the light blue area just to the right of the **Find Allele FindAllele button to open the Micro SSP Configuration Menu**.

|   | Micro SSP Sample-Level Configuration Menu |                  |                                                                                                    |        |  |  |  |  |  |  |  |  |
|---|-------------------------------------------|------------------|----------------------------------------------------------------------------------------------------|--------|--|--|--|--|--|--|--|--|
| ſ | ~                                         | NMDP Code        |                                                                                                    |        |  |  |  |  |  |  |  |  |
| Ш |                                           | No Code          | Sample Patient Info Profile Utilities Help Exit                                                                          |        |  |  |  |  |  |  |  |  |
|   |                                           | Local Code       | ■ 📲 🛃 😹 😹 😥 🐨 🐨 🕷 🛄 🐨 🛣 🕵 💷 🐨 🍃   < <summary td=""   bsmith                                    <=""><td>Ŧ</td></summary> | Ŧ      |  |  |  |  |  |  |  |  |
|   |                                           | P Grouping       | 9/ 3/2012 🔽 Clear Find Allele                                                                                            | Na     |  |  |  |  |  |  |  |  |
|   |                                           | G Grouping       | G F E D C B A Rwn                                                                                                    | rigato |  |  |  |  |  |  |  |  |
|   |                                           | Cross Code       |                                                                                                    |        |  |  |  |  |  |  |  |  |
|   |                                           | Bw4Bw6           |                                                                                                    |        |  |  |  |  |  |  |  |  |
|   |                                           | Demographic Info |                                                                                                    |        |  |  |  |  |  |  |  |  |
|   | CSI                                       |                  |                                                                                                    |        |  |  |  |  |  |  |  |  |

## **Assign Code**

By default, the system assigns NMDP codes to the alleles. However, the user can optionally change these codes to one of the following options:

- **No Code** The results, allele pairs assembled into a string with no formatted code, are simply condensed without applying a coded format.
- **P Grouping** Codes allele strings in P Grouping as published by IMGT.
- **G Grouping** Codes allele strings in G Grouping as published by IMGT.
- **Local Code** assigns user-defined code definitions, (code used by your Lab) for suggested code results.
- **Cross Code** allows allele combinations that cross serological groups (e.g., EAPW = DRB1\*04:03:01 DRB1\*04:03:03). By default, cross coding is turned <u>off</u> so that allele pairs are condensed only within the same allele groups.
- **Bw4/Bw6 in Serology** Bw4/Bw6 is added to the serology results.

## Bw4/Bw6 in Serology

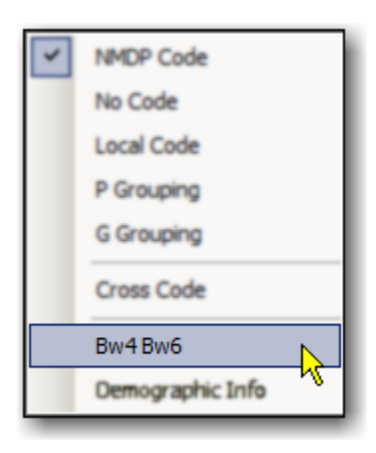

Serology has identified many pairs of HLA-B alleles which appear to differ only at the Bw4/Bw6 region - the two mutually exclusive serological epitopes.

If you select this option, Bw4/Bw6 is <u>added</u> to the serology results.

## **Demographic Information**

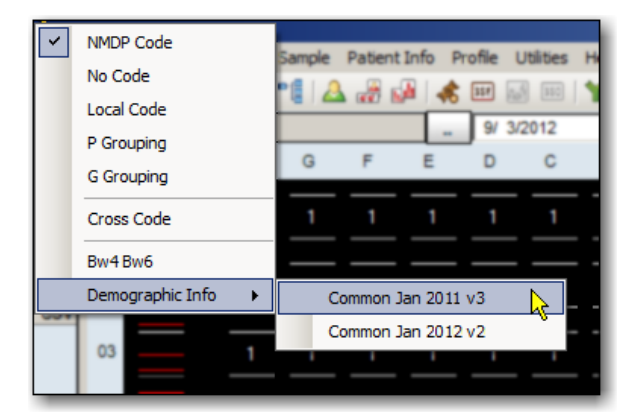

The **Demographic Information** option allows you to organize alleles based on their frequency.

Based on the demographic selection you make, HLA Fusion displays as many as three allele groups in the allele pairs list:

- **Group 1:** Frequent on both alleles
- Group 2: Frequent on one or the other of the alleles only
- **Group 3:** Frequent on neither allele

**Note:** If the Demographic Information option is not active, it means you need to import an allele frequency input file. *See the topic: "Importing Allele Frequency Files,"* which is located in the section, *"Updating Allele Frequency files."* 

## Using the Micro SSP Analysis Window

The analysis window displays detailed analysis information for each sample in the session. You can review the allele assignments suggested by the program, modify and accept the assignments.

HLA Fusion suggests possible typing results, but you must make the final assignment. Any adjustments made in the analysis window are sample-specific and affect only the current sample.

From the Analysis Window you can do the following:

- Use the test gel pane to change reactions and sample row positions.
- Change the allowable number of false reactions.
- Force one false reaction.
- View and print sample analysis results.
- Add comments and mark for more testing.

You can return to a session summary from the analysis window any time by clicking the <<**Summary** link from the HLA Fusion toolbar next to the Sample ID.

| 1111 | 8  | << | Summa | ary | B Sn | nit | h         |
|------|----|----|-------|-----|------|-----|-----------|
| ear  |    |    |       |     |      |     | Find Alle |
| Α    | Rx | n  |       |     |      |     |           |
|      |    | _  |       | _   | _    |     |           |

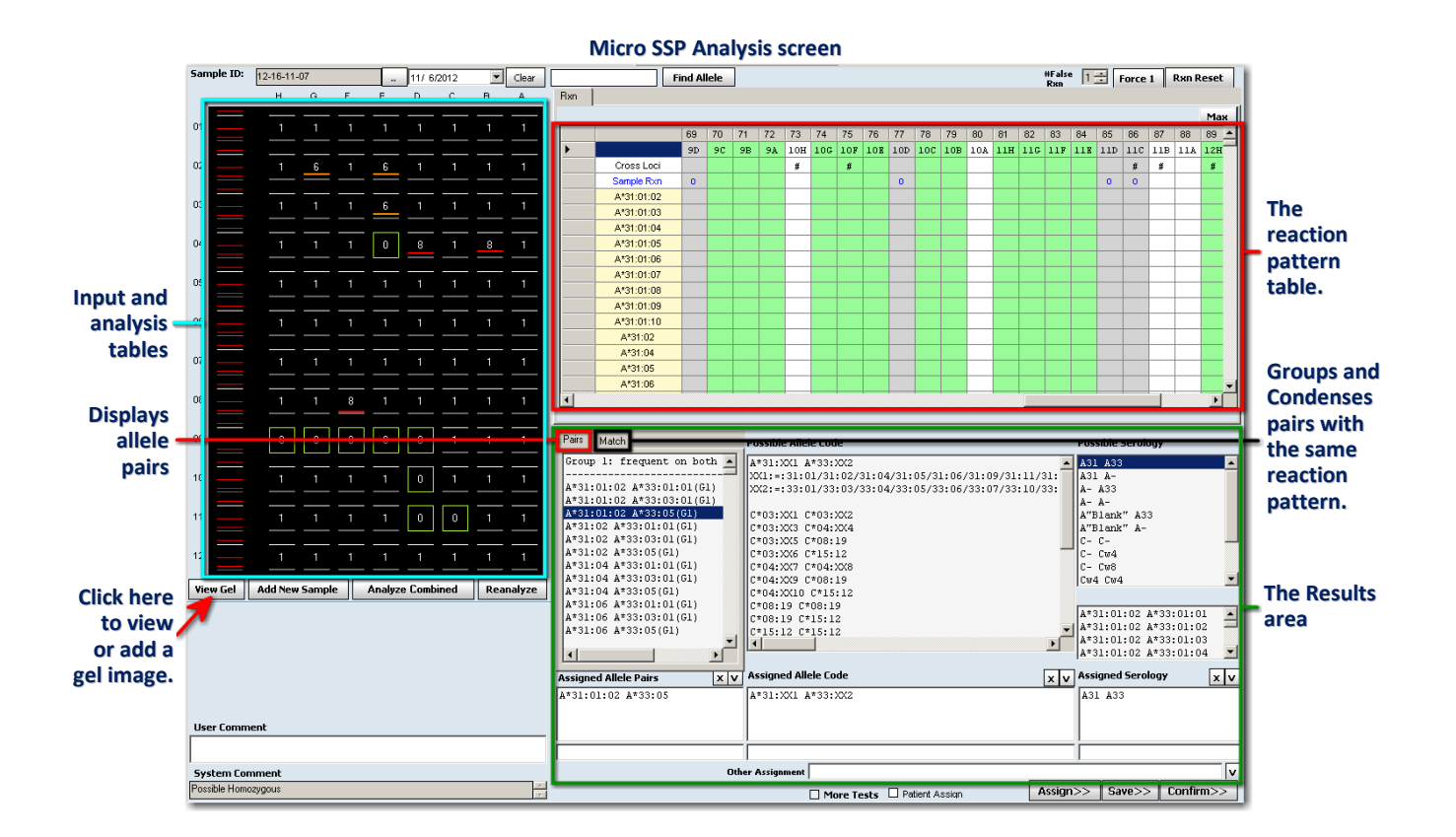

#### **Test Gel Pane**

The pane on the left side of the window displays each well of the test in rows that are intended to duplicate the test gel. Each well is shown with a reaction button.

One Lambda | User Manual: HLA Fusion™ Research Software 3.0 (FUSREPGRX)

When clicked or entered from the keyboard, you can modify the reaction for the selected well between the following settings:

- **8** = positive reaction
- 1 = negative reaction
- **0** = no clear amplification, (wells with a "**0**" will be excluded from analysis)

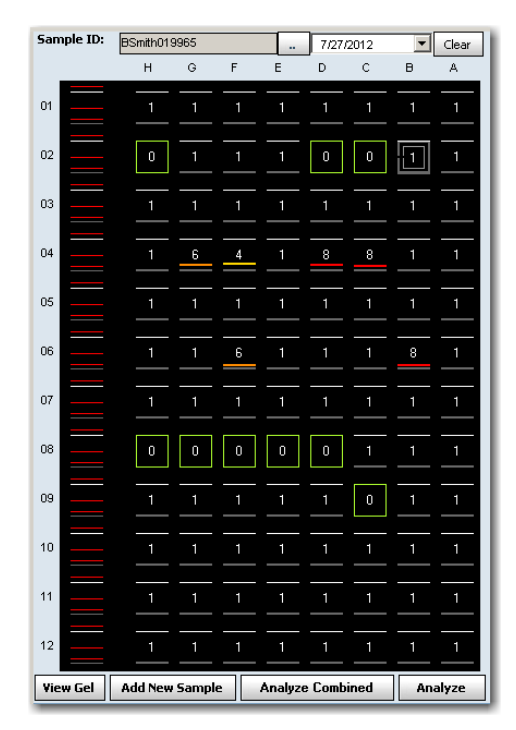

**Note:** If you right-click in the black area of the test gel pane, you can select a different order for the reactions when you click on a well: 0->1->8, or 8->1->0, etc.

- After you analyze a tray, you can no longer add any more sample information to that tray.
- If the sample has <u>not</u> been analyzed, the right most button on the bottom of this pane is labeled **Analyze**. If an analysis already exists for the sample, then the button is labeled **Re-Analyze**.
- This button is only enabled when a Sample ID has been entered. If a Sample ID has not been entered when this button is clicked, the Sample ID field is flagged with "!" as being empty and no analysis is performed.

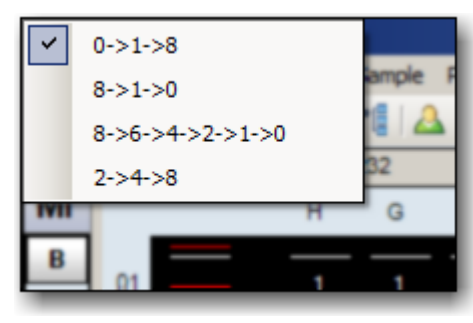

• If other than the first well reaction (1H) is set to zero (0), a message displays, allowing you to see system-suggested reaction information to help you decide if you want to analyze the non-amp well with a positive or a negative score. If more than one well is set to zero, the message does not display, but the suggested reaction information can still be viewed.

To see the possible reactions if the well was positive or negative, click **Yes** and scroll down the **Possible Allele Pairs** list to the headings, **Neg Reaction** and **Pos Reaction**.

If neither type of result can be suggested, the heading is **No Solution** and it will not be followed by any results.

Г

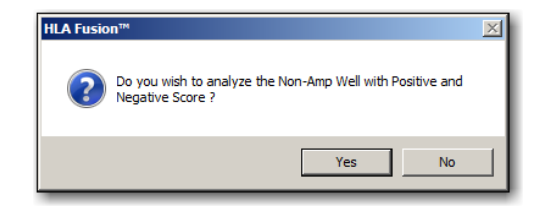

3

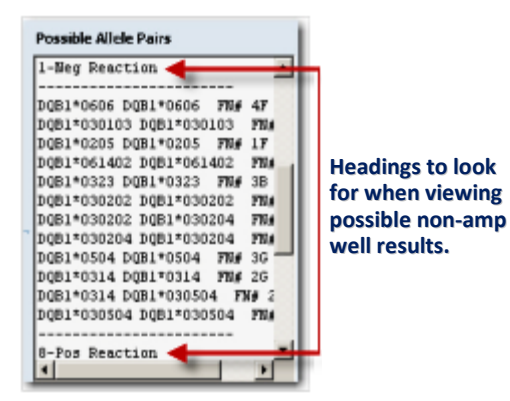

### **View Well Details**

You can view comprehensive details about the current sample by hovering your cursor over a well in the test gel area of the analysis window.

View Well Details (with your mouse over a well)

| 04 |                                                                                                    |
|----|----------------------------------------------------------------------------------------------------|
| 05 | Well Position : 4H<br>Recg Site: 45T45+82LR83<br>Specificity : B*18:09/54; B*27:52; B*37:01:01~04:02/07~10/12~27; B*38 |
| 06 | Base Pair Size : 150<br>Locus Type : B                                                                                 |
| 07 | $\begin{array}{c ccccccccccccccccccccccccccccccccccc$                                                                  |

#### Working with Gel Images

• If you have a gel image <u>already linked</u> to the current sample, you can **view it**, or **unlink it**.

OR

• You can search for and **link** <u>another</u> gel image to the current sample.

Here's how you can link a gel image to the current sample:

- 1. Click the **View Gel** View Gel button at the bottom, left of the gel image screen. If no image is currently linked to this sample, you'll see this message: "Gel Image does not Exist. Click Yes to Browse for an Image."
- 2. Click the **Yes** button and Fusion opens the **Select Gel Image** screen.
- 3. Browse and select a new gel image. Click the **Open** button.
- 4. Fusion opens the **Gel Image** window and displays the gel image you've selected. The window can be resized if needed.

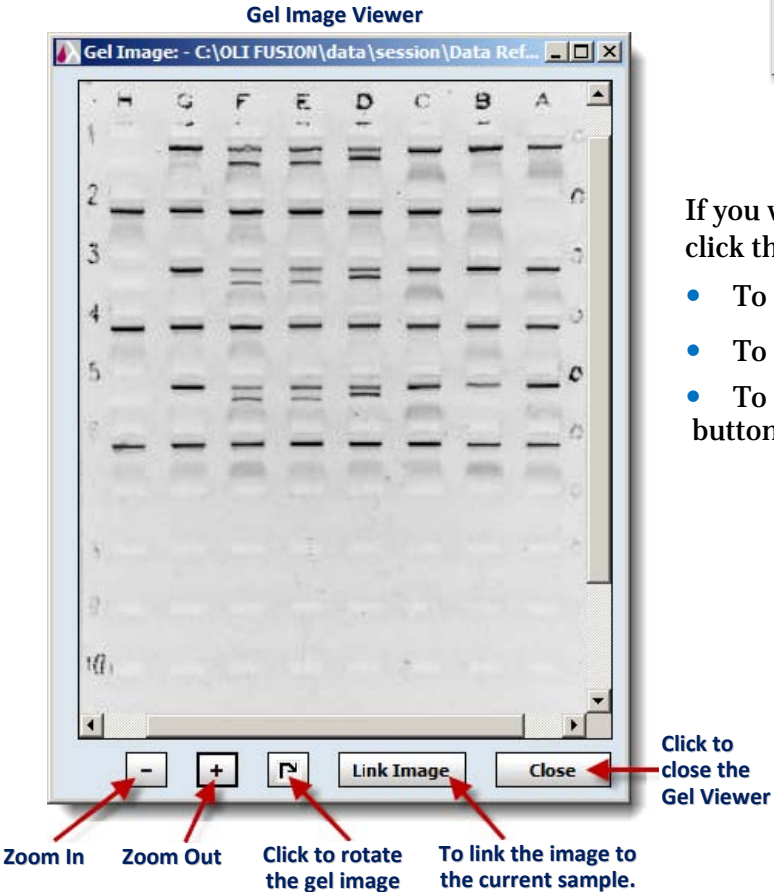

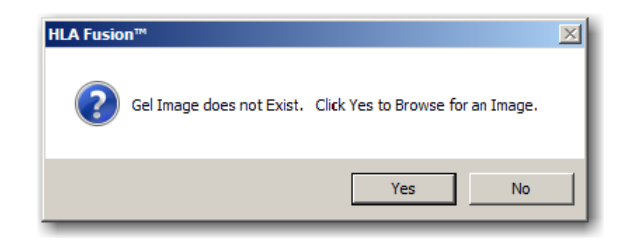

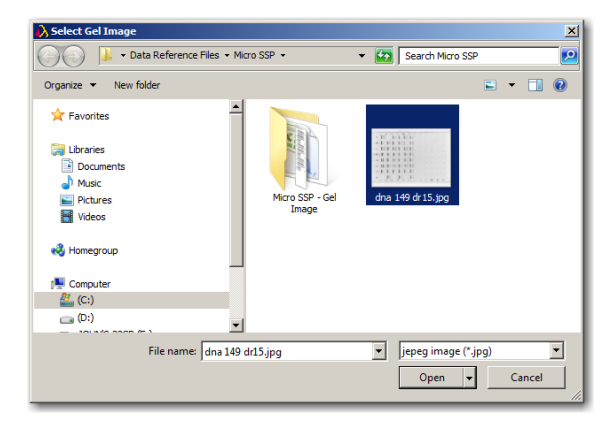

If you want to link this image to this sample, click the **Link Image Link Image button**.

- To zoom in, click the + button.
- To zoom out, click the button.

• To turn the image, click the **Rotate P** button.

To **Unlink** an image already associated with the current sample:

- 1. Click the **View Gel** view Gel button.
- 2. When the image is displayed in the **Gel Image** viewer, click the **Unlink Unlink button**, (which now replaces the Link button).

## **Add Samples**

There are two methods that samples can be added and analyzed in a session:

- 1. Click the **Add New Sample** Add New Sample button.
- 2. Type a new Sample ID, or Sample Name, in the **Sample ID** field, (above the gel image).

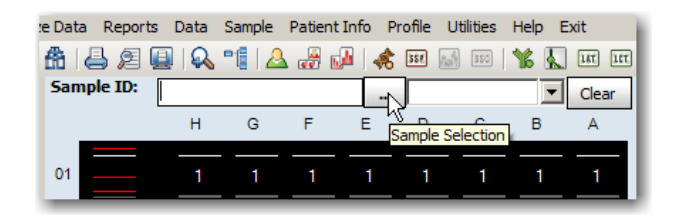

- Select the Sample Date by clicking the Down Arrow ▼ in the Date field to the right of the Sample ID field.
- 4. And click the **Analyze** Analyze button.

## OR

Here's an alternate method to add <u>existing</u> <u>samples</u> for analysis in Micro SSP:

| 8 8 2      | 🔛 🔍 📲   | 🔬 🚜 😺 📾 📾 🗮 🔣 💷 🍃                        |
|------------|---------|------------------------------------------|
| Sample ID: | 2493076 | . Clear                                  |
|            | H G     | Select SampleID                          |
| 01         | 1 1     | HLA Fusion <sup>™</sup>                  |
| 02         | 1 1     | Available Samples                        |
| 03         | 1 1     | 2493060<br>2493061                       |
| 04         | 1 1     | 2493062<br>2493063<br>2493064<br>2492065 |
| 05         | 1 1     | 2493066<br>2493067<br>2493068            |
| 06         | 1 1     | 2493069<br>2493070<br>2493071<br>2493072 |
| 07         |         | 2493073<br>2493074<br>2493075            |
| 80         |         | 2493076<br>2493077<br>2493078<br>2493079 |
| 09         |         | 2433080<br>2493081<br>2493082            |
| 10         | 1 1     | OK Cancel                                |
| 11         | 1 1     | A ONE LAMBDA                             |

|    | н | G | F | E | 4   | 1   | love | mber  | , 201 | 2     | ▶   |
|----|---|---|---|---|-----|-----|------|-------|-------|-------|-----|
| 01 | - | - | - | - | Sun | Mon | Tue  | Wed   | Thu   | Fri   | Sat |
|    |   |   |   |   | 28  | 29  | 30   | 31    | 1     | 2     | 3   |
|    |   |   |   |   | 4   | 5   | 6    | 7     | 8     | 9     | 10  |
| 02 |   |   |   |   | 11  | 12  | 13   | 14    | 15    | 16    | 17  |
|    |   |   |   |   | 18  | 19  | 20   | 21    | 22    | 23    | 24  |
|    |   |   |   |   | 25  | 26  | 27   | 28    | 29    | 30    | 1   |
| 03 |   |   |   |   | 2   | 3   | _ 4  | 5     | 6     | 7     | 8   |
|    |   |   |   |   |     |     | T    | oday: | 11/29 | 9/201 | 2   |
| 04 |   |   |   |   |     | 1   |      |       |       | 1     |     |

🟦 🚐 🖉 🚇 🔍 📲 🚨 🚜 🖊 🐗 🗰 🔜 🕷 📡 💷 😁 🍃 <<<

.. 11/28/2012 Clear

ze Data Reports Data Sample Patient Info Profile Utilities Help Exit

Sample ID: 2493034

- 1. Click the **Sample Selection** button to the right of the Sample ID field.
- 2. Select an existing sample from the list of **Available Samples**.
- You can use the text box at the top as a search tool.
- 3. Click the **OK** button at the bottom of this

Select SampleID
Image: Constraint of the second second secon

window to move the sample from the list of Available Samples to the Sample ID text box above the gel image viewer. You may use the existing Sample Name, or create a new one.

- 4. Select/create a **Sample Date**.
- 5. Click the **Analyze** Analyze button.
- 6. When finished, click the **Close** button, or click the **Exit** button to close the gel viewer.

## **Modify the Session Start Position**

For multi-test trays, you can skip tray positions to match your gel photos by clicking the **Add New Sample** button until the correct test start position is displayed.

## Rxn (Reaction) Tab

The reaction pattern table displays the positive reactions for each well, or bead, if combined with LABType, (x-axis) versus every allele (y-axis) defined in the current catalog.

The Reaction Pattern Table is displayed in the right pane of the Micro SSP analysis window.

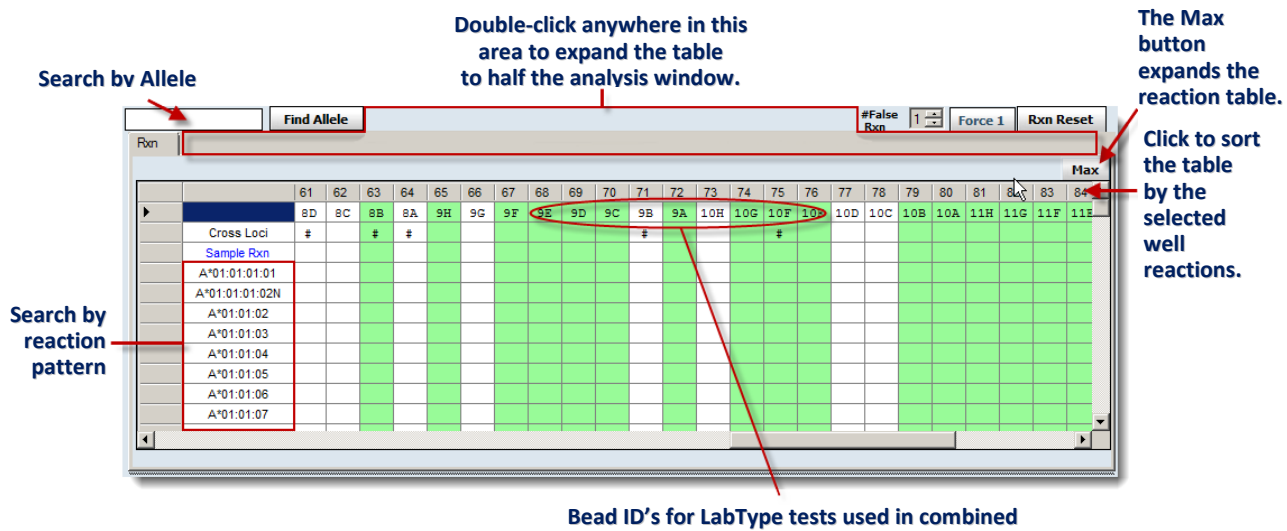

analysis with the current Micro SSP sample.

**Default configuration:** 

- Wells, (beads if it's a combined analysis with LABType) are sorted by sample reaction.
- The Well ID depends on the row and location of the sample in the test gel pane.
- The current sample appears in a **Blue** font, just below the cross loci row.
- Positive alleles are listed below the sample row and are highlighted Yellow.
- Cross loci wells are identified with the pound sign (#).
- Salmon background shading indicates a false positive.
- **Green** background shading indicates a false negative.

### Working with the Reaction (Rxn) Tab

Positive reactions are displayed as an "**X**" on the table, (**blue** for the current sample and **black** for the remainder). PC, NC and excluded beads are displayed as "**0**" on the table.

If you want to expand the table to full window size, click the Max button. To minimize it again, click the Min button.

Double-click in the gray and light blue area just above the table, (see graphic) between the **Find Allele** and **Max** buttons to expand the table to half the analysis window. To size the table back to its original size, double-click in the same area again.

Type an allele into the **Search by Allele** field, (top left corner of the Rxn Table) and click the **Find Allele Find Allele** button to search and display the allele and its reaction pattern in the first row.

Double click on an allele name to bring that allele to the top of the table. You can bring all of a certain allele group to the top by entering an allele group (i.e., DRB1\*07).

Click on a gray tile to the left of an allele name, to move all the beads with that reaction to the left. Click the **Rxn Reset** button, (*just above the Max button*) to reset the table to its original configuration.

When a column header, (along the top of the table) is clicked, the table is sorted by reaction criteria for that well or bead, (*if combined with LABType*). The first click sorts in ascending order from top to bottom, the second click sorts in descending order.

If you use the **Analyze Combined** Analyze Combined button from the analysis window to analyze a LABType test and a Micro SSP test, the Bead IDs from the LABType test are displayed in the Well ID row on the Rxn table. These are recognizable by the bead ID followed by an <u>underscore</u> and a **0**.

| Rxn Table column headers |    |    |    |    |    |   |  |  |  |  |  |
|--------------------------|----|----|----|----|----|---|--|--|--|--|--|
| 23                       | 34 | 4  | 12 | 7  | 8  | 1 |  |  |  |  |  |
| 3B                       | 5G | 1E | 2E | 1B | 18 | 1 |  |  |  |  |  |
|                          |    |    |    |    |    |   |  |  |  |  |  |

|   | Cross Loci |   |   |  |
|---|------------|---|---|--|
|   | Sample Rxn |   | х |  |
|   | A*02:91    | х |   |  |
|   | A*02:82N   | х |   |  |
| ► | A*02:81    | х |   |  |
|   | A*02:96    | х |   |  |
|   | A#00.07.04 |   |   |  |

Click on a gray tile to the left of an allele name to move all the beads with that reaction to the left.

### **Number of Allowable False Reactions**

If HLA Fusion cannot determine any results that exactly match the reaction pattern entered, it analyzes the reaction assuming that there is one false reaction in the sample.

If a solution still cannot be found, the system continues to search through additional false reactions until the number of allowable false reactions has been reached, or a solution is found.

The false reaction setting allows you to set the number of allowable false reactions:

Minimum setting = **0** Maximum setting = **4** 

• In the **# False Rxn** field, click the up or down arrow to change the number of allowable false reactions.

| Sample Date:  |     |         |           |  |  |  |  |  |
|---------------|-----|---------|-----------|--|--|--|--|--|
| #False<br>Rxn | 2 🕂 | Force 1 | Rxn Reset |  |  |  |  |  |
|               |     |         |           |  |  |  |  |  |

**Note:** Regardless of the maximum false reactions set here, sample analysis stops at the <u>first</u> false reaction found.

#### Force One False Reaction

When a sample has a result with no false reactions, (exact match result) the **Force 1** feature forces HLA Fusion to re-analyze the reaction to allow for one possible false reaction in any well. This feature is used to search for results for which one additional reaction can change the results.

1. From the analysis window, click the **Force 1 button** to force Fusion to analyze the sample with one false reaction.

Click the **Reanalyze** Reanalyze button to reset the analysis to the original results.

Click the **Rxn Reset Extra Reset** button to return the Rxn Pattern table to the default settings.

## **Micro SSP Combined Analysis**

The HLA Fusion software supports a combined analysis feature. In a combined analysis, the reactions from two tests of the same sample are combined together in a single analysis. The previous test must either have the same Sample ID or be associated with the same Patient ID.

To combine results for a sample, you need to start or continue a Micro SSP allele-specific test and have a previously saved Micro SSP or LABType session to combine with it. After combining sessions, the possible typing assignments are displayed, and the reaction pattern table changes to reflect the reaction pattern of both tests.

1. In the analysis window, click on the **Analyze Combined** button below the reaction pattern table.

The **Combined Analysis** window displays a list of previous sessions that have used the current sample and share the same Sample ID.

|   | Combine | Sample ID | Session    | Catalog ID    | Well | Locus | Analysis Date          | Nomenclature |
|---|---------|-----------|------------|---------------|------|-------|------------------------|--------------|
| 0 |         | G0231     | RSSO1A 005 | RSS01A 011 06 | F3   | A     | 12/14/2011 12:16:00 PM | July 2012    |
|   |         | G0231     | RSSO1A_006 | RSS01A_011_06 | F3   | A     | 12/10/2011 7:30:00 AM  | July 2012    |
|   |         | G0231     | RSSO1B_006 | RSSO1B_013_07 | F3   | в     | 12/13/2011 4:50:00 PM  | January 2012 |

2. Select the desired previous session(s) by selecting the associated **Combine** check box on the far left.

- 3. Click the **Analyze** button at the bottom of the pop-up window.
- **Note:** If you combine one sample in the previous nomenclature format with a sample in the newer nomenclature format, the possible and assigned allele pairs and code will be displayed in the new format. If the sample with the previous nomenclature format contains an allele that is not included in the new nomenclature, that older allele is dropped.

To rerun the combined analysis, click the **Reanalyze Combined** Reanalyze Combined button.

• If the nomenclature dates between the current one and the one(s) being combined with it conflict, then the session(s) you selected is highlighted **Red**.

If you click the **Analyze** <u>Analyze</u> button and there is a conflict on nomenclature dates, a warning message is displayed that gives you the option of continuing or canceling the combined analysis. The nomenclature of the sample test you selected to combine with the current one will be used if you continue.

**Note:** Notice that the Analyze Combined button in the analysis window changes to Reanalyze Combined button. This is an indication that the selected sessions have been combined. If sessions are combined, a note is added to the system comments box.

# Make Typing Assignments in Micro SSP Analysis

HLA Fusion provides computer-suggested allele pairs and coded assignments. Final typing assignments can only be made by you, or your supervisor.

From the analysis window you can do the following:

- Switch between code formats
- Apply Bw4/Bw6 to serology results
- Apply frequency filters
- Assign non-coded allele pairs
- Assign a coded allele pair
- Assign serology equivalents
- Make manual assignments
- Remove assignments
- Save and confirm assignments

#### **The Pairs Tab**

The **Pairs Tab** displays the possible allele pairs results that match the reaction pattern for the sample. The pairs are suggested by the software.

- The list identifies the pairs and groups them by either full-match pairs, (no false reactions) or the number of false reactions. Results with false reactions are listed with the false reacting bead/well identified.
- The results display one allele pair per row.
- Possible homozygous pairs are flagged in the **Comment** field.

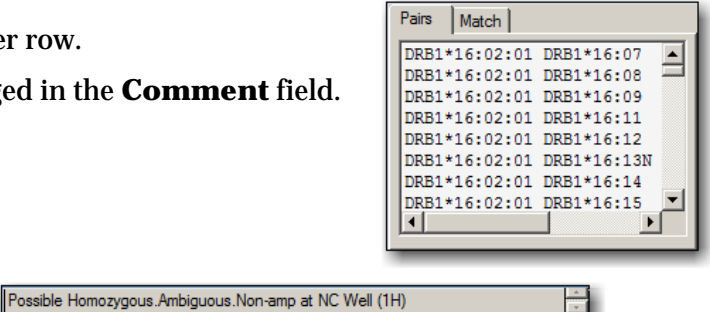

#### Assign an Allele Pair from the Suggested List

1. Double-click on an allele pair under the **Possible Allele Pairs** to assign it to the final pairs assignment area.

Alternatively, you can click to highlight an allele pair on the list under the **Pairs** tab, and click the v (assign) button next to the **Assigned Allele Pairs** title to add it to the final assignment area.

To remove an assignment, select the assignment on the **Assigned Allele Pairs** list and click the **X** (remove) button.

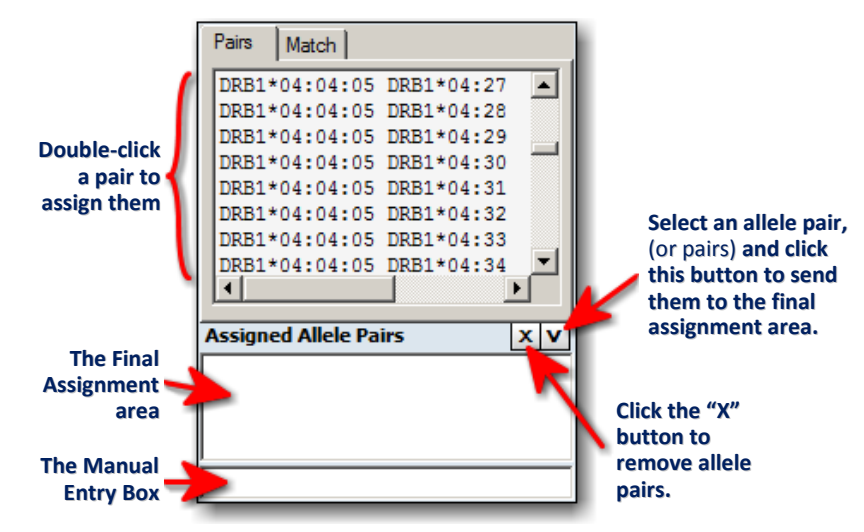

### The Match Tab

This data grid displays the coded format of the actual allele pairings for the sample. A *Matched Reaction Pair* is a pair of alleles, (or group of alleles) with a reaction pattern that completely matches the reaction pattern of the current sample.

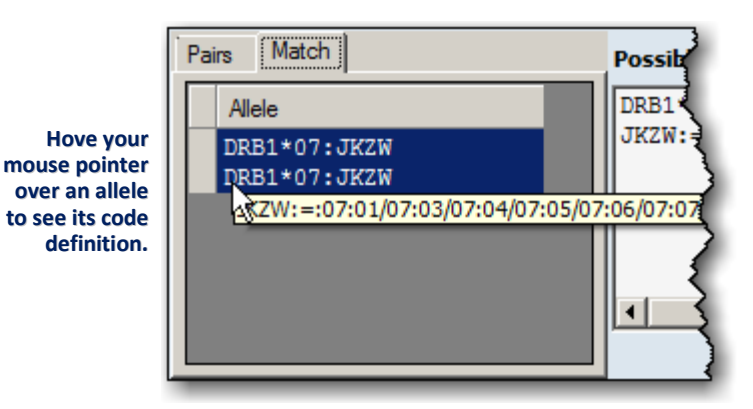

- This result differs from the **Possible Allele Code** results. The **Possible Allele Code** condenses the results into a single code, where possible.
- Hovering your cursor over a coded allele format displays its code definition.

#### **Manual Allele Pair Assignment**

- 1. Make sure you type the assignment in the correct allele code format:
  - New nomenclature format: X\*##:##(####) X\*##:##(####), where X = locus type and # = code number.
  - Previous nomenclature format: X\*#### X\*####, where X = locus type and # = code number.

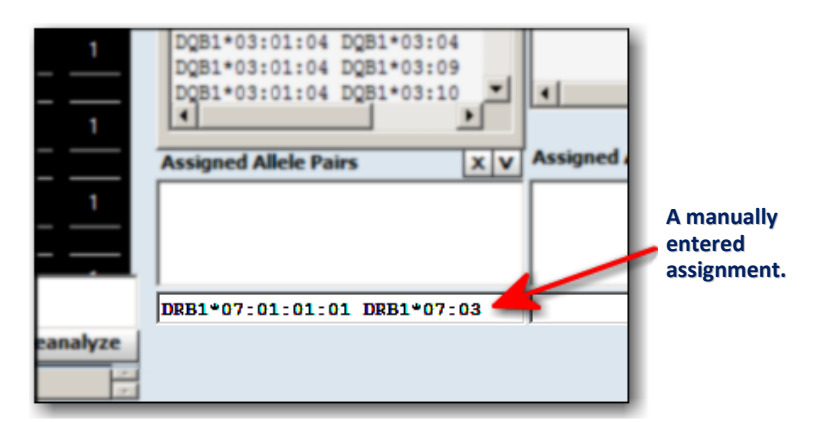

Type an assignment into the text box directly below the **Assigned Allele Pairs** list.

Press the **Enter** key on your keyboard to move the typed allele upwards and into the **Assigned Allele Pairs** text box.

## **Possible Allele Codes**

The **Possible Allele Code** field displays the possible coded results for all results that fully match the sample. The type of code used is dependent on your configuration selection: NMDP code, (default) local code, (user-defined) or no code.

| <b>Dessible</b>      | Possible Allele Code                                                                            |   |                           |
|----------------------|-------------------------------------------------------------------------------------------------|---|---------------------------|
| allele code          | DRB1*07:JKZW DRB1*07:JKZW<br>JKZW:=:07:01/07:03/07:04/07:05/07:06/07:07/07:08/07:09/07:10N/07:1 | + | Allele code<br>definition |
|                      |                                                                                                 |   |                           |
| Assigned allele code | DRB1*07:JKZW DRB1*07:JKZW                                                                       |   |                           |
|                      | [                                                                                               |   |                           |

- The possible coded result is listed at the top section of the field. The code definition is listed below it.
- If there are no codes for a particular suggestion, then the suggestion is listed with XX, meaning the code is undefined. For multiple XX suggestions, each suggestion is numbered as XX1, XX2, etc., to distinguish one from the other.
- The allele codes displayed in the **Possible Allele Code** field are condensed by Fusion based on suggestions from the list of possible allele pairs displayed under the **Pairs** tab.
- The allele code is based on the current NMDP code, or local code installed in the system. By default, the system assigns the NMDP codes to the alleles. You can optionally change these codes to either No Code, Local Code or Cross Code.
- **No Solution** is listed if there are no results that match the sample's reactions within the allowable number of false reactions.

#### Allele Code Assignment

1. Double-click the possible allele code, or select the suggested code and click the V (assign) button.

Select an allele code and click the X (remove) button to remove an allele code assignment.

## Manual Allele Code Assignment

- 1. Type an assignment into the text field just below **Assigned Allele Code**. Make sure you type the assignment in correct allele code format:
  - New nomenclature format: X\*##:##(####) X\*##:##(####), where X = locus type and # = code number.
  - Previous nomenclature format: X\*#### X\*####, where X = locus type and # = code number.

Otherwise, the system does not accept it, and prompts you to make corrections.

**Note:** If you click on the **Translate** button to display alleles in the new nomenclature format, you cannot enter a manual allele code unless you reanalyze the sample and alleles are again displaying in the previous nomenclature format.

Press the **Enter** is key to move the allele code you typed in to the **Assigned Allele Code** field.

| Assigned Allele Code      | xv |
|---------------------------|----|
| DRB1*07:JKZW DRB1*07:JKZW |    |
|                           |    |
| DRB1*07:JKZW DRB1*07:JKZW |    |

| Note: | If you have a homozygous result, the assigned code can be edited in the Manual Allele |
|-------|---------------------------------------------------------------------------------------|
|       | Code field to show the homozygous-coded results once.                                 |

#### **Unknown Allele Codes**

Unknown allele codes are marked with XX followed by a sequential number. The numbers are reset to 1 for each sample and locus. When you see unknown codes, you should first make certain you have imported the latest NMDP file.

If you have the latest code file, and are still seeing XX codes, you can store these unknowns for later submission to the NMDP in a .txt file named **nmdp\_code\_report.txt**. By default the text file is stored in C:\OLI Fusion\data\NMDPExport, but the location can be changed by modifying the *Interface* path (see the section: *Setting HLA Fusion Default URLs and Directory Paths*). Code information is appended to the end of this text file as it is added; the newest additions are at the bottom.

 From the **Possible Allele Code** area, select the **XX** code to enable the **NMDP Code Report** Rot+ button at the bottom of the screen.

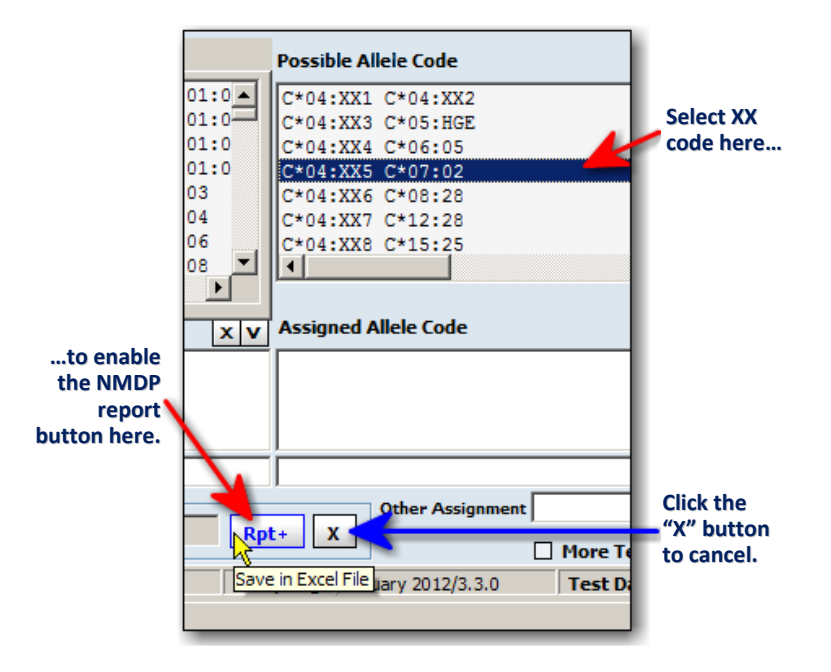

2. <u>Right-click</u> the **Repor**t Rpt+ button and choose one of the following:

To send the unknown code information to NMDP, select **Direct** Request NMDP.

- To add the unknown code information to a text file, (default location is C:\OLI Fusion\data\NMDPExport), select Save in text file.
- To add the unknown code information to an Excel file, (default location is C: \OLI Fusion\data\export\NMDPExport), select Save in Excel File, or simply left-click the mouse button.

|        |   | Disastas and MMDD   |   |             |
|--------|---|---------------------|---|-------------|
| 5 Pot+ | - | Direct request NMDP | 4 |             |
| NOLT   |   | Save in text file   |   | ore Tests   |
| NOM/In | 1 | Save in Excel File  |   | est Date 12 |
|        | _ |                     |   |             |
|        |   |                     |   |             |

| NMDP Code Report                                                                                                    | × |
|----------------------------------------------------------------------------------------------------|---|
| NMDP code saved in c:\OLI<br>Fusion\data\export\WMDPExport\nmdp_code_report_Micro<br>SSP_20111222133904_SSPR1-C04_002_07.csv |   |
| ОК                                                                                                    |   |

3. When you're done, click the  $\square$  button to remove the buttons from display.

Note: The Rpt+ button retains the last selection you made, (direct, text or Excel) so it can be used as a shortcut; unless you want to change your selection, the next time you report **XX** code simply click the **Rpt**+ button.

The following shows examples of each result:

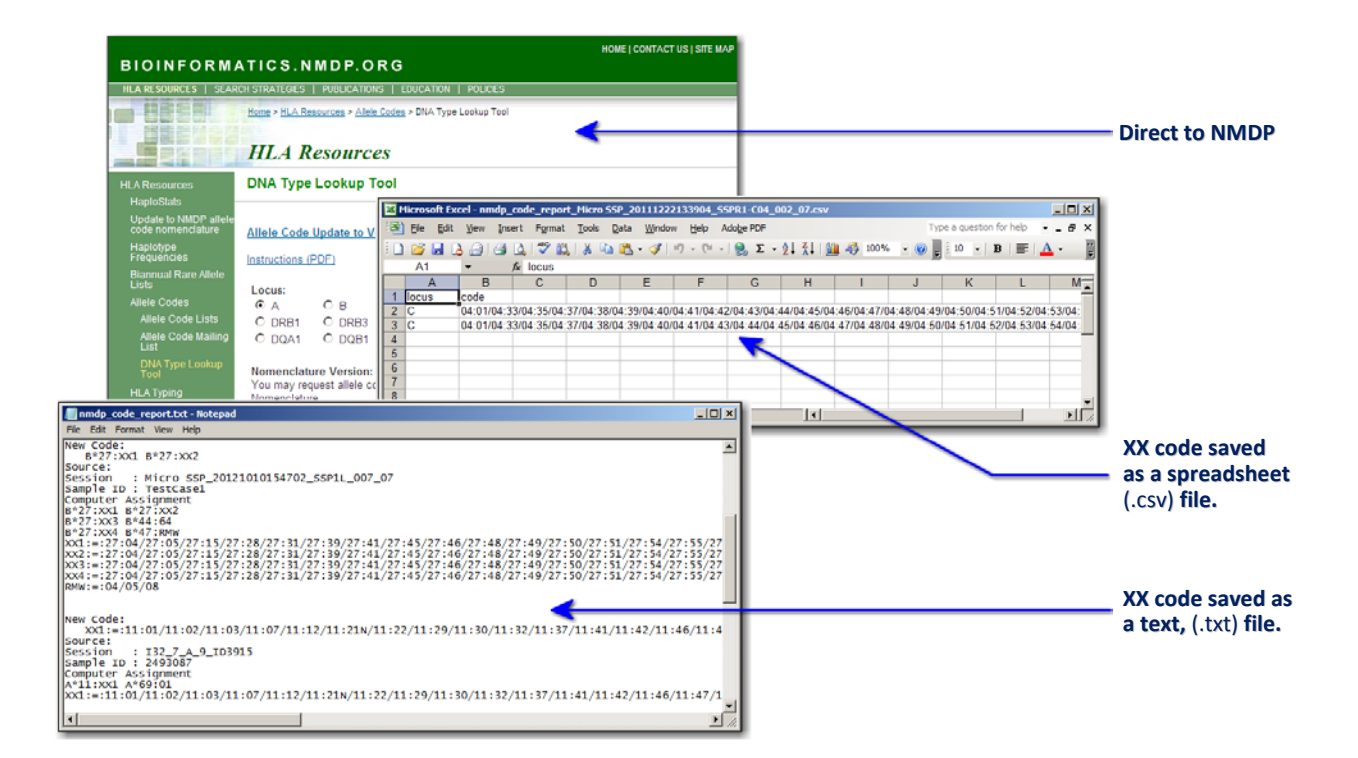

#### **Other Assignment**

The **Other Assignment** field can be used to make a sample assignment that is not restricted to any format. In addition, you can highlight and add serology or allele pair or code assignments and add them to the field for modification.

|          | V                           |
|----------|-----------------------------|
| Assign>> | Assign Possible Allele Code |
|          | Assign All                  |
|          | 2.200                       |

You can make other code assignments one of two ways:

- Type an allele pair, or allele code into the **Other Assignment** field.
- Click the Assign **V** button and select one of two options:
  - 1. To assign just the possible allele code, select **Assign Possible Allele Code**.
  - 2. Choose **Assign All** to bring the Possible Allele Code, Serology or Assigned Allele Pairs assignment(s) into the **Other Assignment** field.

You can then choose to modify any of the copied code if desired.

- The entered allele is assigned and is included in reports that are run that include this sample.
- It is not listed in any final assignment fields for this sample.

## **Possible Serology Field**

The serology equivalent field displays all serology equivalent suggestions for the sample based on the possible allele pairs. When you select a displayed serology equivalent, the allele pairs associated with it are displayed in the field below.

| Note: | Make sure you have imported the current serology equivalent file through the Utilities |
|-------|----------------------------------------------------------------------------------------|
|       | menu. If a zero (0) appears in the serology assignments, this means you need to        |
|       | import the current serology equivalent file.                                           |

- Only one serology equivalent assignment for the sample can be made at a time. Therefore, a current serology assignment is replaced if you select and assign a different one.
- **Note:** If this is a multi-loci test, more than one locus can be assigned. However, for single locus tests, only one locus can be assigned.

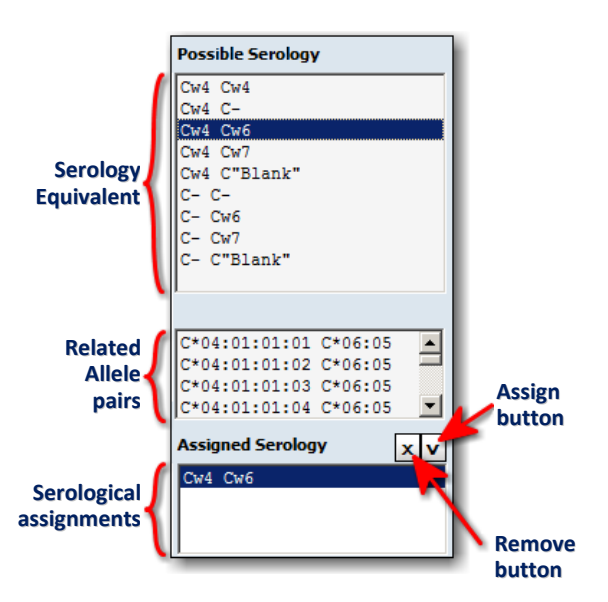

- 1. Double-click a serology suggestion, or highlight it and click the **V** (assign) button to copy it to the **Assigned Serology** field.
  - Select the a serology equivalent and click the **X** (remove) button to remove it. Or, select and assign a different one to replace it.

Translate (non-current nomenclature format only)

The **Translate** Itensiate button is displayed if your alleles format is displayed with older nomenclature. Clicking the button does the following:

- Displays all assigned, (except from the Other Assignment field) and possible allele code/pairs in the latest nomenclature format. If a matching allele in the new format cannot be found, the allele remains displayed in the old format.
- You can view and print this display, but results cannot be saved or reported in this new nomenclature format.
- To go back to the older allele format, you can navigate to another sample, and then return to this sample.

## **Adding Comments to Samples**

Comments you, or Fusion adds to the **Comments** fields are displayed with the sample results in the current analysis session, data look up and reporting functions in HLA Fusion.

1. In the analysis window, type sample comments into the **Sample Comments** field, (located just below the Assignments area).

Or, double-click in the User Comments field to open a larger writing space.

|                                                     | 🔜 Sample Comments                                                               | - II X |
|-----------------------------------------------------|---------------------------------------------------------------------------------|--------|
| Your own<br>Comments<br>(255 characters<br>maximum) |                                                                                 |        |
| Comments<br>entered by –<br>HLA Fusion              | Possible Homozygous.Possible cross locus reactivity on Well 1<br>(A).Ambiguous. | G A    |

Comments are only saved after you click the **Save** button.

#### **Flagging a Sample for Further Testing**

You can indicate the need for further testing of a sample by selecting the **More Tests** check box followed by clicking the **Save** >> **Save>>** button. The More Tests indication is displayed in results, data look up and reports for the sample.

• In the analysis window, click the **More Tests** check box, located below the Assignments area.

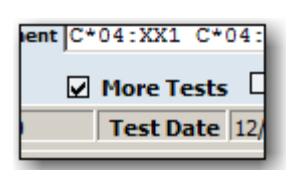

#### **Printing the Current Analysis Window**

The **Print Screen** button prints the currently displayed analysis window.

• From the analysis window, click the **Print Screen** button on the toolbar to print the current analysis screen.

#### **Preview or Print Reports**

You can view/preview a Micro SSP report for the current sample by using the Preview Report and/or Print Report buttons on the HLA Fusion toolbar.

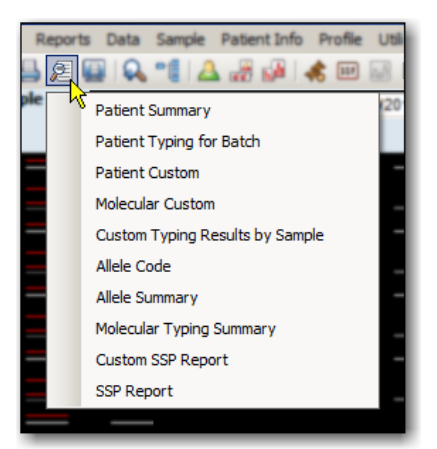

In the analysis window, click the **Preview Report** button are or the **Print Report** button to display a list of reports you can preview or print for the current sample.

The drop-down report menus are identical whether you are previewing or printing a report.

Note: You cannot create a new Molecular Custom report directly from the analysis screen. The only custom reports available from the analysis window are ones you previously created through the reports window.

## **Assign Coded Results**

Use the **Assign** button to designate and save all unambiguous possible coded results, (those results for which there is only one coded result).

## Save Assignments

Lab Technicians and Supervisors can save analysis results for further review and approval. Saved samples are available for confirmation by a lab supervisor *only*.

- From the analysis window, click the **Save Save** button, located in the bottom right corner of the analysis window to save the analysis results.
- Fusion will automatically move to the next sample.
- Samples must be saved in order to associate any user-created comments in the database or reports. For confirmation, a supervisor needs to access the sample for which you saved the assignments.

#### **Confirm Assignments**

Lab Supervisors can confirm analysis results. Samples are marked as *Confirmed*.

• From the analysis window, click the **Confirm Confirm** button, located in the bottom right corner of the analysis window, to confirm all analysis results.

You automatically move to the next sample to continue confirming results.

When you first return to a confirmed sample, you see that the **Confirm** button is now shaded **purple** to let you know it has been previously confirmed.

## **Micro SSP Session Summary**

The summary table can be launched by clicking on a session in the **Navigation Tree** on the far right of the screen. It lists each sample in the session and any saved analysis results.

After opening a session:

- Double-click a sample in the Summary Table to go directly to the analysis screen for that sample.
- Click on the **Field Chooser** <sup>I</sup> button to the left of the table headings to display the Field Chooser.

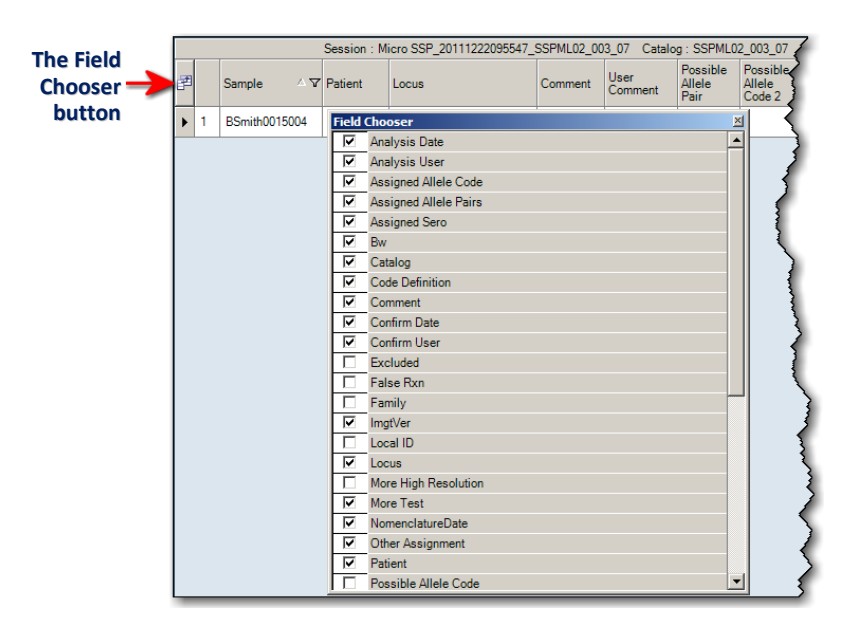

In this window you can select or clear the check boxes next to column headings to include or exclude those columns from the Summary Table.

Selecting or clearing check boxes in this window instantly updates the Summary Table.

Note: If you do not see a particular field available through the field chooser, and you are sure it should be there, go to: C:\HLA Fusion\temp and delete the file named SSP\_Layout.xml.

- Click on any column header of the Summary Table to sort the table by that column. The small Up ▲ or Down ▼ arrow in the column header indicates the sorting order: up for Ascending and down for Descending.
- You can also click on a header and drag and drop it to change the column order.

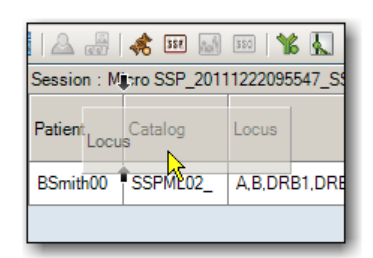

• You can save any modifications you've made to the layout by clicking the **Yes** button in the message box when it appears.

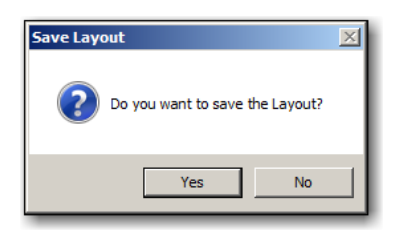

Your changes are saved for all future Micro SSP session summaries on this same computer until further modifications are made and saved.

• Click the **Export** button, (located at the bottom of the screen) to save the Summary Table on your computer or network, (default location is C:\OLI FUSION\data\report). The file will be saved in the Excel spreadsheet (.XLS) format.

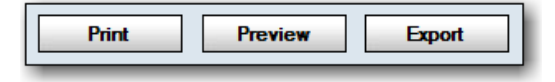

- Click the **Print** button to create a hard copy of the Summary Table.
- Click the **Preview** button to view and/or resize the Summary Table before printing.

| 🔍 Print Preview                |                     |            |            | _ <b>_ _ _ _</b> |
|--------------------------------|---------------------|------------|------------|------------------|
| File View Tools                |                     |            |            |                  |
| e 12 🖬 🖤 🖷                     | s   🗅 🗌 🕻           | 1 🕤 1      | .00 %      | ▼ 📀 🕂 📮          |
| 1                              |                     |            |            |                  |
|                                | ion : Micro SSP_20  | 1112220955 | 547_SSPML0 | 2_003_07 Catalc  |
| 1                              | Sample ≙ 🗸          | Patient    | Catalog    | Locus            |
|                                | BSmith0015004       | BSmith00   | SSPML02_   | A,B,DRB1,DRB3    |
| 2                              |                     | ģ          |            |                  |
|                                | <hr/>               |            |            | ۲<br>۱           |
| Click and drag up to zoom in o | or down to zoom out |            |            | Page: 1 of 2     |

In the print preview window, the page view slider on the left displays icons for each page of the report.

• Click on a page representation, (left side) to display that page in the preview window on the right.

# Navigator Right-Click Menu Options for Micro SSP

HLA Fusion provides special menu options which are available when you right click on either a session, or a sample, in the Fusion *Research* Navigator.

## **Session-Level Options**

There is a special session-level menu that displays if you right-click on an active session in the Navigator, (select the session first with a left-click) which allows you to reanalyze with new nomenclature:

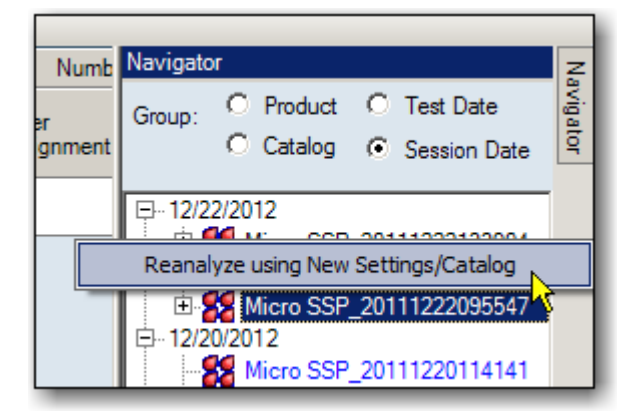

## **Reanalyze with New Nomenclature**

This feature allows the session to be reanalyzed using a new or updated catalog.

| 💫 Select New Product |                                    |
|----------------------|------------------------------------|
| HLA F                | usion™                             |
| Old Session ID:      | Micro SSP_20111222095547_SSPML02_0 |
| New Session ID:      | 5SP_20111222095547_SSPML02_003_07  |
| New Catalog ID:      | SSPML02_003_07                     |
|                      |                                    |
|                      | Analysis Cancel                    |
|                      |                                    |
| AONE LAMBDA          | •••                                |

- 1. After right-clicking on a session, the **Select New Product** screen opens.
- 2. Rename the session.
- 3. Click the drop-down arrow in the **New Catalog ID** field and select a new catalog from the list of available catalogs.
- 4. Click the **Analysis** Analysis button.

The session on which you right-clicked is now re-analyzed with the catalog you've selected.

## **Sample-Level Options**

Two menu options are displayed if you right-click on an <u>active</u> <u>sample</u> in the Navigator, (remember to select the sample first with a left-click).

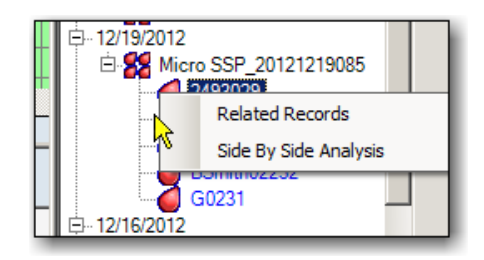

#### **Related Records**

A **Related Record** is a record that is associated with the current sample by Patient ID or Sample ID.

• Right click a sample from the Navigator and select **Related Records** to load all records related to the current sample into the **Sample** drop-down list, (at the top, center of the screen).

| Sample ID's | Navigation buttons |
|-------------|--------------------|
| 2493029     |                    |
|             |                    |

• Use the sample navigation buttons to display the analysis of each related record one-by-one.

To go back to viewing the samples in the current sessions, click the <<**Summary** link at the top of the window.

#### Side by Side Analysis

Use this option to compare the current sample analysis with one previously conducted.

Note: This option is also available when you use the Side-By-Side Analysis toolbar button

| H | ILA F   | usion™     |                                         |                |
|---|---------|------------|-----------------------------------------|----------------|
|   | Sample  | Patient ID | Session                                 | Catalog ID     |
|   | 2493072 |            | Micro SSP_20121226085334_SSPML02_003_07 | SSPML02_003_07 |
|   | 2493072 |            | Micro SSP_20121526085334_SSPML02_003_07 | SSPML02_003_07 |
|   |         |            |                                         | OK Creat       |

- 1. Right-click the sample, and select **Side-by-Side Analysis**.
- 2. Select a previous sample analysis from the displayed list to compare it to the current one. The two analysis windows are then displayed in a comparison window.

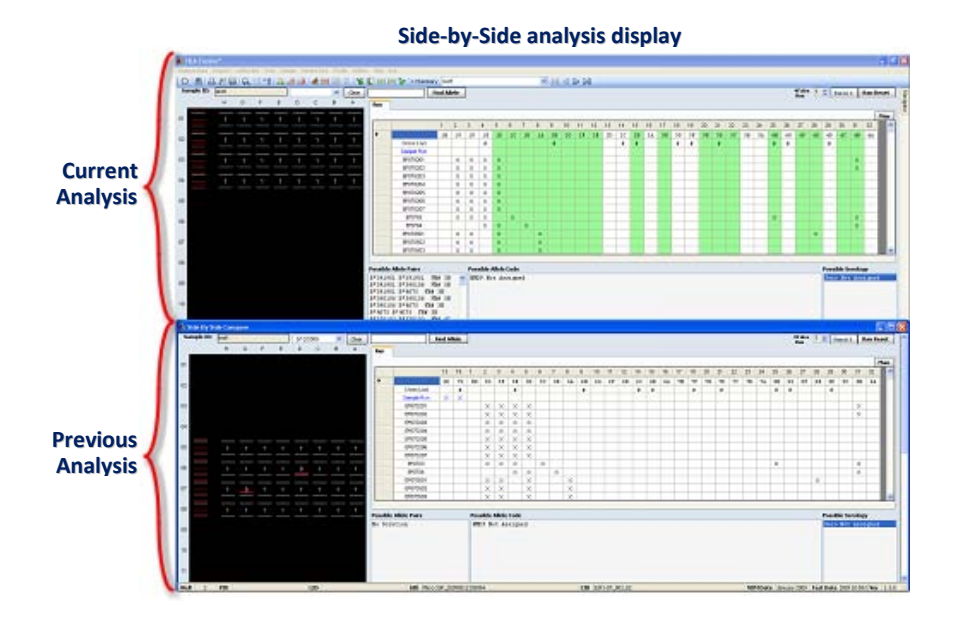

- Each window can be resized and moved by dragging and dropping.
- Click the **Side-By-Side Analysis** toolbar button *again* to cancel the comparison display.

# **Quantiplex Beads**

Quantiplex Beads<sup>™</sup> data can be imported and used during LABScreen Analysis. When imported with LABScreen sessions you can view SFI values in bead pop-ups and raw data tables in the LABScreen analysis window.
# **Entering and Using Quantiplex Bead Information**

You can select different Quantiplex Beads Sessions for use in LABScreen analysis. Quantiplex Beads Sessions cannot be changed after they have been imported.

From the Main Menu you can:

- Enter Quantiplex Beads sessions
- Select a Quantiplex Beads session for use in LABScreen Analysis
- View Quantiplex Beads SFI values in LABScreen Analysis

# **Acquiring Quantiplex Beads Data**

1. Select the **Quantiplex Beads P** Quantiplex Beads button from the home page panel, or the Quantiplex Beads button on the Fusion toolbar.

The Quantiplex Beads Home page is displayed.

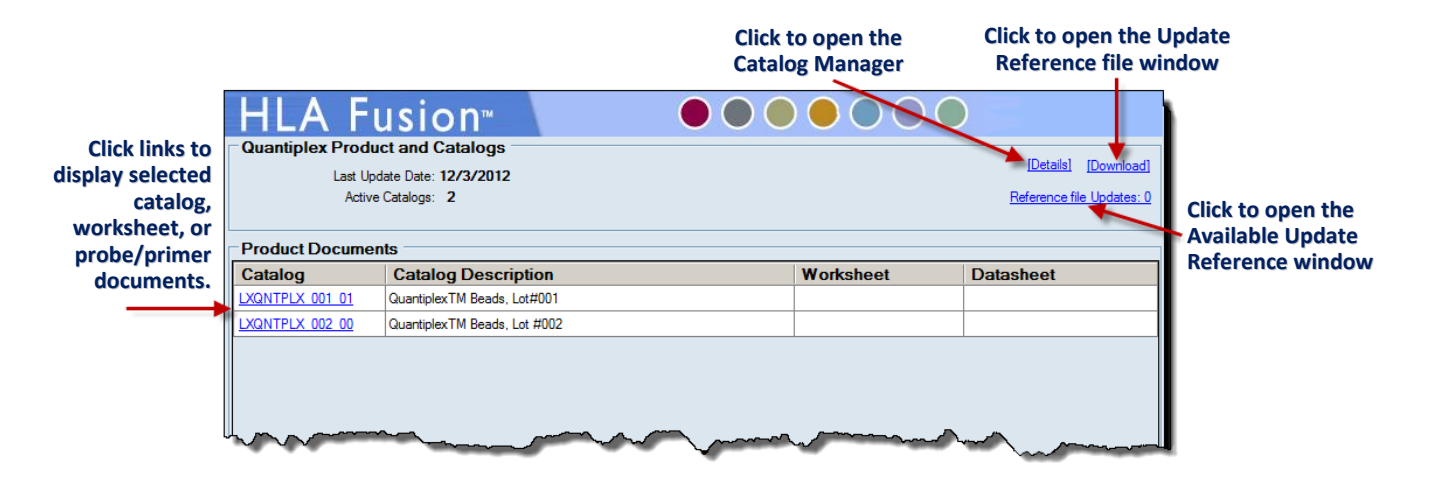

**Note:** If you are not using the default Fusion user interface, the data and links shown on the right side of the window are not displayed.

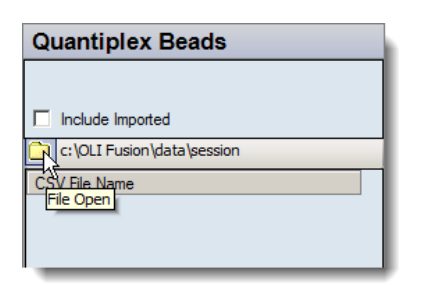

2. If Luminex CSV files have not already been loaded into Fusion, click the small folder icon located at the at the top, left.

**Note:** Open worksheets and probe/primer sheets to verify the accuracy of revision numbers (these documents do not contain a revision number in their filename).

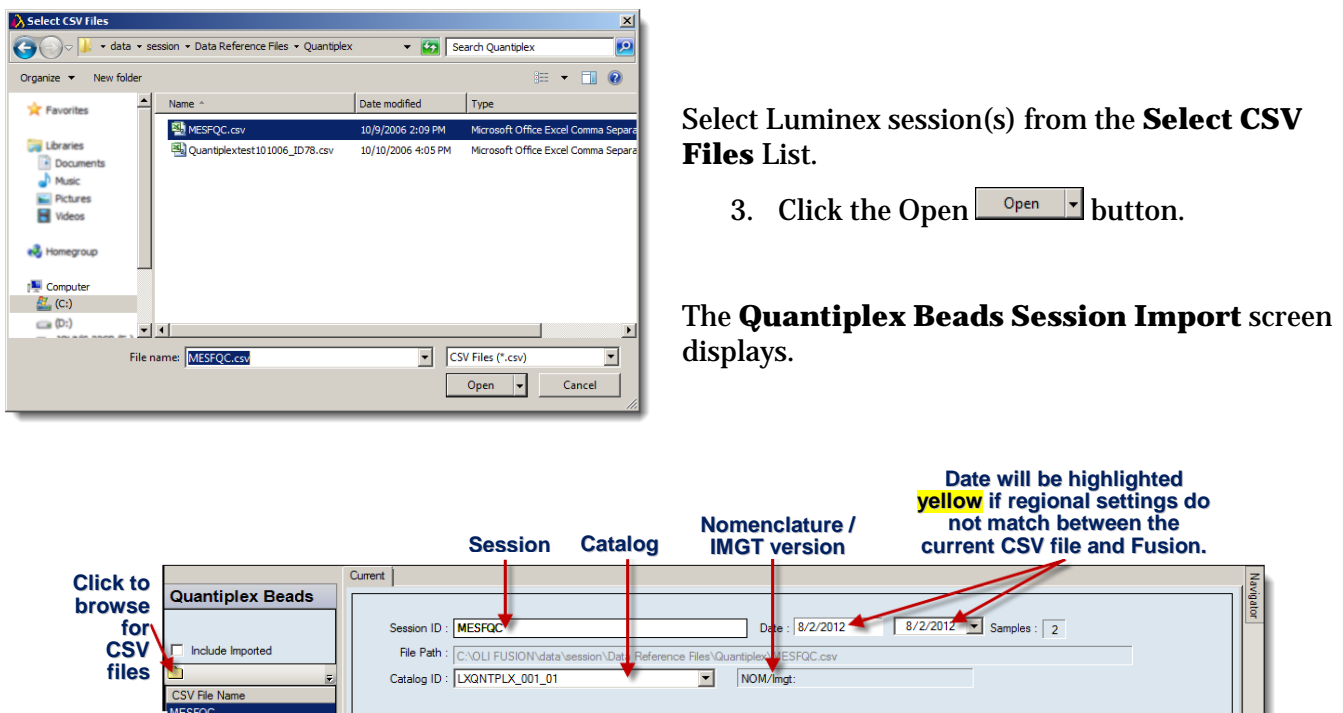

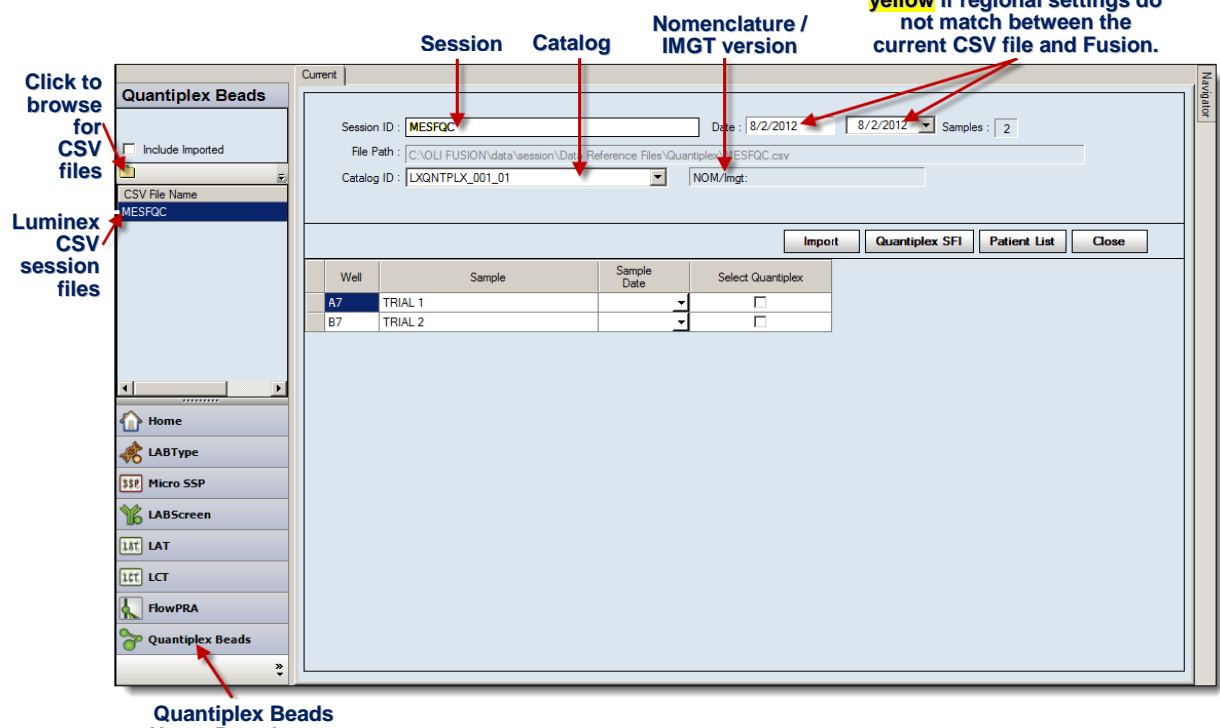

- **Note:** A Session ID must be unique to the Fusion database. If the Session ID already exists, the software prompts you to rename the session. It is also highly recommended that you do not use any special characters in this field since they may serve a specific purpose as field separators.
  - 4. On the Session Import Screen, select a catalog file from the drop-down list in the **Catalog ID** field.
- Note: If you need to import more catalogs, click the [Download] link on the Quantiplex Beads Home Page. The catalog drop-down list may not be immediately updated if you downloaded the catalogs during the current import session. In this case, you may need to click the Home is button and then click the Quantiplex Beads button again to continue the import process.
  - 5. Place a check mark in the **Select Quantiplex** check box for all samples you want to import.

| Well | Sample  | Sample<br>Date |   | Select Quantiplex |
|------|---------|----------------|---|-------------------|
| A7   | TRIAL 1 | 09/07/2012     |   | ~                 |
| B7   | TRIAL 2 | 09/06/2012     | 9 | ~                 |

6. Click the **Import** button.

The sample(s) are imported for use in LABScreen analysis sessions.

## Start LABScreen Analysis with Quantiplex Beads

Quantiplex Beads values can be viewed only with LABScreen Sessions started after the Quantiplex Beads Session has been entered.

Start the import process for a LABScreen session with which you want to use Quantiplex Beads.

- 1. From the LABScreen import window, select a Quantiplex Beads sample from the **Quantiplex Beads** drop-down list.
- 2. Once you click **Import** for the LABScreen session, the selected Quantiplex Beads sample is imported as well.

### **View SFI Information in LABScreen Analysis**

You can view Quantiplex Beads **SFI** values for each bead in the bead information pop-up or the raw data table of a LABScreen session.

1. Place your cursor over a bead reaction bar on the LABScreen Analysis Window to view the bead pop-up with SFI values.

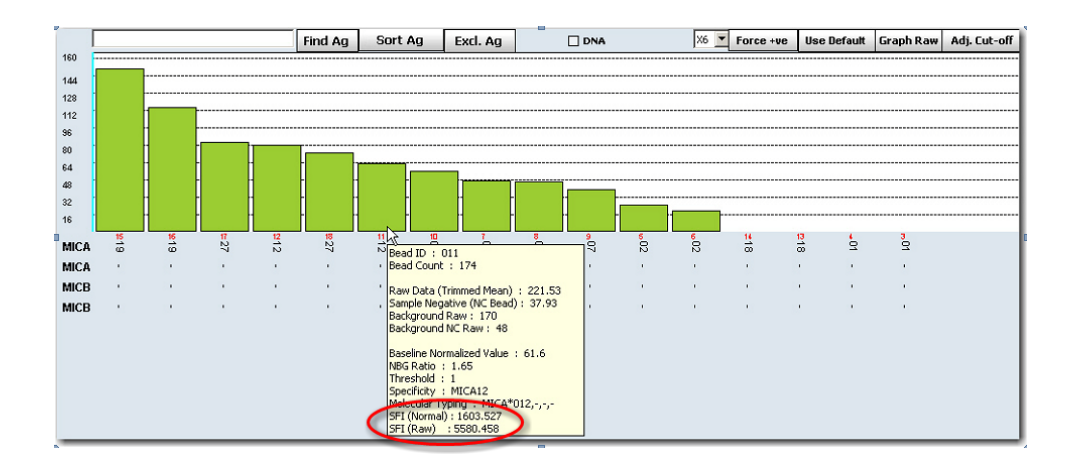

Click the **Raw** with state analysis window to display the Raw Data table with SFI values.

| Sample<br>Catalog | e: LS-Samp<br>g: LSMCA0 | le39<br>01_001_02 |             |            | Min      | Current Form<br>Region Threst | ula :<br>hold : | BaseLin<br>X6 | e           |                          | Form      | de : Baseline |
|-------------------|-------------------------|-------------------|-------------|------------|----------|-------------------------------|-----------------|---------------|-------------|--------------------------|-----------|---------------|
| NC Bea            | d: 1                    |                   |             |            | Negatis  | e Control Sam                 | ple :           | OLINS         |             |                          | Min Val   | ue: 🚺         |
| Bead<br>ID        | Sample<br>Raw           | Sample<br>NC      | LSNS<br>Raw | LSNS<br>NC | Baseline | NBG<br>Ratio                  | Ran             | Count         | Specificity | Molecular<br>Specificity | SFI (Raw) | SFI (Normal)  |
| 003               | 335.65                  | 37.93             | 447         | 48         | 0        | 0.95                          | 1               | 139           | MICA01      | MCA*001,                 | 0         | 8365.56       |
| 004               | 324.02                  | 37.93             | 464         | 48         | 0        | 0.88                          | 1               | 100           | MICA01      | MICA*001,                | 0         | 8083.008      |
| 005               | 108.01                  | 37.93             | 93          | 48         | 25.08    | 1.47                          | 1               | 136           | MICA02      | MCA*002,-,-,-            | 668.088   | 2771.428      |
| 006               | 110.98                  | 37.93             | 102         | 48         | 19.05    | 1.38                          | 1               | 141           | MICA02      | MICA*002,-,-,*           | 511.0516  | 2845.655      |
| 007               | 119.91                  | 37.93             | 84          | 48         | 45.98    | 1.81                          | 1               | 136           | MICA04      | MCA*004,-,-,-            | 1205.931  | 3068.533      |
| 800               | 172.14                  | 37.93             | 137         | 48         | 45.21    | 1.59                          | 1               | 100           | MICA04      | MCA*004,-,-,-            | 1186.25   | 4364.446      |
| 009               | 121.45                  | 37.93             | 93          | 48         | 38.52    | 1.65                          | 1               | 133           | MICA07      | MCA*007 ccc              | 1014.874  | 3106.924      |
| 010               | 156.98                  | 37.93             | 112         | 48         | 55.05    | 1.77                          | 1               | 136           | MICA07      | MCA*007,                 | 1437.161  | 3989.502      |
| 011               | 221.53                  | 37.93             | 170         | 48         | 61.6     | 1.65                          | 1               | 174           | MICA12      | MCA*012,-,-,-            | 1603.527  | \$580.458     |
| 012               | 259.12                  | 37.93             | 191         | 48         | 78.19    | 1.72                          | 1               | 129           | MICA12      | MCA*012,-,-,-            | 2022.973  | 6501.179      |
| 013               | 264.83                  | 37.93             | 298         | 48         | 0        | 1.12                          | 1               | 146           | MICA18      | MICA*018,-,-,-           | 0         | 6640.726      |
| 014               | 279.64                  | 37.93             | 383         | 48         | 0        | 0.92                          | 1               | 174           | MICA18      | MCA*018,                 | 0         | 7002.313      |
| 015               | 289.26                  | 37.93             | 153         | 48         | 146.33   | 2.39                          | 1               | 141           | MCA19       | MICA*019,-,-,-           | 3725.55   | 7236.92       |
| 016               | 308.32                  | 37.93             | 206         | 48         | 112.39   | 1.89                          | 1               | 138           | MICA19      | MCA*019,-,-              | 2880.876  | 7701.161      |
| 017               | 245.64                  | 37.93             | 175         | 48         | 80.71    | 1.78                          | 1               | 154           | MICA27      | MCA*027,-,-              | 2086.473  | 6171.425      |
| 018               | 226.43                  | 37.93             | 165         | 48         | 71.5     | 1.74                          | 1               | 130           | MICA27      | MCA*027,                 | 1854.135  | \$700.691     |
| 001               | 37.93                   | 37.93             | 48          | 48         | 0        | 1                             | NC              |               |             |                          |           |               |
| 002               | 11737.49                | 37.93             | 11591       | 48         | 156.5602 | 1.28                          | PC              |               |             |                          |           |               |

### **View MFI Information with Quantiplex Beads**

The Trimmed Mean Fluorescent Intensities, (MFI) of test samples can be converted into Standard Fluorescent Intensity (SFI) units by using the linear standard curve obtained for the Quantiplex Beads read in parallel on the same machine.

- 1. If Luminex CSV files have not already been loaded into Fusion, click the small **folder** icon located at the at the top, left.
- 2. Select Luminex session(s) from the Select CSV Files List.
- 3. Click the **Open** button.

The Quantiplex Beads Session Import window displays.

- 1. Place a check mark in the **Select Quantiplex** check box.
- 2. Click the Quantiplex SFI Quantiplex SFI button.

### The Quantiplex MFI screen opens.

| 🚯 Qua   | antiplex MFI | I         |              |                |             |             |  |  |  |
|---------|--------------|-----------|--------------|----------------|-------------|-------------|--|--|--|
| Н       | LA           | Fus       | ion™         |                |             |             |  |  |  |
| Selecte | d File: ME   | SFQC.csv  |              |                |             |             |  |  |  |
| Catalog |              | NTPLX-MOC | K_001_01     |                |             |             |  |  |  |
| 24281   |              |           |              |                |             | 00075       |  |  |  |
| 21853   |              |           |              |                |             | 21343.5     |  |  |  |
| 19425   |              |           |              |                |             |             |  |  |  |
| 16997   |              |           |              |                |             |             |  |  |  |
| 14569   |              |           |              |                |             |             |  |  |  |
| 12141   |              |           |              |                |             |             |  |  |  |
| 9712    |              |           |              |                | /           |             |  |  |  |
| 7284    |              |           |              |                | 5091<br>484 |             |  |  |  |
| 4856    |              |           |              |                |             |             |  |  |  |
| 2428    | 32           |           | 263<br>251.5 | 1063<br>1025 - |             |             |  |  |  |
| Bead    | : 4          | 1         | 77           | 87             | 67          | 91          |  |  |  |
|         | BeadID       | %Diff     | In Range     | ]              | Trimme      | ed Mean     |  |  |  |
|         | 41           | -33.3     | No           |                |             | CSV MFI     |  |  |  |
|         | 77           | -4.4      | Yes          |                |             | Catalog MFI |  |  |  |
|         | 87           | -3.5      | Yes          |                | Prin        | t Screen    |  |  |  |
|         | 67           | -4.9      | Yes          |                |             |             |  |  |  |
|         | 91           | -3.3      | Yes          |                |             | Close       |  |  |  |
| ٨0      | NE LAMB      | DA OO     | •            |                |             |             |  |  |  |

HLA Fusion plots the linear standard Curve of Quantiplex Beads using SFI (y axis) vs. Trimmed Mean (x axis), both plotted on a log scale.

If you select more than one sample, Fusion plots the average values.

# **Session Summary and Logs**

# What is the Session Summary?

The session summary table presents a *pre-analysis* of the results. It lists each sample in the session and their saved analysis results. This option allows you to quickly analyze a session in HLA Fusion<sup>TM</sup> *Research*, and save it for later review and final assignments. You can graphically view samples during batch analysis, but no final typing assignments are made. The summary table can simply be launched by clicking on a session in the Navigation tree.

Note: You can return to a session summary from the Analysis Window any time by clicking the <<Summary link at the top of the HLA Fusion<sup>™</sup> Research toolbar next to the Sample/Session ID.

## **Example Session Summary**

The figure below displays the session summary displayed by clicking on a session. The summary table displays the analysis results for each sample in the selected session.

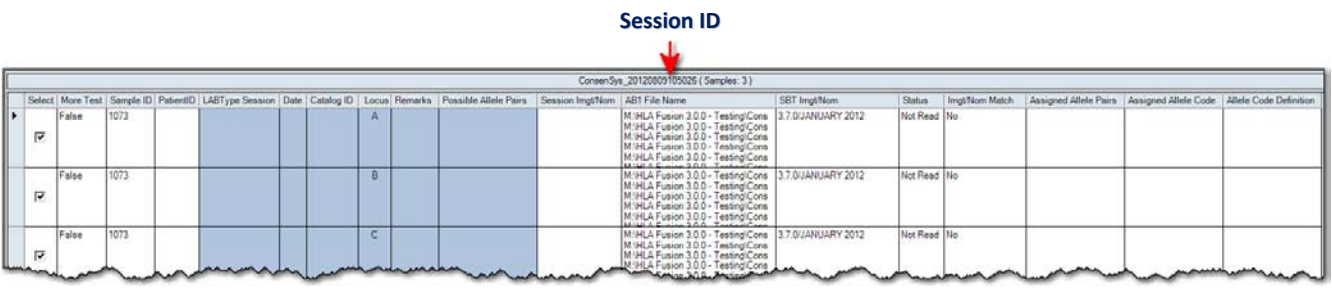

Session Summary Screen (ConsenSys)

# **Creating and Managing Session Logs**

With HLA Fusion<sup>™</sup> *Research,* you can create log files of your analysis sessions which you can then print or archive.

## **Creating a Session Log**

1. On the HLA Fusion<sup>™</sup> *Research* Menu Bar, click **Data**.

## The Data Management Screen opens.

2. Provide all necessary session input information by using the drop-down menus and search buttons on the left side of the Data window.

|                 |                           | Select All     Session Date     C Test Date     C Session     C Sample ID     C Patient ID |
|-----------------|---------------------------|--------------------------------------------------------------------------------------------|
| Session:        | QuantiplexBeadsTest 🔹     | Session Info                                                                               |
| Sample ID:      | 1                         | Session:                                                                                   |
|                 |                           | Catalog ID:                                                                                |
|                 |                           | Catalog Type:                                                                              |
| Patient ID:     | 15381                     | Tray Status:                                                                               |
|                 |                           | Sample Count:                                                                              |
|                 |                           | Analyzed Samples:                                                                          |
| Session Status: | Processed                 | Confirmed Samples:                                                                         |
| Catalog Type:   | Quantiplex Beads          | Archived:                                                                                  |
| Catalog ID:     | LXQNTPLX_002_00           | Tray Remarks:                                                                              |
| Test Date:      |                           |                                                                                            |
| Session Date:   | 3/13/2013 💌 ~ 3/14/2013 💌 |                                                                                            |
| Archived/Active | a: Active                 |                                                                                            |
|                 | Reset Find                | Save                                                                                       |

#### The Data Management Screen

- 3. Once a session is selected, its information is displayed on the right side of the window where you can add information.
- 4. Once you have all information you want to include in the log, click Save.

### **Managing Session Logs**

1. On the HLA Fusion<sup>™</sup> *Research* Menu Bar, click **Data**.

#### The Data Management Screen opens.

- 1. Provide all necessary session input information by using the drop-down menus and search buttons on the left side of the Data window in order to bring up the session you want.
- 2. Once you've displayed the session log you want, use the **Archive Unarchive Unarchive unarchive unarchiv**

#### **Printing Session Logs**

1. On the HLA Fusion<sup>™</sup> *Research* Menu Bar, click **Data**.

#### The Data Management Screen opens.

- 1. Provide all necessary session input information by using the drop-down menus and search buttons on the left side of the Data window in order to bring up the session you want.
- 2. Once you have displayed the session log you want, use the **Print Session Log** Print Session Log button at the bottom of the window to print a copy of the Session Log.

# Reports

• HLA Fusion<sup>™</sup> *Research* provides different report formats in which to output your analysis data and results.

From the Reports menu you can do the following:

- Create, print and export reports for analysis data for all supported products
- Create custom reports for which you determine content type
- Create reports for electronic submission, such as NMDP HML reports
- Store as many as 18 reports in a "My Favorites" list for convenient access
- Modify the appearance of any report, such as fonts, formatting, and background colors (supervisors only)

**Note:** To view reports, your computer must have some form of printer driver installed. If you do not have a printer driver installed, you can download a free copy of PDF Distiller from Adobe.com, or the Microsoft Office Document Image Writer from Microsoft.com.

In addition, you can print and export these reports directly from an analysis or batch summary screen.

## **Using the Reports Window**

The following sections describe how to create, save and print a report containing your analysis data. Here are the main steps you should take to create a report from this window:

- 1. Select a report type.
- 2. As needed, select criteria to refine the report data, such as the date range.
- 3. Select the sessions or samples to include in the report.
- 4. Select the **View Report** or the **Export Report** button.

#### Accessing the Reports Window

Access the Reports window in one of two ways:

- On the home page, click the **Reports B**reports button in the Fusion Explorer.
- Or click **Reports** on the Fusion menu bar.

The **Reports** window is displayed, with a list of any sessions that fall within the date range, based on the session date range set in the Find 🗟 dialog box. If no session are displayed, try modifying the date range.

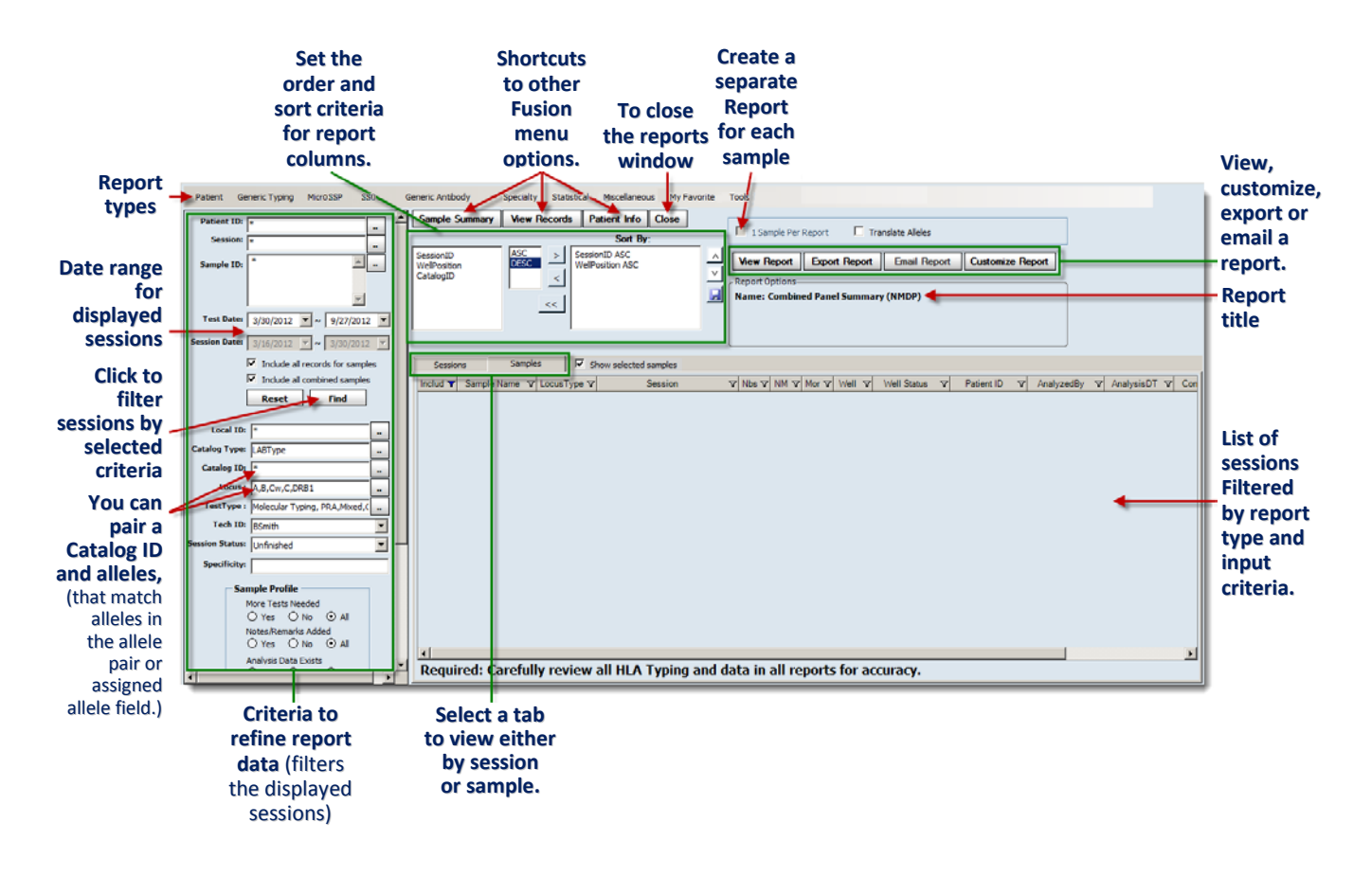

### Select Report Type

• Select a report from the report type menu options displayed at the top of the **Reports** window. The list of sessions in the right pane of the Reports window is filtered to display only the ones related to the selected report type.

|         | Report Types   |          |     |                  |           |             |               |             |       |  |
|---------|----------------|----------|-----|------------------|-----------|-------------|---------------|-------------|-------|--|
| Patient | Generic Typing | MicroSSP | SSO | Generic Antibody | Specialty | Statistical | Miscellaneous | My Favorite | Tools |  |

## **Refine Report Input**

If needed, use the left panel of the **Reports** window, to further filter the sessions you want to include in your report. There are a number of criteria you can set:

- 1. Enter a Patient ID, Session or Sample ID fields, or browse for the information using the **Browse** .... button.
- 2. Adjust the date range. Use the drop-down calendars in the **Session Date** fields to select a different start and end date.
- 3. Enter or browse for specific sample or session characteristics or status (see below).
- 4. Once you set criteria and click the **Find** button on the left panel of the **Reports** window, the session list in the right panel of the window filters accordingly.

| -         |                                                                      |                                                                                                    |                                                                                                    |                   |                                                                             |
|-----------|----------------------------------------------------------------------|----------------------------------------------------------------------------------------------------|----------------------------------------------------------------------------------------------------|-------------------|-----------------------------------------------------------------------------|
| Patier    | nt ID:                                                               | *                                                                                                    |                                                                                                    |                   | 1                                                                           |
| Ses       | ssion:                                                               | *                                                                                                    |                                                                                                    |                   |                                                                             |
| Sampl     | le ID:                                                               | *                                                                                                    |                                                                                                    | ^                 |                                                                             |
| Specif    | ficity:                                                              |                                                                                                    |                                                                                                    |                   |                                                                             |
| Test      | Date:                                                                | (                                                                                                    |                                                                                                    |                   | •                                                                           |
| Session I | Date:                                                                | 3/19/2012                                                                                                    | ▼ ~ 4/ 2                                                                                                    | /2012 👻           |                                                                             |
|           |                                                                      | Include all r                                                                                                    | ecords for<br>combined sa                                                                                            | samples<br>amples | Click to filter sessions                                                    |
| Loc       | cal ID:                                                              | *                                                                                                    |                                                                                                    | -                 | 1                                                                           |
| Catalog   | Type:                                                                | *                                                                                                    |                                                                                                    |                   |                                                                             |
| Catal     | log ID:                                                              | *                                                                                                    |                                                                                                    |                   |                                                                             |
| L         | Locus :                                                              | *                                                                                                    |                                                                                                    |                   |                                                                             |
| Test      | Type :                                                               | *                                                                                                    |                                                                                                    | -                 |                                                                             |
| Te        | ech ID:                                                              | *                                                                                                    |                                                                                                    | -                 |                                                                             |
| Session S | Status:                                                              | *                                                                                                    |                                                                                                    | •                 |                                                                             |
|           | San<br>(<br>(<br>(<br>(<br>(<br>(<br>(<br>(<br>(<br>(<br>(<br>(<br>( | aple Profile       flore Tests Nee       Yes     I       lotes/Remarks       Yes     I       Analysis Data E       Yes     I       Segments Ma       Yes     I       Seneric Ambigu       Yes     I       alse Reaction       Yes     I       Selection       Yes     I       alse Reaction       Yes     I       SW Generate       Yes     I | ided<br>No ⊙ Al<br>Xists<br>No ○ Al<br>ade<br>No ⊙ Al<br>ity Exists<br>No ⊙ Al<br>Exists<br>No ⊙ Al<br>ed<br>No ⊙ Al |                   | Sample, session<br>status or other<br>characteristics<br>as search criteria |

## Session/Sample Selection

• In the Samples/Sessions list, click the + sign next to any session to expand the display to show its samples.

|                     |              | View<br>or t | by Ses<br>by Samp | sions<br>bles |          |         |           |        |         |        |          |            |
|---------------------|--------------|--------------|-------------------|---------------|----------|---------|-----------|--------|---------|--------|----------|------------|
|                     |              | Sessions     |                   | Samples       |          |         |           |        |         |        |          |            |
| A session with      |              | Includ 🗸     |                   | Sessio        | n        | ⊽ 7     | Test D    | ate 🛛  | Product | Type 🏹 | Opera    |            |
| some, but not all 💳 |              |              | RSSO2             | 345_008_0     | 3        |         | 04/30/201 | 13     | SS0     |        | BSmith   | 1          |
| samples selected    | <b>±</b>     |              | OL2000            | _DR_L16_      | ID756    |         | 03/14/201 | 13     | SS0     |        | BSmith   |            |
|                     | <b>.</b>     |              | 6202011           | CLOC101       | 4952ID48 | 59      | 06/20/201 | 13     | SS0     |        | BSmith   | > Sessions |
| A session with all  | $\mathbf{b}$ | <b>V</b>     | 4-3-12 0          | AP RSSO       | 2345010  | _ID1147 | 04/03/201 | 3      | SS0     |        | BSmith 。 |            |
| samples selected    | -            |              | 2-12-20           | 10 DRB1 L     | ocus DZ  |         | 02/12/201 | 13)    | SSO     |        | BSmith   | J          |
|                     |              | Inclue       | NB                | V NM V        | Mor 🗸    | Patier  | nt ID 🔽   | Sar    | mple    | v Wel  | v w      |            |
|                     | 1            |              |                   |               |          |         |           | 25468  |         | 1      | Batck    |            |
|                     |              |              |                   |               |          |         |           | 25469  |         | 2      | Batch    |            |
|                     | /            |              |                   |               |          |         |           | 25470  |         | 3      | Batch    | 1          |
| Sample 🚽            |              |              |                   |               |          |         |           | 25471  |         | 4      | Batch    | )          |
|                     |              |              |                   |               |          |         |           | 25472  |         | 5      | Bate     |            |
|                     |              |              |                   |               |          |         |           | 25475  |         | 6      | Bate     |            |
|                     |              |              |                   |               |          |         |           | 25476  |         | 7      | Batc     |            |
|                     |              |              |                   |               |          |         |           | D00759 | 95.     | A.8.   | Rate     |            |

- 1. Select the check boxes next to each sample you want to include in a report. Select the check box next to a session ID to include all of its samples. (Deselect the check box of any sample or session you do not want to include in the report.)
- 2. If at least one sample has been selected for a session, the **Include** cell for that session is highlighted with grey. If all samples for a session are selected, there is a check box in the Include In cell.
- 3. (Optional) To view all the samples available, or to view only the samples you have selected so far, click the **Samples** tab and select or deselect the check box for **Show selected samples**.
- 4. Alternatively, you can right-click on a session or sample and apply one of the following:

| Sessions Samples |                                                                  |                             |            |                  |                |
|------------------|------------------------------------------------------------------|-----------------------------|------------|------------------|----------------|
| Includ V S       | Session V Test                                                   | Date ♥ Product Ty ♥ ♥       | Operator 🛛 | Session Status ⊽ | Session Date 🛛 |
|                  | 09094430 08/09/20                                                | 012 ConsenSys               | BSmith     | PROCESSED        | 08/09/2012     |
|                  | Select All<br>Deselect All<br>Analysis Select<br>Category Select | Micro SSP     KIR           | 4          |                  |                |
|                  |                                                                  | ConsenSys<br>Quantiplex Bea | ds         |                  |                |

- Select All: select all sessions and samples for inclusion in the report.
- **Deselect All:** deselect all sessions and samples from inclusion in the report.
- **Analysis Select:** specify the analysis product report type (Micro SSP, KIR, ConsenSys, Quantiples Beads, etc.)

To create a separate report for each selected sample, select the

check box next to 1 Sample per Report.

|   | ☑ 1 Sample Per I | Report        |  |
|---|------------------|---------------|--|
| J | View Report      | Export Report |  |

### **View, Print or Export Reports**

• Once you have the report type and all the samples selected, click **View Report**. The report is displayed in a separate window, the **Report Viewer**.

| Beport                                              | ₩ 1             | /252 🕅 🔐 🕶                        |                                                                |                                                                      |         |
|-----------------------------------------------------|-----------------|-----------------------------------|----------------------------------------------------------------|----------------------------------------------------------------------|---------|
|                                                     |                 |                                   |                                                                |                                                                      |         |
|                                                     |                 |                                   |                                                                |                                                                      |         |
| Smith's Custor                                      | n Report        |                                   |                                                                |                                                                      |         |
| ab Name: One Lambda, Inc.                           |                 |                                   | Lab Co                                                         | de:                                                                  | _       |
| astitute: One Lambda Institute: 21200 Ownard Street | ite             |                                   | Contro                                                         | t. Dr. Emilia Johnson                                                |         |
| ab City: Oxnard                                     | c.              | State/Province: CA                | Email:                                                         | email@oli.org                                                        |         |
| legion: NSW                                         |                 | Zip/Postal Code: 91361            | Phone:                                                         | (818) 555-1212                                                       |         |
| ountry: USA                                         |                 |                                   | Fax:                                                           | (818) 555-1212                                                       |         |
| ample ID: 25468                                     |                 | Local                             | D.                                                             |                                                                      |         |
| ample Date:                                         |                 | Test Date: Feb 12, 2012           |                                                                |                                                                      | _       |
| ssion ID: 2-12-2010 DRB1 Loc                        | is DZ           | Catalog: RSSO2B1_015_09           | Locus: DRB1                                                    | Test Pos: 1                                                          |         |
| uminex: Luminex 100 IS - 2.3                        |                 |                                   |                                                                |                                                                      |         |
| omment Low Bead Court                               | 4               |                                   |                                                                |                                                                      | _       |
| ontrol Values                                       | DOUL            | DODI                              | DBui                                                           | DDD1                                                                 |         |
| xon2 A/B/C 2910                                     | DQAI            | DOBI                              | DPA1                                                           | DPDI                                                                 |         |
| ron4&5 A                                            | B               | C                                 | DFAI                                                           | DFBI                                                                 |         |
| xon6&7 C                                            | 5               | c                                 |                                                                | NC 8.54                                                              |         |
| iterpretation                                       |                 |                                   |                                                                |                                                                      |         |
| ssigned Serology:                                   |                 |                                   |                                                                |                                                                      |         |
| quence:                                             |                 |                                   |                                                                |                                                                      |         |
| est Reaction: \$1\$1181                             | 118111181111181 | 111111811881181118111111118181111 | 111111111188                                                   |                                                                      |         |
|                                                     |                 |                                   |                                                                |                                                                      |         |
| loss Reaction Bonds                                 |                 |                                   |                                                                |                                                                      |         |
| lose Reaction Beads:<br>'est Details :              |                 |                                   | Allala Succiffician                                            |                                                                      |         |
| lose Reaction Beads:<br>est Details :<br>ead        |                 |                                   | Anele Specificaty                                              |                                                                      |         |
| lose Reaction Beads:<br>'est Details :<br>ead<br>Dl |                 |                                   | DRB1*01:01:01~01:20/03/05/07~                                  | 19/21~22/24~25/27~33N/36~41/45                                       | ÷       |
| lose Reaction Beads:<br>'est Details :<br>ead<br>)] |                 |                                   | DRB1*01:01:01~01:20'03/05:07~<br>DRB1*03:02:01~02:02'05:01~05: | 19/21~22/24~25/27~33N/36~41/45;<br>03/09/14/17/27/29/35/38/40~41/53/ | ;<br>74 |

#### Example of a report viewed in the Report Viewer

The Report Viewer contains various toolbar buttons to allow you to export, print and navigate through your report. The functionality of these buttons is described in the following table.

| Report Viewer Toolbar |     |  |   |   |   |     |   |     |
|-----------------------|-----|--|---|---|---|-----|---|-----|
|                       | 1 H |  | • | H | 1 | /18 | m | # - |

| Toolbar Button | What it Does                                                                                                    |
|----------------|----------------------------------------------------------------------------------------------------|
|                | <b>Export Report:</b> Exports reports in one of several available formats including, Crystal Reports, PDF and Microsoft Word.                                         |
| 3              | Print Report: Sends the current report directly to the printer.                                                                                                    |
|                | <b>Toggle Group Tree:</b> Opens a <i>tree panel</i> on the left side of the Report Viewer window which lists all the samples included in the current report.          |
| H              | <b>Report Page Navigator:</b> If the report has multiple pages, these buttons allow you to move to the first page, the next page, the previous page or the last page. |
| m              | <b>Find Text:</b> Clicking this button opens a text box which allows you to search and find text throughout the report.                                               |
| <b>**</b> •    | <b>Zoom:</b> Click the down arrow on this button to choose a zoom setting, view an entire report page, or view by the report page's width.                            |

• To close the **Report Viewer** window, click the **Close** button ⊠ in upper right corner of the viewer.

## **Export Report**

1. Click the **Export Report** button Export Report when you want to export a report in one of several standard formats. The **Select Output Directory and Save Type** dialog box is displayed.

|                | Exported report destination | on/file save as t | ype screen    |           |
|----------------|-----------------------------|-------------------|---------------|-----------|
| 💫 Save As      |                             |                   |               | ×         |
| 0 · 0L         | FUSION 🕶 data 👻 report      | <b>▼</b> 🛃        | Search report | <u> 2</u> |
| File name:     |                             |                   |               | •         |
| Save as type:  | Microsoft Excel (*.xls)     |                   |               | -         |
|                |                             |                   |               |           |
| Browse Folders |                             |                   | Save          | Cancel    |

- 1. Enter a name for the current exported report, or browse for a report file to export.
- 2. Select a format from the **Save as type** drop-down list, (Excel, Acrobat, Word, or Rich Text format).
- 3. Click the **OK** button. By default, the file is saved in C:\OLI Fusion\data\report.
- 4. You can also export a report by clicking the **Export Report** button on the main Reports page.

#### Accessing Reports from the My Favorite Menu

The **My Favorite** menu is a convenient way for you to access and generate the reports you use most often. You can make as many as 18 report types available from the **My Favorite** drop-down, including custom reports. Adding to or deleting from the list is easy.

### Adding Reports to My Favorite

Make sure you have selected the report you want to add to **My Favorite** (verify that its name is displayed in the **Report Options** section of the Reports window).

• Select **My Favorite** > **Add to My Favorite**.

| Ad       | d a new repor | t to the My Favorites m | enu. |
|----------|---------------|-------------------------|------|
| s        | My Favorite   | Tools                   |      |
| _        | Add to N      | 1y Favorite             |      |
| er R     | Remove        | from My Favorite        |      |
| <u>ן</u> | Export Repo   | rt Email Report         | Cu   |

The current report name is added to your **My Favorite** menu. When you want to generate this report, just click on its name from the bottom portion of the **My Favorite** menu.

| My Favorite                      |                                               |
|----------------------------------|-----------------------------------------------|
| Add to My Favorite               | Saved reports are                             |
| Remove from My Favorite          | listed below this line<br>and can be accessed |
| Combined Sample - Generic Typing | at any time.                                  |

#### **Removing Reports from My Favorite**

1. Select **My Favorite**, and select the report you want to remove from the list of reports at the bottom of the menu.

The My Favorite menu closes.

# 2. Select **My Favorite** > **Remove from My Favorite**.

| Му | Favorite                         |
|----|----------------------------------|
|    | Add to My Favorite               |
|    | Remove from My Favorite          |
|    | Combined Sample - Generic Typing |

The report you selected in step 1 is no longer displayed at the bottom of the **My Favorite** menu.

# **Report Tools**

## **Customizing Report Appearance**

**Note:** You must be a supervisor-level user in HLA Fusion and have Crystal Report Designer software installed on your computer to use this feature.

This feature allows you to format the appearance of HLA Fusion reports to meet your specific needs. For example, you can change font style, size and color as well as the location of text and data fields on the report.

- HLA Fusion automatically launches the report designer if it is installed in the default directory (C:\Program Files\Business Objects\BusinessObjects Enterprise 12.0\win32\_x86\crw32.exe).
- Use Notepad to open the OneLambda.Fusion.Interface.exe file, located in C:\Program
  Files\One Lambda\HLAFusion\IVD. Make sure that Crystal Report Designer path name is
  entered on the following line of this file (see figure below): <add key="ReportDesigner"
  value="C:\Program Files\Business Objects\BusinessObjects Enterprise
  12.0\win32\_x86\crw32.exe"/>

| 🕞 Untitled - Notepad                                                                                                    |
|----------------------------------------------------------------------------------------------------|
| File Edit Format View Help                                                                                                    |
| <pre><?xml version="1.0"?> <configuration></configuration></pre>                                                                                                    |
| <pre>kadd key="connectionString" value="bata source=(local)\SQLXPRESS_2008;Initial Catalog=FUSION_130_0616;Integrated Security=SSPI:Connection Timeout=300;" /&gt;</pre> |

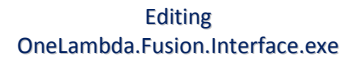

- Please note that all the report files used in HLA Fusion are installed in the directory C:\OLI Fusion\rpt, and they all have the extension of .rpt. These files can be moved anywhere for central access, but to do so, you must update the OneLambda.Fusion.Interface.exe file to reflect the new location (see figure above).
- When you open a report to customize it, a backup copy is automatically created with the timestamp as the suffix of the report name. This allows you to retrieve the original report format, if needed.
- 1. Select **Reports > Tools > Customize Report**.

Use the Crystal Report Designer tools to modify the appearance of your report.

Once you have made changes to the report format, save it. Make sure you do not change the name of the report file. Next time you run this report in HLA Fusion, the report will have the appearance you last saved in Crystal Report Designer.

**Creating Custom Data Export Templates** 

1. Select **Tools** > **Setup Data Export** to customize report data export by setting up templates that determine the type of report data (session, sample, patient, results, etc.) is exported when you select that template.

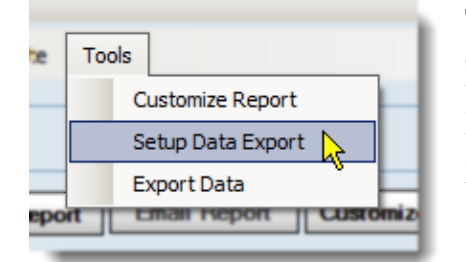

The **Export Data Setup** dialog box is displayed, allowing you to select the name of the export template, the fields to be included, and the field order you want for the template. Select check boxes on the left to select category and fields. On the right side of the dialog box, drag and drop the fields, or hold the CTRL key down and press the Up/Down arrow keys to change the order.

| Export Name: <ul> <li>(Limited to 20 characters)</li> </ul> Select fields/Options:         Change output order:           # -Ø Patient #         Patient - Patient ID           # -Ø Catalog Datal         Patient - Finit Name           B -Ø Session Name         Patient - SSN           -Ø Session Name         Patient - Odd Patient - Odd Patient - Odd Patient - Odd Patient - SSN           -Ø Session Name         Patient - Odd Patient - Odd Patient - Odd Patient - Odd Patient - Odd Patient - Odd Patient - Odd Patient - Odd Patient - Odd Patient - Odd Patient - Odd Patient - Odd Patient - Odd Patient - Odd Patient - Address           -Ø Catalog ID         Patient - Patient - Nate           -Ø Tray Remarks         Patient - State           -Ø Is Active         Patient - County           -Ø Is Active         Patient - Email | HLA Fusion™ |                                                                                                    | Ŕ |                                                            |
|----------------------------------------------------------------------------------------------------|-------------|----------------------------------------------------------------------------------------------------|---|------------------------------------------------------------|
| Image: Status     Patient - Phone       Image: Status     Patient - None       Image: Status     Patient - Voite Phone       Image: Status     Patient - Voite Phone       Image: Status     Patient - Cell       Image: Status     Patient - Fax       Image: Status     Patient - Enployer       Image: Status     Patient - Enployer       Image: Status     Patient - Spouse Name       Image: Status     Patient - Spouse Blood Type       Image: Status     Patient - Energency Contact                                                                                                    | xport Name: | Ad to 20 characters)  Change output order:  Patient - Patient ID Patient - Fint Name Patient - Fint Name Patient - Middle Name Patient - Last Name Patient - DB Patient - Cender Patient - Colo Patient - Caly Patient - Caly Patient - Caly Patient - Cale Patient - Cale Patient - Email Patient - Fax Patient - Fax Patient - Fax Patient - Fay Patient - Fay Patient - Fay Patient - Fay Patient - Fay Patient - Fay Patient - Fay Patient - Email Patient - Fay Patient - Email Patient - Fay Patient - Explore Patient - Explore Patient - Explo |   | ▲<br>Select All<br>Deselect All<br>Save<br>Delete<br>Close |

2. When you are done, click the **Save** button.

The new template is added to available export templates from the **Tools** > **Export Data** menu.

3. When you are ready to export data, first select all the sessions you want to include from the available list. Then, select Tools > Export Data, and select one of the templates. The Export Data dialog box is displayed.

| Export Data – file save location           |   |
|--------------------------------------------|---|
| 💫 Export Data                              | X |
| 🕞 🌍 🗸 🖡 🗸 OLI FUSION 🗸 data 👻 export 👻 🖉 📘 | 2 |
| File name: Fusion Data.csv                 | • |
| Save as type: CSV format (*.csv)           | • |
| Browse Folders Save Cancel                 |   |

- 4. Select the format for the exported data—XML, CSV or Text. The exported data file is saved by default in C:\OLI Fusion\data\export.
- 5. Click the **Save** button.

# **Creating Custom Reports**

Certain report types allow you to customize the types of fields which are included or excluded.

| Note: | For Molecular Custom reports, you must make sure the <i>Free 3 of 9 Extended</i> font is                                   |
|-------|----------------------------------------------------------------------------------------------------|
|       | installed on your computer-otherwise, the barcode will not be recognized. If needed,                                       |
|       | you can download this font for free at <a href="http://www.free-barcode-font.com/">http://www.free-barcode-font.com/</a> . |

- 1. To create a custom report, select a report type containing the word "Custom" in its name, (for example, *Molecular Custom*, under the **Generic Typing** report type menu).
- 2. Click the **Setup** button in the Report Option section of the window.

The **Custom Query Report Setup** window is displayed, allowing you to customize report content by selecting from various categories and fields.

# HFR-MAN-v3.x.x-EN-00, Rev 0

# Export Data – Select template

| Custom Query Report Setup                                                                                                    |                                                                                                    |                          |
|----------------------------------------------------------------------------------------------------|----------------------------------------------------------------------------------------------------|--------------------------|
| Type or enter the report name*: My Custom                                                                                                    | Molecular Report                                                                                                    | Save                     |
| Lab Information      Approved By      Patient Info      Sample ID/Local ID      BarCode      Sample Session Info      Saved/Confirmed Info      More Testing Needed      False Rons/Ambiguity Exists      System Comments      Nomenclature Date      Targe Barchard | ✓       Allele Pairs Assignment         ✓       Allele Code Assignment         ✓       Suggested Allele Codes         ✓       Suggested Allele Pairs         ✓       Suggested Allele Pairs         ✓       Suggested Allele Pairs         ✓       Suggested Allele Pairs         ✓       Suggested Allele Pairs         ✓       Suggested Allele Pairs         ✓       Force False         ✓       Match Reaction         ✓       Test Reactions         ✓       Test Reactions         ✓       Test Reaction Beads         ✓       Nose Reaction Beads         ✓       PC NC Values                                                                                                    | Delete                   |
| NMDP/Local code update date     Cutoff Summary     SSO Graph     Gel Image (SSP only)                                                                                                    | Image: Test Details       Image: Details       Image: Details       Im | Check All<br>UnCheck All |
|                                                                                                    |                                                                                                    |                          |

Molecular Custom report setup screen

## **Custom Molecular and Antibody Report Setup**

- 1. Enter a name or select one from the drop-down list.
- 2. Select the check box next to each field you want to include in this report.

Note: To include all related fields, you can click the Check All button to select all the fields in the category.

3. Click the **Save** button to save the custom report setup you have just selected.

## Sample Summary

The Sample Summary feature lists multiple samples and their typing results.

- Select samples using the **Reports** window.
- Click the **Sample Summary** button. The **Sample Summary** window is displayed; it contains two tabs— **Molecular** and **Antibody**.

|                                          |                    |       |            |                       | Samj               | ole       | Su  | mmary w        | ind         | ow  |                 |             |     |           |                                  |         |
|------------------------------------------|--------------------|-------|------------|-----------------------|--------------------|-----------|-----|----------------|-------------|-----|-----------------|-------------|-----|-----------|----------------------------------|---------|
| Sample Summary                           | r                  | -     | -          |                       | -                  | -         | -   | -              | -           | -   | -               |             |     |           |                                  |         |
|                                          |                    |       |            |                       |                    |           |     |                |             |     |                 |             |     |           |                                  |         |
| folecular Artbody                        |                    | More  |            |                       |                    |           |     | Class I        | Ť.          |     | Cass II         |             |     | MC        |                                  |         |
| PatientiD                                | Sample Name        | Test  | TestDate   | TestDate              | TestDate SessionID | CatalogID | +/- | 14             | Specificity | +/- | 1 %             | Specificity | +/- | 1.5       | Specificity                      | Remarka |
| () () () () () () () () () () () () () ( | 1                  | 111   | 04/02/2012 | LCT_20120402104920_LC | LCT-30D_033_00     |           |     |                | Pos         | 39  | DQ5.DQ2.DR17. : | 2           | -   |           | 12                               |         |
|                                          | Funnamed> (27183)  | -1.1  | 04/02/2012 | LEIPRADI3             | LSTPRANCTO_013     | Pos       | 93  | 1              | 1           | 1   | 1               |             |     |           | : Low PC (<500).                 |         |
|                                          | Curramed (27154)   | 10    | 04/02/2012 | LS1PRA013             | LS1PRANC10_013     | Pos       | 7   | B67.Cw7.B57.B5 | 21          |     | 2               | 8           |     |           | . Low PC (c500) Low NC Raw Value |         |
|                                          | Connamed? (27185)  | 1.1.1 | 04/02/2012 | LS1PRAD13             | LSTPRANCTO_013     | Pos       | 80  | 87,881,867,842 |             |     | 18              |             |     |           |                                  |         |
|                                          | curramed>(27194)   | 1 DA  | 04/02/2012 | LIIPRADI)             | LS1PRANC10_013     | Pos       | 20  | B60.B18.B27.B8 | 2           |     |                 |             |     |           |                                  |         |
|                                          | Coloramed> (27187) | 11    | 04/02/2012 | LS1PRA013             | LS1PRANC10_013     | Pos       | 71  | B63.Cw12,856.8 | 8           |     | 8               |             |     |           | 4                                |         |
|                                          | currametr (27198)  | 11    | 04/02/2012 | LEIFRADI)             | LS1PRANC10_013     | Pos       | 96  | B65,A66,B63,A3 | 8           |     |                 | 1           |     |           | 4                                |         |
|                                          | Subsamed> (27199)  | 11    | 04/02/2012 | LSIPRACIS             | LSIPRANCID_013     | Neg       | 0   | 13452          | 21          |     | 16              |             | -   | 1.25682.5 | 14 N. 17 N. 18                   |         |

## Molecular Typing Sample Summary

Selected antigen typing records are displayed on the Molecular tab of the Sample Summary screen. You can view typing information in a condensed format, as well as display more details for any sample.

- 1. Select samples using the **Reports** window.
- 2. Click the **Sample Summary** button. The default tab is **Molecular**.
- 3. Select an option from the **Select Type of Data to Display** drop-down list.

MicroSSP Generic Antibody
Sample Summary Vie

(The window displayed depends on the option selected.)

|                               |       |                                                                   | Re                                            | ports – San | nple Summ | ary Screen |          |             |          |
|-------------------------------|-------|-------------------------------------------------------------------|-----------------------------------------------|-------------|-----------|------------|----------|-------------|----------|
| Sample Summary                |       |                                                                   |                                               |             |           |            |          |             | ×        |
|                               |       |                                                                   |                                               |             |           |            |          |             |          |
| Molecular Antibody            |       |                                                                   |                                               |             |           |            |          |             |          |
| Select Type of Data to Displa | v     | Assigned Allele Pairs/Phenotys<br>Supported Allele Pairs/Possible | pe Assignment<br>e Phenotype (Generic Groups) | l           |           |            |          |             |          |
| 1                             |       | Assigned Alele Pairs/Phenotyp                                     | pe Assignment                                 |             |           |            | Bizabeth | U Farggotti | 1 -      |
| More Test                     | >     | Assigned NMDP/Other Code<br>Suggested Serology                    | ~ ~                                           | 8           | KIR       |            |          |             |          |
| FalseRan M Remarks            | DRB1  | Assigned Serology                                                 | 180                                           | tyba        | DF34      | DF AI      | MCA      | 600M        |          |
| 2                             |       | Complete                                                          |                                               |             |           |            | Henry K  | Bloodstone  | 2        |
| More Test                     | >     |                                                                   | 2                                             | 8           | DIR       |            |          |             |          |
| FalseRxn F Remarks            | 100   | 0214                                                              | 1 sto                                         | Ivbd        | 1840      | 10°A1      | HICK     | MCCB        |          |
| 3                             |       | Complete                                                          |                                               |             |           |            | Car      | ie Chavez   | 3        |
| More Test                     | >     |                                                                   | 2                                             | 8           | XUR       |            |          |             |          |
| FalseRvn Fremarks             | DRBI  | PR N                                                              | 190                                           | NDa         | 1840      | DPA1       | MCA      | ALCON.      |          |
| 4                             |       | Complete                                                          |                                               |             |           |            | Sheila M | onkeyward   | 4        |
| MoreTest                      | >     | 8                                                                 | 2                                             | 8           | 100       |            |          |             |          |
| FalseRvn F Remarks            | 18391 | 06143                                                             | D031                                          | INDO        | 1840      | IV-01      | NOCA     | MCB         |          |
|                               | _     |                                                                   |                                               |             |           |            |          |             |          |
|                               |       |                                                                   |                                               |             |           |            |          |             |          |
|                               |       |                                                                   |                                               |             |           |            |          |             | <u> </u> |
|                               |       |                                                                   |                                               |             |           |            |          | DNA Export  | Close    |
|                               |       |                                                                   |                                               |             |           |            |          |             |          |

4. Click the **Export** button to export the displayed data as an Excel file.

- Or, click the **DNA** button to export molecular specificities as an Excel file.
- 5. Click the **Close** subtract button at the upper right corner of the window to close and return to the **Reports** window.

## Antibody Screening Sample Summary

Any selected antibody screening records are displayed on the Antibody tab of the Sample Summary screen. You can view screening information in a condensed format, as well as display more details for any sample.

- 1. Select samples using the **Reports** window.
- 2. Click the **Sample Summary Sample Summary** button.
- 3. Click the **Antibody** tab.

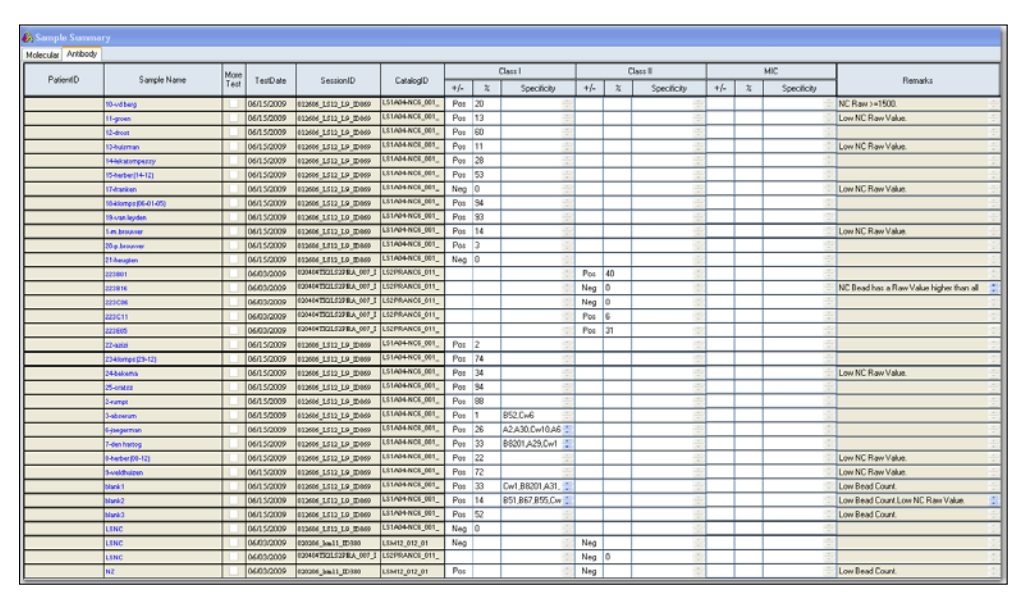

**Antibody Sample Summary Window** 

- 4. Click the **Export** button to export the displayed data as an Excel file.
- 5. Click the **Close** Subtrom buttom at the upper-right of the window to close and return to the main **Reports** window.

# **View Records**

The View Records feature presents typing results and analysis details for each sample selected. Sample information is shown for one sample at a time. From the View Records menu, you can view screening and typing records individually.

- 1. Select data records using the **Reports** window.
- 2. Click the **View Records** View Records button.
- 3. The **Data Display** screen opens. Use the **Arrow** < > > buttons to navigate through samples.

| ita i    | Display                                                                                                    |                                                                                                    |                                                                               |                                                                                                    |                                                                                                    |                                                                                                    |                                                                                                    |                                                                                                    |              |                                                                                                    |
|----------|----------------------------------------------------------------------------------------------------|----------------------------------------------------------------------------------------------------|-------------------------------------------------------------------------------|----------------------------------------------------------------------------------------------------|----------------------------------------------------------------------------------------------------|----------------------------------------------------------------------------------------------------|----------------------------------------------------------------------------------------------------|----------------------------------------------------------------------------------------------------|--------------|----------------------------------------------------------------------------------------------------|
|          |                                                                                                    |                                                                                                    |                                                                               |                                                                                                    |                                                                                                    |                                                                                                    |                                                                                                    |                                                                                                    |              |                                                                                                    |
|          |                                                                                                    |                                                                                                    |                                                                               |                                                                                                    |                                                                                                    |                                                                                                    |                                                                                                    |                                                                                                    |              |                                                                                                    |
|          |                                                                                                    |                                                                                                    |                                                                               |                                                                                                    |                                                                                                    |                                                                                                    |                                                                                                    |                                                                                                    |              |                                                                                                    |
| mpl      | eID: 1                                                                                                    |                                                                                                    |                                                                               | Session ID                                                                                                    | : 0407woi                                                                                                    | rkshoprssoA_(                                                                                            | 008_ID319                                                                                                    | HLA Loci                                                                                              | us: A        |                                                                                                    |
| cal I    | D:                                                                                                    |                                                                                                    |                                                                               | Catalog ID:                                                                                                    | RSSO1A                                                                                                    | _011_08                                                                                                  |                                                                                                    | Operator                                                                                              |              |                                                                                                    |
| st P     | os: 1 (A1)                                                                                                    | )                                                                                                    |                                                                               | Test Date:                                                                                                    | Apr 04, 2                                                                                                    | 2012                                                                                                    |                                                                                                    | 🗆 More T                                                                                              | est          |                                                                                                    |
| tes      | : 1                                                                                                    |                                                                                                    |                                                                               |                                                                                                    |                                                                                                    |                                                                                                    |                                                                                                    |                                                                                                    |              |                                                                                                    |
| _        |                                                                                                    |                                                                                                    |                                                                               |                                                                                                    |                                                                                                    |                                                                                                    |                                                                                                    |                                                                                                    |              |                                                                                                    |
|          |                                                                                                    | HLA Allele Pairs                                                                                                    |                                                                               |                                                                                                    | Allele C                                                                                                    | Code                                                                                                    |                                                                                                    | Se                                                                                                    | erology Code |                                                                                                    |
| 펺        |                                                                                                    |                                                                                                    |                                                                               |                                                                                                    |                                                                                                    |                                                                                                    |                                                                                                    |                                                                                                    | 27           |                                                                                                    |
| ign      |                                                                                                    |                                                                                                    |                                                                               |                                                                                                    |                                                                                                    |                                                                                                    |                                                                                                    |                                                                                                    |              |                                                                                                    |
| Ass      |                                                                                                    |                                                                                                    |                                                                               |                                                                                                    |                                                                                                    |                                                                                                    |                                                                                                    |                                                                                                    |              |                                                                                                    |
| <u> </u> | *03:02 A*68:                                                                                                    | :01:02                                                                                                    |                                                                               | A*03:XX1 A                                                                                                    | *68:XX2                                                                                                    |                                                                                                    | A- A                                                                                                    | "Blank"                                                                                               |              |                                                                                                    |
| 1        | A*03:02 A*68:                                                                                                    | :01:06                                                                                                    |                                                                               | XX1:=:03:0                                                                                                    | 2/03:10/03:3                                                                                                  | 31/03:73/03:76/                                                                                          | 03:106 A- A                                                                                                    |                                                                                                    |              |                                                                                                    |
| ō (      | A*03:02 A*68:                                                                                                    | :07<br>:11N                                                                                                    |                                                                               | XX2:=:68:0                                                                                                    | 1/68:07/68:1<br>co.co/co.co/                                                                                  | 11N/68:16/68:17<br>(co-27/co-20/co                                                                       | 7/68:19/68 A- A                                                                                                    | 28                                                                                                    |              |                                                                                                    |
| ÷į       | A*03:02 A*68:                                                                                                    | :16                                                                                                    |                                                                               | 68:52/68:5                                                                                                    | 7/68:69/68:7                                                                                                  | 70<br>70                                                                                                 | A3 A                                                                                                    | \"Blank"                                                                                              |              |                                                                                                    |
| ) /      | A*03:02 A*68:                                                                                                    | :17                                                                                                    |                                                                               |                                                                                                    |                                                                                                    |                                                                                                    | A3 A                                                                                                    | <b>\-</b>                                                                                             |              |                                                                                                    |
| ł        | A*03:02 A*68:                                                                                                    | 21:01                                                                                                    |                                                                               |                                                                                                    |                                                                                                    |                                                                                                    | A3 A                                                                                                    | 128                                                                                                   |              |                                                                                                    |
|          |                                                                                                    | <u> </u>                                                                                                    |                                                                               |                                                                                                    |                                                                                                    |                                                                                                    |                                                                                                    |                                                                                                    |              |                                                                                                    |
| ĺ        |                                                                                                    |                                                                                                    |                                                                               |                                                                                                    |                                                                                                    |                                                                                                    |                                                                                                    |                                                                                                    | NC Bead : 0  | 35 NC Raw : 13.3                                                                                                    |
| _        |                                                                                                    |                                                                                                    |                                                                               |                                                                                                    |                                                                                                    |                                                                                                    |                                                                                                    |                                                                                                    | NC Bead : 0  | 35 NC Raw : 13.3                                                                                                    |
|          | Bead                                                                                                    | Recognition S                                                                                                    | PC Bead                                                                       | PC Raw                                                                                                    | Cutoff                                                                                                    | Default                                                                                                  | Raw                                                                                                    | Normal                                                                                                | NC Bead : 0  | 35 NC Raw : 13.3                                                                                                    |
|          | Bead<br>002                                                                                                    | Recognition S<br>5T12                                                                                                    | PC Bead                                                                       | PC Raw<br>2402.16                                                                                                    | Cutoff<br>25                                                                                                  | Default<br>25                                                                                            | Raw<br>13.85                                                                                                    | Normal<br>0                                                                                           | NC Bead : 0  | 35         NC Raw : 13.3           Probe Specificity         Ar02:243; Ar11:43; Ar24:82;                                                                                                    |
|          | Bead<br>002<br>003                                                                                                    | Recognition S<br>5T12<br>75-ES-R180                                                                                                    | PC Bead<br>013<br>013                                                         | PC Raw<br>2402.16<br>2402.16                                                                                                    | Cutoff<br>25<br>45                                                                                            | Default<br>25<br>45                                                                                      | Raw<br>13.85<br>11.74                                                                                                  | Normal<br>0<br>0                                                                                      | NC Bead : 0  | 35         NC Raw : 13.3           Probe Specificity           A*02:243; A*11:43; A*24:82;           A*02:81/124; A*23:36; A*24;                                                                                                    |
| 2        | Bead<br>002<br>003<br>004                                                                                                    | Recognition S<br>5T12<br>75-ES-R180<br>53R60                                                                                                    | PC Bead<br>013<br>013<br>013                                                  | PC Raw<br>2402.16<br>2402.16<br>2402.16                                                                                                    | Cutoff<br>25<br>45<br>50                                                                                      | Default<br>25<br>45<br>50                                                                                | Raw<br>13.85<br>11.74<br>13.14                                                                                         | Normal<br>0<br>0<br>0                                                                                 | NC Bead : 0  | Solution         NC Raw :         13.3           Probe Specificity         A^02:243; A^111:43; A^124:82;           A^02:243; A^111:43; A^124:82;         A^102:811/124; A^123:36; A^124:12;                                                                                                    |
|          | Bead<br>002<br>003<br>004<br>009                                                                                                    | Recognition S<br>5T12<br>75-ES-R180<br>53R60<br>[155-Q-A-159                                                                                                    | PC Bead<br>013<br>013<br>013<br>013<br>032                                    | PC Raw<br>2402.16<br>2402.16<br>2402.16<br>2402.16<br>2402.16                                                                              | Cutoff<br>25<br>45<br>50<br>60                                                                                | Default<br>25<br>45<br>50<br>60                                                                          | Raw<br>13.85<br>11.74<br>13.14<br>15.19                                                                                | Normal<br>0<br>0<br>0<br>0<br>0                                                                       | NC Bead : 0  | Solution         NC Raw :         13.3           Probe Specificity         A02:243; A711:43; A724:82; A702:243; A714; A723:36; A724; A701:70; A702:185; A724:12           A702:243; A702:185; A724:12         A702:185; A724:12           A702:35; A711:01:01:701:20/                                                                                                    |
| <u>t</u> | Bead<br>002<br>003<br>004<br>009<br>010                                                                                                    | Recognition S<br>5712<br>75-ES-RI80<br>53R60<br>1155-Q-A-159<br>[61-RN65 +                                                                                                    | PC Bead<br>013<br>013<br>013<br>013<br>032<br>013                             | PC Raw<br>2402.16<br>2402.16<br>2402.16<br>2402.16<br>2402.16                                                                              | Cutoff<br>25<br>45<br>50<br>60<br>20                                                                          | Default<br>25<br>45<br>50<br>60<br>20                                                                    | Raw<br>13.85<br>11.74<br>13.14<br>15.19<br>16.04                                                                       | Normal<br>0<br>0<br>0<br>0<br>0<br>0                                                                  | NC Bead : 0  | Solution         NC Raw :         13.3           Probe Specificity         Ar02:243; Ar11:43; Ar24:82; Ar02:81/124; Ar23:36; Ar24; Ar01:07; Ar02:185; Ar24; Ar02:185; Ar24:12         Ar23:36; Ar24; Ar02:185; Ar24:12           Ar02:38; Ar11:01:01:01:02         Ar02:36; Ar11:01:01:01:02         Ar02:36; Ar11:01:01:01:02                                                                                                    |
|          | Bead<br>002<br>003<br>004<br>009<br>010<br>011                                                                                                    | Recognition S<br>5712<br>75-ES-R180<br>53R60<br>[155-Q-A-159<br>[61-RN65 +<br>75-VD80                                                                                                    | PC Bead<br>013<br>013<br>013<br>013<br>013<br>013<br>013<br>013               | PC Raw<br>2402.16<br>2402.16<br>2402.16<br>2402.16<br>2402.16<br>2402.16<br>2402.16                                                        | Cutoff<br>25<br>45<br>50<br>60<br>20<br>35                                                                    | Default<br>25<br>45<br>50<br>60<br>20<br>35                                                              | Raw<br>13.85<br>11.74<br>13.14<br>15.19<br>16.04<br>3723.86                                                            | Normal<br>0<br>0<br>0<br>0<br>0<br>0<br>0<br>0<br>0<br>0<br>0                                         | NC Bead : 0  | Bits         NC Raw :         13.3           Probe Specificity         A*02:243; A*11:43; A*24:82; A*02:81/124; A*23:36; A*24; A*02:81/124; A*23:36; A*24; A*02:36; A*124; D*02:36; A*11:01:01*01:20; A*02:36; A*10:10:10*03:02; A*01:13/28; A*02:01:01:01*03:02; A*01:13/28; A*02:01:01:01*03:02; A*01:01*03:02; A*01:01*03:02; A*01:00*00; A*01:00*00; A*01:00*00; A*01:00*00; A*01:00*00; A*01:00*00; A*01:00*00; A*01:00*00; A*01:00*00; A*01:00*00; A*01:00*00; A*01:00*00; A*00:00*00; A*00:00*00; A* |
|          | Bead           002           003           004           009           010           011           012                                                                         | Recognition S<br>5T12<br>75-ES-RI80<br>53R60<br>[155-Q-A-159<br>[61-RN65 +<br>75-VD80<br>62E-GK86                                                                                                    | PC Bead<br>013<br>013<br>013<br>013<br>013<br>013<br>013<br>013               | PC Raw<br>2402.16<br>2402.16<br>2402.16<br>2402.16<br>2402.16<br>2402.16<br>2402.16                                                        | Cutoff<br>25<br>45<br>50<br>60<br>20<br>35<br>60                                                              | Default<br>25<br>45<br>50<br>60<br>20<br>35<br>60                                                        | Raw<br>13.85<br>11.74<br>13.14<br>15.19<br>16.04<br>3723.86<br>11.86                                                   | Normal<br>0<br>0<br>0<br>0<br>0<br>0<br>0<br>0<br>0<br>0<br>0<br>0<br>0<br>0<br>0<br>0<br>0<br>0<br>0 | NC Bead : 0  | 35         NC Raw :         13.3           Probe Specificity         Ar02:243; Ar11:43; Ar24:82; Ar02:81/124; Ar23:36; Ar24:12         Ar02:243; Ar11:01:01:20; Ar02:105; Ar26:03:01:03:02; Ar02:55; Ar26:03:01:03:02; Ar02:55; Ar26:03:01:03:02; Ar02:55; Ar26:03:01:01:01:01:01:01:01:01:01:01; Ar02:46(48/129; Ar03:30; Ar02:01:01:01:01; Ar02:46(48/129; Ar03:30; Ar02:01:01:01; Ar02:46(48/129; Ar03:30; Ar02:01:01:01; Ar02:46(48/129; Ar03:30; Ar02:01:01:01; Ar02:46(48/129; Ar03:30; Ar02:01:01:01; Ar02:46(48/129; Ar03:30; Ar02:01:01:01; Ar02:46(48/129; Ar03:30; Ar02:01:01; Ar02:46(48/129; Ar03:30; Ar02:01:01; Ar02:46(48/129; Ar03:30; Ar02:01:01; Ar02:46(48/129; Ar03:30; Ar02:01:01; Ar02:46(48/129; Ar03:30; Ar02:01:01; Ar02:46(48/129; Ar03:30; Ar02:01:01; Ar02:46(48/129; Ar03:30; Ar02:01:01; Ar02:46(48/129; Ar03:30; Ar02:01:01; Ar02:46(48/129; Ar03:30; Ar02:01:01; Ar02:46(48/129; Ar03:30; Ar02:01:01; Ar02:46(48/129; Ar03:30; Ar02:01; Ar02:40; Ar02:01; Ar02:40; Ar02:40          |
|          | Dead           002           003           004           009           011           012           013                                                                         | Recognition S<br>5T12<br>75-ES-R180<br>53R6<br>(155-Q-A-159<br>(61-RN65 +<br>75-VD80<br>62E-GK66<br>Positive Cont                                                                                                    | PC Bead<br>013<br>013<br>013<br>013<br>013<br>013<br>013<br>013<br>013        | PC Raw<br>2402.16<br>2402.16<br>2402.16<br>2402.16<br>2402.16<br>2402.16<br>2402.16<br>2402.16                                             | Cutoff<br>25<br>45<br>50<br>60<br>20<br>35<br>60<br>100                                                       | Default<br>25<br>45<br>50<br>60<br>20<br>35<br>60<br>100                                                 | Raw<br>13.85<br>11.74<br>13.14<br>15.19<br>16.04<br>3723.86<br>11.86<br>2402.16<br>2402.16                             | Normal<br>0<br>0<br>0<br>0<br>0<br>0<br>0<br>155<br>0<br>100                                          | NC Bead : 0  | Probe Specificity           A*02:243; A*11:43; A*24:82;           A*02:243; A*11:43; A*24:82;           A*02:281/124; A*23:36; A*24;           A*02:81/124; A*23:36; A*24;           A*02:81; A*11:10:10*101:20           A*02:55; A*26:03:01*03:02;           A*01:13/28; A*02:01:01:01;           A*02:46(48/129; A*03:30; A*           Pesitive Centrol (Exon 2)                                                                                                    |
|          | Dead           002           003           004           009           011           012           013           015                                                           | Recognition S<br>5712<br>75-ES-R180<br>538                                                                                                    | PC Bead<br>013<br>013<br>013<br>013<br>013<br>013<br>013<br>013<br>013<br>013 | PC Raw<br>2402.16<br>2402.16<br>2005.69<br>2402.16<br>2055.69<br>2402.16<br>2402.16<br>2402.16<br>2402.16<br>2402.16                       | Cutoff<br>25<br>45<br>50<br>60<br>20<br>35<br>60<br>100<br>35<br>95                                           | Default<br>25<br>45<br>50<br>60<br>20<br>35<br>60<br>100<br>35<br>5<br>5<br>5                            | Raw<br>13.85<br>11.74<br>13.14<br>15.19<br>16.04<br>3723.86<br>11.86<br>2402.16<br>11.91<br>16.92                      | Normal 0 0 0 0 0 0 155 0 100 0 0 0 0 0 0 0 0 0                                                        | NC Bead : 0  | Solution         NC Raw :         13.3           Probe Specificity         A*02:243; A*11:43; A*24:82; A*02:81/124; A*23:36; A*24; A*02:81/124; A*23:36; A*24; A*02:38; A*11:01:01*01:20/A*02:55; A*26:03:01*03:02/A*02:55; A*26:03:01*03:02/A*02:55; A*26:03:01*03:02/A*02:52; A*03:43/82; A*24:64           A*02:46; 48/129; A*00:30; A*03:03; A*103:03; A*103:02/A*02:52; A*03:43/82; A*24:64           A*02:52; A*03:43/82; A*24:64                                                                                                    |
|          | Bead           002           003           004           009           010           011           012           013           015           017           022                 | Recognition S           5712           75-ES-R180           53R60           53R60           [155-Q-A-159           [61-RN65 +           75-VD80           62E-GK66           Positive Cont           111EH-11           78-RIALR8                                          | PC Bead<br>013<br>013<br>013<br>013<br>013<br>013<br>013<br>013<br>013<br>013 | PC Raw<br>2402.16<br>2402.16<br>2402.16<br>2402.16<br>2402.16<br>2402.16<br>2402.16<br>2402.16<br>2402.16<br>2402.16                       | Cutoff<br>25<br>45<br>50<br>60<br>20<br>35<br>60<br>100<br>35<br>25<br>25                                     | Default<br>25<br>45<br>50<br>60<br>20<br>35<br>60<br>100<br>35<br>25<br>55                               | Raw<br>13.85<br>11.74<br>13.14<br>15.19<br>16.04<br>3723.86<br>11.86<br>2402.16<br>11.91<br>10.52<br>12.11             | Normal<br>0<br>0<br>0<br>0<br>0<br>0<br>0<br>155<br>0<br>100<br>0<br>0<br>0<br>0<br>0                 | NC Bead : 0  | Bits         NC Raw :         13.3           Probe Specificity         A*02;243; A*11:43; A*24:82;           A*02:81/124; A*23:36; A*24;         A*02:81/124; A*23:36; A*24;           A*02:81/124; A*23:36; A*24;         A*02:36; A*11:01:01*01:20;           A*02:38; A*11:01:01*01:20;         A*02:36; A*26:03:01*01:01*03:20;           A*02:56; A*26:03:01*03:02;         A*01:13/28; A*02:01:01:01*           A*02:46(48/129; A*03:30; A*         A*02:46(48/129; A*03:30; A*           Positive Control (Exon 2)         A*02:52; A*03:43/82; A*24:6           A*02:81(87/112/124/129/138; A*29:65)         A*02:81/87/112/124/129/138; A*29:65; A*26:6; A*02:81/87/112/124/128/138; A*24:6; A*02:81/87/112/124/128/138; A*24:6; A*02:81/87/112/124/128/138; A*24:6; A*02:81/87/112/124/128/138; A*24:6; A*02:81/87/112/124/128/138; A*24:6; A*02:81/87/112/124/128/138; A*24:6; A*02:81/87/112/124/128/138; A*24:6; A*02:81/87/112/124/128/138; A*24:6; A*02:81/87/112/124/128/138; A*24:6; A*02:81/87/112/124/128/138; A*24:6; A*02:81/87/112/124/128/138; A*24:6; A*02:81/87/112/124/128/138; A*24:6; A*02:81/87/1124/128/138; A*24:6; A*02:81/87/1124/128/138; A*24:6; A*02:81/87/1124/128/138; A*24:6; A*02:81/87/1124/128/138; A*24:6; A*02:81/87/1124/128/138; A*24:6; A*02:81/87/1124/128/138; A*24:6; A*02:81/87/1124/128/138; A*24:81/87/1124/128/138; A*24:81/87/1124/128/138; A*24:81/87/1124/128/138; A*24:81/87/1124/128/138; A*24:81/87/1124/128/138; A*24:81/87/1124/128/138; A*24:81/87/1124/128/138; A*02:81/87/1124/128/138; A*124:81/87/1124/128/138; A*124:81/87/1124/128/138; A*124:81/87/1124/128/138; A*126; A*02:81/87/1124/128/138; A*126; A*02:81/87/1124/128/138; A*126; A*02:81/87/1124/128/138; A*126; A*02:81/87/124/128/138; A*126; A*02:81/87/1124/                                                                                                    |
|          | Dead           002           003           004           009           010           011           012           013           015           017           019                 | Recognition S<br>5T12<br>75-ES-RI80<br>53R60<br>[155-Q-A-159<br>[61-RN65 +<br>75-VD59<br>62E-GK66<br>Positive Cont<br>111E-H-11<br>78-RIALR8<br>[6Y12+                                                                                                    | PC Bead<br>013<br>013<br>013<br>013<br>013<br>013<br>013<br>013<br>013<br>013 | PC Raw<br>2402.16<br>2402.16<br>2402.16<br>2402.16<br>2402.16<br>2402.16<br>2402.16<br>2402.16<br>2402.16<br>2402.16                       | Cutoff<br>25<br>45<br>50<br>60<br>20<br>35<br>60<br>100<br>35<br>25<br>25<br>25<br>25<br>25                   | Default<br>25<br>45<br>50<br>60<br>20<br>35<br>60<br>100<br>35<br>25<br>25<br>25<br>25<br>25             | Raw<br>13.85<br>11.74<br>13.14<br>15.19<br>16.04<br>3723.86<br>11.86<br>2402.16<br>11.91<br>10.52<br>12.41<br>10.52    | Normal 0 0 0 0 0 0 0 155 0 100 0 0 0 100 0 0 0                                                        | NC Bead : 0  | Solution         NC Raw :         13.3           Probe Specificity         Ar02:243; Ar11:43; Ar24:82; Ar02:81/124; Ar23:36; Ar24:42; Ar02:81/124; Ar23:36; Ar24:42; Ar02:85; Ar26:03:01-03:02; Ar02:15; Ar26:03:01-03:02; Ar01:13/28; Ar02:610:101-01-01-02; Ar02:52; Ar03:30; Ar           Positive Control (Exon 2)         Ar02:45; Ar26:03:01-03:02; Ar02:65; Ar02:438/112/124/129; Ar03:30; Ar           Positive Control (Exon 2)         Ar02:52; Ar03:43/82; Ar24:61           Ar02:05:01-05:04/06;01-06         Ar02:26; Ar03:43/82; Ar24:61                                                                                                    |
|          | Dead           002           003           004           0059           010           0112           013           015           017           019           020           020 | Recognition S           5T12           75-ES-RI80           53R60           53R60           [61-RN65 +           75-VD80           62E-GK66           Positive Cont           111E-H-11           71E-RIALE8           [6Y12 +           413           Cont           1214 | PC Bead<br>013<br>013<br>013<br>013<br>013<br>013<br>013<br>013<br>013<br>013 | PC Raw<br>2402.16<br>2402.16<br>2402.16<br>2055.69<br>2402.16<br>2402.16<br>2402.16<br>2402.16<br>2402.16<br>2402.16<br>2402.16<br>2402.16 | Cutoff<br>25<br>45<br>50<br>60<br>20<br>35<br>60<br>100<br>35<br>25<br>25<br>20<br>20<br>25<br>20             | Default<br>25<br>45<br>50<br>60<br>20<br>35<br>60<br>100<br>35<br>25<br>25<br>25<br>20<br>20             | Raw<br>13.85<br>11.74<br>13.14<br>15.19<br>16.04<br>3723.86<br>11.85<br>2402.16<br>11.91<br>10.52<br>12.41<br>10.02 92 | Normal 0 0 0 0 0 0 155 0 100 0 0 42 0 0 0 0 0 0 0 0 0 0 0 0 0 0 0                                     | NC Bead : 0  | Solution         NC Raw :         13.3           Probe Specificity         A*02:243; A*11:43; A*24:82; A*02:81/124; A*23:36; A*24; A*01:07; A*02:185; A*24:12         A*02:81/124; A*23:36; A*24; A*02:38; A*11:01:01*01:01           A*02:55; A*26:03:01*03:02/         A*02:185; A*24:120:10:10:1*         A*02:48/48/129; A*03:03:0; A*           A*02:48/48/129; A*03:03:0; A*         Positive Control (Exon 2)         A*02:52; A*03:43/82; A*24:6         A*02:50:10*50:40(6:01*06; A*02:81/87/112/124/129/132)           A*02:05:01*05:04/06:01*06; A*02:05:01*05:04/06:01*06; A*02:05:00:05:00:00                                                                                                    |
|          | Bead           002           003           004           009           010           011           013           015           017           019           020           020   | Recognition S           5T12           75-ES-R180           53R60           1155-Q-A-159           [61-RN65 +           75-VD80           62E-GK66           Positive Cont           111E-H-11           78-RIALR8           [6Y12+           413           63N-RN66       | PC Bead<br>013<br>013<br>013<br>013<br>013<br>013<br>013<br>013<br>013<br>013 | PC Raw<br>2402.16<br>2402.16<br>2402.16<br>2055.69<br>2402.16<br>2402.16<br>2402.16<br>2402.16<br>2402.16<br>2402.16<br>2402.16<br>2402.16 | Cutoff<br>25<br>45<br>50<br>60<br>20<br>35<br>55<br>60<br>100<br>35<br>25<br>25<br>20<br>30<br>25<br>20<br>30 | Default<br>25<br>45<br>50<br>60<br>20<br>35<br>60<br>100<br>35<br>25<br>25<br>25<br>25<br>20<br>30<br>20 | Raw 13.85 11.74 13.14 13.14 15.19 16.04 3723.86 11.86 2402.16 11.91 10.52 12.41 1022.92 2168.81 1022.92                | Normal 0 0 0 0 0 0 155 0 100 0 0 42 90 0 0 0 0 0 0 0 0 0 0 0 0 0 0 0 0 0 0                            | NC Bead : 0  | 35         NC Raw :         13.3           Probe Specificity         A*02:243; A*11:43; A*24:82; A*02:81/124; A*23:36; A*24; A*02:81/124; A*23:36; A*24; A*02:38; A*11:0:10*10*120/A*02:55; A*26:03:01*03:02/         A*02:38; A*11:0:10*10*120/           A*02:45; A*26:03:01*03:02/         A*02:46; 48/129; A*03:30; A*02:01:01*0*1         A*02:46; 48/129; A*03:30; A*02:01:01:01*0*124; 124/129/138; A*02:05:01*02; 81/87/112/124/129/138; A*02:05:01*020; 60:10*06:01*06; A*00:01*01*01*10*10*10*10*10*33; A*01:01:01*01*10*10*10*10*33; A*01:51; A*02:55; A*03:24;                                                                                                    |

**Reports – View Records Screen** 

- 4. Use the arrow buttons to navigate through samples.
- 5. Click the **View Analysis** View Analysis button to open the analysis window for the current sample.

The analysis window can be resized.

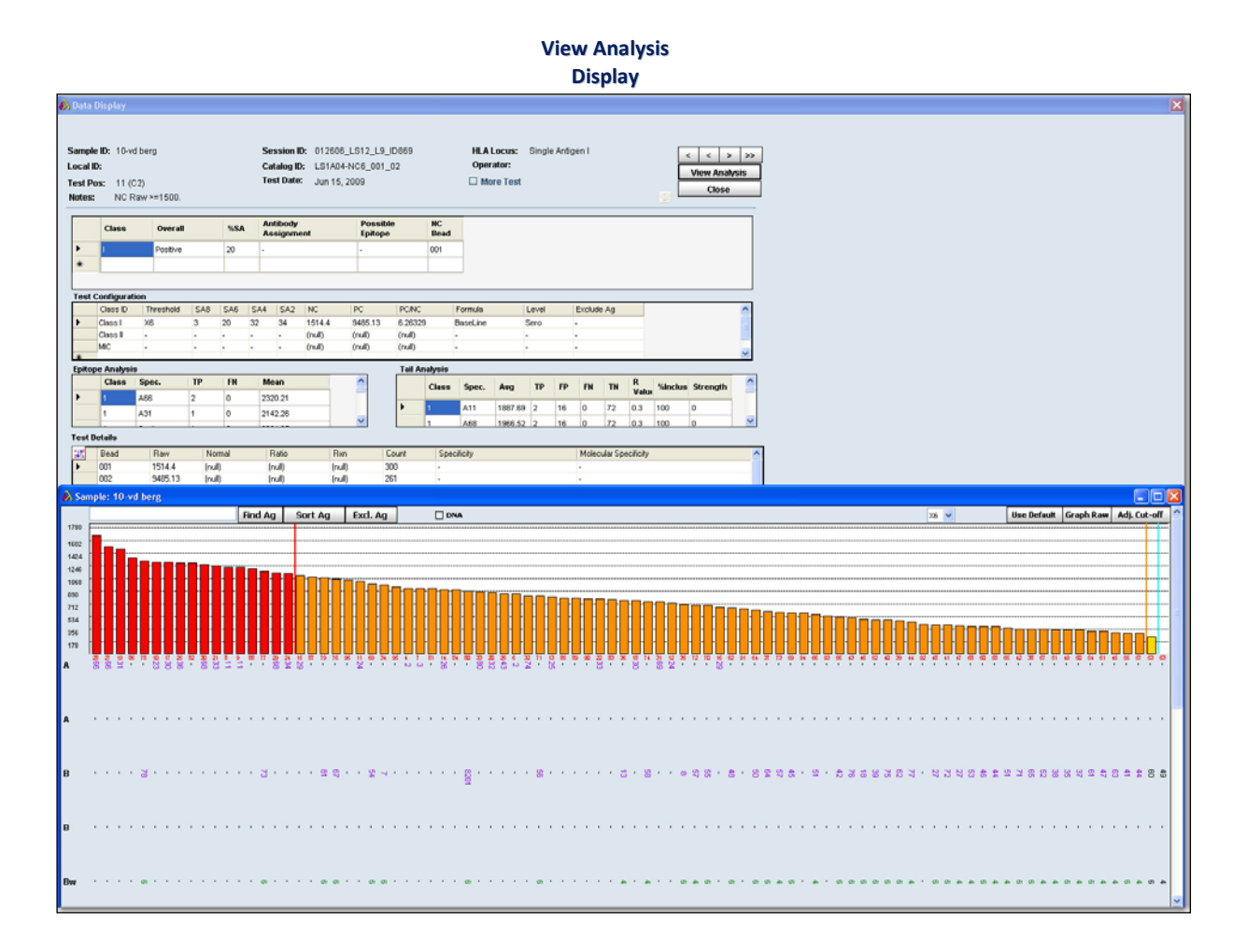

Click the **Close** button to close the window and return to the main **Reports** window.

# **Patient Info**

You can view patient records associated with selected samples by clicking on the Patient Info tab. Patient information can also be viewed by Patient ID using the Patient look up function of the Patient Management menu. From the **Patient Info** menu, you can view Patient/Donor records.

To view patient information, you must select a sample(s). You can view, but not edit the displayed information.

- 1. Select sessions or samples from the **Reports** window that have an associated Patient/Donor ID.
- 2. Click the **Patient Info** Patient Info button.

The Patient/Donor information screen is displayed.

| General Info HL   | A Test Result          |             |                |                         |  |  |
|-------------------|------------------------|-------------|----------------|-------------------------|--|--|
|                   |                        |             |                | Archived                |  |  |
| Patient/Donor In  | fo                     | Family ID   |                |                         |  |  |
| Patient/Donor ID* | 1                      | Family ID   | Farggot        |                         |  |  |
| First Name        | Elizabeth              | Last Name   | Farggotti      |                         |  |  |
| Middle Name       | U                      | Birthdate   | 12/30/2012     |                         |  |  |
| SSN               | 111-00-1998            | Gender      | 🔘 Male         | 🖲 Female 🔘 UNK          |  |  |
| Ethnicity         | Caucasian              | CategoryGrp | Huma           | n 🔘 Animal              |  |  |
| Address           | 7109 Washington Street |             |                |                         |  |  |
| City              | Washington             | Region      | SSW            |                         |  |  |
| State/Province    | DC                     | Postal Code | 20019          |                         |  |  |
| Country           | USA                    | Phone       | (201) 345-01   | 98                      |  |  |
| Email Address     | Test@Test.org          | Mobile      | (201) 345-4333 |                         |  |  |
| Employer          | Beckman Instruments    | Work        | (201) 340-21   | 34                      |  |  |
|                   |                        | Fax         | (201) 341-07   | 77                      |  |  |
| Donor Center ID   | 105                    | Disease     | Renal UR       |                         |  |  |
| Division          | KIDNEY Transplant      | BloodType   | В              |                         |  |  |
| HospitalName      | SEVERANCE Hospital     | Rh          | +              | Patient/Donor Patient 💌 |  |  |
| Spouse Info       |                        |             |                |                         |  |  |
| Spouse Name       | Joasson                | BloodType   | 0              |                         |  |  |
| Emergency Cont    | act Info               |             |                |                         |  |  |
| Name              | Jon                    | Phone       | (201) 335-55   | 59                      |  |  |
|                   |                        |             |                |                         |  |  |
|                   |                        |             |                |                         |  |  |
|                   |                        |             |                |                         |  |  |
|                   |                        |             |                |                         |  |  |
|                   |                        | T T T.)     | Г              |                         |  |  |
|                   | K                      | < > >       |                | Export                  |  |  |

#### **Patient Information Screen**

- 3. Click the **Test Info** tab to see the information for the current patient/donor. If more than one information card is displayed, use the arrow buttons to navigate through the patient records.
- 4. Click the **Close** button in the upper right corner to close and return to the **Reports** window.

# **Audit Trail Report**

You can view and print a report of user activity for the current database. This data is only available if you have done the following:

- Set up and connect to an Audit Trail Log/database, (see the: *HLA Fusion Database Utility User Manual*).
- Enabled Audit Logging from the HLA Fusion default home page.

Once you have completed the above and wish to view audit log data, take the following steps:

• On the home page, click the **Reports Explorer**, tab in the Fusion Explorer,

0r...

- Select **Reports** on the Fusion Menu Bar at the top of the screen.
- At the Reports screen, select **Miscellaneous** > **Audit Trail Log**.

The Audit Trail Log dialog box displays.

|                                                                         | Audit                                                                                                    | Trail Log Screen                                                             |                                                                       |                                                                   |                                    |
|-------------------------------------------------------------------------|----------------------------------------------------------------------------------------------------|------------------------------------------------------------------------------|-----------------------------------------------------------------------|-------------------------------------------------------------------|------------------------------------|
| 💫 Audit Trail Log                                                       |                                                                                                    |                                                                              |                                                                       |                                                                   | _ 🗆 🗵                              |
| HLA Fusion <sup>**</sup>                                                |                                                                                                    |                                                                              |                                                                       |                                                                   |                                    |
| User:<br>Bob Smith ▼<br>Date from: To:<br>11/28/2012 ▼ 5/23/2013 ▼ List | Modules:           Artibody Tracking         Manage Pati           Batch Analysis         Manage Prof           HLA Fusion         Manage San           Import Session         Product Conf           Manage Data         Report | ent Sample Analysis<br>ile Sample Summa<br>nple Update Referen<br>figuration | User actions:<br>s Analyze<br>ry Create<br>Delete<br>Export<br>Import | ☐ Login<br>☐ Logout<br>☐ Other<br>☐ Report Export<br>☐ Report Run | ☐ Retrieve<br>☐ Search<br>☐ Update |
| Date First Name Last Name                                               | Module User Action                                                                                                    | Session S                                                                    | ample Well<br>Position                                                | Patient ID Con                                                    | nments                             |
| 4                                                                       |                                                                                                    |                                                                              |                                                                       |                                                                   |                                    |
|                                                                         |                                                                                                    |                                                                              |                                                                       | Export                                                            | Close                              |
|                                                                         |                                                                                                    |                                                                              |                                                                       |                                                                   |                                    |

- Use the drop-down arrow to select the User for whom you want to see database actions.
- Select the date range and options you want the report to include.

Click the **List** button to see the report. If you want to export the Audit Trail Report to Excel, click the **Export** button.

# **Report Types**

There are several report types available. Although most report types are listed in this section, please note that because new reports are sometimes added between updates to this user manual, you may see more reports listed in the software.

Patient - (all patients in the Fusion database)

- *Patient Summary* (summary of both typing and antibody testing results associated with a Patient ID)
- *Patient Typing for Batch* (typing summary report over different loci for a set of samples, based on a selected session)
- *Patient Custom* (you select the type of patient data to include for the selected samples)

Generic Typing - (typing data from analyzed LABType and Micro SSP samples)

- *Molecular Custom* (you select the type of molecular data to include for a set of samples)
- *Custom Typing Results by Sample* (you select the type of molecular data to include for selected samples)
- *Allele Summary* (typing report of possible allele pairs and assigned allele code results for a set of samples)
- *Allele Code* (typing report of possible allele codes and assigned allele code results for a set of samples)
- *Molecular Typing Summary* (typing report of the possible allele code, assigned allele code, assigned allele pairs, assigned serology, and other assignments for a set of samples)
- *Combined Sample* Generic Typing (Combines samples from other sessions into one report)

Micro SSP - (data from analyzed Micro SSP samples)

- *Custom SSP Report* (User-selectable data fields based on Micro SSP analysis)
- *SSP Report* (detailed typing report for Micro SSP<sup>TM</sup> tests that may be customized)
- **SSO** (data from analyzed SSO samples)
  - KIR Summary Table

Generic Antibody - (antibody data from analyzed LABScreen, FlowPRA, LAT or LCT samples)

- Antibody Custom (User may customize a report for antibody data for a set of samples)
- *Antibody Screening/ID* (antibody data report that is fixed in format)
- *Antibody Screening Results* (summary table for a selected set of samples which includes the overall final results made, %PRA, other assignments, and comments)

**Specialty** - (reports created for a specialized purpose for specific users)

- *Antibody Reaction* (summary table of computer specificity assignments based on reaction scores)
- LBSW
- LBSW v3
- HML V0.2
- HML V0.3
- SCORE
- BmT ABDR
- Reaction Assignment Report (export report including Sample ID and reaction string)
- Thai Export
- Thai Export v3
- Thai Export LABScreen
- UMC-Utrecht Report
- KIR HML: v.3 Report
- BML
- NMDP Code Report
- ABMDR
- CMDP
- Manzen LABType
- Manzen LABScreen
- LABScreen SA MFI
- LABScreen Australia MFI (Summary and detailed reports)
- LABType Australia
- Raw Data Export
- Maastricht Export
- NIH Export
- KIR Export
- LAT Export
- NKR Report

Statistical - (statistical or aggregate data for trending, measurement, monitoring, etc.)

- *Allele Group Frequency* (displays the frequency of allele groups based on the first two digits of an allele assignment for selected sessions or the database)
- *Allele Group Frequency Extended* (displays the frequency of allele groups based on NMDP code results or allelic level assignment for selected sessions or the database)
- *Bead Exclusion Report* (Bead numbers excluded from an analysis)
- *Cut-off Adjustment Summary* (summary of all cut-off changes made for selected sessions or based on a specific catalog file)
- *LABType Control Value* (Control values by exon for a given catalog)
- *Catalog Statistics* (Number of samples analyzed using a specific catalog)

Miscellaneous - (reports that do not fall into one of the above categories)

- Database Information (describes the usage of the current database)
- *Batch Data File Summary* (a log of the status of all the sessions run in the system)
- *NMDP Code* (list of NMDP codes and their allele definition)
- Serological Equivalent (list of alleles and their serological equivalent definitions)
- *Typing Query* (database search report that lists the samples found for a selected allele)
- NMDP Report + Export
- *Audit Trail Log* (a log with all specified activity for a selected users in the current Fusion database)

**My Favorite** - (any of the above reports saved in a favorites list)

• (Reports listed depend on what you have stored under this menu.)

# Data Management

When you select Data on the Fusion menu bar, a window is displayed that allows you to manage session files, as well as create log files of session data. From this menu, you can delete, archive, activate, and move sessions to a different database. You can also map the alleles in a session to the new nomenclature format.

# **Session Management**

To manage your data at the session level, use the **Data** option from the HLA Fusion main menu. When you select the **Data** main menu, the Manage Data window is displayed.

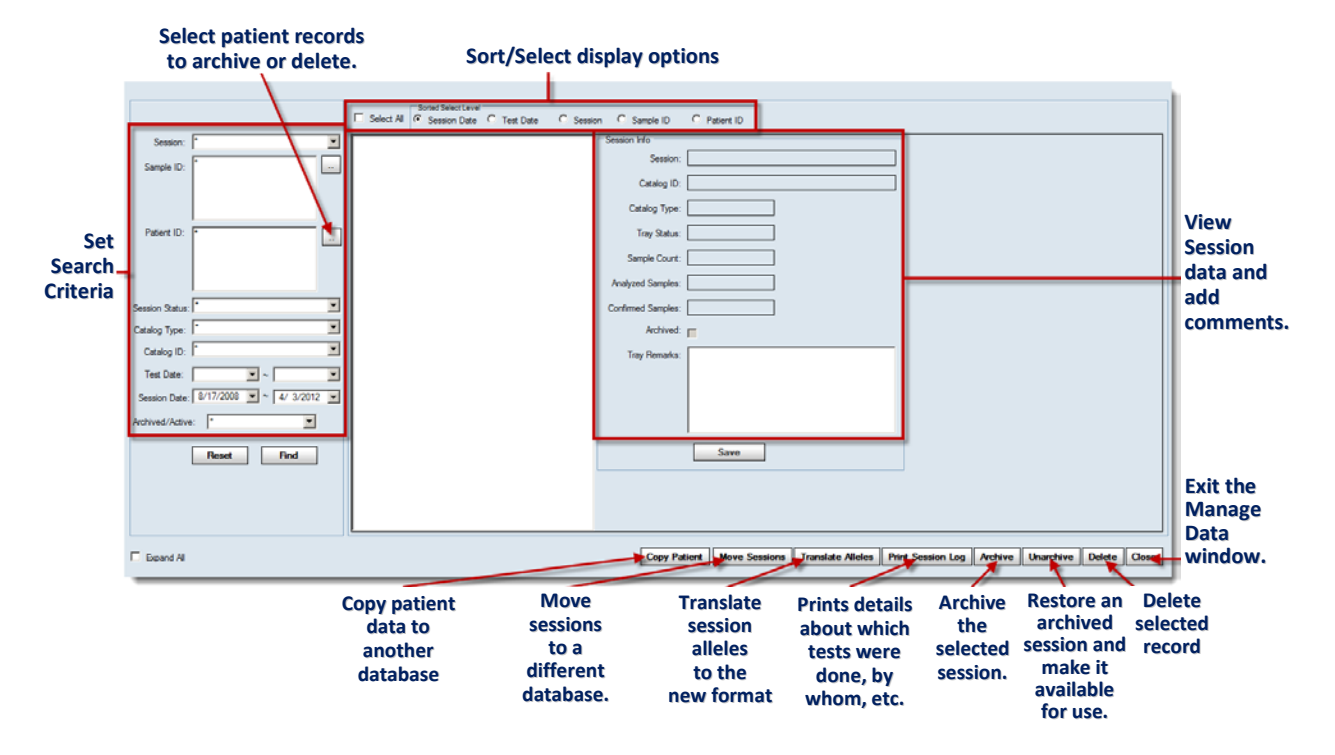

# **Manage Session Data Window**

- When you click the **Translate Alleles** Translate Alleles button, all final allele pairs and code for the selected sessions are converted to the new nomenclature format and stored in the database.
- When you click **Move Sessions** Move Sessions, you can select another Fusion database into which the selected sessions are moved to.
- Clicking the **Copy Patient** Copy Patient button, opens the **Select Patient** screen.
  - 1. Select a patient from the list displayed on the Select Patient screen.
  - 2. Click the **OK** button.

| 💫 Select Pa              | tient        |               |            |                 |            |               |               |
|--------------------------|--------------|---------------|------------|-----------------|------------|---------------|---------------|
| HL                       | A Fusio      | n™            | (          |                 |            |               |               |
| Patient/Don<br>Family ID | or Patient   | Last<br>First | Name Name  |                 | Search     | ]             |               |
| Selec                    | t Patient ID | Family ID     | First Name | Middle Name     | Last Name  | Patient/Donor | Active        |
|                          | 1            | Farggot       | Elizabeth  | U               | Farggotti  | Patient       | <b>V</b>      |
|                          | 2            | Bloodstone    | Henry      | к               | Bloodstone | Donor         |               |
|                          | 3            | Chavez        | Carrie     |                 | Chavez     | Patient       | <b>V</b>      |
| hant                     |              | Mocken        | March 1    |                 | www.keywz  |               | mound         |
|                          | TER25        | JEh-AINE      | Joste      | un and a second | TAMAI ~~~~ | Donor         | <mark></mark> |
|                          | TER259       | Hitlerous     | Wendy      |                 | Hittlerous | Patient       | <b>V</b>      |
|                          |              |               | Select All | Unselect All    | Ск         | Cance         | 4             |
|                          | AMBDA        |               |            |                 |            |               |               |

## The **Copy Patients** table opens.

| Copy Patients Search Session Dat                                 | e: 4/ 4/2012                           | 2 💌 ~ 5/30   | /2013 💌       |                 |              |                  |                                    |              |                   |                                         |
|------------------------------------------------------------------|----------------------------------------|--------------|---------------|-----------------|--------------|------------------|------------------------------------|--------------|-------------------|-----------------------------------------|
| DIANEIVY: DIANNE IVY                                             | Select T                               | Patient ID 🛛 | Sample Name 🛛 | Well Position V | CatalogID ⊽  | Analysis Type 🛛  | SessionID 🛛                        | AnalysisDT 🛛 | Confirm Date 🛛    | In Target 🛛                             |
| S001206441: Julie Smith                                          | •                                      | DIANEIVY     |               |                 |              |                  |                                    |              |                   |                                         |
| S-14401: <none> <none><br/>TER085: MARCUS TERYLAUS</none></none> |                                        | E22237       |               |                 |              |                  |                                    |              |                   |                                         |
|                                                                  | •                                      | S001206441   | S-102-101712  | 1               | LCT-1W30_021 | LCT              | LCT_20120330110145_LCT-1W30_021_00 | 04/02/2012   |                   |                                         |
| A second second                                                  |                                        | -Survey      |               |                 |              | LCI ~~~~         | LEL 7 42032                        |              |                   |                                         |
| mon                                                              | ~~~~~~~~~~~~~~~~~~~~~~~~~~~~~~~~~~~~~~ | $\sim$       | m             |                 | ~~~~~        |                  | m                                  | $\sim$       | $\sim$            | ~~~~~~~~~~~~~~~~~~~~~~~~~~~~~~~~~~~~~~~ |
|                                                                  | Select                                 | All          |               |                 |              | Target Database: |                                    | Copy t       | o Target Databası | e Back                                  |

- 3. Select the patients from the list that you wish to copy by placing a check mark next to the Patient's ID in the **Select** column.
- 4. Click the **Browse** button at the bottom of the screen to select the Target database where the patient record(s) will be copied.

If necessary, click the **Back** button to return to the previous screen.

5. Click Copy to Target Database to make a copy of the patient's records in the target database.

Note that <u>copying</u> a patient's records to another database leaves a copy of those records in the source database.

<u>Moving</u> a record deletes the specified record(s) in the source database and adds them to the Target database.

HLA Fusion allows you to create session log files of your selected analysis sessions, which you can then print or archive.

1. Provide all necessary session input information by using the drop-down menus and search buttons on the left side of the Data window.

Once a session is selected, its information is displayed on the right side of the window, the **Session Info** pane, where you can add information.

2. Once you have all information you want to include in the log, click Save.

Once you have displayed the session log you want, use the **Print Session Log**, **Archive**, **Active** and **Delete** buttons at the bottom of the window to manage the log.

**Note:** Samples can also be deleted individually, without the need to delete an entire session. The only exception are LABType or Micro SSP samples that have been combined.

HLA Fusion allows you to move patient records.

1. Select Patient ID as the Sorted Select Level, (top center of the main, Manage Data Menu).

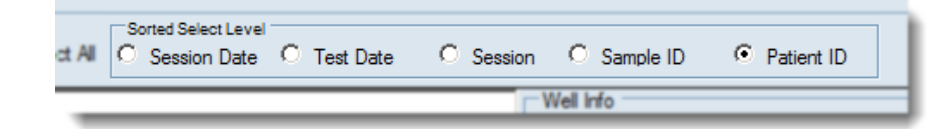

|                 |                                                                    |   | Select All Select Level O Session Date                                                              |
|-----------------|--------------------------------------------------------------------|---|----------------------------------------------------------------------------------------------------|
| Session:        | 0406workshop_B_lot 9_ID403                                         | • | <b>B</b>                                                                                            |
| Sample ID:      | 1<br>2<br>3<br>4<br>5<br>6                                         |   | ■       1         ■       2         ■       3         ■       4         ■       5         ■       6 |
| Patient ID:     | DIANEIVY<br>E18994<br>E2237<br>S001206441<br>S001206442<br>S-14401 |   |                                                                                                    |
| Session Status: | Unfinished                                                         | • |                                                                                                    |

2. Click the **Move Sessions** Move Sessions button at the bottom of the screen.

## The Database Login screen appears.

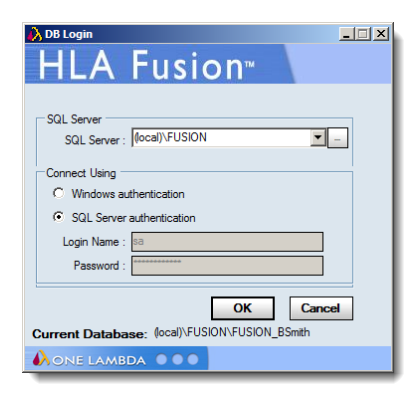

3. Login using your Login Name and Password.

## The Move Sessions screen opens.

The database which is listed is the database you are currently using. To move session data to *another* database, click the drop-down arrow on the right side of the Database Name field and select the Target, or destination database name.

| Move Sessions<br>HIA Fusion™           |           |
|----------------------------------------|-----------|
| SQL Server : (local)\FUSION            |           |
| Database Name : FUSION_BSmith          |           |
| Current Database: Incall/EUSION/EUSION | DK Cancel |
|                                        | _Bomith   |

4. Click the **OK** button and Fusion begins the data transfer.

After the session(s) have been successfully transferred to the target database, Fusion will display this message.

| Move Sessions                                   | × |
|-------------------------------------------------|---|
| Sessions moved to target database successfully. |   |
| OK                                              |   |

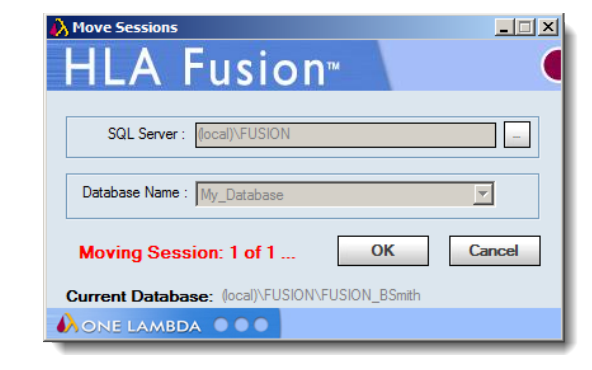

# Sample Management

In HLA Fusion, sample lists are an easy way to input a large list of Sample IDs and other sample information into the database for use in analysis sessions. Sample lists may be in .XLS, CSV or .TXT file format. From the Sample List Import menu, you can import sample lists or edit sample lists prior to importation.

| Note: | Please verify all data you import as HLA Fusion performs minimal data validation upon |
|-------|---------------------------------------------------------------------------------------|
|       | import.                                                                               |

# **Importing Sample Lists**

Sample lists are an easy way to input an extended list of Sample ID's and other sample information into the database for use in analysis sessions.

1. From the Main Menu, select **Sample > Import Sample List**.

The Import Sample List window displays.

|            |                      |               |                                                               |              | Imp           | ort Sam      | ple   | List So     | reen       |                |                                                                                                    |
|------------|----------------------|---------------|---------------------------------------------------------------|--------------|---------------|--------------|-------|-------------|------------|----------------|----------------------------------------------------------------------------------------------------|
| Select Sam | ple List             | to Import     | C:\OLI FUSION\data\session\Data Refere                        | nce Files\Sa | ample List\Ne | w_Standard_E | ate_S | DF_FormatFi | le. Search | Sample List    |                                                                                                    |
|            | List                 | Format        | Sample List (csv)                                             |              |               |              |       |             |            |                |                                                                                                    |
| List ID*   |                      |               | LAB/Contrac                                                   | t ID (Non    | e)            | •            |       |             |            |                | Remove      from SampleID     Autogenerate Local ID     Use Sample ID as Patient ID     Create Test/Luminex List on Import     Import All     Apply Current Date |
| Impor      | t Detail:<br>t Order | s<br>Location | Sample                                                        | Local ID     | Category      | Turnaround   | DCN   | Patient ID  | Date       | Test List Name |                                                                                                    |
| ~          | 7                    |               | 1 70509-2113-9AB/DR14/21028                                   |              |               |              |       |             | 4/4/2012   |                |                                                                                                    |
| ~          | 8                    |               | 1 80509-2111-3AB/DR14/21028                                   |              |               |              |       |             | 4/4/2012   |                |                                                                                                    |
| ~          | 9                    |               | 1 90509-2106-3AB/DR14/21028                                   |              |               |              |       |             | 4/4/2012   |                |                                                                                                    |
| ~          | 10                   |               | 1100509-2103-0AB/DR14/21028                                   |              |               |              |       |             | 4/4/2012   |                |                                                                                                    |
| ~          | 11                   |               | 1110493-1296-0AB/DR14/21028                                   |              |               |              |       |             | 4/4/2012   |                |                                                                                                    |
| ~          | 12                   |               | 9 1 10449-0234-4AB/DR14/21042                                 |              |               |              |       |             | 4/4/2012   |                |                                                                                                    |
| ~          | 13                   |               | 1 20449-0235-1AB/DR14/21042                                   |              |               |              |       |             | 4/4/2012   |                |                                                                                                    |
| 7          | 14                   |               | 1 30449-0238-5AB/DR14/21042                                   |              |               |              |       |             | 4/4/2012   |                |                                                                                                    |
| ~          | 15                   |               | 1 40449-0239-3AB/DR14/21042                                   |              |               |              |       |             | 4/4/2012   |                |                                                                                                    |
| V          | 16                   |               | 1 50449-0236-9AB/DR14/21042                                   |              |               |              |       |             | 4/4/2012   |                |                                                                                                    |
| <b>v</b>   | 17                   |               | 1 60449-0237-7AB/DR14/21042                                   |              |               |              |       |             | 4/4/2012   |                |                                                                                                    |
| <b>V</b>   | 18                   |               | 1 70509-2113-9AB/DR14/21028                                   |              |               |              |       |             | 4/4/2012   |                |                                                                                                    |
| <b>V</b>   | 19                   |               | 9 1 80509-2111-3AB/DR14/21028                                 |              |               |              |       |             | 4/4/2012   |                |                                                                                                    |
|            |                      |               | 4 00500 0106 0AD/DD14/01000                                   |              |               |              |       |             | 4/4/2012   |                |                                                                                                    |
| ~          | 20                   |               | <ul> <li>1 90009-2100-3AB/DR14/21026</li> </ul>               |              |               |              |       |             |            |                |                                                                                                    |
| र<br>र     | 20<br>21             |               | • 190509-2103-0AB/DR14/21028<br>• 1100509-2103-0AB/DR14/21028 |              |               |              |       |             | 4/4/2012   |                |                                                                                                    |

- 2. Click the **Search Sample List** Search Sample List button.
- 3. Browse for the sample list to be imported and click the **Open** button.
- 4. Type a name in the **List ID** field, and, if necessary, select a Lab code or **Contact ID** from the drop-down list.
- 5. Confirm sample information and edit if needed.
  - This symbol indicates that the Patient ID *already exists* in the Fusion database.
- 6. Click to clear the check boxes of any samples you do not want to import.
- 7. Click the **Import List** button to import the selected sample lists.
- 8. Click **Close** to return to the Main Menu.

# **Information Formats for Sample Lists**

The information inside a sample list that you import in to HLA Fusion must be in one of the following formats.

### New packing list format

#### This file gives the fields (in this order):

ShipmentLoc(1 - 13),SampleIDName(0198-0398-0),SampleType(AB, DR or AB/DR), TurnaroundTime(14, 21 or 14AB/21DR),DCN (3 digit).

#### Example line:

1 - 13,0198-0398-0,AB/DR,14AB/21DR,074

### Packing list: Old Standard 'X' samples

#### This file gives the fields (in this order):

ShipmentLoc,SampleIDName,SampleType (1, 2, 3..., and an 'X' for AB/DR samples),DCN Example line:

1 - 12,0287-7867-8,X,074

### Old packing list format, '11' for AB/DR samples

#### This file lists (in this order):

ShipmentLoc, SampleIDName, SampleType (1, 2, 3..., and an '11' for AB/DR samples), DCN

#### Example line:

1 - 15,0287-0779-2,11,074

#### **Comma-Delimited Format**

Each field is separated by commas. The use of quotes around a field is optional, and is required only if the contents of the field use a comma, which could confuse field separation. This file lists (in this order):

ShipmentLoc, SampleIDName, SampleType (AB, DR or AB/DR), TurnaroundTime (14, 21 or 14AB/21DR), DCN

#### Example line:

"1","12","0287-7867-8","AB/DR","14AB/21DR","074"

#### **Tab-Delimited Format**

### Each field is separated by a tab. This file lists (in this order):

ShipmentLoc, SampleIDName, SampleType (AB, DR or AB/DR), TurnaroundTime (14, 21 or 14AB/21DR), DCN

#### Example line:

1 12 0287-7867-8 AB/DR 14AB/21DR 074

#### **SDF Format**

Each field is separated by commas. This file lists (in this order):

BoxSlot, DonarID, SampleType (AB, DR or AB/DR), TurnaroundTime (14, 21 or 14AB/21DR), DonarCenter

#### **Example line:**

```
1120287-7867-8AB, DR14, 21074
```

### Local/Sample/Patient ID Only

#### This file is a Microsoft Excel file. This file lists (in this order):

```
Row 1: Column Title "Local" and "Sample" and "Patient"
Column A: LocalID
Column B: SampleIDName (required)
Column C: PatientIDName
Column D: Date
```

| Example: |         |                |           |           |  |  |  |  |  |  |
|----------|---------|----------------|-----------|-----------|--|--|--|--|--|--|
|          | А       | В              | С         | D         |  |  |  |  |  |  |
| 1        | LocalID | Sample         | PatientID | Date      |  |  |  |  |  |  |
| 2        | 1       | 20449-0235-1AB | DR14      | 8/10/1957 |  |  |  |  |  |  |
| 3        | 1       | 30449-0238-5AB | DR14      | 2/10/1942 |  |  |  |  |  |  |
| 4        | 1       | 40449-0239-3AB | DR14      | 5/12/1958 |  |  |  |  |  |  |
| 5        | 1       | 50449-0236-9AB | DR14      | 12/1/1960 |  |  |  |  |  |  |

# **Viewing and Editing Sample Information**

Sample information can be edited, but associated Patient IDs cannot—only new Patient IDs can be added.

1. On the Main Menu, select **Sample > Manage Sample Info**.
#### **Manage Sample Window** Use Filter to Search for Sample Information Search Criteria Sample ID Date Range Local DCN Category TurnAround Location Sample List ▼ ▼ 7/19/2012 ▼ ▼ 3/13/2013 ▼ \* • \* • \* **T** View Sample **Reset Filter** Sample ID DCN Category Turnaround Date Location Patient ID Local Delete Close Save Sample may appear multiple times if it is associated with different sample list/group.

2. Use the filters to find samples and click the **View Sample** View Sample button.

| Note: | Wildcards can be used in the Sample ID field to widen the results. |
|-------|--------------------------------------------------------------------|
|       |                                                                    |

- 3. Edit sample information.
  - Double-click on a Patient ID to open the **Patient/Donor Information** screen and edit information for that patient/donor.
- **Note:** You can rename a sample by modifying the name in the Sample ID field. Sample ID's are listed alphanumerically, with all ID's beginning with numbers listed first.
  - 4. Click Save to save. Or, click Delete to delete the sample.
  - 5. Click **Close** to return to the Main Menu.

**Note:** You cannot delete a sample which is part of a session that has already been analyzed.

# Test Lists

A Test List is a list of Sample IDs that can be used repeatedly to automatically write the Sample IDs into a session analysis that can be read by Luminex<sup>®</sup>. It is a useful tool when you have a group of samples to be run on multiple tests.

With the Test List menu you can:

- Create new Test Lists
- View and edit existing Test Lists
- Delete Test Lists
- Export Test Lists to a .txt file

#### **Creating New Test Lists**

Test Lists must be created in the order in which the samples are to be analyzed.

1. From the Main Menu, select **Samples > Manage Test List**.

| Manage Test Li                                   | st Screen                           |
|--------------------------------------------------|-------------------------------------|
| Create / Edit Test List                          |                                     |
| Select Test List Or<br>Enter new Test List Name  | Delete List                         |
| Search Field Value Sample ID Cocal ID Patient ID | Add >> Remove All Move Up Move Down |
|                                                  | Save Export Refresh Close           |

- 2. Type in a name for the new test list, (or select a previously created test list) and press the **Enter** key on your keyboard.
- 3. Search for samples to add to the test list using the search fields, and click the **Search** button to view the search results.
- 4. Highlight samples, and click the **Add** button to add them to the test list.

- 5. Click the **Save** button to save the new test list.
- 6. Click the **Close** button exit this screen and return to the Main Menu.

# Viewing and Editing Existing Test Lists

Test Lists can be viewed or edited at any time.

- 1. From the Main Menu, select **Manage Samples > Manage Test List**.
- 2. Use the drop-down list to select a test list, and click **Continue**>>.
- 3. Click **Delete List** to permanently delete the selected test list.
- 4. Click **Close** to return to the Main Menu.

## **Deleting Existing Test Lists**

Deleting a test list removes the list from the database, but the Sample IDs are not removed or changed in the database.

- 1. From the Main Menu, select Manage Samples > Manage Test List.
- 2. Use the pull-down menu to select a test list, and click **Continue**>>.
- 3. Add, remove or move samples as desired.
- 4. Click **Save** to save the new test list.
- 5. Click **Close** to return to the Main Menu.

#### **Exporting Test Lists**

Test lists can be exported for use outside of HLA Fusion only as a .txt files.

- 1. From the Main Menu, select **Manage Samples > Manage Test List**.
- 2. Use the pull-down menu to select a test list, and click **Continue**>>.
- 3. Click the **Export** button to export test list details to a .txt file.
- 4. If prompted to save the test list before export, click Yes to save and continue.
- 5. Select a location to save the test list and enter a file name for it.
- 6. Click Save.
- 7. When prompted to create a Luminex Patient List input, click No.
- 8. Click **Close** to close and return to the Main Menu.

# **Patient Information**

HLA Fusion<sup>™</sup> can store patient information and associate Sample IDs with patients and donors. You can store all typing and screening information in one location for each patient.

**Note:** Please verify all data you import as HLA Fusion performs minimal data validation upon import.

# **Importing Patient/Donor Lists**

After creating a Patient/Donor List, you can import the information into HLA Fusion.

1. From the Main Menu, select **Patient Info > Import Patient List**.

The Import Patient window displays.

| i 🎸 | mport   | Patien    | t                |                |                 |                   |                    |            |             |            |        |             |               | ×         |
|-----|---------|-----------|------------------|----------------|-----------------|-------------------|--------------------|------------|-------------|------------|--------|-------------|---------------|-----------|
| L   | 11      | ٨         | Eucio            | <b>10</b> TH   |                 |                   |                    |            |             |            |        |             |               |           |
|     |         | <u>A</u>  | rusio            |                |                 |                   |                    |            |             |            |        |             |               |           |
|     |         |           |                  |                |                 |                   |                    |            |             |            |        |             |               |           |
|     | Patient | List File | Name C:\OLI FU:  | SION\data\sess | ion\Data Refere | ence Files\Patier | nt List\PatientLis |            |             |            |        |             |               |           |
|     |         | Import    | Local Patient ID | Category Grp   | FamilyID        | First Name        | Middle Name        | Last Name  | SSN         | DOB        | Gender | Ethnicity   | Address       | City      |
|     | •       | Γ         | TER256           | Human          | JERMAINE        | Jossie            |                    | JERMAINE   | 077-77-1002 | 12/4/2005  | F      | hispanic    | 3097 Runnin   | Japan     |
|     |         |           | TER259           | Human          | Hitllerous      | Wendy             |                    | Hittlerous | 006-54-4548 | 12/5/2005  | F      | jewish      | 3098 Runnin   | Brea      |
|     |         |           | AP630            | Human          | FESSUE          | HAKEEM            | F                  | FESSUE     | 901-11-1098 | 11/30/2005 | М      | Caucasian   | 708 Josephin  | Josphinr  |
|     |         |           | TER085           | Human          | TERYLAUS        | MARCUS            | М                  | TERYLAUS   | 111-70-9112 | 12/3/2005  | М      | melanesians | 1111 Bug Ro   | Miami     |
|     |         |           | DIANEIVY         | Human          | IVY             | DIANNE            | F                  | IVY        | 111-39-0001 | 12/1/2005  | F      | black       | 90 Cloudy Str | Cloudy    |
|     |         |           | 1                | Human          | Farggot         | Elizabeth         | U                  | Farggotti  | 111-00-1998 | 12/30/2006 | F      | Caucasian   | 7109 Washin   | Washing   |
|     |         |           | 2                | Human          | Bloodstone      | Henry             | К                  | Bloodstone | 091-00-1987 | 12/27/2006 | М      | melanesians | 20 Bloodston  | St John   |
|     |         |           | 3                | Human          | Chavez          | Carrie            |                    | Chavez     | 034-21-3344 | 3/30/2007  | F      | hispanic    | 167 Lagoona   | Fauklane  |
|     |         |           | 4                | Human          | Monkeyward      | Sheila            |                    | Monkeyward | 111-13-4545 | 2/18/2005  | М      | asian       | 1600 Pennysl  | Cranstor  |
|     |         |           | 5                | Human          | Stone           | Jerry             | Q                  | Stone      | 111-11-0999 | 7/7/2008   | М      | black       | 209 Apapa R   | Ebute-M   |
|     |         |           | 6                | Human          | Chung           | Joanna            | М                  | Chung      | 042-07-1443 | 8/31/2007  | F      | asian       | 801 Kingswa   | New Yor   |
|     |         |           | 7                | Human          | Yakamoto        | Yukinna           | М                  | Yakamoto   | 237-03-0551 | 10/31/2004 | М      | oriental    | 2405 Lions G  | Flagston  |
|     |         |           | E22237           | Human          | CHOI            | Seyoung           | М                  | CHOI       | 047-32-3335 | 12/7/2005  | F      | asian       | 67 Queens C   | Iowa Cit  |
|     |         |           | E18994           | Human          | CHOE            | Heejoosa          | S                  | CHOE       | 111-45-1777 | 12/6/2005  | М      | oriental    | 1600 Nevada   | Arsenal   |
|     |         |           | NIE              | Human          | NIE             | PETER             | М                  | NIE        | 111-23-4511 | 12/2/2005  | М      | Caucasian   | 108 Christ Ro | Asheville |
|     |         |           |                  |                |                 |                   |                    |            |             |            |        |             |               |           |
|     |         |           |                  |                |                 |                   |                    |            |             |            |        |             |               |           |
|     |         |           |                  |                |                 |                   |                    |            |             |            |        |             |               |           |
|     |         |           |                  |                |                 |                   |                    |            |             |            |        |             |               |           |
|     |         |           |                  |                |                 |                   |                    |            |             |            |        |             |               |           |
|     | •       |           |                  |                |                 |                   |                    |            |             |            |        |             |               | <u> </u>  |
|     |         |           |                  |                | Deselect All    | Select            | All R              | eset       | Import      | Close      |        |             |               |           |
| •   | 0.15    |           |                  |                |                 |                   |                    |            |             |            |        |             |               |           |
| •^  | ONE     | LAME      | DA UUUU          |                |                 |                   |                    |            |             |            |        |             |               |           |

**Import Patient Window** 

- 2. If needed, click the **Browse** .... button to locate the patient list.
- 3. Select the check box in the **Import** column for each patient you want to import. You may also click **Select All** Select **All** to import an entire patient list, or **Deselect All** Deselect **All** to remove all check marks from from the Import column.

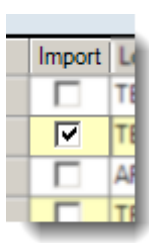

- 4. Click the **Import** button to import the selected patients.
- 5. Click the **Close** button to return to the main menu.
- **Note:** The HLA Fusion system checks the patient/donor lists you attempt to import to verify that all characters contained in the data are supported by Fusion. If your list contains unsupported characters, a message is displayed to let you know, and the list is not imported. Newly imported patient records display alleles in the new nomenclature format. Existing patient records display alleles with the existing allele format.

# Managing Patient/Donor Records

The Patient/Donor Management menu allows you to manage one record at a time.

From the Patient/Donor Management menu you can:

- Add new patient/donor records
- Search existing patient/donor records
- Edit patient/donor records
- Associate patient/donor IDs with Sample IDs
- Associate patient and donor records
- Assign a donor to the Donor PRA
- Print, export and archive patient records

#### Adding New Patient/Donor Records

You can add patient information using the Patient/Donor Information menu. This is the best option for adding a small number of patient records.

1. From the Main Menu, select **Patient Info** >> **Manage Patient**.

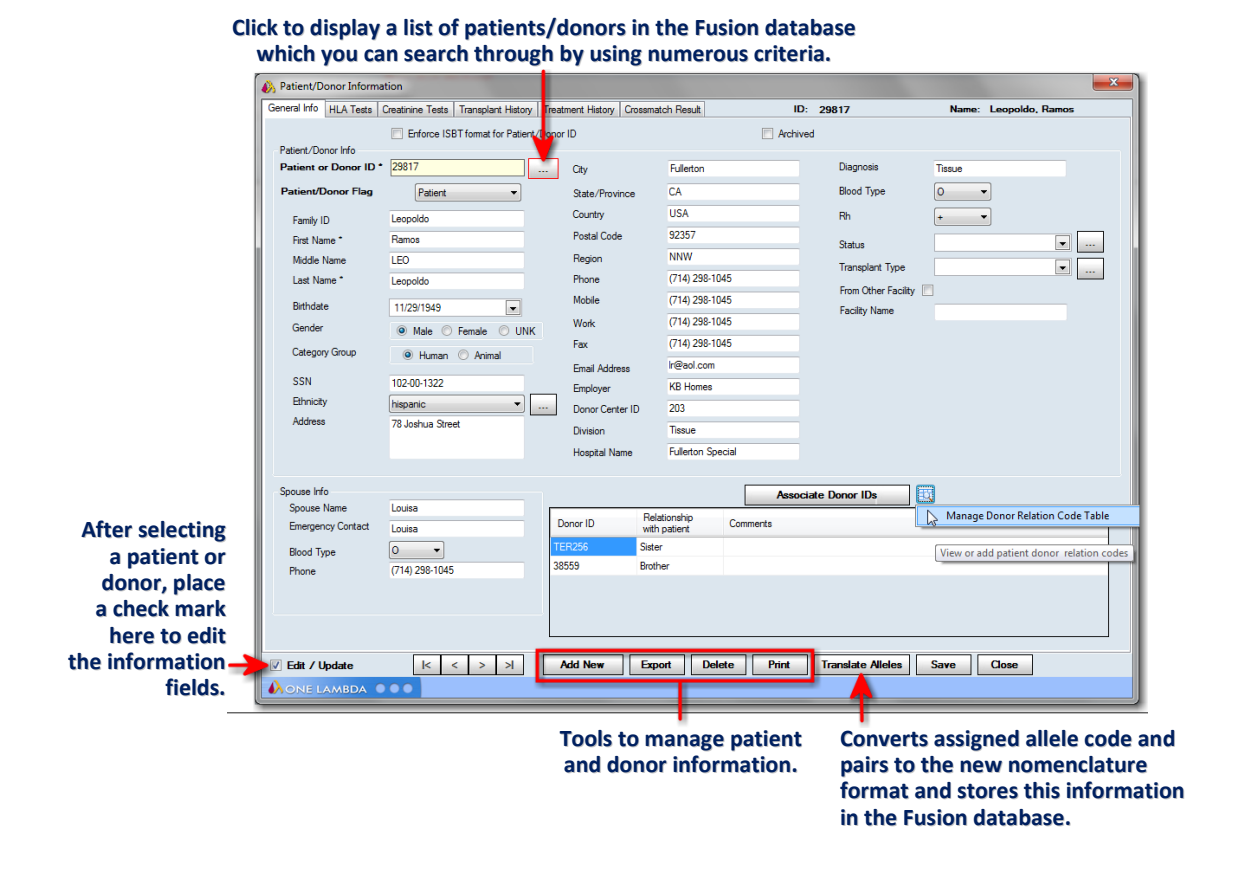

- 2. Enter an ID in the **Patient/Donor** field. The ID can be alphanumeric, (contain letters and/or numbers).
  - Or click the **Browse** button which opens the **Patient/Donor List** from which you can search and select a patient/donor.
- 3. Enter patient/donor information as needed. Fields with an asterisk (\*) are required.
- 4. Click the **Add New** Add New button to save the data and add the patient/donor information to the Fusion database.
- 5. Click the **Close** button to close and return to the main menu.

## Lookup Patient/Donor Records

This option allows you to browse through records or search for specific ones.

If you know the Patient or Donor ID:

1. Enter the Patient/Donor ID in the **Patient or Donor ID field**.

| Patient/Donor Info    |       |   | -    |
|-----------------------|-------|---|------|
| Patient or Donor ID * | 31029 |   | City |
| Patient/Donor Flag    | Donor | - | Sta  |

2. Click the **Enter** key on your keyboard.

If you know only *part* of a patient or donor's information, (first name, last name, etc.):

- 1. From the Main Menu, select **Patient Info > Manage Patient**.
- 2. Click the **Browse** button which opens the **Patient/Donor List**.

| <b>i</b> | 👌 Patie | ent/Donor | List            |                  |               |                    |               |               | <b></b> ` |
|----------|---------|-----------|-----------------|------------------|---------------|--------------------|---------------|---------------|-----------|
|          | Η       | LA        | Fusi            | on≝              | (             |                    |               |               |           |
|          | -       |           |                 |                  |               |                    |               |               |           |
|          | Patient | t ID      | •               | Last Name        | Jones         | Family ID Jo       | nes S         | Sample ID *   | Reset     |
|          | Patient | t/Donor   | Donor           | ▼ First Name     | Lany          | Active/Archived Ac | tive 🔻 I      | ocal ID *     | Search    |
|          |         |           |                 |                  |               |                    |               |               |           |
|          |         |           | Active/Archived | Patient/Donor ID | Family ID     | First Name         | Last Name     | Patient/Donor | <u>^</u>  |
|          | •       |           | Active          | 667976           | <none></none> | <none></none>      | <none></none> | Patient       |           |
|          |         |           | Active          | 3990902799       | <none></none> | <none></none>      | <none></none> | Patient       |           |

- 3. Enter your search criteria, (i.e., patient or donor, last name, etc.) and click the **Search** button.
- 4. If the patient/donor is located, place a check mark in the box next to the patient/donor.
- 5. Click the **Close** button.

#### **Editing Patient/Donor Records**

**Note:** You must be a Supervisor in order to edit a patient/donor record.

All patient/donor information, (except patient/donor ID) can be edited.

- 1. From the Main Menu, select **Patient Info > Manage Patient**.
- 2. Enter a Patient or Donor ID, or search by using the steps outlined above.

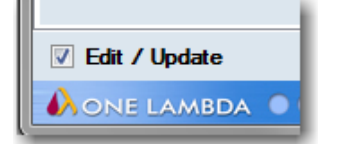

- 3. Place a check mark in the Edit/Update check box at the bottom, left of the screen.
- 4. Edit patient/donor information on either of the three tabbed forms which are part of this screen.

(Fields marked with an asterisk (\*) are required.)

- 5. Click the **Save** button to store your changes.
- 6. Click the **Close** button to return to the previous screen.

#### Associating a Patient/Donor ID with Sample ID's

A Sample ID cannot be associated with more than one patient or donor record, but a patient or donor record can have more than one Sample ID associated with it.

#### From the HLA Fusion Main Menu, select **Patient Info > Manage Patient**.

1. Select a Patient or Donor ID from the drop-down **ID** box on the main Patient/Donor Information screen.

| tient/Donor Info  |       |   |
|-------------------|-------|---|
| ID*               | ER256 | - |
| Patient/Donor Rag | Donor | ¥ |

| • | Or, click the <b>Se</b> a | arch Patient/Donor           |
|---|---------------------------|------------------------------|
|   | Search Patient/Donor      | button to locate the correct |
|   | Patient or Dono           | or ID.                       |

2. Click the **HLA Tests** tab at the top of the window.

| 🚯 Patient/D  | onor Inform | nation           |        |
|--------------|-------------|------------------|--------|
| General Info | HLA Tests   | Creatinine Tests |        |
|              |             | Enforce ISI      | BT for |

## The HLA Tests screen opens:

| 💫 Patient/D      | onor Inform            | nation            |                              |                                       |                   |             |      |                |      |             |              | × |
|------------------|------------------------|-------------------|------------------------------|---------------------------------------|-------------------|-------------|------|----------------|------|-------------|--------------|---|
| General Info     | HLA Tests              | Creatinine Tests  | Transplant History           | Treatment Histor                      | Crossmatch Result | Edit        | ID:  | TER259         | l    | Name: Hittl | erous, Wendy | , |
| P                | Associate S            | Sample IDs        | View Sample S                | Summary                               | Associate PRA     | Donor Grou  | ps   |                |      |             |              |   |
| TER2             | 59                     |                   |                              |                                       |                   |             |      |                |      |             |              |   |
| HLA Ass          | signments Mo           | olecular          |                              |                                       |                   |             |      |                |      |             |              |   |
| Class I          | A                      | В                 | с                            | Class II<br>DRE                       | 1 DRB3            | DRB4        | DRB5 | DQB1           | DQA1 | DPB1        | DPA1         |   |
|                  |                        |                   |                              |                                       |                   |             |      |                |      |             |              |   |
| HLA Ass<br>Class | signments Se<br>I<br>A | rology Or<br>B Bw | nly digits, "BLANK", "<br>Cw | Low", - and / are ;<br>Class II<br>DR | DR(51,52,53)      | elds.<br>DQ | DP   |                |      |             |              |   |
| Other            |                        |                   |                              |                                       |                   |             |      |                |      |             |              |   |
| MIC              | A M                    | ICB KIR           |                              |                                       |                   |             |      |                |      |             |              |   |
| Antibody         | Assignment             | s                 |                              |                                       |                   |             |      |                |      |             |              |   |
| Class I          | l Antibody Sp          | ecificity         |                              |                                       |                   |             |      |                |      |             |              |   |
| Class            | II Antibody S          | pecificity        |                              |                                       |                   |             |      |                |      |             |              |   |
| MIC A            | ntibody Spec           | sificity          |                              |                                       |                   |             |      |                |      |             |              |   |
| Unacc            | ceptable Anti          | gens              |                              |                                       |                   |             |      |                |      |             |              |   |
| Accep            | table Antiger          | ns                |                              |                                       |                   |             |      |                |      |             |              |   |
|                  | 1.5                    |                   |                              |                                       |                   |             |      |                |      |             |              |   |
|                  |                        |                   |                              |                                       |                   |             | Trar | nslate Alleles | Save | Close       |              |   |
| AONE L           | AMBDA                  | •••               |                              |                                       |                   |             |      |                |      |             |              |   |

Patient/Donor Information Screen – HLA Tests Tab

3. Place a check mark next to **Edit** at the top of the screen to allow changes to be made to the record(s).

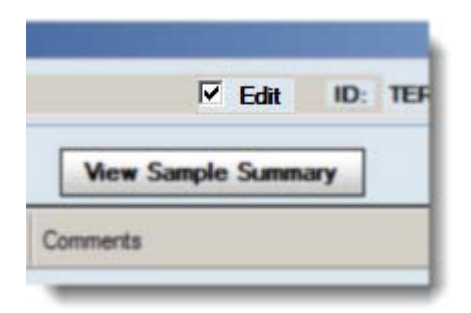

- 4. Select a **Patient** or **Donor ID**.
- 5. Click the **Associate Sample IDs** button.
- 6. In the **Patient/Donor Sample Association** window, highlight a Sample ID and click the arrow button to add it to the **Patient/Donor Sample List**. (Click to remove a highlighted Sample ID from the list.)

| Patient/Donor Sample Association | ×                         |
|----------------------------------|---------------------------|
| HLA Fusion <sup>™</sup>          |                           |
| Patient/Donor ID TER256          |                           |
| Available Samples                | Patient/Donor Sample List |
|                                  | TER256                    |
| SSA TONE                         |                           |
| TER069                           |                           |
| TER073<br>TER082                 | <                         |
| TER085<br>TER087                 |                           |
| TER099                           |                           |
| TER114<br>TER117                 |                           |
| TER137<br>TER146                 |                           |
| TER147<br>TER149                 |                           |
| TER150                           |                           |
| TER185                           |                           |
|                                  |                           |
|                                  | Cancel OK                 |
|                                  |                           |
|                                  |                           |

- 7. Click **OK** to associate the Sample ID's and return to the patient record
- 8. Click the **Close** button, or the **Exit** button to return to the previous HLA Fusion menu.

#### Translating Associated Patient/Donor Results to New Allele Code

Patient or Donor results can be translated to update the allele code names to the new NMDP allele code format.

The new format will affect allele code and allele pairs assigned to the selected patient/donor, and will be stored in the Fusion database in the new format.

- 1. On the HLA Fusion menu bar, select **Patient Info > Manage Patient**.
- 2. Select a patient/donor record.
- 3. Click the **Translate Alleles** Translate Alleles button.
- 4. Click the **Save Save** button to save your data.
- 5. Click the **Close** button, or the **Exit** button to return to the previous window.

#### **Associating Patient and Donor Records**

A Patient ID can be associated with more than one donor record, and a donor ID can have more than one patient record associated with it.

1. From the Main Menu, select **Patient Info > Manage Patient**.

- 2. Select a patient/donor record.
- 3. Click/Select the HLA Tests tab.
- 4. Place a check mark next to **Edit** at the top of the screen to allow changes to be made to the record(s).
- 5. Click the **Associate Donor IDs** Associate Donor IDs button.
- In the Patient/Donor Sample Association window which opens, highlight a Donor ID and click ≥ to add it to the Patient/Donor Sample List. (Click ≤ to remove a highlighted Donor ID from the list.)
- 7. Click **Save** to store the data.
- 8. Click **OK** to return to patient record.
- 9. Click **Close** to return to the previous menu.

| ivalable Donor IDs | De | nor List | Dabatasahia  |   |          | 15 |
|--------------------|----|----------|--------------|---|----------|----|
|                    | _  | Donor ID | with patient |   | Comments |    |
|                    | ,  | TER256   | Daughter     | - | 1        |    |
|                    |    |          |              |   |          |    |

#### Associating a Donor with Donor PRA Results

A Donor ID can be included in the calculation for Donor PRA percentage for the antigen products.

- 1. From the Main Menu, select **Patient Info > Manage Patient**.
- 2. Select a donor, or create a new one.
- 3. Make sure the Patient/Donor field is set to Donor.

Located at the bottom, right of the Patient/Donor Information screen is the **Donor Info** section.

- 4. Select the Include in Donor PRA check box.
- 5. Select the **Donor Type** from the drop-down selection.

| Donor Info         |                |
|--------------------|----------------|
| Donor Type         | Living related |
| Include in Donor F | RA 🔽           |
| Donor Group        | 3Smith         |

- 6. Click the **Browse Button** to open the **Donor Group Selection** screen and choose the appropriate donor group(s).
- 7. Click the **OK** ok button to return to the Patient/Donor Information screen.

# **Printing Patient/Donor Records**

HLA Fusion prints both Record Management tabs regardless of which tab is currently being viewed.

- 1. From the Main Menu, select **Patient Info > Manage Patient**.
- 2. Select a patient/donor record.
- 3. Click **Print** to print.
- 4. Click **Close** to return to the Main Menu.

## **Exporting Patient/Donor Records**

Patient/donor records can be exported individually to a CSV file. The file has the same format as a Patient List.

- 1. From the Main Menu, select **Patient Info > Manage Patient**.
- 2. Select a patient/donor record.
- 3. Click **Export** to export.
- 4. Select a location to save the CSV file to and enter a file name.
- 5. Click Save.
- 6. Click **Close** to return to the Main Menu.

# **Archiving Patient/Donor Records**

Archived patient/donor records are not available for reporting or associating. You can still view archived records and reactivate them by clearing the archive check box.

- 1. From the HLA Fusion Menu bar, select **Patient Info > Manage Patient**.
- 2. Click the **General Info** tab.
- 3. Select a patient/donor record.
- 4. From the **Patient/Donor List** window, select **Archive** from the drop-down **Active/Archive** list.
- 5. Click Save to save.
- 6. Click **Close to** return to the Main Menu.

# **Deleting Patient/Donor Records**

Patient/donor records can be deleted through the Manage Patient menu option.

- 1. From the Main Menu, select **Patient Info > Manage Patient**.
- 2. Click the **General Info** tab.
- 3. Select a patient/donor record.
- 4. Click **Delete** to delete the patient/donor record from the Fusion database.
- 5. Click Save.

# **Creating Patient/Donor Lists**

The following is an example of a patient list that can be created and the guidelines for doing so. The patient list must be formatted for import via a program like Excel or Notepad and saved as a Windows compatible CSV file.

The first field/section must contain the names of the patient list fields, each separated by commas.

**Note:** Creating a new patient list can be made easier by first exporting an existing list into CSV format, and using the fields in that to build your new list.

#### Patient List Field Names and Format

PatientIDName, CategoryGrp, FamilyID, FirstName, MiddleName, LastName, Ssn, Dob, Gender, Ethni city, Address, City, State, Region, Country, ZipCode, Email, Phone, WkPhone, Cellular, Fax, Emplo yer, SpouseName, SpouseBloodType, EmergencyContact, EmrgncyTel, DCN, HospitalName, Division, BloodType, Disease, RhBloodType, PatientDonorFlg, Associated SampleIDs, Associated DonorIDs, HLA1\_A, HLA2\_A, HLA1\_B, HLA2\_B, HLA1\_BW, HLA2\_BW, HLA1\_C, HLA2\_C, HLA1\_DRB1, HLA2\_DRB 1, HLA1\_DRB3, HLA2\_DRB3, HLA1\_DRB4, HLA2\_DRB4, HLA1\_DRB5, HLA2\_DRB5, HLA1\_DQB1, HLA2\_DQB1, HLA 1\_DQA1, HLA2\_DQA1, HLA1\_DPB1, HLA2\_DPB1, HLA3, HLA1\_DRB4, HLA2\_DRB4, HLA1\_DRB5, HLA2\_DRB5, HLA2\_DRB5, HLA1\_DRB5, HLA2\_DRB5, HLA1\_DQB1, HLA2\_DQB1, HLA2\_DQB1, HLA2\_DQB1, HLA2\_DQB1, HLA2\_DQB1, HLA2\_DQB1, HLA2\_DQB1, HLA2\_DQA1, HLA1\_DCB, HLA2\_MICB, HLA2\_MICB, HLA2\_MICB, HLA2\_MICB, HLA2\_MICB, HLA2\_MICB, HLA2\_MICB, HLA2\_MICB, HLA2\_MICB, HLA2\_MICB, HLA2\_A, SHLA1\_B, SHLA2\_B, SHLA1\_Cw, SHL A2\_Cw, SHLA1\_DR, SHLA2\_DR, SHLA1\_DR345, SHLA2\_DR345, SHLA1\_DQ, SHLA2\_DQ, SHLA1\_DP, SHLA2\_DP, D onorType, IncludeInDonorPRA

Subsequent lines must list the actual patient information, alphanumerically, (can be letters and/or numbers) separated by commas. If there is no information for the patient in a particular field, that field still requires a comma as a placeholder.

**Note:** For *all* manual serology entries, the locus must precede the value. For example, for an A locus of value 23, you must enter **A23**.

#### Example Patient/Donor List

PatientID, CategoryGrp, FamilyID, FirstName, MiddleName, LastName, Ssn, Dob, Gender, Ethnicity, Address, City, State, Region, Coun try, ZipCode, Email, Phone, WkPhone, Cellular, Fax, Employer, SpouseName, SpouseBloodType, EmergencyContact, EmergencyTel, DCN, H ospitalName,Division,BloodType,Disease,RhBloodType,PatientDonorFLg,Associated SampleIDs,Associated DonorIDs,HLA1 \_A, HLA2\_A, HLA1\_B, HLA2\_B, HLA1\_Bw, HLA2\_Bw, HLA1\_C, HLA2\_C, HLA1\_DRB1, HLA2\_DRB1, HLA1\_DRB3, HLA2\_DRB3, HLA1\_DRB4, HLA2 DRB4, HLA1 DRB5, HLA2 DRB5, HLA1 DQB1, HLA2 DQB1, HLA1 DQA1, HLA2 DQA1, HLA1 DPB1, HLA2 DPB1, HLA1 DPA1, HLA2 DPA1, HLA1 MICA, HLA2 MICA, HLA1 MICB, HLA2 A, SHLA1 B, SHLA2 B, SHLA1 CW, SHLA2 CW, SHLA1 DR, SHLA2 DR, SHLA1 DR345, SHLA2 DR345, SHLA1 DQ, SHLA2 DQ, SHLA1 DP, SHLA2 DP, DonorType, IncludeInDonorPRA Street,,CA,NWW,USA,91022, jneely@yahoo.com,(213) 567-0987,(213) 567-0987,(213) 567-0987,(213) 567-0987,(213) 567-0987,MIT Research, Evvonne, AB, Evvonne, (213) 509-0198, 101, St Judes's Hospital, MARROW Transplant, O, bONE MARROW+,,Patient,,,,,,DQ-,DP14,DP9,, 27614, Human, Martinez, Daniel, DM, Martinez, 032-11-1934, 9/12/1998, M, hispanic, 40 Driveland Road, East LA,CA,NWW,USA,90222,mdaniel@aol.net,(324) 489-1430,(324) 489-1430,(324) 489-1430,(324) 489-1430,(324) Juice, Maria, B, Maria, (324) 489-1430, 103, East LA Hospital, MARROW 38557, Human, Phannudet, Keodone, PK, Phannudet, 111-41-5432, 12/30/2000, F, oriental, 1009 Special Road, Valencia, CA, NWW, USA, 91355, kd@lions.net, (662) 234-1098, (662) 234-1098, (662) 234-1098, (662) 234-1098, Traveller's Insurance, Kenneth, A, Kenneth, (662) 234-1098, 221, Henry Mayo Hospital,, AB, Tissue, 38559, Human, Prater, Katie, P. Prater, 001-78-1009, 7/17/1949, F, caucasoid, 60 Prosper Road, Irvine, CA, NWW, USA, 91120, pkatie@msn.com, (714) 760-1987, (714) 760-1987, (714) 760-1987, (714) 760-1987, General Moters, Jerry, AB, Jerry, (714) 760-1987, 103, Irvine General, BONE MARROW 35720,Human,Quinn,Gayle,QG,Quinn,111-12-1212,5/25/1987,F,black,120 Papa Road, Anaheim, CA, nnw, USA, 92017, gquinn@msn.com, (714) 367-1022, (714) 367-1022, (714) 367-1022, (714) 367-1022, TY Mortgage, Franklin, O, Franklin, (714) 367-1022, 501, Anaheim Memorial Hospital, BONE MARROW Transplant, AB, BONE 29817,Human,Leopoldo,Ramos,LEO,Leopoldo,102-00-1322,11/29/1949,M,hispanic,78 Joshua Street,Fullerton,CA,NNW,USA,92357,1r@aol.com,(714) 298-1045,(714) 298-1045,(714) 298-1045,(714) 298-1045,(714) Homes,Louisa,O,Louisa,(714) 298-1045,203,Fullerton Special,Tissue,O,Tissue, (312) 230-1098, (312) 230-1098, (312) 230-1098, (312) 230-1098, KB Homes, Terriana, O, Toula, (312) 230-1098, 607, Miami Hospital, BONE MARROW Transplant, AB, Marrow, +,Donor,,,,,DR15,-,DR52,-,,,DP5,DP5,, 44715,Human,Haigety,Jimmy,HJ,Haigety,111-94-1212,11/22/2000,M,caucasoid,7701 Christian Brothers Road,Bellflower,CA,NNW,USA,91314,jh@msn.com,(323) 981-0916,(323) 345-1234,(323) 506-7771,(714) 556-1289,Verizon Corporation,Juanna,O,Juanna,(323) 345-1098,103,St Michael Hospital,MARROW Transplant,O,Tissue, +,Patient,,,,,,DR-,DR8,,,,,,,,,,,,,,,,,,,,,,,B10,-,,,DR-,DR8,,,,,,, 44716,Human,Shoemaker,Cheryl,S,Shoemaker,111-13-1234,11/22/2002,F,black,1705 Brothers Road, Canyonville, OR, NNW, USA, 97417, sc@msn.com, (541) 839-4467, (541) 839-6509, (541) 299-1098, (541) 760-1986, Juniper Creek,Elizabeth,O,Elizabeth,(323) 345-1098,103,St Michael Hospital,MARROW Transplant,O,Tissue, +, Donor,,,,,,,DR53,-,,,,, 44717,Human,Dublin,Nikitta,D,Dublin,111-13-1234,11/22/2004,F,asian,345 Ashilly Court, Canyonville, OR, NNW, USA, 97417, sc@msn.com, (541) 839-4467, (541) 839-6509, (541) 299-1098, (541) 760-1986, Juniper Creek,Elizabeth,O,Elizabeth,(323) 345-1098,103,St Michael Hospital,MARROW Transplant,O,Tissue, Village.CA.SNM.HSA.91002.shar600yahoo.com.(714) 978-1098.(714) 978-1098.(714) 978-1098.(714) 209-7812.Josenh

# Patient Antibody Tracking

You can track antibody strength for each patient over a period of time. The information tracked is taken from the typing data stored in their Patient/Donor Info card and the antibody data in their analysis samples (LABScreen Single Antigen and LABScreen Singles) for the specified date range. Take the following steps to display graphs and data that track a patient's antibody data.

Make sure you have patient and donor information entered into HLA Fusion. If not, you can import it from a patient list and/or manually enter the data on the **Test Info** tab of the Patient/Donor Info card. Patient and donor records must be associated.

## 1. Select Patient Info > Ab Tracking.

The Patient Antibody Tracking window is displayed.

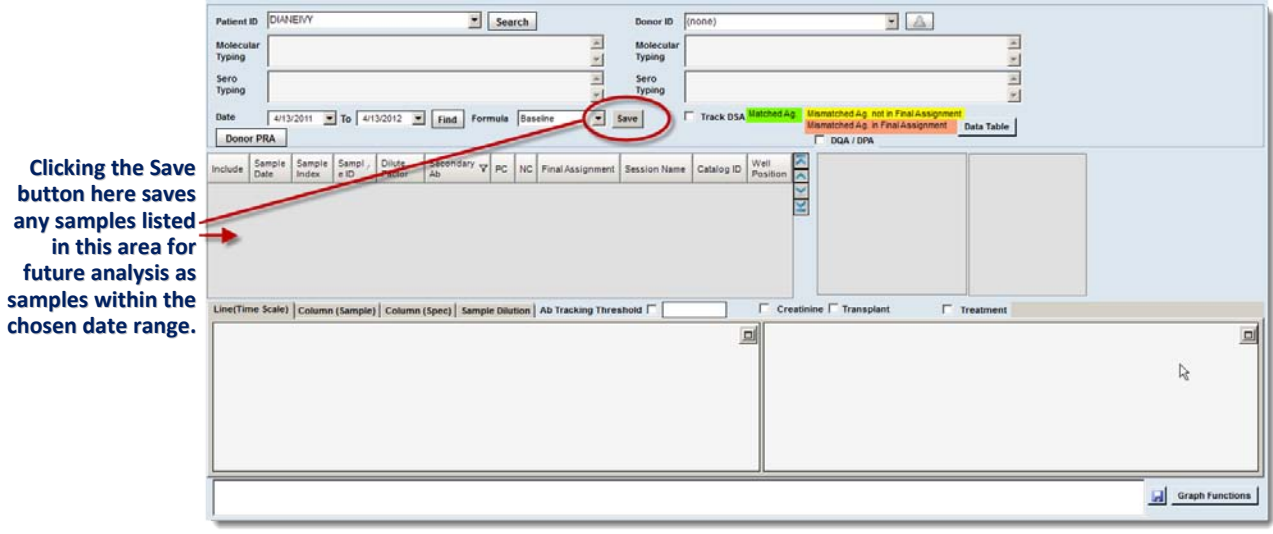

Patient Antibody Tracking window

- 2. Click the drop down arrow next to the **Patient ID** field to select from a list of patients stored in your Fusion database. Or click **Search** and search by Patient ID, First or Last name, etc.
- 3. The Molecular and Serological Typing fields are automatically filled with available data for the specified patient.
- 4. Select the start and end date range from which you want to view sample antigen data for this patient, (click the drop down arrows in the date fields to display a calendar).
- 5. You can select Secondary Ab (IgG, IgM, C1Q, All) or enter one of your own. This is a way to filter samples and it means that samples you want to bring up must have this secondary Ab. Otherwise, they will not be available when **Find** is clicked.
  - (*Optional*) You can display the percentage of PRA from available donors in the system or from selected donor groups who match the computer-assigned antibodies for the current sample.

6. Click the **Donor PRA** button to bring up the following dialog box from which you can select donor groups or All Donors.

Donor Group Selection

The Donor PRA calculation is displayed next to the **Donor PRA** button.

7. Click the **Find** button to display a list of samples for this patient that are within the specified date range.

|                  |            |            | Find I           | Patient List |                  |             |     |
|------------------|------------|------------|------------------|--------------|------------------|-------------|-----|
| Patien           | t ID       | cd86       |                  |              | ~                |             |     |
| Molect<br>Typing | ular       | -          |                  |              |                  |             | < > |
| Sero<br>Typing   | r,         | A3, A11, B | 51, B13, Cw4, Cv | w12, DR4, DR | 15, DQ1, DQ1     |             | < > |
| Date             |            | 19/05/2008 | To 19/05/20      | 009 💌 Fine   | d Formula        | Baseline    | ~   |
| Include          | Sa         | mple Date  | Sample Index     | Sample ID    | Final Assignm    | ent         | 1   |
|                  | 25/08/2008 |            | 1                | CD86L(2      | CD86L(2 Negative |             |     |
|                  | 01.4       | 09/2008    | 2                | CD86M(       | Negative         |             |     |
|                  | 15/        | 09/2008    | 3                | CD86N(1      | A23,A24,B76      |             |     |
|                  | 29/        | 09/2008    | 4                | CD86P(2      | A23,B81,A24      | ,B76,B48,B7 |     |
|                  | 06/        | 10/2008    | 5                | CD86 Q(      | A23,B81,A24      | ,B48,B7,B76 |     |
| ~                | 16/        | 10/2008    | 6                | CD86R(1      | A23,A24,B81      | B76,B48     |     |
| ~                | 254        | 08/2008    | 7                | CD86L(2      | DQ7              |             |     |
|                  | 01/        | 09/2008    | 8                | CD86M(       | DQ7              |             |     |

- **Note:** To add final assignments to a sample, double-click in the **Final Assignment** column for the sample to display the analysis window and add the assignment. Also, only samples with a date can be included in this tracking. If the Sample Date column is empty for a sample, click on the empty Sample Date cell and use the pull-down date-finder to add a date.
  - 8. Select the check box in the **Include** column for the sample(s) you want to include in the Ab tracking graphs and data.

The graphs are displayed, (to display a specific type of graph, click on the associated tab).

9. Select the check box for the antigen(s) you want to include in the tracking.

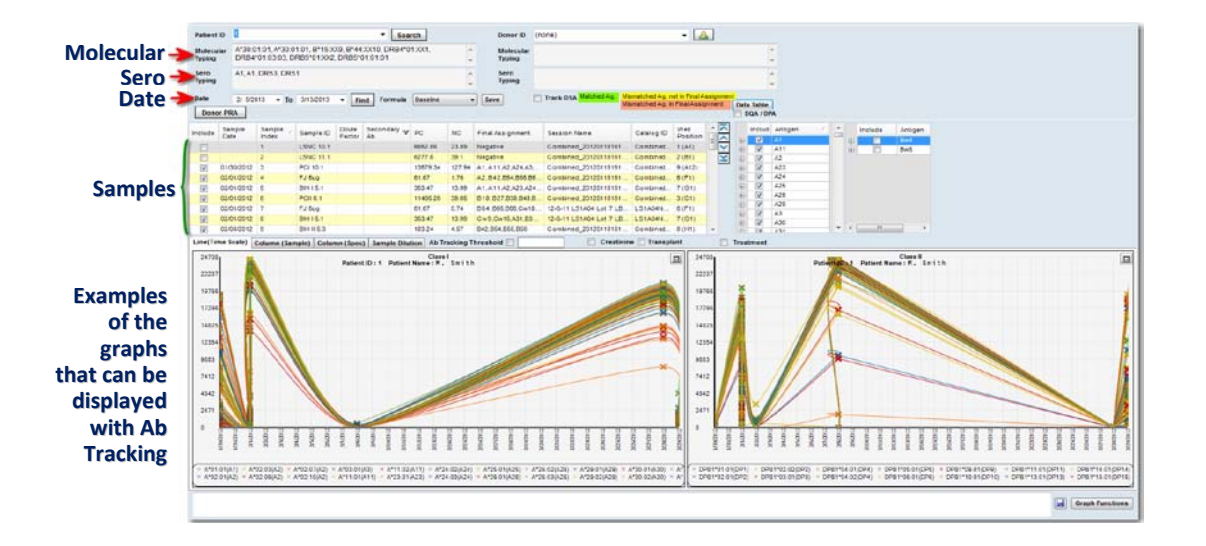

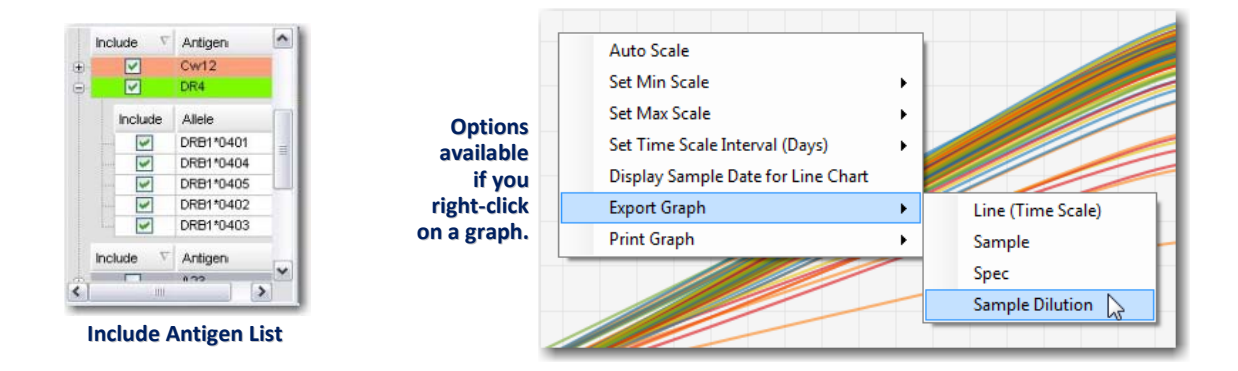

10. Select the formula to use for the graphs by clicking the drop down arrow in the **Formula** field, (Default versus Raw). The formula can also be changed after the graphs are displayed if you want to compare the tracking with different formulas.

You can double-click on a graph to expand it, and there are right-click options available from each graph, (see graphic above). You can also use the expand/contract buttons 🔲 at the upper right corners to expand the graphs.

- (*Optional*) You can add donor data, if desired, by using the drop-down arrow next to the Donor ID field to select from a list of donors associated with the selected patient. You can also create a new donor on the fly by typing a unique name into the Donor ID field and filling in the molecular and sero typing.
- (*Optional*) Enter a numeric value in the **User-defined cut-off** field. If you want to track the antibody signal strength with or without the cut-off applied, select or deselect the check box next to **User-defined cut-off**.

• (*Optional*) Select the check box next to **Track DSA** to track donor specific antigens. If this is selected and there are donor-specific antigens that are not tested with OLI product kits, these are listed.

Various other Ab tracking graphs are available by clicking any of these tabs:

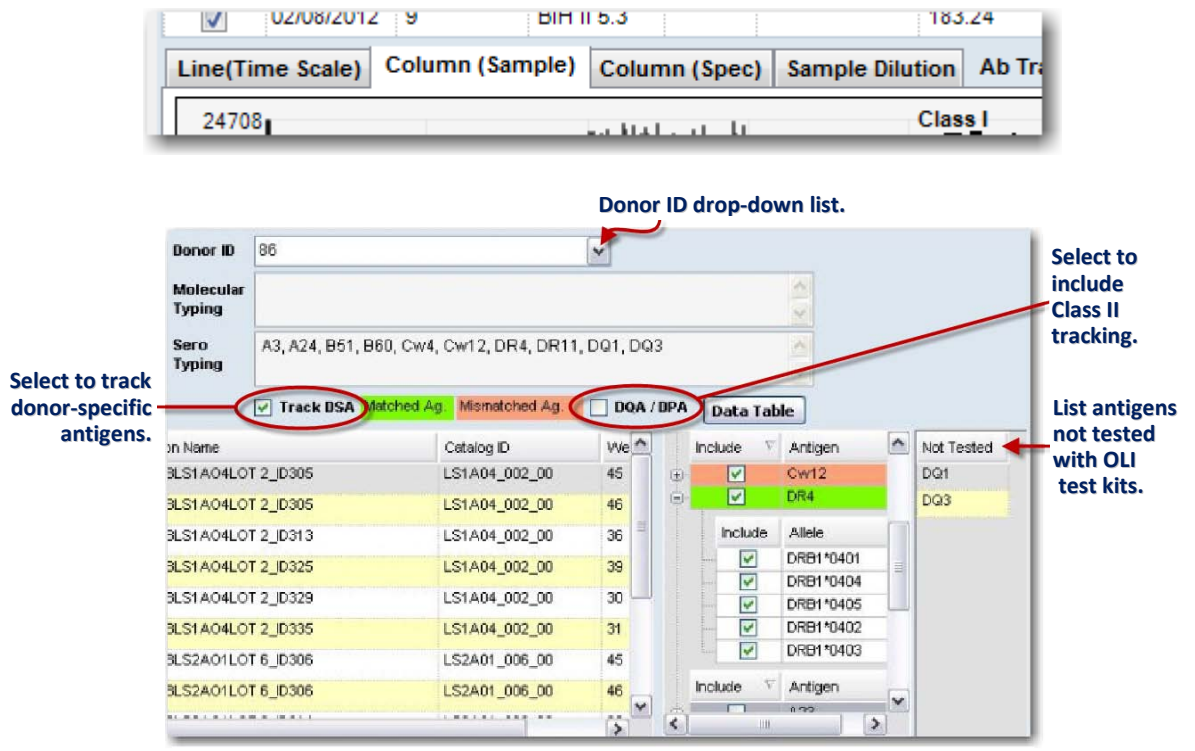

**Donor Antibody Information** 

- (Optional) Select the DQA/DPA check box to include these in Class II tracking.
- (Optional) Manually enter the donor typing in the Sero Typing field.
- 11. Click the **Data Table** button to display a raw data table CSV file with the patient antigen signal over a period of time. The table can be printed or exported.

| Patient ID :<br>Nolecular Typing : |                                                                                                    | 12346                                        |            |                |                |                | Denor ID           |                 | patient1                                                                                                    |                 |                 |                 |                 |
|------------------------------------|----------------------------------------------------------------------------------------------------|----------------------------------------------|------------|----------------|----------------|----------------|--------------------|-----------------|----------------------------------------------------------------------------------------------------|-----------------|-----------------|-----------------|-----------------|
|                                    |                                                                                                    | A*0101, A*01, B*406, Cw*07, DRB1*01, DQB1*01 |            |                |                |                | Molecular Typing : |                 | A*0101, A*0102, B*1010, B*3040, CW*202, Cw*01010,<br>DRB1*3040, DRB1*0102, DRB3*3333, DRB3*3334,<br>DRB4*0101, DRB4*0120, DRB5*2020, DRB5*2006, DQA1*101, |                 |                 |                 |                 |
| Sero Tj                            | yping :                                                                                                    | Data Type                                    | : Raw Data |                |                | < 3            | Sero Typ           | ing :           |                                                                                                    |                 | DSJ             | a Export        | Close           |
| Class I                            | Class II                                                                                                    |                                              |            |                |                |                |                    |                 |                                                                                                    |                 |                 |                 | ~               |
|                                    | Sample<br>Index                                                                                                    | Sample<br>Date                               | Sample ID  | A*0201<br>(A2) | A*0203<br>(A2) | A*0206<br>(A2) | A*3301<br>(A33)    | A*3303<br>(A33) | 8*5701<br>(857)                                                                                                    | 8*5703<br>(857) | A*3801<br>(A30) | A*3002<br>(A30) | A*6601<br>(A66) |
|                                    | and the second second se | PUNCTURE                                     | 1          | 4855.24        | 9741.2         | 7692.91        | 8011.08            | 9292.97         | 4925.3                                                                                                    | 2323.28         | 10958           | 9312.46         | 3938.43         |

**Patient Antigen Signal Data table** 

# **Profile Management**

HLA Fusion<sup>™</sup> tracks all changes to analysis data made by users and allows added data security with a two level analysis result confirmation (Save and Confirm). HLA Fusion also stores general laboratory information to be used on reports including multiple contract lab codes.

# **User Management**

From the Profile main menu you can:

- Add new users
- Edit existing user profiles
- Change passwords
- Reset passwords
- Archive users

HLA Fusion uses two user levels for added security and control of typing and screening results.

| A Supervisor can                                        | A Lab Technician can                                                                                                    |
|---------------------------------------------------------|----------------------------------------------------------------------------------------------------|
| Modify all product configuration settings               | Modify all product configuration settings—except to<br>enable <b>Auto Accept All</b> and <b>Computer Generated</b><br><b>Serology</b> for LABType and Micro SSP products |
| Save and Confirm analysis results                       | Analyze data and save analysis results                                                                                                    |
| Update reference files, such as catalogs and NMDP codes | (Only if authorized by the supervisor) - Update reference files, such as catalogs and NMDP codes                                                                         |
| Archive catalogs                                        | Archive catalogs                                                                                                    |
| Modify and delete session and sample data               | (Only if authorized by the supervisor) - Modify and delete session and sample data                                                                                       |
| Modify own & other user accounts                        | Modify own account only                                                                                                    |
| Change the Lab Profile                                  | Manage sample and patient information                                                                                                    |

**Types of User Privileges** 

# Viewing the User List

The List User option displays a list of all users currently in the database, both active and retired. You can look up and select user profiles.

- 1. From the Main Menu, select **Profile** > **List User**.
- 2. Type in a name and click **Search** to search for current users.
- 3. Double-click to the left of a user entry to view the profile.
- 4. Click **Close** to return to the main menu.

#### **Adding New Users**

Supervisors can add new supervisor or technician level users. Technicians cannot add new users. Fields marked with an (\*) are required.

- 1. From the Main Menu, select **Profile** > **List User**.
- 2. Click **Add User** to add a new user.
- 3. Enter new user information.
- 4. Select the **Active** check box under the Role field to activate the user account.

**Note:** If this is a lab tech profile and you want to allow reference file update and/or data management privileges for this user, select the appropriate check boxes.

5. Click **Save** to save the new user information and return to the main menu, or click **Close** to discard changes and return to the main menu without saving.

#### **Editing User Profiles**

Supervisors can edit the user profile of any user. Technicians can only edit their own profiles. Fields marked with an asterisk (\*) are required.

- 1. To edit your own profile, select **Profile** > **My Profile**.
- 2. To select from a list of users to edit, select **Profile** > **List User** and double-click to the left of a user to select that profile.
- 3. Edit user information.
- 4. Click **Save** to save user information and return to the Main Menu.

or

5. Click **Close** to discard changes and return to the Main Menu without saving.

# **Changing Passwords**

Supervisors can change passwords for any user, but they must have the user's old password. Technicians can change only their own passwords.

- 1. From the Main Menu, select **Profile** > **My Profile**.
- 2. In the user profile, click the **Change Password** button.
- 3. Enter the current and new passwords.
- 4. Click the **Save Password** button to change the password. Or, click **Close** to close and return to the main menu without changing the password.

## **Resetting Passwords**

If a user loses or forgets their password, HLA Fusion can reset the password. The new password is the same as the user's user name. Only Supervisors can reset a user's password.

- 1. From the Main Menu, select **Profile**> **List User** and select a user.
- 2. In the user profile, click the **Reset Password** button.
- 3. Click **Close** to return to the main menu.

#### **Changing User Privileges**

Only Supervisors can modify a user's privilege level.

- 1. From the main menu, select **Profile**> **List User**
- 2. Double-click to the left of a user to open their profile.
- 3. In the user profile, select the check box next to either **Manage Data** or **Update Reference Files,** or both, to give the selected user privileges for those activities within the Fusion application.
- 4. Place a check mark next to **Can Email Report** if you want to give a user that privilege. (You will need to supply an email address.)
- 5. Click **Close** to return to the Main Menu.

# **Inactivating Users**

Supervisors can inactivate users who are no longer using HLA Fusion. User information is still stored in the database, but the user is not able to log into the program.

- 1. From the Main Menu, select **Profiles** > **List User** and select a user to edit.
- 2. Clear the **Active** check box to deactivate the user.
- 3. Click **Save** to save user information and return to the main menu, or click **Close** to discard changes and return to the Main Menu without saving.

Note: If a User ID is still associated with analysis records, the User ID cannot be deleted.

# Lab Profile

The Lab Profile menu displays the contact information for your lab, network information used by HLA Fusion, and NMDP contract lab codes. Most of this information is entered during installation, but can be updated at any time. Only supervisors can change the Lab Profile.

From the Lab Profile menu you can:

- Edit the Lab Profile
- Add, edit and remove Lab Codes
- Change the Network Path
- Change the Email Server Name

|                                                                                                    | Lab Profile Infor | mation Scre           | en                                          |
|----------------------------------------------------------------------------------------------------|-------------------|-----------------------|---------------------------------------------|
| 💫 Lab Profile                                                                                                    |                   |                       |                                             |
| HLA Fus                                                                                                    | ion™              |                       |                                             |
| Lab Name*: One Lambda, Ir                                                                                                    | nc. Director      | or Contact*: Dr. Emil | ia Johnson                                  |
| Institute: One Lambda In                                                                                                    | stitute E-mail:   | email@                | oli.org                                     |
| Address*: 21200 Oxnard S                                                                                                    | Street Phone:     | (818) 5               | 55-1212                                     |
| City: Oxnard                                                                                                    | Fax:              | (818) 5               | 55-1212                                     |
| State: CA                                                                                                    | Staff Co          | unt 500               |                                             |
| Region: NSW                                                                                                    | Note(s):          |                       |                                             |
| Country: USA                                                                                                    | Mail Ser          | ver Name:             |                                             |
| Postal Code: 91361                                                                                                    |                   |                       |                                             |
| Lab Code(s) Lab C<br>010 SSO<br>020 SSP                                                                                                    | Code Description  | Default               | Add Lab Code<br>Edit Lab Code<br>Delete Lab |
| One Lambda Distributor: B. Bob Smith<br>Contact Email: BSmith@onelambda.com<br>Note: The Lab information will be printed on HLA Fusion <sup>™</sup> reports. |                   |                       | Save Close                                  |
| AONE LAMBDA                                                                                                    |                   |                       |                                             |

#### **Editing the Lab Profile**

Laboratory information displays on most reports, and includes contact information for your lab. This information is initially entered during installation, and can be edited any time from the Lab Profile menu. Fields marked with an asterisk (\*) are required.

- 1. From the main menu, select **Profile** > **Lab Profile**.
- 2. Edit lab profile information.
- 3. Click **Save** to save changes and return to the main menu, or click **Cancel** to return to the main menu without saving any changes.

# **Managing Lab Codes**

Lab codes are used on NMDP reports to identify contract labs. Multiple lab codes may be entered and stored in HLA Fusion. You can select the lab code you wish to use when creating an NMDP report. Only the first three digits of a lab Code are used on NMDP reports; lab code descriptions are not included on reports.

1. From the main menu, select **Profile** > **Lab Profile**.

To add, edit or delete Lab codes:

- Click **Add Lab Code** to add a new lab code. Enter information into the new row.
- Highlight a lab code to be edited. Click **Edit Lab Code** to edit the lab code.
- 2. Edit lab code information.
- 3. Highlight a lab code to be deleted.
- 4. Click **Delete Lab Code** to delete the lab code.
- 5. Click **Save** to save changes and return to the main menu, or click **Cancel** to discard changes and return to the main menu without saving.

# Utilities

HLA Fusion<sup>™</sup> uses a variety of reference files for data analysis that need to be updated for new products, lots and revisions. You can also change many global product settings to customize analysis for your lab, and you can modify default system settings to reflect your personal or network file system.

Warning: Always use the latest reference files for analysis. Otherwise, analysis results may not be accurate.

# **Managing Catalog Reference Files**

Catalog reference files contain all of the reaction-specific information needed for analysis, including the following:

- Bead and well specificities
- QC information
- Cut-off values
- Bead and primer information

Each new lot or revision of a product needs its own catalog file for analysis results to be accurate.

#### Updating Catalog Files from a Local or Network Drive

Lab supervisors can input new catalog files for use in analysis when new products, lots, or updates become available. Catalog files are also available on the One Lambda download site.

1. From the main or any of the product home pages, click the **[Download]** link, or from the main menu, select **Utilities** > **Update Reference** > **Update Reference File**.

The Update Reference File dialog box displays.

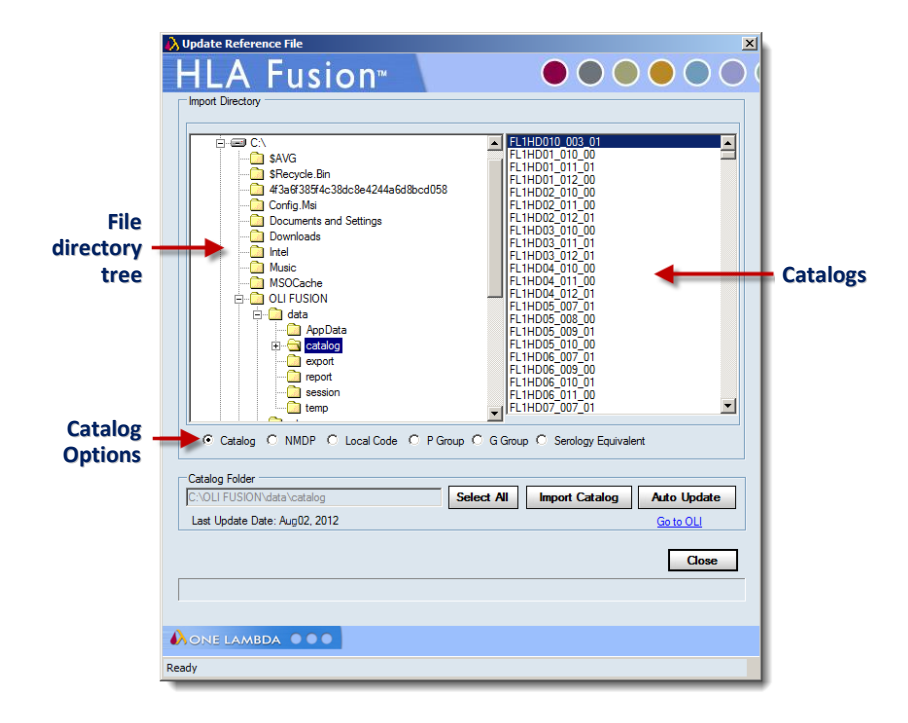

If your serology information is outdated, or you have not imported it yet, a message like the one shown below is displayed. If you do not see this type of message, go to the next step. If you see the message, click the **OK** button to open the Serology Import dialog box.

| Serology equivalent file notice                        |    |  |  |  |
|--------------------------------------------------------|----|--|--|--|
| Serology Information -                                 | ×  |  |  |  |
| The Serology information does not exist in the databas | e. |  |  |  |
| Please import most recent Serology                     |    |  |  |  |
| OK                                                     |    |  |  |  |

- 2. Make sure the **Catalog** option button is selected.
- 3. Click the **Auto Update Auto Update** button, (only enabled if you're connected to the Internet).

The **Reference File Manager** screen opens.

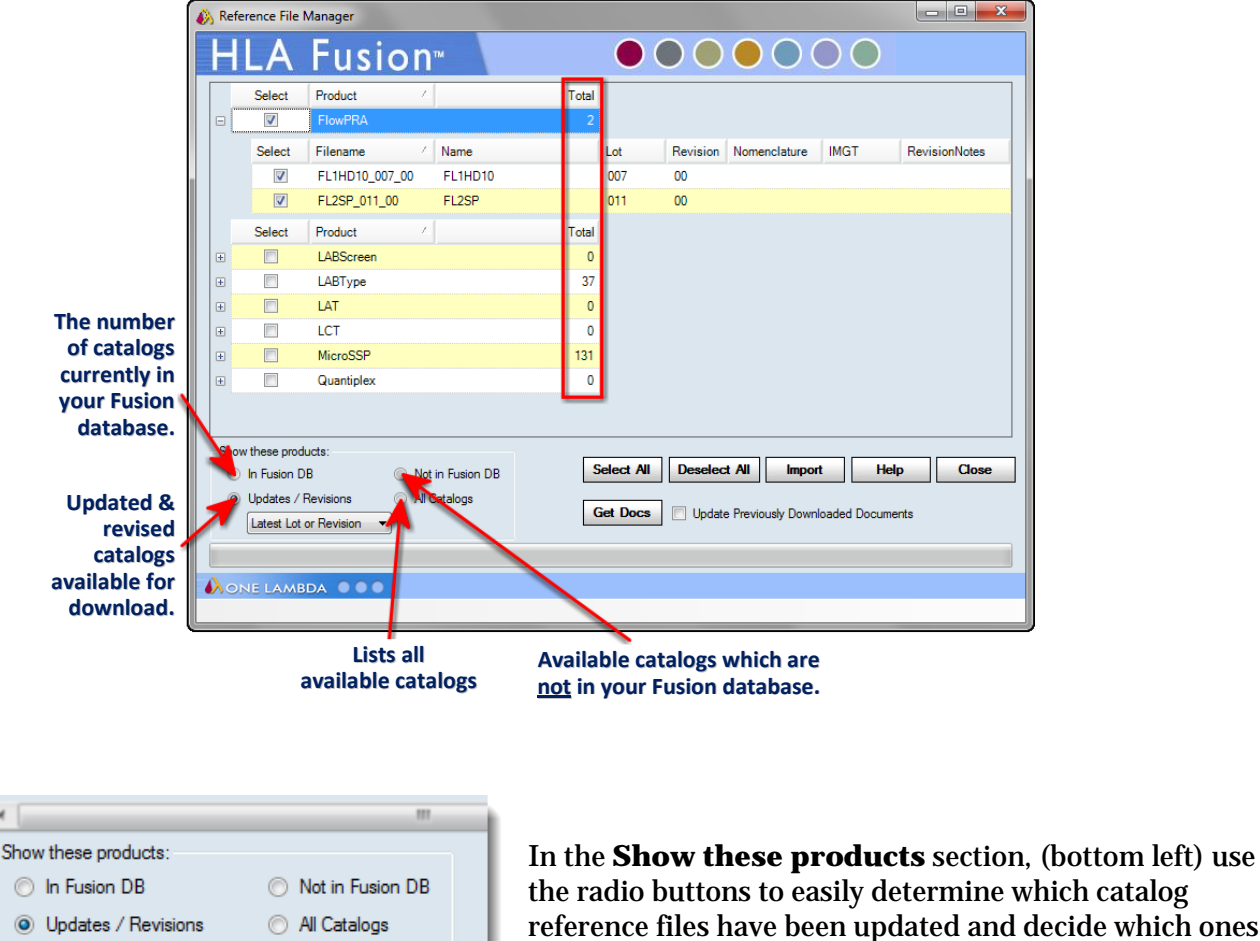

the radio buttons to easily determine which catalog reference files have been updated and decide which ones you'd like to import into your HLA Fusion database.

Latest Lot or Revision -

The **Latest Lot or Revision** Latest Lot or Revision drop-down is only enabled if you select the **Updates/Revisions** radio button in this section.

- Fusion updates the number of available recent catalog reference files for products when you select either by **Latest Lot**, **Latest Revision**, or the default listing of **Latest Lot or Revision**, (which includes both).
- Clicking the **Select All** Select **All** button places a check mark in the Select Column for all product reference files.
- Clicking the **Deselect All** Deselect All button clears all reference file selections.
- Click the **Get Docs** Get Docs button to download all associated documents including worksheets, probe/primer sheets and data sheets.
- 4. Using the file directory tree on the left, choose the catalog files to be imported, or click **Select All** to indicate all files that are listed.
- **Note:** To determine which catalog is the most recent one available, HLA Fusion looks first at the lot number and then the revision number. A updated lot number gets flagged as the most recent version of a catalog, even if there is also an update to the revision number of the previous lot since you last downloaded catalogs.

# 5. Click the **Import** button.

**Note:** If you select Yes or Yes All, the software will translate the old allele format into the latest format. For the Molecular products (LABType or Micro SSP), the software will drop the old format allele completely if it does not find a matching allele in the new format list. For Antibody products, if the software does not find a matching allele in the new format, it keeps the old format allele, but adds a colon.

If you select a catalog to import that is in the old allele format, you are notified with a message. Select the translation option you want to use before going to the next step.

| Translate alleles Option                                                                                                    |
|----------------------------------------------------------------------------------------------------|
| Translate Allele                                                                                                    |
| The catalog - LS1A04_002_03 you want to import was created using the old allele format.<br>If you wish the system will translate these alleles into new allele format. Please note that<br>the old alleles which do not have matching new allele names will be kept and imported as is.<br>Do you wish to translate? |
| Yes No Yes All No All                                                                                                    |

6. Click **Yes**, or **Yes All** to translate the selected catalog files.

**Note:** Catalog importation takes a bit longer when alleles are also translated.

| Latest Lot or Revision                                       |
|--------------------------------------------------------------|
|                                                              |
| Reference file processing completed. 2 processed, 0 skipped. |
|                                                              |

The results of your reference catalog update are noted by Fusion at the bottom, left of the Reference File Manager window.

6. Click the **Close** button to return to the previous Update Reference window.

**Note:** Imported catalog files can be used without restarting Fusion.

## Updating Catalog Files from the One Lambda Download Site

Product catalog files are available on the One Lambda download site (http://download.onelambda.com).

- From the main or any of the product home pages, click the **Download** link, or from the main menu, select **Utilities > Update Reference > Update Reference File**. The Update Reference File dialog box displays.
- 2. Click Auto Update Auto Update to open the One Lambda Catalog Updates Selection window.
- 3. Select the check box next to the files you want to import. Click the plus or minus signs on the file directory tree, to locate the catalog files for each product. You can also click **Select All** or **Deselect All** to select or clear all the check boxes at once.
- 4. Click the **Import** button to import the selected catalog files.

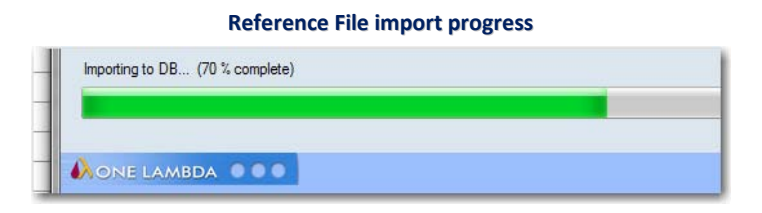

- 5. When the confirmation dialog box displays the importation results, click **OK**.
- 6. Click the **Close** button.

Imported catalog files can be used without restarting Fusion.

**Note:** You can also click **Go to OLI**, click the links for the products and catalog files you want to import, and follow the download instructions.

If Auto Update does not respond, verify your network connectivity and that the URL you set for One Lambda in Utilities > URLs & Paths is correct.

# **Updating Molecular Typing Reference Files**

Reference files contain allele code and serology equivalent information used in analysis. It is important to update them regularly for accurate allele code and serology assignments.

From the Update Reference menu you can download the necessary files:

- NMDP codes
- Local codes
- Serology Equivalent files

## Updating NMDP Codes from a Local or Network drive

The National Marrow Donor Program (NMDP) provides a list of allele codes that can be used in molecular typing analysis. If you have a current list stored on your local or network drive, use this procedure to import it so HLA Fusion can access it. The most current NMDP code file is available on the NMDP download site.

1. From the main or any of the product home pages, click the **Download** link, or from the main menu, select **Utilities > Update Reference > Update Reference File**.

The Update Reference File dialog box displays.

|                                   |                | 🔥 Update Reference File                                           | ×           |
|-----------------------------------|----------------|-------------------------------------------------------------------|-------------|
|                                   |                | HLA Fusion <sup>™</sup> ●●                                        |             |
|                                   |                | Import Directory                                                  |             |
|                                   | Folder/        | B-S My Computer                                                   |             |
|                                   | Directory tree |                                                                   |             |
|                                   | Directory aree |                                                                   |             |
|                                   |                |                                                                   |             |
|                                   |                |                                                                   |             |
| 2 Select the <b>NMDP</b> ontion   |                |                                                                   |             |
| 2. Beleet the <b>MADE</b> option. |                |                                                                   |             |
|                                   |                |                                                                   |             |
|                                   |                |                                                                   |             |
|                                   | NMDP Code      | C Catalog C NMDP C Local Code C P Group C G Group C Serology      | Equivalent  |
|                                   | option         |                                                                   |             |
|                                   | Information    | C:\ Import NMDP                                                   | Auto Update |
|                                   | on last        | Last Version Update Date: 4/13/2012 Last Download Date: 4/13/2012 | Go to NMDP  |
|                                   | and undate     |                                                                   | Close       |
|                                   |                |                                                                   |             |
|                                   |                |                                                                   |             |
|                                   |                | Ready                                                             |             |
|                                   |                | Updating NMDP Code                                                |             |

- 3. Navigate to the NMDP file on a local or network drive, using the **Import Directory** tree.
- 4. Click the **Import NMDP** button to import the selected file.
- 5. Click the **Close** button to return to the Update Reference menu.

#### Updating NMDP Files from the NMDP Website

Follow this procedure to import the NMDP list from the NMDP website:

- 1. Click the [Download] link, or from the main menu, select Utilities > Update Reference > Update Reference File.
- 2. The Update Reference File dialog box displays.
- 3. Select the **NMDP** option.

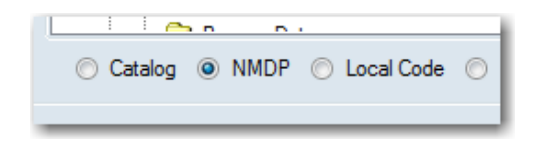

4. Click **Auto Update**, which automatically imports the current NMDP file for use with HLA Fusion.

Or, click <u>**Go to NMDP</u>** and follow the instructions for downloading an NMDP file from the website.</u>

**Note:** If Auto Update does not respond, verify your network connectivity and that the URL you set for NMDP in **Utilities > URLs & Paths** is correct.

#### Creating a Local Code File

Local code files are created by individual labs; local codes are created to make ambiguous typing assignments easier to store and read. For example, ambiguities, such as B\*1501/1501N/1502, can be condensed with a code to B\*15AB for simpler record keeping.

- 1. Copy the local code template from the HLA Fusion CD to a local drive.
- 2. Use a text editor to edit the template and add code definitions.
- 3. Follow the example format, using a **Tab** to separate each field and a slash (*I*) to separate multiple values within a field: letter code *<tab>* numeric allele extension to which the code applies
- 4. Save the file as local\_code.txt

See the next section, *Updating the Local Code File*, to import the file.

### **Updating the Local Code File**

After a Local Code file has been created, it must to be updated in HLA Fusion.

1. From the main or any of the product home pages, click the **Download** link, or from the main menu, select **Utilities > Update Reference > Update Reference File**.

The Update Reference File dialog box displays.

|                             | Update Refere                                                | ence File: Local Code                                            |
|-----------------------------|--------------------------------------------------------------|------------------------------------------------------------------|
|                             | À Update Reference File                                      | ×                                                                |
|                             | HLA Fusion <sup>™</sup>                                      |                                                                  |
| Directory/ _<br>Folder tree | B ⊂ CA<br>CA<br>CA<br>CA<br>CA<br>CA<br>CA<br>CA<br>CA<br>CA |                                                                  |
| Local Code                  |                                                              |                                                                  |
| Option                      | C Catalog C NMDP ( Local Code P)                             | 'Group C' G Group C' Serology Equivalent Import Local Code Close |
|                             |                                                              |                                                                  |
|                             | Ready                                                        |                                                                  |

- 2. Select the **Local Code** option as shown above.
- 3. Use the import **Directory Tree** to locate and select the Local code file to be imported.
- 4. Click **Import Local Code** Import Local Code to import the selected file(s).
- 5. Click **Close** to return to the **Update Reference** menu.

#### Updating P Group and G Group Files from the One Lambda Website

The P Group and G Group files, (as published by IMGT) can be downloaded from the One Lambda download site:

download.onelambda.com/pub/tray\_info/Windows/HLA\_Fusion\_Catalogs/P\_and\_G\_Group/

1. From the main or any of the product home pages, click the **[Download]** link, or from the main menu, select **Utilities > Update Reference > Update Reference File**.

The Update Reference File dialog box displays.

|                                 | Update Reference                          | e File: P/G Grouping                 |
|---------------------------------|-------------------------------------------|--------------------------------------|
|                                 | 🔥 Update Reference File                   | ×                                    |
|                                 |                                           |                                      |
| Directory/ _<br>Folder tree     | B My Computer<br>B C C<br>D D<br>E C<br>G |                                      |
| P Group &<br>G Group<br>options | C Catalog C NMDP C Local Code P Gro       | up (° G Group (° Serology Equivalent |
|                                 |                                           | Import P Group Auto Update Cose      |
|                                 | AONE LAMBDA                               |                                      |
|                                 | Ready                                     |                                      |

2. Click the **Import P Group** Import P Group button, or the **Import G Group** Import G Group buttons.

#### Updating Serology Equivalent File from One Lambda Website

The Serology Equivalent file can be auto updated from the One Lambda download site (http://download.onelambda.com).

3. From the main or any of the product home pages, click the **Download** link, or from the main menu, select **Utilities > Update Reference > Update Reference File**.

The Update Reference File dialog box displays.

|                           | Update Reference file:                                                                                                    | Serology Equivalent                                                          | ×                                |
|---------------------------|----------------------------------------------------------------------------------------------------|------------------------------------------------------------------------------|----------------------------------|
| Directory/<br>Folder Tree | Incot Directory<br>B → C C A<br>→ C A<br>→ G A                                                                              |                                                                              |                                  |
|                           | Catalog C NMDP C Local Code C P Group C<br>Import Serology Equivalent<br>C.<br>Last Ubdate: 2011 January (KR); Apr 13, 2012 | G Group Sendory Equinater<br>Import Sendory Auto Update<br>Grote OU<br>Close | Serology<br>Equivalent<br>option |
|                           | Ready                                                                                                    |                                                                              |                                  |

- 4. Select the **Serology Equivalent** option.
- 5. Click Auto Update Auto Update to open the One Lambda Catalog Updates Selection window.
- 6. Select the check box next to all files you want to import.
- 7. Click **Import Serology** to import the selected files. Catalog files are ready for use without restarting HLA Fusion.
- 8. After the confirmation dialog box displays import results, click **Ok**.
- 9. Click the **Close** button.

| Note: | If Auto Update does not respond, verify your network connectivity and that the URL you |
|-------|----------------------------------------------------------------------------------------|
|       | set for Serological in Utilities > URLs & Paths is correct.                            |

# **Catalog Management and Information**

#### **Archive Catalogs**

You can archive catalog files that are no longer used. The catalog information still exists in the database, but is not included in the list of available catalog files for analysis. Catalog files can also be restored for use in analysis.

1. From the Main Menu, select **Utilities > Update Reference > Catalog Information/Management**.

| 🚯 Catalog Management                                                                                |                 |             |           |              |        |                |                |                 | ×              |             |   |  |
|----------------------------------------------------------------------------------------------------|-----------------|-------------|-----------|--------------|--------|----------------|----------------|-----------------|----------------|-------------|---|--|
| HL/                                                                                                 | A Fusio         | n™∖∖        |           |              |        |                | $\mathbf{O}$   |                 |                |             |   |  |
| RowPRA<br>LABScreen<br>LABType                                                                      |                 |             |           |              |        |                |                |                 |                |             |   |  |
| S Status                                                                                            | CatalogID       | CatalogType | LocusType | NOM Date     | IMGT   | Catalog Notes  |                |                 |                |             |   |  |
| ► □ A                                                                                               | RSSO1A_011_03   | LABType     | A         | January 2010 | 2.28.0 | January 2010 r | nomenclature u | pdate based on  | IMGT/HLA data  | base vers   |   |  |
| A                                                                                                   | RSSO1A_011_06   | LABType     | A         | July 2010    | 3.1.0  | July 2010 nom  | enclature upda | te based on IMG | T/HLA databas  | e version   | 1 |  |
|                                                                                                    | RSSO1A_011_08   | LABType     | A         | January 2011 | 3.3.0  | January 2011 r | nomenclature u | pdate based on  | IMGT/HLA data  | base vers   | 1 |  |
|                                                                                                    | RSSO1A_012_01   | LABType     | A         | January 2011 | 3.3.0  | January 2011 r | nomenclature u | pdate based on  | IMGT/HLA data  | base vers   |   |  |
|                                                                                                    | RSSO1A_12R_00   | LABType     | A         | January 2011 | 3.3.0  | New lot. Based | d on January 2 | 011 (IMGT/HLA   | database versi | on 3.3.0) a |   |  |
|                                                                                                    | RSSO1B_013_07   | LABType     | В         | January 2010 | 2.28.0 | January 2010 r | nomenclature u | pdate based on  | IMGT/HLA data  | base vers   | 1 |  |
|                                                                                                    | RSSO1B_014_04   | LABType     | В         | January 2010 | 2.28.0 | January 2010 r | nomenclature u | pdate based on  | IMGT/HLA data  | ibase vers  |   |  |
| A                                                                                                   | RSSO1B_014_07   | LABType     | В         | July 2010    | 3.1.0  | July 2010 nom  | enclature upda | te based on IMG | T/HLA databas  | e version   | 1 |  |
|                                                                                                    | RSSO1B_014_11   | LABType     | В         | January 2011 | 3.3.0  | January 2011 r | nomenclature u | pdate based on  | IMGT/HLA data  | ibase vers  |   |  |
|                                                                                                    | RSSO1B_015_01   | LABType     | В         | January 2011 | 3.3.0  | January 2011 r | nomenclature u | pdate based on  | IMGT/HLA data  | ibase vers  | 1 |  |
|                                                                                                    | RSSO1B_13A_04   | LABType     | В         | January 2010 | 2.28.0 | January 2010 r | nomenclature u | pdate based on  | IMGT/HLA data  | ibase vers  |   |  |
| A                                                                                                   | RSSO1C_009_03   | LABType     | С         | January 2010 | 2.28.0 | January 2010 r | nomenclature u | pdate based on  | IMGT/HLA data  | ibase vers  | 1 |  |
|                                                                                                    | RSSO1C_009_05   | LABType     | С         | July 2010    | 3.1.0  | July 2010 nom  | enclature upda | te based on IMG | T/HLA databas  | e version   |   |  |
|                                                                                                    | RSSO1C_009_07   | LABType     | С         | January 2011 | 3.3.0  | January 2011 r | nomenclature u | pdate based on  | IMGT/HLA data  | base vers   |   |  |
|                                                                                                    | RSSO1C_010_01   | LABType     | С         | January 2011 | 3.3.0  | January 2011 r | nomenclature u | pdate based on  | IMGT/HLA data  | base vers   |   |  |
| A                                                                                                   | RSSO1E47_001_01 | LABType     | A,B,C     | July 2010    | 3.1.0  | July 2010 nom  | enclature upda | te based on IMG | T/HLA databas  | e version   |   |  |
|                                                                                                    | RSSO1E47_001_03 | LABType     | A,B,C     | January 2011 | 3.3.0  | January 2011 r | nomenclature u | pdate based on  | IMGT/HLA data  | base vers   |   |  |
|                                                                                                    | RSSO1E47_002_01 | LABType     | A,B,C     | January 2011 | 3.3.0  | January 2011 r | nomenclature u | pdate based on  | IMGT/HLA data  | ibase vers  |   |  |
|                                                                                                    | RSSO1S1_003_05  | LABType     | В         | January 2010 | 2.28.0 | January 2010 r | nomenclature u | pdate based on  | IMGT/HLA data  | base vers   |   |  |
| A                                                                                                   | RSSO1S1_004_02  | LABType     | В         | January 2010 | 2.28.0 | January 2010 r | nomenclature u | pdate based on  | IMGT/HLA data  | base vers   | I |  |
|                                                                                                    | RSSO1S1_004_04  | LABType     | В         | July 2010    | 3.1.0  | July 2010 nom  | enclature upda | te based on IMG | T/HLA databas  | e version   |   |  |
|                                                                                                    | RSSO1S1_004_06  | LABType     | В         | January 2011 | 3.3.0  | January 2011 r | nomenclature u | pdate based on  | IMGT/HLA data  | base vers   | I |  |
|                                                                                                    | RSSO1S1_005_00  | LABType     | В         | January 2011 | 3.3.0  | New lot. Base  | d on January 2 | 011 (IMGT/HLA   | database versi | on 3.3.0) a | 1 |  |
|                                                                                                    | RSSO1S4_003_07  | LABType     | В         | January 2010 | 2.28.0 | January 2010 r | nomenclature u | pdate based on  | IMGT/HLA data  | base vers   | - |  |
|                                                                                                    |                 |             |           |              |        |                |                |                 |                |             |   |  |
| Show Archived Catalons Check All Summary Report Detail Report Export Archive Unarchive Delete Close |                 |             |           |              |        |                |                |                 |                |             |   |  |
|                                                                                                    |                 |             |           |              |        |                |                |                 |                |             |   |  |

| Arch | ive | Cata | log |
|------|-----|------|-----|
|------|-----|------|-----|

- 2. Select the **S** (select) check box for the catalog files you want to archive, and click the **Archive** button.
- 3. When a pop-up message displays **Data Saved**, click **OK**.
- 4. Click **Close** to return to the **main menu**.

**Note:** When you import a new version of a catalog file, the system auto-archives the previous version.
### **Un-Archive Files**

Archived catalog files display an A in the **Status** column when you view the catalog list and the check box for **Show Archived Catalogs** is selected.

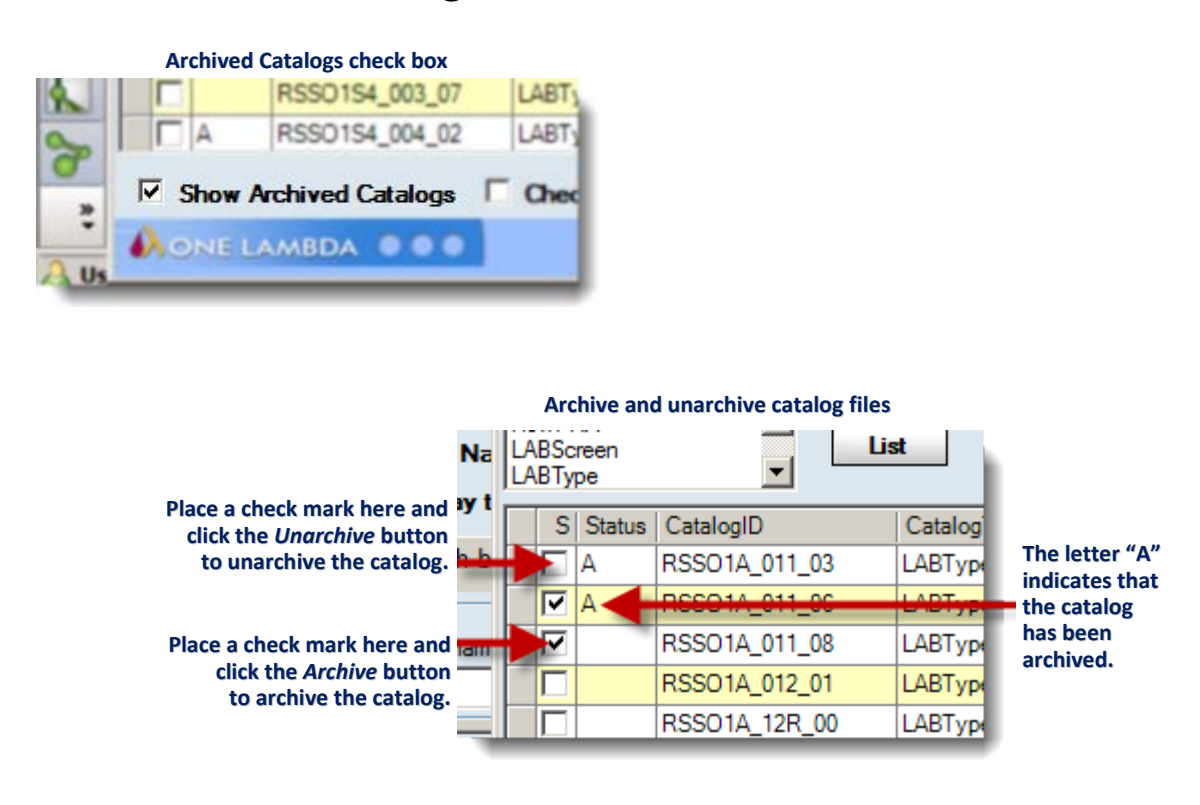

• In the **Archive Catalog** window, select the check boxes next to the catalogs you want to un-archive, and click **Unarchive**.

#### **Viewing Catalog File Information**

You can view information about a catalog file and generate a report from the **Catalog Information** menu. Catalog files displayed with an **A** in their Status column have been archived.

- 1. From the Main Menu, select **Utilities** > **Update Reference** > Catalog Management.
- 2. Click a column header if you want to sort the catalog file list.
- 3. Click **Report** to display a printable, exportable report of the currently displayed catalog information.

### **Deleting Catalog File Information**

You can delete a catalog file from the **Catalog Management** menu. Catalog files displayed with an **A** in their Status column have been archived.

- 1. From the Main Menu, select **Utilities** > **Update Reference** > Catalog Information/Management.
- 2. Select the check box next to any catalog you want to delete.
- 3. Click Delete to remove the catalog information.

#### **Reporting Catalog File Information**

You can view and report information about a catalog file and generate a report from the **Catalog Information** menu.

- 1. From the Main Menu, select **Utilities > Update Reference > Catalog Management**.
- 2. Click a **column header** if you want to sort the catalog file list.
  - (Optional) If you want a report in the old format, select the check box next to Old Format report.
- 3. Click **Report** to display a printable, exportable report of the currently displayed catalog information.

#### **Associating Product Catalog Files and Luminex Templates**

You can associate a catalog file with the Luminex template name used for a specific product. HLA Fusion automatically associates catalog ID and template names the first time you run the analysis for the product. After an association has been made, HLA Fusion automatically selects the catalog file associated with the template used in the CSV file when you start analysis. You can also manually add, remove, or change associations.

- 1. To add or remove an association, select **Utilities > Catalog Template Association**.
- 2. Add a New Association.
- 3. Select a catalog file.
- 4. Type in a new template name, or click **Browse** to select a Luminex template file (.lxt format) to associate with the filename.
- 5. Remove an Association.
- 6. Select a catalog file.
- 7. Select a template name and click **Remove**.

#### To modify an Association:

- 1. Select a catalog file.
- 2. Edit existing template name(s).
- 3. Click **Save** to save changes.
- 4. Click **Close** to return to the Main Menu

Importing Allele Frequency Files (Demographic Frequency)

You can import allele frequency files to use in analysis based on demographics.

 From the Main Menu, select Utilities > Update Reference > Demographic/Allele Frequency.

| emographic,       | Fusion                                                    |                   |               |                                                                                                    |                |               |
|-------------------|-----------------------------------------------------------|-------------------|---------------|----------------------------------------------------------------------------------------------------|----------------|---------------|
| Create Demo       | te Demographic/Allele Freq                                | Update Alleles an | d Frequency   | Delimiter :                                                                                                    | Skip First Row | Allele Column |
| Vieles not in the | database for selected dem                                 | ographic group:   | Allele Test 1 |                                                                                                    | 10040          |               |
| Select            | Allele/Sero                                               | Frequency         |               |                                                                                                    |                |               |
|                   | 28 (D4)                                                   |                   |               |                                                                                                    |                |               |
|                   | 29 (E4)                                                   |                   |               |                                                                                                    |                |               |
|                   | 30 (F4)                                                   |                   |               | Create New Group                                                                                                    |                |               |
|                   | 31 (G4)                                                   |                   |               |                                                                                                    |                |               |
|                   | 32 (H4)                                                   |                   |               | Update                                                                                                    |                |               |
|                   | 33 (A5)                                                   |                   |               |                                                                                                    |                |               |
|                   | 34 (B5)                                                   |                   |               |                                                                                                    |                |               |
|                   | 35 (C5)                                                   |                   | -             |                                                                                                    |                |               |
| Active 1          | up and Frequency in Data<br>Name<br>Ilele Test 1<br>est 1 |                   |               | Allele/Sero           ▲*01:01           ▲*01:01:01           ▲*01:01:01:01           ▲*01:01:01:01           ▲*01:01:01:02           ▲*01:01:02           ▲*01:01:03           ▲*01:01:04 | Frequency      |               |
|                   | New Group                                                 | Duplicate Grou    | IP Delete G   | oup Translate Allel                                                                                                    | es Export Save | Close         |
|                   |                                                           |                   |               |                                                                                                    |                |               |

Allele frequency import

- 2. Select the **Create Demographic Group** option.
- 3. Click the **Browse** we button and locate Allele Frequency files.
- 4. Click Import.

# When an Allele Frequency file is successfully imported, the groups it contains are listed in **Demographic Group and Frequency in Database**.

- 5. Click Save.
- **Note:** If the header for the column of any allele frequency file you import is empty, the entire column is not imported into Fusion, regardless of any other data it contains. If columns are duplicated, Fusion gives you an error message and does not import the allele frequency file.

The data contained in the Allele Frequency file may look similar to this graphic.

|    | А             | B     | С          | D    |
|----|---------------|-------|------------|------|
| 1  | Official Name | Japan | Caucasiano | li2  |
| 2  | A*0101        | 0.2   | 0.1        | 0.2  |
| 3  | A*010101      | 0.2   | 0.02       | 0.2  |
| 4  | A*01010101    | 0.2   | 0.003      | 0.2  |
| 5  | A*0201        | 10.9  | 2          | -    |
| 6  | A*02010101    | 10.9  | 56         |      |
| 7  | A*020106      | 0.01  | 3          |      |
| 8  | A*020107      | 0.01  | 4          |      |
| 9  | A*020110      | 0.01  | 4          |      |
| 10 | A*020301      | 0.02  | 0.02       |      |
| 11 | A*020302      | 0.01  | 0.01       |      |
| 12 | A*020601      | 10.4  | 10.4       |      |
| 13 | A*020602      | 0.01  |            |      |
| 14 | A*0207        | 3.4   | 3.4        |      |
| 15 | A"0210        | 0.1   | 0.1        |      |
| 16 | A*0215N       | 0.01  |            |      |
| 17 | A*0218        | 0.02  | 0.02       |      |
| 18 | A*0228        | 0.02  | 0.02       |      |
| 19 | A*0242        | 0.01  |            |      |
| 20 | A*0251        | 0.01  | 0.01       |      |
| 21 | A*0253N       | 0.01  | 0.01       |      |
| 22 | A*0259        | 0.01  |            |      |
| 23 | A*0270        | 0.01  | 0.01       |      |
| 24 | A*0271        | 0.01  | 0.01       |      |
| 25 | A*0272        | 0.01  |            |      |
| 26 | A*0301        | 0.8   | 0.8        |      |
| 27 | A*03010101    | 0.8   | 0.8        |      |
| 28 | A*0302        | 0.02  | 0.02       |      |
| 29 | A*1101        | 8.1   | 8.1        |      |
| 30 | A*110101      | 8.1   |            |      |
| 31 | A*1102        | 0.1   |            |      |
| 32 | A*110201      | 0.1   | 0.1        | 0.1  |
| 33 | A*24020101    | 35.6  | 35.6       | 35.6 |
| 34 | A*24021       | 35.6  | 35.6       | 35.6 |
| 35 | A*2404        | 0.02  | 0.02       | 0.02 |
| 36 | A*2408        | 0.02  | 0.02       | 0.02 |
| 37 | A*2420        | 0.02  | 0.02       | 0.02 |
| 38 | A*2425        | 0.01  | 0.01       | 0.01 |
| 39 | A*2443        | 0.01  | 0.01       |      |
| 40 | A*2601        | 9.8   | 9.8        |      |
| 41 | A*260101      | 9.8   | 9.8        |      |
| 42 | A*2602        | 2.2   | 2.2        |      |
| 43 | A*2603        | 2.1   | 2.1        |      |
| 44 | A*2604        | 0.01  |            |      |
| 45 | A*2605        | 0.02  |            |      |
| 46 | A*2606        | 0.02  |            |      |
| 47 | A*2611N       | 0.01  |            |      |

#### **Updating Allele Frequency Files** (Demographic Frequency)

You can modify allele frequency files before using them in analysis based on demographics.

1. From the Main Menu, select **Utilities > Update Reference > Demographic/Allele Frequency**.

| Allele frequency import                                                                                                    |
|----------------------------------------------------------------------------------------------------|
| Demographic/Allele Frequency                                                                                               |
| HLA Fusion <sup>™</sup> ●●●●●●●                                                                                            |
| Create and Update Demographic/Allele Frequency                                                                             |
| 🔿 Create Demographic Group 🔹 Update Alleles and Frequency Delimiter : TAB 🔽 🔽 Skip First Row Allele Column 1 🗮             |
|                                                                                                    |
|                                                                                                    |
| Alleles not in the database for selected demographic group: Allele Test 1                                                  |
| Select Allele/Sero Frequency                                                                                               |
|                                                                                                    |
| * L                                                                                                    |
|                                                                                                    |
| Indexe                                                                                                    |
| opuare                                                                                                    |
|                                                                                                    |
|                                                                                                    |
|                                                                                                    |
| Demographic Group and Frequency in Database                                                                                |
| Active Name Allele/Sero Frequency                                                                                          |
|                                                                                                    |
| V Test 4 "Conva"                                                                                                    |
|                                                                                                    |
| 4701.01/01                                                                                                    |
| 4*01-01-01-01-01                                                                                                    |
| 4 2010100 V                                                                                                    |
|                                                                                                    |
| New Group         Duplicate Group         Delete Group         Translate Alleles         Export         Save         Close |
|                                                                                                    |
|                                                                                                    |
| NONE DAIMBOA                                                                                                    |

- 2. Select the Update Alleles and Frequency option.
- 3. Click the **Browse** button and locate the Allele Frequency file you want to update.
- 4. Double-click on the file, or click **Open** in the browser window.
- 5. Do any or all of the following to modify the file:
  - Add/delete alleles
  - Delete existing demographics
  - Change the allele frequencies
  - Convert allele format
- 6. Click Translate Alleles
- 7. Click Update.
- 8. Click Close.

#### **Managing CREG List Information**

You can modify existing CREG lists or create new ones for use in PRA and Single Antigen LABScreen, FlowPRA, LAT, or LCT analysis. Take the following steps to create or modify a CREG list:

1. Select Utilities > Update Reference > CREG Information Management.

The CREG Management window displays.

| CREG Management screen                                                                                                    |  |  |  |  |  |
|----------------------------------------------------------------------------------------------------|--|--|--|--|--|
| 💦 CREG Management                                                                                                    |  |  |  |  |  |
| HLA Fusion <sup>™</sup> ● ● ● ● ● ● ●                                                                                                    |  |  |  |  |  |
| CREG Type: OLI Delete New CREG Type: OLI                                                                                                    |  |  |  |  |  |
| Group Name Group Detail                                                                                                    |  |  |  |  |  |
| ▶ 1C(10) A25(4).A26.A34.A66                                                                                                    |  |  |  |  |  |
| 1C(19) A29,A30,A31,A32(4),A33,A74                                                                                                    |  |  |  |  |  |
| 1C A1.A36.A80.A43.A23(4).A24(4).A3.A11                                                                                                    |  |  |  |  |  |
| 2C A23(4),A24(4),A68,A69,A2                                                                                                    |  |  |  |  |  |
| 5C B57(4),B58(4),B35(6),B53(4),B51(4),B52(4),B78(6),B62(6),B63(4),B75(6),B77(4),B71(6),B72(6),B49(4),B50(6),B18(6),B37(4),B71(4),B71(6),B72(6),B49(4),B50(6),B18(6),B37(4),B71(4),B71(6),B72(4),B71(4),B71(6),B72(4),B71(4),B71(4) |  |  |  |  |  |
| 7C B37(4).B27(4).B47(4).B13(4).B7(6).B41(6).B42(6).B46(6).B48(6).B73(6).B81(6).B60(6).B54(6).B54(6).B55(6)                                                                                                    |  |  |  |  |  |
| 8C B8(6),B39(6),B67(6),B64(6),B65(6),B18(6),B38(4),B59(4)                                                                                                    |  |  |  |  |  |
| 12C B13(4),B44(4),B45(6),B49(4),B50(6),B60(6),B61(6),B41(6),B48(6),B82(6)                                                                                                    |  |  |  |  |  |
| Bw4 Aw4,Bw4                                                                                                    |  |  |  |  |  |
| Bw6 Bw6                                                                                                    |  |  |  |  |  |
|                                                                                                    |  |  |  |  |  |
| Save Delete Group Close                                                                                                    |  |  |  |  |  |
|                                                                                                    |  |  |  |  |  |

2. Select an existing CREG group from the **CREG Type** drop-down list, or Enter a name for a new group in the **New CREG Type** field.

Do one of the following:

- Enter new or modify existing information in the **Group Name** and/or **Group Detail** fields and click **Save**.
- Highlight a row of existing group information, and click **Delete Group**.
- 3. When you have completed CREG group creation or modification, click **Close**.

**Note:** Please verify your data before saving, and please do not mix alleles with the older nomenclature format with alleles in the newer format within the same CREG table.

# **Changing Product Configuration Settings**

Changes to product analysis settings apply only to samples not previously analyzed. Previously analyzed samples must be re-analyzed for the changes to be applied.

From the Product Configuration menu you can

- Change Micro SSP product configuration
- Change Ab1 filename configuration for SBT analysis
- Change product settings for LABScreen Mixed analysis
- Change antibody screening analysis settings
- Change default negative serum values for LABScreen analysis

## **Changing Molecular Product Configuration**

Changes to LABType and Micro SSP analysis settings apply only to samples that have not yet been saved or confirmed. To change analysis settings for previously saved or confirmed samples, you must change the settings from the product analysis window and re-analyze the sample.

- From the LABType or Micro SSP home page click Edit, or select Utilities > Molecular Product Configuration > Molecular Analysis Configuration from the HLA Fusion main menu.
- 2. Select either LABType or Micro SSP from the Product Type drop-down menu.

| LABType Analysis Configuration                                                                                                    | HicroSSP Analysis Configuration                      |
|----------------------------------------------------------------------------------------------------|------------------------------------------------------|
| HLA Fusion <sup>™</sup> ●●●●                                                                                                    | HLA Fusion <sup>®</sup> ••••                         |
| Product Type: LABType                                                                                                    | Product Type: MicroSSP                               |
| Code<br>C NMDP C Local Code C P Group C G Group<br>C No Code                                                                                                    | Code                                                 |
| Cross Code                                                                                                    | Enable Cross Code                                    |
| Enable Cross Code      Demographic (mone)     Enable Cross Code      Demographic (mone)     Enable Cross Code      Demographic (mone)     Bond False     Testing Computer Assigned Serology      Min Positive Control *: 1000     Min Bead Court *: 1000     Min Bead Court *: 100     Min Bead Falure Threshold *: 3      Display Popula message for Low Bead Court Low Positive Control     Alow Add Accept Al     Same Force 1 Person | Demographic Tes 1 I I East Number of False 1 II Para |
| Reset to OLI Save Close                                                                                                    |                                                      |
|                                                                                                    |                                                      |

LABType and Micro SSP Configuration settings

- 3. Change configuration values as needed.
  - **Save Force 1 Pairs** stores force 1 pairs in the database during analysis. The Force 1 pairs are also displayed in reports that contain this information.
  - Allow Auto-Accept All can only be selected by someone with Supervisor user privileges, and allows you to select a button on LABType session summary to accept the batch analysis results for all samples.
  - **Computer-Assigned Serology** *can only be selected by someone with Supervisor user privileges*, and automatically populates LABType and Micro SSP analysis serology assignment fields, as well as stores results in the database. If this is selected, a warning message displays as a reminder that the assignments are estimates, and should not be accepted without verification.

#### Serology auto-assignment warning

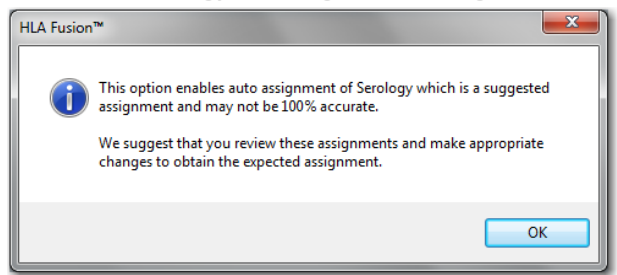

- 4. Click the **OK** is button to acknowledge the cautionary message.
- 5. Click **Save** Save to save your changes.
- 6. Click **Close** to return to the Update Reference menu.

#### P and G Code Configuration for LABType

P and G code definition downloads are similar to NMDP. They can be imported from files or by using Auto Update.

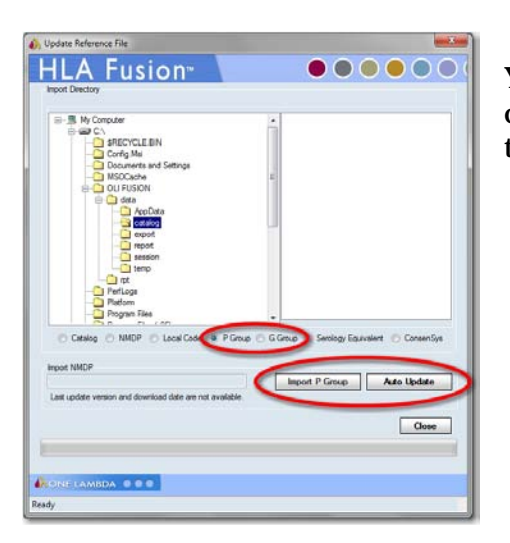

You can use the **LABType Analysis Configuration** screen to choose which code you want to use for all your LABType sessions to be imported.

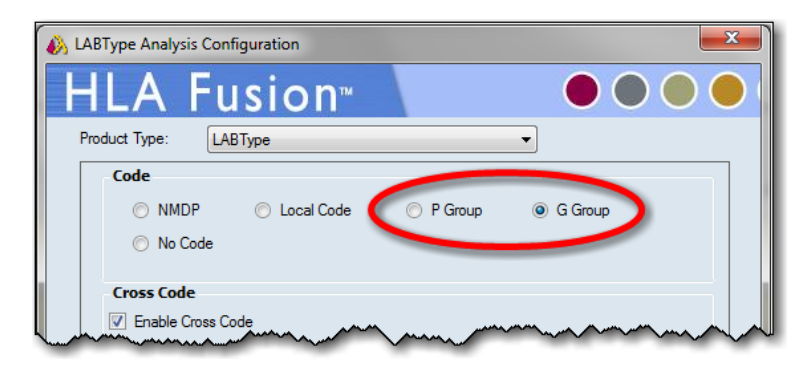

If you've selected P or G code on the **LABType Analysis Configuration** screen, you can re-apply the code set, (or an updated code set) to a particular session on the Session Summary screen by clicking the **Apply P/G Code** button located at the bottom, right of the screen.

| Auto Accept All     Apply P/G Code     Replace XX Code       Print     Preview     Export |
|-------------------------------------------------------------------------------------------|
|                                                                                           |

You can also apply P or G grouping by clicking the **Set Config** button during LABType analysis and selecting either P or G grouping from the drop-down list.

- - X

### **Changing Antibody Product Configuration**

Analysis Configuration Settings

To globally change the antibody configuration for any product:

- 1. Select Utilities > Antibody Product Configuration > Set Analysis Configuration.
- 2. Select a Product type from the **Product Type** drop-down.

Note that antibody configuration settings are different for each product.

3. Click the Save Save button to store your configuration settings.

You may also click the **Reset to OLI** Reset to OLI button to restore the antibody configuration to the One Lambda default settings.

| Product Type:       ▲ABSoreen PRA         Threshold :       X6       Formula:       Baseline       ✓       ✓       Cw Include         Low Bead Count *:       50       CREG *:       OLI       Eptope:         Low NC % *:       1500       Eptope:       Extreme       ✓       ✓         Low NC % *:       75       Class I:       Class I:       Extreme       ✓         Low PC *:       500       Class II:       ✓       ✓       ✓         Low PC *:       500       Class II:       ✓       ✓       ✓         Low PC *:       500       Class II:       ✓       ✓       ✓         Norgative Sample Criteria       Nomal Value of First Bead < *:       500       □       Display Graph Raw by Defait         Normal Value of Third Bead < *:       300       FM3D Correction Factor:       1         □ Do Not Display Warning Messages |                                                                      |            |             | on™                         | FUSI                                                  | 1LA          |  |
|----------------------------------------------------------------------------------------------------|----------------------------------------------------------------------|------------|-------------|-----------------------------|-------------------------------------------------------|--------------|--|
| Threshold :       X6       ✓       Formula:       Baseline       ✓       Cw Include         Low Bead Count ^:       50       CREG ^: OLI       Epitope:         Low NC % ^:       75       Class I:                                                                                                    |                                                                      |            | •           | RA                          | LABScreen PF                                          | roduct Type: |  |
| Low Bead Count *:       50       CREG *: OLI         NC Raw *:       1500       Epitope:         Low NC % *:       75       Class I:         Low PC *:       500       Class II:         Low PC *:       500       Class II:         Low PC *:       500       Class II:         Low PC *:       500       Class II:         Low PC *:       500       Class II:         Low PC *:       2       MICA:         Negative Sample Criteria       Normal Value of First Bead < *:                                                                                                    |                                                                      | Cw Include | •           | omula: Baseline             | X6 🔻 Fo                                               | Threshold :  |  |
| NC Raw *:       1500       Epitope:         Low NC ½ *:       75       Class I:         Low PC *:       500       Class II:         Low PC *:       500       Class II:         Low PC *:       500       Class II:         Low PC *:       2       MICA:         Negative Sample Criteria       Normal Value of First Bead <*:                                                                                                    | ▼ [Edi                                                               | OLI 👻      | CREG *      |                             | nt *: 50                                              | Low Bead Cou |  |
| Low NC % *:       75       Class I:         Low PC *:       500       Class II:         Low PC *:       500       Class II:         Low PC *:       2       MICA:         Negative Sample Criteria       MICA:       MICA:         Normal Value of First Bead < *:                                                                                                    |                                                                      |            | Epitope:    | )                           | 1500                                                  | NC Raw *:    |  |
| Low PC *:       500       Class II:         Low PC/NC Ratio *:       2       MICA:         Negative Sample Criteria       MICA:       Isplay Graph Raw by Defail         Normal Value of First Bead < *:                                                                                                    | - [Edi                                                               | •          | Class I:    |                             | 75                                                    | Low NC % *:  |  |
| Low PC/NC Ratio*:       2       MICA:         Negative Sample Criteria       Image: Criteria       Display Graph Raw by Defa         Normal Value of First Bead <*:                                                                                                    | •                                                                    | •          | Class II:   |                             | 500                                                   | Low PC *:    |  |
| Negative Sample Criteria         Normal Value of First Bead <*:                                                                                                    | •                                                                    | •          | MICA:       |                             | atio *: 2                                             | Low PC/NC R  |  |
| □ Swap Bead if Low NC         □ Set Max Scale       User Defined CutOff         Baseline       10000         Ratio       5         Raw       10000         X4 >=         X2 >=                                                                                                    |                                                                      |            |             | ssages<br>er than all Beads | ay warning Me<br>ad if NC is high<br>ad if NC is high | Swap Be      |  |
| □ Set Max Scale       User Defined CutOff         Baseline       10000         Ratio       5         Raw       10000         X4 >=         X2 >=                                                                                                    |                                                                      |            |             |                             | ad if Low NC                                          | Swap Be      |  |
| Baseline       10000       X8 >=         Ratio       5       X6 >=         Raw       10000       X4 >=         X2 >=       X2 >=                                                                                                    |                                                                      | l CutOff   | User Define |                             | e                                                     | Set Max Sca  |  |
| Ratio       5       X6 >=         Raw       10000       X4 >=         X2 >=       X2 >=         Auto Accept All       Use Mean of Normal in Epitope Analysis                                                                                                    |                                                                      |            | X8 >=       |                             | 10000                                                 | Baseline     |  |
| Raw     10000     X4 >=       X2 >=     X2 >=       Auto Accept All       Hide Tail Analysis Window     Use Mean of Normal in Epitope Analysis                                                                                                    |                                                                      |            | X6 >=       |                             | 5                                                     | Ratio        |  |
| X2 >=       Auto Accept All       Hide Tail Analysis Window   Use Mean of Normal in Epitope Analysis                                                                                                    |                                                                      |            | X4 >=       |                             | 10000                                                 | Raw          |  |
| Auto Accept All     Hide Tail Analysis Window     Use Mean of Normal in Epitope Analysis                                                                                                    |                                                                      |            | X2 >=       |                             |                                                       |              |  |
| Hide Tail Analysis Window Use Mean of Normal in Epitope Analysis                                                                                                    | Auto Accept All                                                      |            |             |                             |                                                       |              |  |
|                                                                                                    | ☐ Hide Tail Analysis Window ☐ Use Mean of Normal in Epitope Analysis |            |             |                             |                                                       |              |  |
| Reset to OLI Save Close                                                                                                    |                                                                      | •          | re Clos     | to OLI Sav                  | Reset t                                               |              |  |

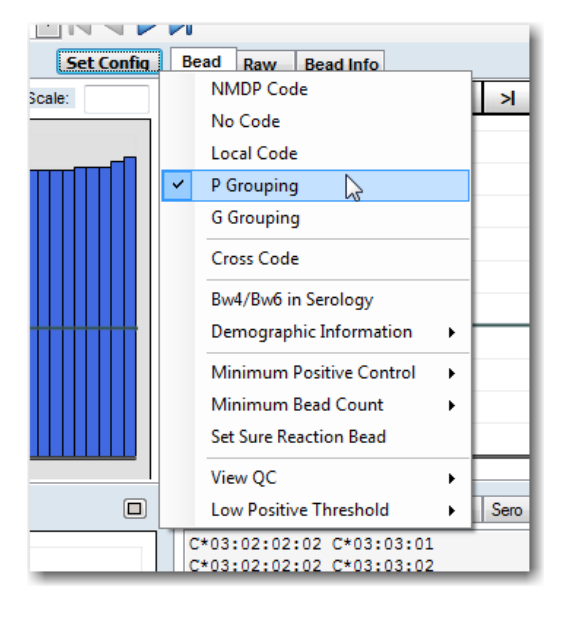

#### **Creating a Combined LABScreen Session Catalog**

To run a Class I and Class II combined LABScreen analysis session, create a combined catalog to use for your session. You must use a Class I catalog file and a Class II catalog file that have the same positive and negative control beads, but do not have any other beads in common.

- 1. Select **Utilities > Antibody Product Configuration** from the HLA Fusion main menu.
- 2. Click Create Combined Products to open the Combined Products menu.

| mo            | A Fusio                           | n™      |          |          |                   | ) |     |           |             |          |          |
|---------------|-----------------------------------|---------|----------|----------|-------------------|---|-----|-----------|-------------|----------|----------|
| lect          | t products to create new products |         |          |          |                   |   |     |           |             |          |          |
|               | · · ·                             | Produ   | et liet  |          |                   |   | 1   |           | New Product |          |          |
| -             | CatalogID                         | ClassID | NcBeadID | PcBeadID | AddedDate         |   | J   | CatalogID | ClassID     | NcBeadID | PcBeadID |
|               | LS1A04NC6 002 03                  | 1       | 001      | 002      | 4/2/2012 10:30:07 |   |     |           |             |          |          |
|               | LS1A04NC10 007 02                 | 1       | 001      | 002      | 4/2/2012 10:31:01 |   |     |           |             |          |          |
|               | LS2A01NC11_008_06                 | 11      | 001      | 002      | 4/2/2012 10:30:39 | = |     |           |             |          |          |
|               | LS2A01NC11_009_03                 | П       | 001      | 002      | 4/2/2012 10:30:13 |   |     |           |             |          |          |
|               | LS1A03-NC7_007_03                 | 1       | 001      | 002      | 4/2/2012 10:30:28 |   |     |           |             |          |          |
|               | LS2PRANC10_012_06                 | 11      | 001      | 002      | 4/2/2012 10:30:21 |   |     |           |             |          |          |
|               | LS1A04NC11_007_02                 | 1       | 001      | 002      | 4/2/2012 10:30:50 |   |     |           |             |          |          |
|               | LS1A04NC10_006_05                 | I.      | 001      | 002      | 4/2/2012 10:29:48 |   |     |           |             |          |          |
|               | LS2PRANC8_012_05                  | П       | 001      | 002      | 4/2/2012 10:30:21 |   | >   |           |             |          |          |
|               | LS1PRANC8_013_05                  | I.      | 001      | 002      | 4/2/2012 10:30:39 |   |     |           |             |          |          |
|               | LS1PRANC10_014_03                 | 1       | 001      | 002      | 4/2/2012 10:30:24 |   |     |           |             |          |          |
|               | LS1A02NC7_008_02                  | I.      | 001      | 002      | 4/2/2012 10:30:13 |   |     |           |             |          |          |
|               | LS2PRANC9_013_03                  | Ш       | 001      | 002      | 4/2/2012 10:30:26 |   |     |           |             |          |          |
|               | LS1PRANC10_015_00                 | I.      | 001      | 002      | 4/2/2012 10:30:26 |   |     |           |             |          |          |
|               | LS1PRANC6_012_03                  | 1       | 001      | 002      | 4/2/2012 10:30:15 |   |     |           |             |          |          |
|               | LS2PRANC8_011_03                  | н       | 001      | 002      | 4/2/2012 10:30:50 |   |     |           |             |          |          |
|               | LS1PRANC7_011_02                  | 1       | 001      | 002      | 4/2/2012 10:30:44 |   |     |           |             |          |          |
| _             | LS2PRANC8_013_03                  |         | 001      | 002      | 4/2/2012 10:30:37 | Ŧ |     |           |             |          |          |
| ew Catalog ID |                                   |         |          |          |                   |   |     |           |             |          |          |
|               |                                   |         |          |          | Clear             |   | àve | Close     |             |          |          |
|               |                                   |         |          |          |                   |   |     |           |             |          |          |

**Combine LABScreen catalog files** 

- 3. Select the first product catalog to be combined and click .
- 4. Select the second product catalog to combine and click <a>▶</a>.The new catalog file name appears at the bottom of the selection menu.
- 5. Click **Save** save the new combined catalog file for use in LABScreen analysis.
  - **Optional:** Click **Clear** to reset the selections and start over.
- 6. Click the **Close** button to exit.

#### Changing LABScreen Default Negative Serum Control Value

Negative control sera can be adjusted or added for each product or lot. You can change the trimmed mean fluorescence value for each bead individually.

- 1. Select **Utilities > Antibody Product Configuration** from the HLA Fusion main menu.
- 2. Click Set Default Negative Value to open the Default Negative Serum Value screen.

| Setting default negative serum value |                    |                   |              |   |  |  |
|--------------------------------------|--------------------|-------------------|--------------|---|--|--|
| 🔥 Input L                            | Jser Default Neg S | erum Control Valu | e            | x |  |  |
| HL                                   | A Fus              | sion™             |              | ( |  |  |
| Catalog                              | ID LS1A03-NC       | 7_007_03          |              | • |  |  |
| Select                               | NS Add New N       | S Name            |              | • |  |  |
| Current                              | NS                 |                   |              |   |  |  |
|                                      | Bead ID            | OLINS             | Default NS   |   |  |  |
| •                                    | 001                | 104.8             | 104.8        |   |  |  |
|                                      | 002                | 9900.9            | 9900.9       |   |  |  |
|                                      | 083                | 143.1             | 143.1        |   |  |  |
|                                      | 084                | 156               | 156          |   |  |  |
|                                      | 085                | 230.6             | 230.6        |   |  |  |
|                                      | 086                | 168               | 168          |   |  |  |
|                                      | 087                | 152.8             | 152.8        |   |  |  |
|                                      | 088                | 197.2             | 197.2        |   |  |  |
|                                      | 089                | 130               | 130          |   |  |  |
|                                      | 090                | 149.6             | 149.6        |   |  |  |
|                                      | 091                | 153.6             | 153.6        |   |  |  |
|                                      | 092                | 191.1             | 191.1        |   |  |  |
|                                      | 093                | 165.5             | 165.5        |   |  |  |
|                                      | 094                | 245.9             | 245.9        |   |  |  |
|                                      | 095                | 191.6             | 191.6        |   |  |  |
|                                      | 097                | 242.2             | 242.2        |   |  |  |
|                                      | 098                | 1/8.1             | 1/8.1        |   |  |  |
|                                      | 039                | 189.3             | 189.3        |   |  |  |
|                                      |                    |                   |              |   |  |  |
| Res                                  | et Set             | Save              | Delete Close |   |  |  |
|                                      | LAMBDA             | •                 |              |   |  |  |

- 3. Select a catalog file, (Catalog ID).
- 4. Select an existing Negative Serum value from the **Select NS** drop-down,
  - or

Select **Add New NS Name** from the pull-down menu to create a new negative serum.

- 5. Type a name for the new negative serum into the **Current NS** field.
- 6. Edit **Default NS** values for the desired beads in the right column.
- 7. Click the **Save** button to store the changes.
- 8. Click the **Close** button.

#### **Changing the LABScreen Mixed Product Configuration**

You can change LABScreen Mixed analysis positive and negative threshold settings for each product or lot. The new cut-off threshold values are used in every analysis session for that product or lot.

- 1. From the LABScreen home page click **Edit**, or select **Utilities** > **Antibody Product Configuration** from the HLA Fusion main menu.
- 2. Click **Set Mixed Product Configuration** to open the LABScreen Mixed Configuration menu.

#### LABScreen Mixed Product configuration

| 🚯 Se | t Mixed Product Configura      | tion              | × |
|------|--------------------------------|-------------------|---|
| H    | ILA Fusi                       | on™               |   |
|      |                                |                   |   |
|      | Catalog ID LSM12NC6            | 6_015_03 <b>-</b> |   |
|      | Class I<br>Positive Threshold  | 1.5               |   |
|      | Negative Threshold             | 1.2               |   |
|      | Nc Threshold                   | 50                |   |
|      | Class II<br>Positive Threshold | 15                |   |
|      | Negative Threshold             | 1.5               |   |
|      | Nc Threshold                   | 50                |   |
|      | MIC                            |                   | = |
|      | Positive Threshold             | 1.5               |   |
|      | Negative Threshold             | 1.2               |   |
|      | Nc Threshold                   | 50                |   |
|      |                                |                   |   |
|      |                                |                   |   |
|      |                                |                   |   |
|      |                                |                   |   |
|      |                                |                   |   |
|      |                                |                   |   |
|      | SetOLIDefault                  | Save Close        |   |
|      |                                |                   | _ |

- 3. Select a product catalog from the **Catalog ID** drop-down list.
- 4. Edit threshold values. For LABScreen Mixed catalogs, the threshold values can be set at the bead level.
- 5. Click **Save** save to save the new values.
- 6. Click Close Close.

#### **Importing NS Files**

Negative Serum (NS) files can be imported to be referenced during analysis.

- From the Main Menu, select Utilities > Antibody Product Configuration > NS File Import.
- 2. Click the **Browse** button to locate and select NS files.
- 3. Click Import NS File.

When an NS file is successfully imported, it is listed in **Existing NS Files**.

4. Click the **Close** button to return to the Update Reference menu.

| NS File Import                                                                                                    |                                                                                                    |     |       |                                                                                                    | х       |  |  |  |
|----------------------------------------------------------------------------------------------------|----------------------------------------------------------------------------------------------------|-----|-------|----------------------------------------------------------------------------------------------------|---------|--|--|--|
| HLA Fusion <sup>*</sup>                                                                                                    |                                                                                                    |     |       |                                                                                                    |         |  |  |  |
| Import NS File                                                                                                    |                                                                                                    |     |       |                                                                                                    | _       |  |  |  |
| M:\HLA Fusion 3.0.0 - Testing\NS File Import\LS-NC6_Rev0DRAFT.csv                                                                                                    |                                                                                                    |     |       |                                                                                                    |         |  |  |  |
| Catalog Ns Name                                                                                                    |                                                                                                    |     |       |                                                                                                    |         |  |  |  |
| •                                                                                                    |                                                                                                    |     |       |                                                                                                    |         |  |  |  |
|                                                                                                    |                                                                                                    |     |       |                                                                                                    |         |  |  |  |
|                                                                                                    |                                                                                                    |     |       |                                                                                                    |         |  |  |  |
|                                                                                                    |                                                                                                    |     |       |                                                                                                    |         |  |  |  |
|                                                                                                    |                                                                                                    |     |       |                                                                                                    |         |  |  |  |
|                                                                                                    |                                                                                                    |     | Imper |                                                                                                    | _       |  |  |  |
|                                                                                                    |                                                                                                    |     | impor | I NO FILE                                                                                                    | -       |  |  |  |
|                                                                                                    |                                                                                                    |     |       |                                                                                                    |         |  |  |  |
|                                                                                                    |                                                                                                    |     |       |                                                                                                    |         |  |  |  |
| Existing NS Files                                                                                                    |                                                                                                    |     |       |                                                                                                    |         |  |  |  |
| Existing NS Files<br>Catalog                                                                                                    | Ns N                                                                                                    | ame |       | IsActive                                                                                                    | -       |  |  |  |
| Existing NS Files<br>Catalog<br>LS1A01_006                                                                                                    | Ns N:<br>LS-NC 6.1                                                                                                    | ame |       | IsActive                                                                                                    | Î       |  |  |  |
| Existing NS Files Catalog LS1A01_006 LS1A01_007                                                                                                    | Ns N<br>LS-NC 6.1<br>LS-NC 6.1                                                                                                    | ame |       | IsActive                                                                                                    |         |  |  |  |
| Existing NS Files<br>Catalog<br>▶ LS1A01_006<br>LS1A01_007<br>LS1A02_006                                                                                                    | Ns N:<br>LS-NC 6.1<br>LS-NC 6.1<br>LS-NC 6.1                                                                                                    | ame |       | IsActive                                                                                                    |         |  |  |  |
| Existing NS Files<br>Catalog<br>LS1A01_006<br>LS1A01_007<br>LS1A02_006<br>LS1A02_007                                                                                                    | Ns N<br>LS-NC 6.1<br>LS-NC 6.1<br>LS-NC 6.1<br>LS-NC 6.1                                                                                                    | ame |       | IsActive                                                                                                    | •       |  |  |  |
| Edisting NS Files<br>Catalog<br>LS1A01_006<br>LS1A01_007<br>LS1A02_006<br>LS1A02_007<br>LS1A03NC6_006                                                                                                    | Ns N<br>LS-NC 6.1<br>LS-NC 6.1<br>LS-NC 6.1<br>LS-NC 6.1<br>LS-NC 6.1                                                                                                    | ame |       | IsActive                                                                                                    | •       |  |  |  |
| Existing NS Files           Catalog           LS1A01_006           LS1A01_007           LS1A02_006           LS1A02_007           LS1A03NC6_006           LS1A03NC6_007                                           | Ns N<br>LS-NC 6.1<br>LS-NC 6.1<br>LS-NC 6.1<br>LS-NC 6.1<br>LS-NC 6.1<br>LS-NC 6.1                                                                                                    | ame |       | IsActive                                                                                                    | •       |  |  |  |
| Existing NS Files           Catalog           LS1A01_006           LS1A02_006           LS1A02_007           LS1A03NC6_006           LS1A03NC6_007           LS1A04_001                                           | Ns N<br>LS-NC 6.1<br>LS-NC 6.1<br>LS-NC 6.1<br>LS-NC 6.1<br>LS-NC 6.1<br>LS-NC 6.1<br>LS-NC 6.1                                                                                                    | ame |       | IsActive                                                                                                    |         |  |  |  |
| Existing NS Files           Catalog           LS1A01_006           LS1A01_007           LS1A02_006           LS1A03NC6_006           LS1A03NC6_007           LS1A04_001           LS1A04_001           LS1A04_001 | Ns N<br>LS-NC 6.1<br>LS-NC 6.1<br>LS-NC 6.1<br>LS-NC 6.1<br>LS-NC 6.1<br>LS-NC 6.1<br>LS-NC 6.1<br>LS-NC 6.1<br>LS-NC 6.1                                                                                                    | ame |       | IsActive                                                                                                    |         |  |  |  |
| Existing NS Files<br>Catalog<br>LS1A01_006<br>LS1A02_006<br>LS1A02_007<br>LS1A03NC6_007<br>LS1A03NC6_007<br>LS1A03NC6_007<br>LS1A04_001<br>LS1PRA_010<br>LS2A01-NC6_004                                           | Ns N:<br>LS-NC 6.1<br>LS-NC 6.1<br>LS-NC 6.1<br>LS-NC 6.1<br>LS-NC 6.1<br>LS-NC 6.1<br>LS-NC 6.1<br>LS-NC 6.1<br>LS-NC 6.1<br>LS-NC 6.1                                                                                          | ame |       | IsActive                                                                                                    |         |  |  |  |
| Existing NS Files<br>Catalog<br>LS1A01_006<br>LS1A02_006<br>LS1A02_007<br>LS1A03NC6_006<br>LS1A03NC6_007<br>LS1A03NC6_007<br>LS1A04_001<br>LS1PRA_010<br>LS2PRA_010                                               | Ns N           LS-NC 6.1           LS-NC 6.1           LS-NC 6.1           LS-NC 6.1           LS-NC 6.1           LS-NC 6.1           LS-NC 6.1           LS-NC 6.1           LS-NC 6.1           LS-NC 6.1           LS-NC 6.1 | ame |       | IsActive                                                                                                    | 4 III > |  |  |  |
| Existing NS Files<br>Catalog<br>LS1A01_006<br>LS1A01_007<br>LS1A02_006<br>LS1A02_007<br>LS1A03NC6_006<br>LS1A03NC6_007<br>LS1A04_001<br>LS1PRA_010<br>LS2A01-NC6_004<br>LS2PRA_010                                | Ns N           LS-NC 6.1           LS-NC 6.1           LS-NC 6.1           LS-NC 6.1           LS-NC 6.1           LS-NC 6.1           LS-NC 6.1           LS-NC 6.1           LS-NC 6.1           LS-NC 6.1           LS-NC 6.1 | ame | ve    | IsActive           V           V< |         |  |  |  |
| Existing NS Files<br>Catalog<br>LS1A01_006<br>LS1A01_007<br>LS1A02_006<br>LS1A02_007<br>LS1A03NC6_006<br>LS1A03NC6_007<br>LS1A04_001<br>LS1PRA_010<br>LS2A01-NC6_004<br>LS2PRA_010                                | Ns N<br>LS-NC 6.1<br>LS-NC 6.1<br>LS-NC 6.1<br>LS-NC 6.1<br>LS-NC 6.1<br>LS-NC 6.1<br>LS-NC 6.1<br>LS-NC 6.1<br>LS-NC 6.1<br>LS-NC 6.1<br>LS-NC 6.1                                                                              | ame | ve    | IsActive                                                                                                    |         |  |  |  |

#### **NS File Import**

# **Choosing General Settings**

You can set a number of general system settings, including printer defaults and URLs and Paths.

1. Select **Utilities > General Settings** from the HLA Fusion main menu.

The General Settings dialog box is displayed.

| 🚯 Fusi | on Setup                                  |                                                                                                    |
|--------|-------------------------------------------|----------------------------------------------------------------------------------------------------|
| H      | LA Fusion <sup>™</sup> ●●                 | $\bigcirc \bigcirc \bigcirc \bigcirc \bigcirc \bigcirc \bigcirc \bigcirc \bigcirc \bigcirc \bigcirc \bigcirc \bigcirc \bigcirc \bigcirc \bigcirc \bigcirc \bigcirc \bigcirc $ |
| Gen    | ral Setting Printer Setup URLs Paths      |                                                                                                    |
|        | Enable Audit Trail Logging 📃              |                                                                                                    |
|        | Enable Auto Download of Reference Files   |                                                                                                    |
|        | Default Patient/Donor Type Patient        | •                                                                                                    |
|        | ELISA Reader Serial Port COM1 -           |                                                                                                    |
|        | Auto Donor PRA Calculation                |                                                                                                    |
|        | Donor Groups for PRA                      |                                                                                                    |
|        |                                           |                                                                                                    |
|        | Stay Current Sample After Save or Confirm |                                                                                                    |
|        | Default Home Page                         | -                                                                                                    |
|        | Canadan Ab                                |                                                                                                    |
|        | Secondary AD                              |                                                                                                    |
|        |                                           |                                                                                                    |
|        | Save Close                                |                                                                                                    |
|        |                                           |                                                                                                    |
|        |                                           |                                                                                                    |
|        |                                           |                                                                                                    |
|        | NE LAMBDA                                 |                                                                                                    |

**Fusion General Settings** 

- 2. Use the drop-down menus, or select check boxes to make your selections on this dialog box.
- 3. When you have made all of your selections, click Save.

## **Printer Defaults**

From the Printer Setup tab on the General Settings dialog box, you can select settings such as default printer and paper size, which will be in place when you print reports or do a print screen.

1. Select **Utilities > General Settings**, and click the **Printer Setup** tab.

| Fusion Setup                                                                                |                                                       |
|---------------------------------------------------------------------------------------------|-------------------------------------------------------|
| General Setting Prin<br>Print Screen<br>Show print preview<br>Default printer<br>Paper size | dialog  Ves No Select one                             |
| Print Report<br>Show print report<br>Default printer<br>Paper size                          | lialog () Yes () No<br>Select one ()<br>Select one () |
|                                                                                             | Save Close                                            |
|                                                                                             | •••                                                   |

**Printer Setup** 

- 2. Select from the following options for both the **Print Screen** and **Print Report** panels of the dialog box:
  - If you want to see a print preview or print report dialog each time you print, make sure the **Yes** option is selected. Otherwise, select **No**.
  - If you do not want to select a printer each time you print, select the default printer and paper size from the drop-down menus.
- **Note:** This default printer configuration may be overwritten by the specific page properties of certain reports.
  - 3. Click Save.

### **Setting HLA Fusion Default URLs and Directory Paths**

The **URLs & Paths** option under the General Settings menu allows you to set the default URLs for OLI and NMDP websites to download reference and catalog files, and product updates. This option also allows you to set the directory path where HLA Fusion, by default, stores catalogs, session/batch files, reports, etc. Modifying URLs or paths ahead of time allows you to avoid having to browse for files each time you need them.

- 1. Click **[Edit]** on the right side of the *General Configuration* panel of the HLA Fusion default home page, or select **Utilities** > **General Settings** from the HLA Fusion main menu.
- 2. Select the URLs tab, or the Paths tab.

| 🚯 Fusion Setup                                                                                             | 🚯 Fusion Setup                                                                 |
|----------------------------------------------------------------------------------------------------|--------------------------------------------------------------------------------|
| HLA Fusion <sup>*</sup>                                                                                    | HLA Fusion <sup>™</sup> ● ● ● ● ● ● ●                                          |
| General Setting Printer Setup URLs Paths                                                                   | General Setting Printer Setup URLs Paths                                       |
| HLA Fusion Website                                                                                         | Catalog                                                                        |
| http://www.OneLambda.com -                                                                                 | c:\OLI FUSION\data\catalog                                                     |
| One Lambda, Inc., Catalog Files URL                                                                        | _ Sessions/Batch                                                               |
| http://download.onelambda.com/pub/tray_info/Windows/HLA_Fusion_Catalogs/                                   | M:\HLA Fusion 3.0.0 - Testing                                                  |
| One Lambda, Inc., Web Services URL                                                                         | Note: Please store the product specific CSV files in the following subfolders. |
| http://inquiryform.onelambda.com/oli_wsvc/labdata.asmx -                                                   | LABScreen, LABType, LAT, MicroSSP                                              |
| One Lambda, Inc., Serological URL                                                                          | Reports                                                                        |
| http://download.onelambda.com/pub/tray_info/Windows/HLA_Fusion_Catalogs/                                   | c:\OLI FUSION\data\veport                                                      |
| NMDP URL                                                                                                   | klafana                                                                        |
| http://bioinformatics.nmdp.org/HLA/Allele_Codes/Allele_Code_Lists/Allele_Code_List_in_Numerical_Order.aspx | * NOILEI ISION/data/avoot                                                      |
| NMDP Download URL                                                                                          |                                                                                |
| http://bioinformatics.nmdp.org/HLA/numeric.v3.zip -                                                        | Temp                                                                           |
| HLA Fusion Software Download/Update URL                                                                    | c:\OLI FUSION\data\temp                                                        |
| http://download.onelambda.com/pub/tray_info/Windows/HLA_Fusion_Catalogs/Document/Software Update_          | Run files for xponent/flexmap)                                                 |
| One Lambda, Inc., Documents Download URL                                                                   | M:\HLA Fusion 3.0.0 - Testing\Luminex xPONENT 3.1 Test                         |
| http://www.onelambda.com/Source/pdffiles/ -                                                                |                                                                                |
| One Lambda, Inc., P, G Groups Download URL                                                                 | Converted HD files                                                             |
| http://download.onelambda.com/pub/tray_info/Windows/HLA_Fusion_Catalogs/P_and_G_Group/                     | M:\HLA Fusion 3.0.0 - Testing\HD Converted files                               |
| One Lambda, Inc., Tutorial Video Download URL                                                              | Ltonial Video                                                                  |
| http://download.onelambda.com/pub/tray_info/Windows/HLA_Fusion_Catalogs/Document/HLA Fusion Tutoria        | c:\OLI FUSION\data\HLA Fusion Tutorial                                         |
| Save Close                                                                                                 | Save Close                                                                     |
|                                                                                                    |                                                                                |
| URL's Tab                                                                                                  | Paths Tab                                                                      |

- 3. Enter a URL and verify that it's correct by clicking the **Browse** without button.
- 4. For paths, use the **Browse** .... button to locate the directory you want to use for the specified purpose, (i.e., where you want to store reports when they are generated).
- 5. Click the **Save** Button to store your preferences.

## **Activating Products**

The Products Selection option on the Utilities menu allows you to activate or de-activate the various OLI analysis products that may be used with HLA Fusion.

1. From the Main Menu, select **Utilities > Products Selection**.

| Analysis Product Selection               | <u>×</u>         |
|------------------------------------------|------------------|
| <b>HLA</b> Fusior                        | יו 🔪 🔴           |
| Please select the produc                 | t(s)             |
| Molecular                                | Antibody         |
| LABType                                  | LABScreen        |
| MicroSSP                                 | 🗹 LAT            |
|                                          | LCT              |
|                                          | FlowPRA          |
|                                          | Quantiplex Beads |
|                                          |                  |
| Note: Please select at least one product | OK Cancel        |
|                                          |                  |
|                                          |                  |

Select/Activate products

- 2. Select or clear the check box next to the product(s) you wish to activate or de-activate.
- 3. Click the **OK** or button.

## **Software Validation**

The HLA Fusion software has functionality to help with the validation process required by Labs, Clinics, and hospitals seeking to comply with GCP, GLP and GMP. Validation of the HLA Fusion software for your lab environment for regulatory or performance reasons, can be automated by using the **IQ** (Installation Qualification) option from the **Utilities** > **Validation** menu. Your lab may choose to run these as a standard regulatory validation process, to help troubleshoot issues, or to provide information to prepare for a software upgrade.

## IQ (Installation Qualification)

The IQ process assists you with installation qualification of HLA Fusion software by providing a builtin function. Once the Installation qualification completes, a results report is generated, which you can save, print or export to Excel.

**Note:** If your IQ results concern you, export them to an Excel file and e-mail the file to OLI customer support.

## 1. From the Main Menu, select **Utilities** > **Validation** > **IQ**.

The validation test runs. When it is complete, a report is displayed, with the following categories of data:

- Systems Information (e.g., operating system)
- Environment (e.g., directory path where the HLA Fusion program files are stored)
- URLs (e.g., the URL for the catalog download site)
- Database Information (e.g., name of the database)
- Number and types of files installed (e.g., dll)
- Lab Information (e.g., name and address of your lab)
- Analysis Configuration for each product (e.g., low bead count for LABType)
- 2. Choose to save the report, preview it, print it, or export it to Excel.

|                                 |                        | Installation Qualification (IQ) Report           |
|---------------------------------|------------------------|--------------------------------------------------|
|                                 |                        |                                                  |
| Installation Qu                 | alification Type       |                                                  |
| System Inf                      | ormation:              |                                                  |
| Description                     |                        | Value                                            |
| Operation System:               |                        | Windows 7                                        |
| Service                         | Pack:                  |                                                  |
| Region:                         |                        | United States                                    |
| Languag                         | e:                     | English (United States)                          |
| Installation Qu                 | alification Type       |                                                  |
| Database:                       |                        |                                                  |
| Description                     |                        | Value                                            |
| Eusion SOL Server:              |                        | SQL Server 2005 9 00 5000 00 SP4 Express Edition |
| HLA Fus                         | ion Database Version:  | 3.0.0.13925                                      |
| Eusion Database:                |                        | (local)/FUSION/FUSION BSmith                     |
| Fusion Database size and usage: |                        | 4% - 161 MB of 4096 MB DB size                   |
| Audit SQL Server:               |                        | N/A                                              |
| Audit Database:                 |                        | N/A                                              |
| Audit Da                        | tabase size and usage: | N/A                                              |
| Installation Qu                 | alification Type       |                                                  |
| Lab Information:                |                        |                                                  |
| Deperation                      |                        | Value                                            |
| Lab Nama:                       |                        | SW Regional Bio-Lab                              |
|                                 | no.                    |                                                  |

**Typical IQ Report**